ВА01055F/53/RU/07.22-00 71575649 2022-04-12 01.01.zz (Программное обеспечение прибора)

# Инструкция по эксплуатации Levelflex FMP56, FMP57 FOUNDATION Fieldbus

Микроимпульсный уровнемер

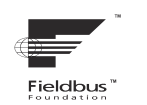

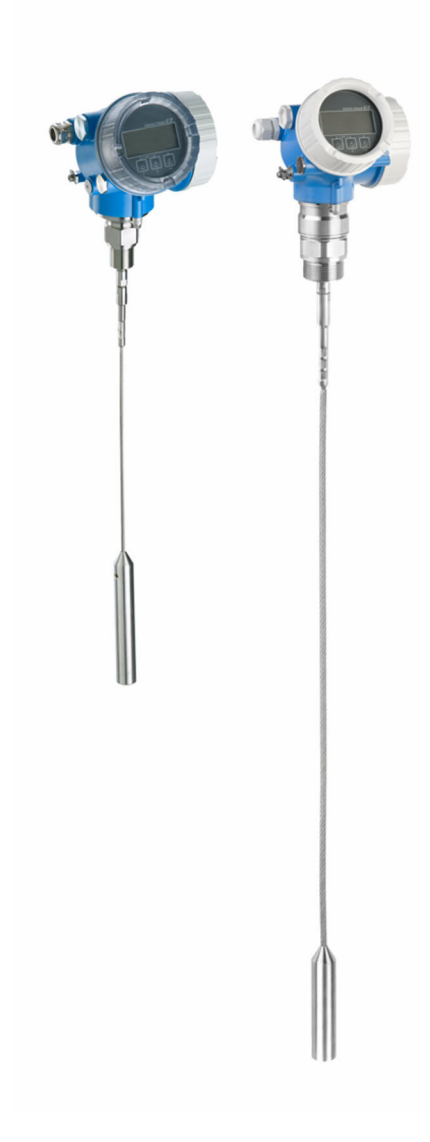

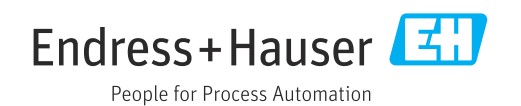

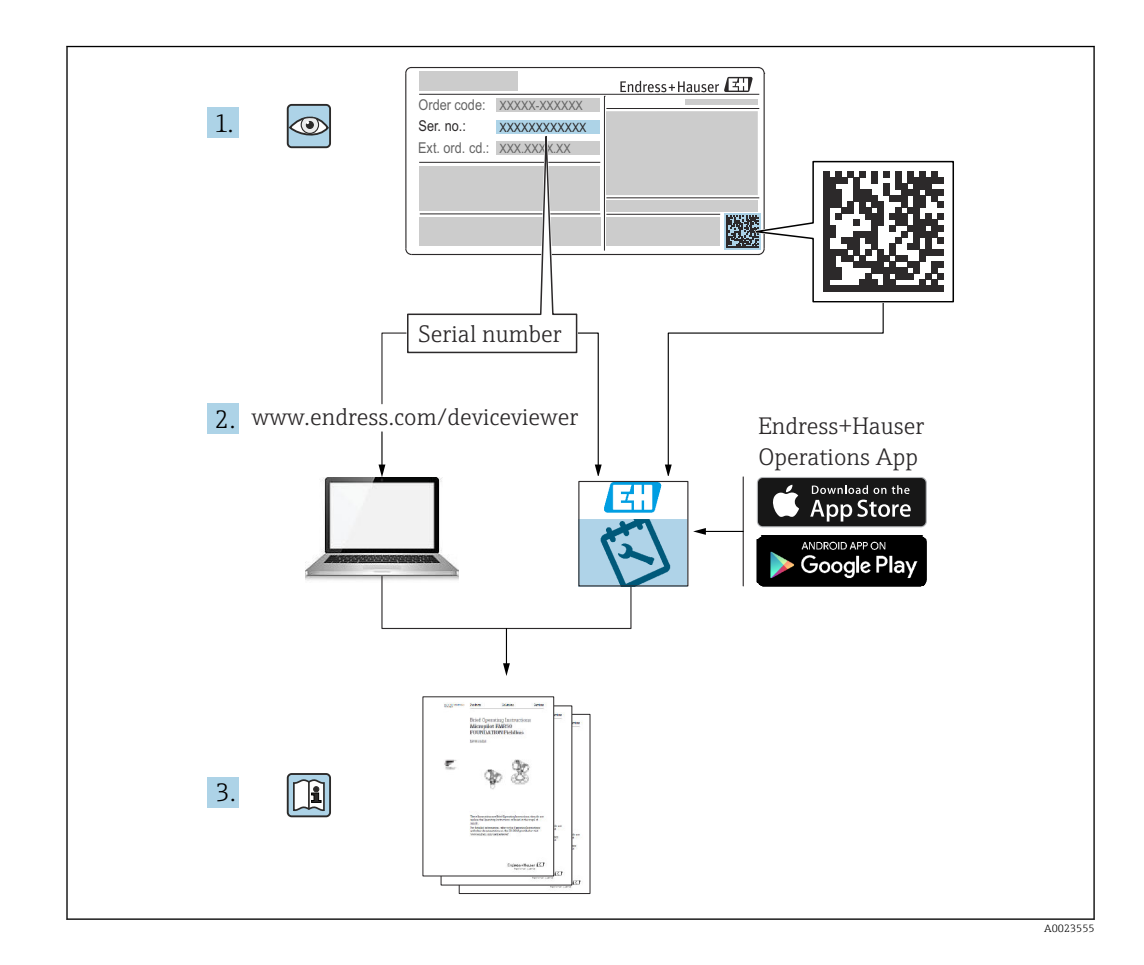

# Содержание

| 1                               | Важная информация о                                                                                                    |
|---------------------------------|----------------------------------------------------------------------------------------------------|
|                                 | документе 6                                                                                                    |
| 1.1<br>1.2                      | Функция документа       6         Символы       6         1.2.1       Символы по технике безопасности       6         1.2.2       Электротехнические символы       6         1.2.3       Символы инструментов       7         1.2.4       Описание       7         информационных символов       7         1.2.5       Символы на рисунках       7 |
| 13                              | 1.2.0 Символы на приооре о                                                                                                    |
| 1.4<br>1.5                      | Термины и сокращения                                                                                                    |
| 2                               | Основные указания по технике                                                                                                    |
|                                 | безопасности 12                                                                                                    |
| 2.1<br>2.2<br>2.3<br>2.4<br>2.5 | Требования к работе персонала       12         Использование по назначению       12         Техника безопасности на рабочем месте       13         Эксплуатационная безопасность       13         Безопасность изделия       13         2.5.1       Маркировка СЕ       14         2.5.2       Соответствие ЕАС       14                           |
| 2.6                             | Указания по технике безопасности (ХА)       15         2.6.1       Маркировка класса         взрывозащищенности при наличии       подсоединенного дистанционного         дисплея FHX50       17                                                                                                    |
| 3                               | Описание изделия 18                                                                                                    |
| 3.1                             | Конструкция изделия                                                                                                    |
| 4                               | Приемка и идентификация                                                                                                    |
|                                 | изделия 20                                                                                                    |
| 4.1<br>4.2                      | Приемка         20           Идентификация изделия         20           4.2.1         Заводская табличка         21                                                                                                    |
| 5                               | Хранение, транспортировка 22                                                                                                    |
| 5.1                             | Условия хранения                                                                                                    |
| 5.2                             | Транспортировка прибора до точки измерения 22                                                                                                    |
| 6                               | Монтаж 23                                                                                                    |
| 6.1                             | Требования к монтажу 23                                                                                                    |
|                                 | 6.1.1 Надлежащая монтажная позиция 23                                                                                                    |
|                                 | монтажным пространством 25                                                                                                    |

|     | 6.1.3                                     | Примечания по механической                                                                                                    |                      |
|-----|-------------------------------------------|----------------------------------------------------------------------------------------------------|----------------------|
|     |                                           | нагрузке на зонд                                                                                                    | 26                   |
|     | 6.1.4                                     | Описание присоединения к                                                                                                    |                      |
|     |                                           | процессу                                                                                                    | 30                   |
|     | 6.1.5                                     | Закрепление зонда                                                                                                    | 34                   |
| < D | 6.1.6                                     | Особые условия монтажа                                                                                                    | 36                   |
| 6.2 | Монта                                     | ж прибора                                                                                                    | 40                   |
|     | 6.2.1                                     | Необходимые инструменты                                                                                                    | 40                   |
|     | 6.2.2                                     | Укорачивание зонда                                                                                                    | 40                   |
|     | 6.2.3                                     | Монтаж прибора                                                                                                    | 42                   |
|     | 6.2.4                                     | Монтаж прибора с датчиком в                                                                                                    | ( )                  |
|     |                                           | раздельном исполнении                                                                                                    | 43                   |
|     | 6.2.5                                     | Поворачивание корпуса                                                                                                    |                      |
|     |                                           | первичного преобразователя                                                                                                    | 45                   |
| 6.0 | 6.2.6                                     | Поворот дисплея                                                                                                    | 46                   |
| 6.3 | Провер                                    | рки после монтажа                                                                                                    | 48                   |
| 7   | Энок                                      |                                                                                                    | 40                   |
| 1   | JIEK                                      | прическое подключение                                                                                                    | 49                   |
| 7.1 | Услови                                    | ия подключения                                                                                                    | 49                   |
|     | 7.1.1                                     | Назначение клемм                                                                                                    | 49                   |
|     | 7.1.2                                     | Спецификация кабеля                                                                                                    | 51                   |
|     | /.1.3                                     | Разъемы прибора                                                                                                    | 52                   |
|     | 7.1.4                                     | Источник питания                                                                                                    | 53                   |
| 7 0 | 7.1.5                                     | Защита от перенапряжения                                                                                                    | 53                   |
| 1.2 | ПОДКЛІ                                    | ючение измерительного приоора                                                                                                    | 54                   |
|     | 7.2.1                                     | Открытие крышки клеммного                                                                                                    | 54                   |
|     | 7 7 7                                     |                                                                                                    | 54                   |
|     | 7.2.2                                     |                                                                                                    | 55                   |
|     | 7.2.J<br>7 7 4                            |                                                                                                    | ככ                   |
|     | 7.2.1                                     | отсека                                                                                                    | 56                   |
| 7.3 | Провер                                    | оки после подключения                                                                                                    | 56                   |
|     |                                           |                                                                                                    |                      |
| 8   | Опци                                      | и управления                                                                                                    | 58                   |
| 8.1 | Обзор                                     |                                                                                                    | 58                   |
|     | 8.1.1                                     | Локальное управление                                                                                                    | 58                   |
|     | 8.1.2                                     | Управление с помощью                                                                                                    |                      |
|     |                                           | дистанционного дисплея и                                                                                                    |                      |
|     |                                           | устройства управления FHX50                                                                                                    | 59                   |
|     | 8.1.3                                     | Дистанционное управление                                                                                                    | 59                   |
| 8.2 | Структ                                    | ура и функции меню управления                                                                                                    | 61                   |
|     | 8.2.1                                     | Структура меню управления                                                                                                    | 61                   |
|     | 8.2.2                                     | Уровни доступа и соответствующие                                                                                                    |                      |
|     |                                           | ИМ ПОЛНОМОЧИЯ                                                                                                    | 63                   |
|     | 8.2.3                                     | Доступ к данным – безопасность                                                                                                    | 63                   |
| 8.3 | Value a V                                 | ство индикации и управления                                                                                                    | 69                   |
|     | устрои                                    |                                                                                                    |                      |
|     | устрои<br>8.3.1                           | Внешний вид устройства                                                                                                    |                      |
|     | устрои<br>8.3.1                           | Внешний вид устройства<br>индикации                                                                                                    | 69                   |
|     | ястрои<br>8.3.1<br>8.3.2                  | Внешний вид устройства<br>индикацииЭлементы управления                                                                                            | 69<br>72             |
|     | 8.3.1<br>8.3.2<br>8.3.3                   | Внешний вид устройства<br>индикации<br>Элементы управления<br>Ввод чисел и текста                                                                 | 69<br>72<br>73       |
|     | 8.3.1<br>8.3.2<br>8.3.3<br>8.3.4          | Внешний вид устройства<br>индикации<br>Элементы управления<br>Ввод чисел и текста<br>Открытие контекстного меню                                   | 69<br>72<br>73<br>75 |
|     | 8.3.1<br>8.3.2<br>8.3.3<br>8.3.4<br>8.3.5 | Внешний вид устройства<br>индикации<br>Элементы управления<br>Ввод чисел и текста<br>Открытие контекстного меню<br>Огибающая кривая на устройстве | 69<br>72<br>73<br>75 |

| 9                            | Интег                                         | рация в сеть                                                                                                    |                            |
|------------------------------|-----------------------------------------------|----------------------------------------------------------------------------------------------------|----------------------------|
|                              | FOUN                                          | DATION Fieldbus                                                                                                    | 77                         |
| 9.1<br>9.2<br>9.3            | Описан<br>Интегр<br>Иденти                    | ие прибора (DD)нобора (DD)<br>ация в сеть FOUNDATION Fieldbus<br>ификация прибора и назначение                                   | 77<br>77                   |
| 9.4                          | адреса<br>Блочна                              | ая модель                                                                                                    | 77<br>78                   |
|                              | 9.4.1<br>9.4.2                                | ьлоки программного обеспечения<br>прибора                                                                                        | 78                         |
| 9.5                          | Назнач                                        | поставке прибора<br>иение измеренных значений                                                                                    | 79                         |
| 9.6                          | (КАНА<br>Таблиц                               | Л) блоку АІ                                                                                                    | 79                         |
|                              | Endress<br>9.6.1                              | s+Hauser<br>Блок преобразователя                                                                                                 | 80                         |
|                              | 9.6.2                                         | «настроика»<br>Блок преобразователя                                                                                              | 80                         |
|                              | 9.6.3                                         | «Расширенная настроика»<br>Блок преобразователя «Дисплей»                                                                        | 82                         |
|                              | 9.0.4                                         | ылок преобразователя<br>«Диагностика»                                                                                            | 83                         |
|                              | 9.0.5                                         | ылак преобразователя «Экспертная<br>конфигурация»                                                                                | 84                         |
|                              | 9.0.0                                         | ылок преобразователя «Экспертная<br>информация»                                                                                  | 86                         |
|                              | 9.0.7                                         | датчик»                                                                                                    | 88                         |
|                              | 9.0.0                                         | ылок преобразователя «Сервисная<br>информация»<br>Блок преобразователя «Передаца                                                 | 88                         |
| 9.7                          | У.О.У                                         | данных»                                                                                                    | 88<br>90                   |
| 10                           | Dog                                           |                                                                                                    | 20                         |
| 10                           | масте                                         | ера                                                                                                    | 91                         |
| 11                           | Ввод                                          | в эксплуатацию с                                                                                                    |                            |
|                              | испол                                         | ьзованием меню                                                                                                    |                            |
|                              | управ                                         | вления                                                                                                    | 92                         |
| 11.1                         | Провер                                        | ка монтажа и функциональная                                                                                                    | 92                         |
| 11.2<br>11.3<br>11.4<br>11.5 | Устано:<br>Конфи<br>Запись<br>Конфи<br>11.5.1 | ка пабочего языка<br>гурация измерения уровня<br>эталонной кривой<br>гурация местного дисплея<br>Заводские настройки местного    | 92<br>92<br>93<br>95<br>96 |
| 11.6<br>11.7                 | 11.5.2<br>Управл<br>Защита<br>несанк          | дисплея для измерения уровня<br>Регулировка местного дисплея<br>чение конфигурацией<br>а настроек от<br>ционированного изменения | 96<br>96<br>97<br>98       |

| 12   | Ввод в эксплуатацию (блочное                                              |      |
|------|---------------------------------------------------------------------------|------|
|      | управление)                                                               | . 99 |
| 12.1 | Функциональная проверка                                                   | 99   |
| 12.2 | Конфигурирование блоков                                                   | . 99 |
|      | 12.2.1 Подготовительные шаги                                              | 99   |
|      | 12.2.2 Конфигурирование блока                                             | 0.0  |
|      | ресурсов                                                                  | . 99 |
|      | преобразователя                                                           | 99   |
|      | 12.2.4 Конфигурирование блоков                                            | . )) |
|      | аналоговых входных данных                                                 | 100  |
|      | 12.2.5 Дополнительное                                                     |      |
|      | конфигурирование                                                          | 100  |
| 12.3 | Масштабирование измеренного значения                                      |      |
| 40 ( | в блоке АІ                                                                | 101  |
| 12.4 | Выбор языка                                                               | 102  |
| 12.5 | Конфигурация измерения уровня                                             | 103  |
| 12.0 | 12.6.1. Заволские настройки местного                                      | 104  |
|      | пистие пла измерения уровня                                               | 104  |
| 12.7 | Управление конфигурацией                                                  | 104  |
| 12.8 | Конфигурирование категории события в                                      |      |
|      | соответствии со спецификацией                                             |      |
|      | FOUNDATION Fieldbus FF912                                                 | 106  |
|      | 12.8.1 Группы событий                                                     | 106  |
|      | 12.8.2 Параметры назначения                                               | 109  |
|      | 12.8.3 Конфигурируемая область                                            | 112  |
|      | 12.8.4 Передача сооощении о сооытиях по шине                              | 113  |
| 12.9 | Защита настроек от                                                        |      |
|      | несанкционированного изменения                                            | 113  |
| 13   | Диагностика, поиск и устранение                                           |      |
|      | неисправностей                                                            | 115  |
| 13 1 | Vстранение общих неисправностей                                           | 115  |
| 19.1 | 13.1.1 Общие ощик неиспривностси                                          | 115  |
|      | 13.1.2 Ошибки настройки параметров                                        | 116  |
| 13.2 | Диагностическая информация на                                             |      |
|      | локальном дисплее                                                         | 117  |
|      | 13.2.1 Диагностическое сообщение                                          | 117  |
|      | 13.2.2 Вызов мер по устранению ошибок                                     | 119  |
| 13.3 | Диагностическое событие в программном                                     | 100  |
| 17 / | обеспечении                                                               | 120  |
| 13.4 | ДИАГНОСТИЧЕСКИЕ СОООЩЕНИЯ В ОЛОКЕ<br>прообразоратона DIACNOSTIC (TPDDIAC) | 171  |
| 13 5 | Перечень пиагностических сообщений                                        | 121  |
| 13.6 | Теречены диагностических сооощении<br>Журнал событий                      | 122  |
| 12.0 | 13.6.1 История событий                                                    | 122  |
|      | 13.6.2 Фильтрация журнала событий                                         | 122  |
|      | 13.6.3 Обзор информационных событий.                                      | 123  |
| 13.7 | Версия программного обеспечения                                           | 124  |
| 14   | Техническое обслуживание                                                  | 125  |
| 14.1 | Наружная очистка                                                          | 125  |

| 15           | Ремонт 126                                |
|--------------|-------------------------------------------|
| 15.1         | Общая информация о ремонте 126            |
|              | 15.1.1 Принцип ремонта 126                |
|              | 15.1.2 Ремонт приборов во                 |
|              | взрывозащищенном исполнении 126           |
|              | 15.1.3 Замена электронного модуля 126     |
|              | 15.1.4 Замена прибора 126                 |
| 15.2         | Запасные части 127                        |
| 15.3         | Возврат 127                               |
| 15.4         | Утилизация 128                            |
| 1.4          | -                                         |
| 16           | Принадлежности 129                        |
| 16.1         | Принадлежности для прибора 129            |
|              | 16.1.1 Защитный козырек от                |
|              | атмосферных явлений 129                   |
|              | 16.1.2 Монтажный кронштейн для            |
|              | корпуса электронной части 130             |
|              | 16.1.3 Удлинитель/центрирующий            |
|              | стержень НМР40 131                        |
|              | 16.1.4 Монтажный комплект,                |
|              | изолированный 132                         |
|              | 16.1.5 Дистанционный дисплеи РНХ50 133    |
|              | 16.1.6 Защита от перенапряжения 134       |
|              | 16.1.7 МОДУЛЬ ВIUetootn для приооров      |
| 16 0         | ПАКІ 155                                  |
| 10.2<br>16.2 | Принадлежности для связи 150              |
| 10.5<br>16 / | Принадлежности для оослуживания 130       |
| 10.4         |                                           |
| 17           | Меню управления 138                       |
| 171          | Обоор мощо упрориония (пистной) 138       |
| 17.1         | Обзор меню управления (дисплеи) 190       |
| 17.2         | обеспечение) 144                          |
| 173          | Меню "Настройка" 150                      |
| 17.5         | 17.3.1 Мастер "Карта маски" 156           |
|              | 17.3.2 Подменю "Analog input 1 до 5" 157  |
|              | 17.3.3 Подменю "Расширенная               |
|              | настройка" 159                            |
| 17.4         | Меню "Диагностика"                        |
|              | 17.4.1 Подменю "Перечень сообщений        |
|              | диагностики" 203                          |
|              | 17.4.2 Подменю "Журнал событий" 204       |
|              | 17.4.3 Подменю "Информация о приборе" 205 |
|              | 17.4.4 Подменю "Измеренное значение" 207  |
|              | 17.4.5 Подменю "Analog input 1 до 5" 208  |
|              | 17.4.6 Подменю "Регистрация данных" 210   |
|              | 17.4.7 Подменю "Моделирование" 213        |
|              | 17.4.8 Подменю "Проверка прибора" 218     |
|              | 17.4.9 Подменю "Heartbeat" 220            |
| ۸1           |                                           |
| ыфа          | авитный указатель 221                     |

# 1 Важная информация о документе

## 1.1 Функция документа

Это руководство по эксплуатации содержит информацию, необходимую на различных стадиях срока службы прибора: начиная с идентификации, приемки и хранения продукта, его монтажа, подсоединения, ввода в эксплуатацию и завершая устранением неисправностей, сервисным обслуживанием и утилизацией.

## 1.2 Символы

## 1.2.1 Символы по технике безопасности

| Символ             | Значение                                                                                                    |
|--------------------|----------------------------------------------------------------------------------------------------|
| \Lambda ОПАСНО     | ОПАСНО!<br>Этот символ предупреждает об опасной ситуации. Допущение такой ситуации<br>приведет к серьезным или смертельным травмам.           |
| <b>А</b> ОСТОРОЖНО | ОСТОРОЖНО!<br>Этот символ предупреждает об опасной ситуации. Допущение такой ситуации<br>может привести к серьезным или смертельным травмам.  |
| <b>А</b> ВНИМАНИЕ  | ВНИМАНИЕ!<br>Этот символ предупреждает об опасной ситуации. Допущение такой ситуации<br>может привести к травмам небольшой и средней тяжести. |
| УВЕДОМЛЕНИЕ        | <b>УКАЗАНИЕ!</b><br>Этот символ указывает на информацию о процедуре и на другие действия,<br>которые не приводят к травмам.                   |

## 1.2.2 Электротехнические символы

| Символ   | Значение                                                                                                    |
|----------|----------------------------------------------------------------------------------------------------|
|          | Постоянный ток                                                                                                    |
| $\sim$   | Переменный ток                                                                                                    |
| $\sim$   | Постоянный и переменный ток                                                                                                    |
| <u>+</u> | Заземление<br>Клемма заземления, которая еще до подключения уже заземлена посредством<br>системы заземления.                                                                                                    |
|          | Защитное заземление (РЕ)<br>Клемма, которая должна быть подсоединена к заземлению перед выполнением<br>других соединений.                                                                                                    |
|          | <ul> <li>Клеммы заземления расположены на внутренней и наружной поверхности прибора:</li> <li>Внутренняя клемма заземления служит для подключения защитного заземления к линии электропитания;</li> <li>Наружная клемма заземления служит для подключения прибора к системе заземления установки.</li> </ul> |

## 1.2.3 Символы инструментов

| Символ                       | Значение           |
|------------------------------|--------------------|
| $\mathbf{\Omega} \checkmark$ | Отвертка Torx      |
| A0013442                     |                    |
|                              | Плоская отвертка   |
| A0011220                     |                    |
|                              | Крестовая отвертка |
| A0011219                     |                    |
| $\bigcirc \not \Subset$      | Торцевой ключ      |
| A0011221                     |                    |
| Ń                            | Шестигранный ключ  |
| A0011222                     |                    |

## 1.2.4 Описание информационных символов

| Символ    | Значение                                                                                |
|-----------|-----------------------------------------------------------------------------------------|
|           | <b>Разрешено</b><br>Обозначает разрешенные процедуры, процессы или действия.            |
|           | <b>Предпочтительно</b><br>Обозначает предпочтительные процедуры, процессы или действия. |
| ×         | Запрещено<br>Обозначает запрещенные процедуры, процессы или действия.                   |
| i         | <b>Подсказка</b><br>Указывает на дополнительную информацию.                             |
|           | Ссылка на документацию.                                                                 |
|           | Ссылка на страницу.                                                                     |
|           | Ссылка на рисунок.                                                                      |
| ►         | Указание, обязательное для соблюдения.                                                  |
| 1., 2., 3 | Серия шагов.                                                                            |
| L.        | Результат действия.                                                                     |
| ?         | Помощь в случае проблемы.                                                               |
|           | Внешний осмотр.                                                                         |

## 1.2.5 Символы на рисунках

| Символ         | Значение       |
|----------------|----------------|
| 1, 2, 3        | Номера пунктов |
| 1., 2., 3      | Серия шагов    |
| A, B, C,       | Виды           |
| A-A, B-B, C-C, | Разделы        |

| Символ | Значение                                                                      |
|--------|-------------------------------------------------------------------------------|
| EX     | <b>Взрывоопасная зона</b><br>Указывает на взрывоопасную зону.                 |
| ×      | Безопасная среда (невзрывоопасная зона)<br>Указывает на невзрывоопасную зону. |

## 1.2.6 Символы на приборе

| Символ                              | Значение                                                                                                    |
|-------------------------------------|----------------------------------------------------------------------------------------------------|
| $\mathbf{A} \rightarrow \mathbf{A}$ | Указания по технике безопасности<br>Соблюдайте указания по технике безопасности, содержащиеся в соответствующем<br>руководстве по эксплуатации. |
|                                     | <b>Термостойкость соединительных кабелей</b><br>Определяет минимальную термостойкость соединительных кабелей.                                   |

#### 1.3 Дополнительная документация

| Документ                                                                                 | Назначение и содержание документа                                                                                                    |
|------------------------------------------------------------------------------------------|----------------------------------------------------------------------------------------------------|
| Техническое описание<br>TIO1004F (FMP56, FMP57)                                          | Информация о технических характеристиках и комплектации<br>прибора<br>В документе содержатся технические характеристики прибора, а<br>также обзор его принадлежностей и дополнительного оборудования.                                                 |
| Краткое руководство по<br>эксплуатации<br>KA01110F (FMP56/FMP57,<br>FOUNDATION Fieldbus) | Информация по подготовке прибора к эксплуатации<br>В кратком руководстве по эксплуатации содержится наиболее важная<br>информация от приемки оборудования до его ввода в эксплуатацию.                                                                |
| Описание параметров прибора<br>GP01015F (FMP5x, FOUNDATION<br>Fieldbus)                  | Справочная информация о параметрах<br>В настоящем документе приведено подробное описание всех<br>параметров меню управления. Документ предназначен для лиц,<br>работающих с прибором на протяжении всего срока службы и<br>выполняющих его настройку. |
| Специальная документация<br>SD00326F                                                     | Руководство по функциональной безопасности<br>Настоящий документ является частью руководства по эксплуатации и<br>служит справочником по параметрам для конкретных областей<br>применения и соответствующим пояснениям.                               |
| Специальная документация<br>SD01872F                                                     | Руководство по Heartbeat Verification и Heartbeat Monitoring<br>Настоящий документ содержит описания дополнительных<br>параметров и технические характеристики, доступные в<br>программных пакетах Heartbeat Verification и Heartbeat Monitoring.     |

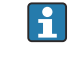

**П** Для получения информации о соответствующей технической документации см. следующие источники:

- W@M Device Viewer : введите серийный номер с заводской таблички (www.endress.com/deviceviewer):
- Endress+Hauser Operations App: введите серийный номер с заводской таблички или просканируйте двумерный матричный код (QR-код) с заводской таблички.

# 1.4 Термины и сокращения

| Термин/сокращение                             | Пояснение                                                                                                    |
|-----------------------------------------------|----------------------------------------------------------------------------------------------------|
| ВА                                            | Руководство по эксплуатации                                                                                                    |
| КА                                            | Краткое руководство по эксплуатации                                                                                                    |
| TI                                            | Техническое описание                                                                                                    |
| SD                                            | Специальная документация                                                                                                    |
| ХА                                            | Указания по технике безопасности                                                                                                    |
| PN                                            | Номинальное давление                                                                                                    |
| MWP                                           | Максимальное рабочее давление<br>Значение MWP также указано на заводской табличке.                                                                                                    |
| ToF                                           | Пролетное время                                                                                                    |
| FieldCare                                     | Программный инструмент для конфигурирования приборов и<br>интегрированных решений по управлению активами предприятия                                                                                                    |
| DeviceCare                                    | Универсальное программное обеспечение для конфигурирования полевых<br>приборов Endress+Hauser с технологиями HART, PROFIBUS,<br>FOUNDATION Fieldbus и Ethernet                                                                                                    |
| DTM                                           | Средство управления типом прибора                                                                                                    |
| DD                                            | Описание прибора для протокола обмена данными HART                                                                                                    |
| ε <sub>r</sub> (значение постоянного<br>тока) | Относительная диэлектрическая проницаемость                                                                                                    |
| Программное<br>обеспечение                    | <ul> <li>Термин «программное обеспечение» обозначает:</li> <li>FieldCare/DeviceCare – для работы на ПК посредством протокола связи<br/>HART;</li> <li>SmartBlue (приложение) – для работы со смартфона или планшета с<br/>операционной системой Android или iOS.</li> </ul> |
| BD                                            | Блокирующая дистанция; в пределах блокирующей дистанции не анализируются никакие сигналы.                                                                                                    |
| плк                                           | Программируемый логический контроллер                                                                                                    |
| CDI                                           | Единый интерфейс данных                                                                                                    |
| PFS                                           | Состояние частоты импульсов (релейный выход)                                                                                                    |
| MBP                                           | Manchester Bus Powered                                                                                                    |
| PDU                                           | Протокольный блок данных                                                                                                    |

## 1.5 Зарегистрированные товарные знаки

## FOUNDATION<sup>TM</sup> Fieldbus

Зарегистрированный товарный знак FieldComm Group, Остин, Техас, США.

### Bluetooth®

Текстовый знак и логотипы Bluetooth<sup>®</sup> являются зарегистрированными товарными знаками, принадлежащими Bluetooth SIG, Inc., и любое использование таких знаков компанией Endress+Hauser осуществляется по лицензии. Другие товарные знаки и торговые наименования принадлежат соответствующим владельцам.

### Apple®

Apple, логотип Apple, iPhone и iPod touch являются товарными знаками Apple Inc., зарегистрированными в США и других странах. App Store – знак обслуживания Apple Inc.

### Android®

Android, Google Play и логотип Google Play – товарные знаки Google Inc.

### KALREZ<sup>®</sup>, VITON<sup>®</sup>

Зарегистрированный товарный знак компании DuPont Performance Elastomers L.L.C., Уилмингтон, США.

## **TEFLON**<sup>®</sup>

Зарегистрированный товарный знак компании E.I. DuPont de Nemours & Co., Уилмингтон, США.

## TRI CLAMP®

Зарегистрированный товарный знак компании Alfa Laval Inc., Кеноша, США.

## 2 Основные указания по технике безопасности

## 2.1 Требования к работе персонала

Требования к персоналу, выполняющему монтаж, ввод в эксплуатацию, диагностику и техобслуживание:

- Обученные квалифицированные специалисты должны иметь соответствующую квалификацию для выполнения конкретных функций и задач.
- Получить разрешение на выполнение данных работ от руководства предприятия.
- Ознакомиться с нормами федерального/национального законодательства.
- Перед началом работы внимательно ознакомиться с инструкциями, представленными в руководстве, с дополнительной документацией, а также с сертификатами (в зависимости от цели применения).
- Следовать инструкциям и соблюдать основные условия.

Обслуживающий персонал должен соответствовать следующим требованиям:

- Получить инструктаж и разрешение у руководства предприятия в соответствии с требованиями выполняемой задачи.
- Следовать инструкциям, представленным в данном руководстве.

## 2.2 Использование по назначению

### Область применения и измеряемые среды

Описываемый в настоящем руководстве по эксплуатации измерительный прибор предназначен только для измерения уровня сыпучих сред. Также, в зависимости от заказанного исполнения, прибор можно использовать для измерения потенциально взрывоопасных, горючих, токсичных и окисляющих сред.

Принимая во внимание предельные значения, указанные в разделе «Технические характеристики» и перечисленные в руководстве по эксплуатации и дополнительной документации, этот измерительный прибор может использоваться только для следующих измерений:

- Измеряемые переменные процесса: уровень;
- Расчетные переменные процесса: объем или масса в резервуарах произвольной формы (рассчитывается на основе уровня с помощью функции линеаризации).

Чтобы во время работы измерительный прибор оставался в рабочем состоянии:

- Используйте прибор для измерения только тех сред, к воздействию которых устойчивы его смачиваемые части;
- См. предельные значения в разделе «Технические характеристики».

### Использование не по назначению

Изготовитель не несет ответственности за повреждения, вызванные неправильным использованием или использованием прибора не по назначению.

Устойчивость материалов к вредному воздействию:

Специальные жидкости, в том числе жидкости для очистки: компания Endress +Hauser готова предоставить вам всю информацию, относящуюся к коррозионной стойкости материалов смачиваемых частей, но не несет какой-либо ответственности и не предоставляет гарантий.

### Остаточный риск

Корпус электронной части и встроенные компоненты (например, дисплей, главный электронный модуль и электронный модуль ввода/вывода) могут нагреваться до 80 °C (176 °F) за счет теплопередачи от процесса, а также вследствие рассеивания мощности на электронных компонентах. Во время работы датчик может нагреваться до температуры, близкой к температуре измеряемой среды. Опасность ожога вследствие контакта с нагретыми поверхностями!

 Для высоких технологических температур: во избежание ожогов установите защиту от соприкосновения.

## 2.3 Техника безопасности на рабочем месте

При работе с прибором:

▶ В соответствии с федеральным/национальным законодательством персонал должен использовать средства индивидуальной защиты.

## 2.4 Эксплуатационная безопасность

Опасность травмирования!

- Эксплуатация прибора должна осуществляться, только если он находится в надлежащем техническом состоянии и работает безотказно.
- Ответственность за работу прибора без помех несет оператор.

## Модификация прибора

Несанкционированные модификации прибора запрещены и могут привести к возникновению непредвиденной опасной ситуации.

 Если, несмотря на это, необходима модификация, проконсультируйтесь с производителем.

### Ремонт

Чтобы обеспечить продолжительную надежную и безопасную работу,

- Выполняйте ремонт прибора, только если он прямо разрешен.
- Ознакомьтесь с федеральным/национальным законодательством, касающимся ремонта электрического прибора.
- Используйте только оригинальные запасные части и аксессуары, выпускаемые производителем.

### Взрывоопасные зоны

Чтобы избежать опасности травмирования персонала и повреждения оборудования при использовании прибора в опасной зоне (например, защита от взрыва, безопасность герметичного сосуда):

- Основываясь на данных паспортной таблички, проверьте, разрешено ли использовать прибор в опасной зоне.
- Изучите спецификации, приведенные в отдельной дополнительной документации, которая является неотъемлемой частью настоящего руководства по эксплуатации.

## 2.5 Безопасность изделия

Данный измерительный прибор разработан в соответствии с современными требованиями к безопасной работе, прошел испытания и поставляется с завода в безопасном для эксплуатации состоянии. Он отвечает основным стандартам безопасности и требованиям законодательства.

## УВЕДОМЛЕНИЕ

Потеря степени защиты из-за открывания прибора во влажной среде

Если открыть прибор во влажной среде, степень защиты, указанная на заводской табличке, становится недействительной. Это также может отрицательно сказаться на эксплуатационной безопасности прибора.

## 2.5.1 Маркировка СЕ

Измерительная система соответствует юридическим требованиям применимых директив ЕС. Эти директивы и действующие стандарты перечислены в заявлении о соответствии ЕС.

Endress+Hauser подтверждает успешное испытание прибора нанесением маркировки CE.

## 2.5.2 Соответствие ЕАС

Измерительная система соответствует юридическим требованиям применимых директив ЕАС. Эти директивы и действующие стандарты перечислены в заявлении о соответствии ЕАС.

Endress+Hauser подтверждает успешное испытание прибора нанесением маркировки EAC.

## 2.6 Указания по технике безопасности (ХА)

В зависимости от соответствующего сертификата с прибором поставляются следующие указания по технике безопасности (ХА). Они являются неотъемлемой частью руководства по эксплуатации.

| Позиция 010 | Сертификат Доступны для                                                         |                                       | Позиция 020: «Схема подключения, выходной сигнал» |                 |                 |                                  |                                  |
|-------------|---------------------------------------------------------------------------------|---------------------------------------|---------------------------------------------------|-----------------|-----------------|----------------------------------|----------------------------------|
|             |                                                                                 |                                       | A <sup>1)</sup>                                   | B <sup>2)</sup> | C <sup>3)</sup> | E <sup>4)</sup> /G <sup>5)</sup> | K <sup>6)</sup> /L <sup>7)</sup> |
| BA          | ATEX II 1G Ex ia IIC T6 Ga                                                      | <ul><li>FMP56</li><li>FMP57</li></ul> | XA00496F                                          | XA01125F        | XA01126F        | XA00516F                         | _                                |
| BB          | ATEX II 1/2G Ex ia IIC T6 Ga/Gb                                                 | <ul><li>FMP56</li><li>FMP57</li></ul> | XA00496F                                          | XA01125F        | XA01126F        | XA00516F                         | _                                |
| BE          | ATEX II 1D Ex t IIIC Da                                                         | <ul><li>FMP56</li><li>FMP57</li></ul> | XA00501F                                          | XA00501F        | XA00501F        | XA00521F                         | XA00501F                         |
| BF          | ATEX II 1/2D Ex t IIIC Da/Db                                                    | <ul><li>FMP56</li><li>FMP57</li></ul> | XA00501F                                          | XA00501F        | XA00501F        | XA00521F                         | XA00501F                         |
| BG          | ATEX II 3G Ex nA IIC T6 Gc                                                      | <ul><li>FMP56</li><li>FMP57</li></ul> | XA00498F                                          | XA01130F        | XA01131F        | XA00518F                         | XA01132F                         |
| BH          | ATEX II 3G Ex ic IIC T6 Gc                                                      | <ul><li>FMP56</li><li>FMP57</li></ul> | XA00498F                                          | XA01130F        | XA01131F        | XA00518F                         | -                                |
| B2          | ATEX II 1/2G Ex ia IIC T6 Ga/Gb, 1/2D Ex ia IIIC<br>Da/Db                       | <ul><li>FMP56</li><li>FMP57</li></ul> | XA00502F                                          | XA00502F        | XA00502F        | XA00522F                         | _                                |
| B3          | ATEX II 1/2G Ex d[ia] IIC T6 Ga/Gb, 1/2 D Ex t IIIC<br>Da/Db                    | <ul><li>FMP56</li><li>FMP57</li></ul> | XA00503F                                          | XA00503F        | XA00503F        | XA00523F                         | XA01136F                         |
| CD          | CSA C/US DIP класс II, III, раздел 1 группы E–G                                 | <ul><li>FMP56</li><li>FMP57</li></ul> | XA00529F                                          | XA00529F        | XA00529F        | XA00570F                         | XA00529F                         |
| C2          | CSA C/US IS класс I,II,III, раздел 1 группы A-G, NI<br>класс 1, раздел 2, Ex ia | <ul><li>FMP56</li><li>FMP57</li></ul> | XA00530F                                          | XA00530F        | XA00530F        | XA00571F                         | XA00530F                         |
| C3          | CSA C/US XP класс I,II,III, раздел 1 группы A–G, NI<br>класс 1, раздел 2, Ex d  | <ul><li>FMP56</li><li>FMP57</li></ul> | XA00529F                                          | XA00529F        | XA00529F        | XA00570F                         | XA00529F                         |
| FB          | FM IS класс I, II, III, раздел 1 группы A–G, AEx ia,<br>NI класс 1, раздел 2    | <ul><li>FMP56</li><li>FMP57</li></ul> | XA00531F                                          | XA00531F        | XA00531F        | XA00573F                         | XA00531F                         |
| FD          | FM XP класс I,II,III, раздел 1, группы A–G, AEx d,<br>NI класс 1, раздел 2      | <ul><li>FMP56</li><li>FMP57</li></ul> | XA00532F                                          | XA00532F        | XA00532F        | XA00572F                         | XA00532F                         |
| FE          | FM DIP класс II,III, раздел 1 группы E-G                                        | <ul><li>FMP56</li><li>FMP57</li></ul> | XA00532F                                          | XA00532F        | XA00532F        | XA00572F                         | XA00532F                         |
| GA          | EAC Ex ia IIC T6 Ga                                                             | <ul><li>FMP56</li><li>FMP57</li></ul> | XA01380F                                          | XA01380F        | XA01380F        | XA01381F                         | XA01380F                         |
| GB          | EAC Ex ia IIC T6 Ga/Gb                                                          | <ul><li>FMP56</li><li>FMP57</li></ul> | XA01380F                                          | XA01380F        | XA01380F        | XA01381F                         | XA01380F                         |
| IA          | MЭK Ex ia IIC T6 Ga                                                             | <ul><li>FMP56</li><li>FMP57</li></ul> | XA00496F                                          | XA01125F        | XA01126F        | XA00516F                         | -                                |
| IB          | MЭK Ex ia IIC T6 Ga/Gb                                                          | <ul><li>FMP56</li><li>FMP57</li></ul> | XA00496F                                          | XA01125F        | XA01126F        | XA00516F                         | -                                |
| IE          | MЭK Ex t IIIC Da                                                                | <ul><li>FMP56</li><li>FMP57</li></ul> | XA00501F                                          | XA00501F        | XA00501F        | XA00521F                         | XA00501F                         |
| IF          | MƏK Ex t IIIC Da/Db                                                             | <ul><li>FMP56</li><li>FMP57</li></ul> | XA00501F                                          | XA00501F        | XA00501F        | XA00521F                         | XA00501F                         |
| IG          | MƏK Ex nA IIC T6 Gc                                                             | <ul><li>FMP56</li><li>FMP57</li></ul> | XA00498F                                          | XA01130F        | XA01131F        | XA00518F                         | XA01132F                         |
| IH          | MƏK Ex ic IIC T6 Gc                                                             | <ul><li>FMP56</li><li>FMP57</li></ul> | XA00498F                                          | XA01130F        | XA01131F        | XA00518F                         | -                                |
| I2          | MƏK Ex ia IIC T6 Ga/Gb, Ex ia IIIC Da/Db                                        | <ul><li>FMP56</li><li>FMP57</li></ul> | XA00502F                                          | XA00502F        | XA00502F        | XA00522F                         | _                                |

| Позиция 010 Сертификат |                                                         | Доступны для                          | Позиция 020: «Схема подключения, выходной сигнал» |                      |                      |                                  |                                  |
|------------------------|---------------------------------------------------------|---------------------------------------|---------------------------------------------------|----------------------|----------------------|----------------------------------|----------------------------------|
|                        |                                                         |                                       | A 1)                                              | B <sup>2)</sup>      | C <sup>3)</sup>      | E <sup>4)</sup> /G <sup>5)</sup> | K <sup>6)</sup> /L <sup>7)</sup> |
| I3                     | MƏK Ex d [ia] IIC T6 Ga/Gb, Ex t IIIC Da/Db             | <ul><li>FMP56</li><li>FMP57</li></ul> | XA00503F                                          | XA00503F             | XA00503F             | XA00523F                         | XA01136F                         |
| JC                     | JPN Ex d[ia] IIC T4 Ga/Gb                               | <ul><li>FMP56</li><li>FMP57</li></ul> | -                                                 | -                    | XA01718F             | -                                | -                                |
| KA                     | KC Ex ia IIC T6 Ga                                      | <ul><li>FMP56</li><li>FMP57</li></ul> | XA01169F                                          | -                    | XA01169F             | -                                | -                                |
| KB                     | KC Ex ia IIC T6 Ga/Gb                                   | <ul><li>FMP56</li><li>FMP57</li></ul> | XA01169F                                          | -                    | XA01169F             | -                                | -                                |
| MA                     | INMETRO Ex ia IIC T6 Ga                                 | <ul><li>FMP56</li><li>FMP57</li></ul> | XA01038F                                          | XA01038F             | XA01038F             | -                                | XA01038F                         |
| ME                     | INMETRO Ex t IIIC Da                                    | <ul><li>FMP56</li><li>FMP57</li></ul> | XA01043F                                          | XA01043F             | XA01043F             | -                                | XA01043F                         |
| MH                     | INMETRO Ex ic IIC T6 Gc                                 | <ul><li>FMP56</li><li>FMP57</li></ul> | XA01040F                                          | XA01040F             | XA01040F             | -                                | XA01040F                         |
| NA                     | NEPSI Ex ia IIC T6 Ga                                   | <ul><li>FMP56</li><li>FMP57</li></ul> | XA00634F                                          | XA00634F             | XA00634F             | XA00640F                         | XA00634F                         |
| NB                     | NEPSI Ex ia IIC T6 Ga/Gb                                | <ul><li>FMP56</li><li>FMP57</li></ul> | XA00634F                                          | XA00634F             | XA00634F             | XA00640F                         | XA00634F                         |
| NF                     | NEPSI DIP A20/21 T8590oC IP66                           | <ul><li>FMP56</li><li>FMP57</li></ul> | XA00637F                                          | XA00637F             | XA00637F             | XA00643F                         | XA00637F                         |
| NG                     | NEPSI Ex nA II T6 Gc                                    | <ul><li>FMP56</li><li>FMP57</li></ul> | XA00635F                                          | XA00635F             | XA00635F             | XA00641F                         | XA00635F                         |
| NH                     | NEPSI Ex ic IIC T6 Gc                                   | <ul><li>FMP56</li><li>FMP57</li></ul> | XA00635F                                          | XA00635F             | XA00635F             | XA00641F                         | XA00635F                         |
| N2                     | NEPSI Ex ia IIC T6 Ga/Gb, Ex iaD 20/21 T8590°C          | <ul><li>FMP56</li><li>FMP57</li></ul> | XA00638F                                          | XA00638F             | XA00638F             | XA00644F                         | XA00638F                         |
| N3                     | NEPSI Ex d[ia] IIC T6 Ga/Gb, DIP A20/21 T8590°C<br>IP66 | <ul><li>FMP56</li><li>FMP57</li></ul> | XA00639F                                          | XA00639F             | XA00639F             | XA00645F                         | XA00639F                         |
| 8A                     | FM/CSA IS+XP класс I,II,III, раздел 1 группы A-G        | <ul><li>FMP56</li><li>FMP57</li></ul> | XA00531F<br>XA00532F                              | XA00531F<br>XA00532F | XA00531F<br>XA00532F | XA00572F<br>XA00573F             | XA00531F<br>XA00532F             |

А: 2-проводное подключение; от 4 до 20 мА HART. 1)

В: 2-проводное подключение; от 4 до 20 мА НАRT, релейный выход. 2)

3) С: 2-проводное подключение; от 4 до 20 мА НАRT, от 4 до 20 мА.

E: 2-проводное подключение; FOUNDATION Fieldbus, релейный выход. 4)

5) G: 2-проводное подключение; PROFIBUS PA, релейный выход.

К: 4-проводное подключение, от 90 до 253 В пер. тока; от 4 до 20 мА НАRT. 6)

7) L: 4-проводное подключение, от 10,4 до 48 В пост. тока; от 4 до 20 мА НАКТ.

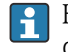

**П** Код соответствующих указаний по технике безопасности (ХА) для сертифицированных приборов приводится на заводской табличке.

# 2.6.1 Маркировка класса взрывозащищенности при наличии подсоединенного дистанционного дисплея FHX50

Если прибор подготовлен для подключения дистанционного дисплея FHX50 (спецификация: позиция 030: «Дисплей, управление», опция L или M), маркировка Ex в некоторых сертификатах изменяется в соответствии со следующей таблицей: <sup>1)</sup>

| Позиция 010<br>«Сертификат» | Позиция 030 «Дисплей,<br>управление» | Маркировка класса взрывозащищенности                                                |
|-----------------------------|--------------------------------------|-------------------------------------------------------------------------------------|
| BE                          | L, М или N                           | ATEX II 1D Ex ta [ia] IIIC T <sub>500</sub> xx°C Da                                 |
| BF                          | L, М или N                           | ATEX II 1/2 D Ex ta [ia Db] IIIC Txx°C Da/Db                                        |
| BG                          | L, М или N                           | ATEX II 3G Ex nA [ia Ga] IIC T6 Gc                                                  |
| ВН                          | L, М или N                           | ATEX II 3G Ex ic [ia Ga] IIC T6 Gc                                                  |
| В3                          | L, М или N                           | ATEX II 1/2G Ex d [ia] IIC T6 Ga/Gb,<br>ATEX II 1/2D Ex ta [ia Db] IIIC Txx°C Da/Db |
| IE                          | L, М или N                           | MƏK Ex Ex ta [ia] IIIC T500 xx°C Da                                                 |
| IF                          | L, М или N                           | MЭK Ex ta [ia Db] IIIC Txx°C Da/Db                                                  |
| IG                          | L, М или N                           | MЭK Ex Ex nA [ia Ga] IIC T6 Gc                                                      |
| IH                          | L, М или N                           | MЭK Ex Ex ic [ia Ga] IIC T6 Gc                                                      |
| I3                          | L, М или N                           | MЭK Ex Ex d [ia] IIC T6 Ga/Gb,<br>MЭK Ex Ex ta [ia Db] IIIC Txx°C Da/Db             |

<sup>1)</sup> На маркировку сертификатов, не указанных в этой таблице, FHX50 не влияет.

#### Описание изделия 3

#### 3.1 Конструкция изделия

#### 3.1.1 Levelflex FMP56/FMP57

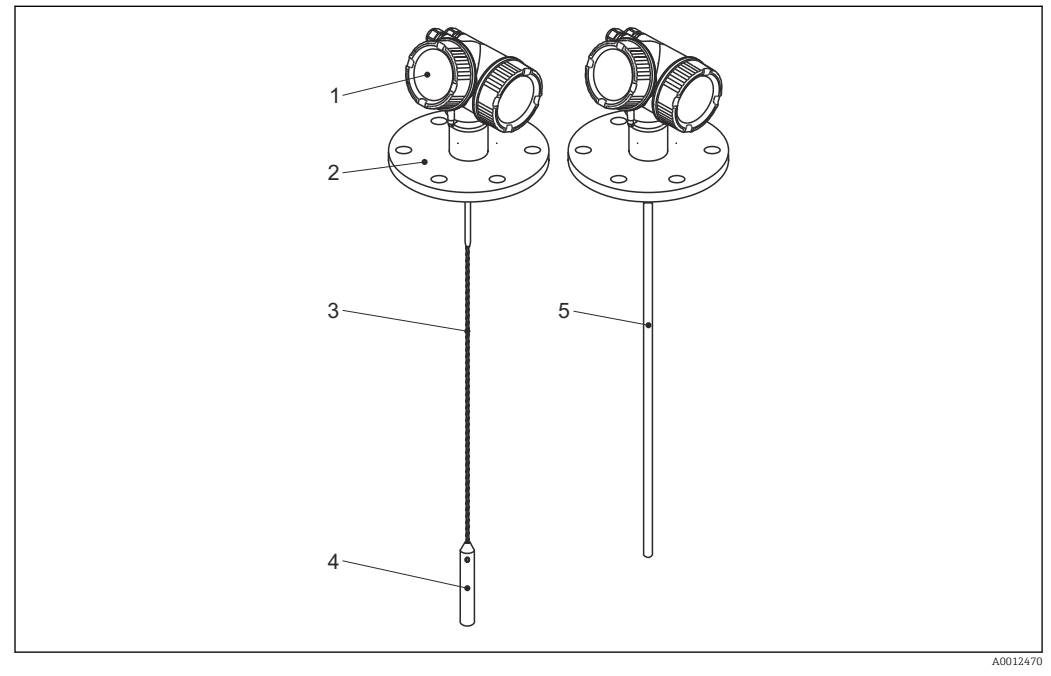

**1** Конструкция Levelflex

- 1
- Корпус электронной части Присоединение к процессу (фланцевое) 2
- 3 . Тросовый зонд
- Груз на конце зонда 4
- 5 Стержневой зонд

#### 3.1.2 Корпус электронной части

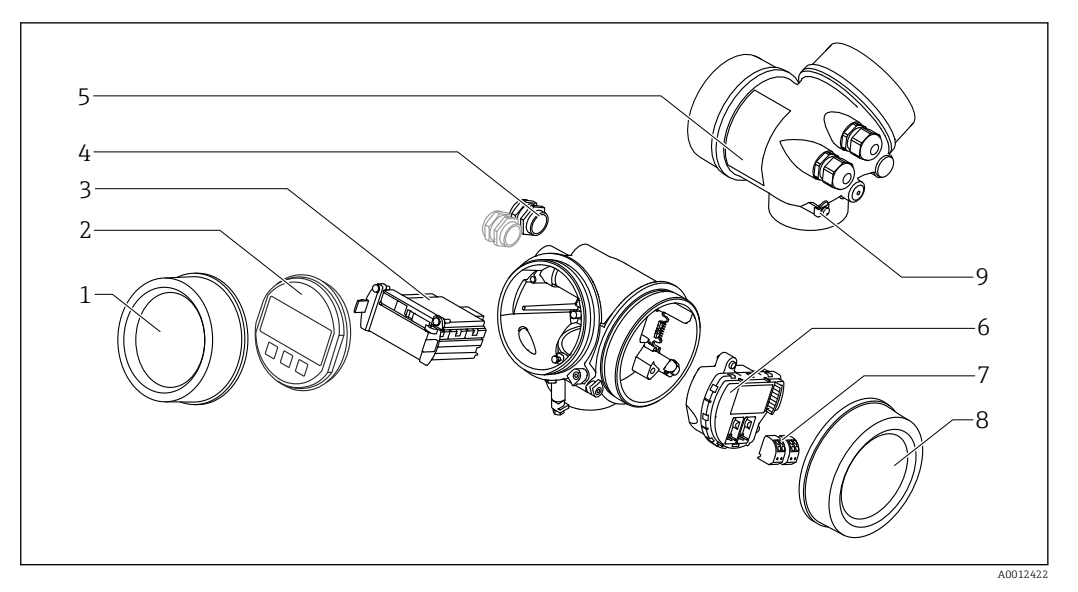

- ₽ 2 Конструкция корпуса электронной части
- 1 Крышка отсека электронной части
- 2 Дисплей
- 3 Главный электронный модуль
- 4 Кабельное уплотнение (1 или 2 в зависимости от исполнения прибора)
  - 5 Заводская табличка
  - 6 Электронный модуль ввода/вывода
  - 7 Клеммы (пружинные штепсельные клеммы) 8
  - Крышка клеммного отсека 9
  - Клемма заземления

## 4 Приемка и идентификация изделия

## 4.1 Приемка

При получении комплекта проверьте следующее:

- Совпадает ли код заказа в транспортной накладной с кодом заказа на наклейке прибора?
- Элементы комплекта не повреждены?
- Данные на заводской табличке соответствуют информации в накладной?
- Если применимо (см. заводскую табличку): имеются ли указания по технике безопасности (ХА)?

Если какое-либо из этих условий не выполнено, обратитесь в региональное торговое представительство Endress+Hauser.

## 4.2 Идентификация изделия

Для идентификации измерительного прибора доступны следующие варианты:

- Заводская табличка;
- Код заказа с расшифровкой функций и характеристик прибора в транспортной накладной;
- Ввод серийных номеров, указанных на заводских табличках, в W@M Device Viewer (www.endress.com/deviceviewer): будет представлена вся информация об этом измерительном приборе;
- Ввод серийных номеров, указанных на заводских табличках, в приложении Endress +Hauser Operations App или сканирование двумерного штрих-кода (QR-код) на заводской табличке с помощью приложения Endress+Hauser Operations App: будет представлена вся информация об этом измерительном приборе.

## 4.2.1 Заводская табличка

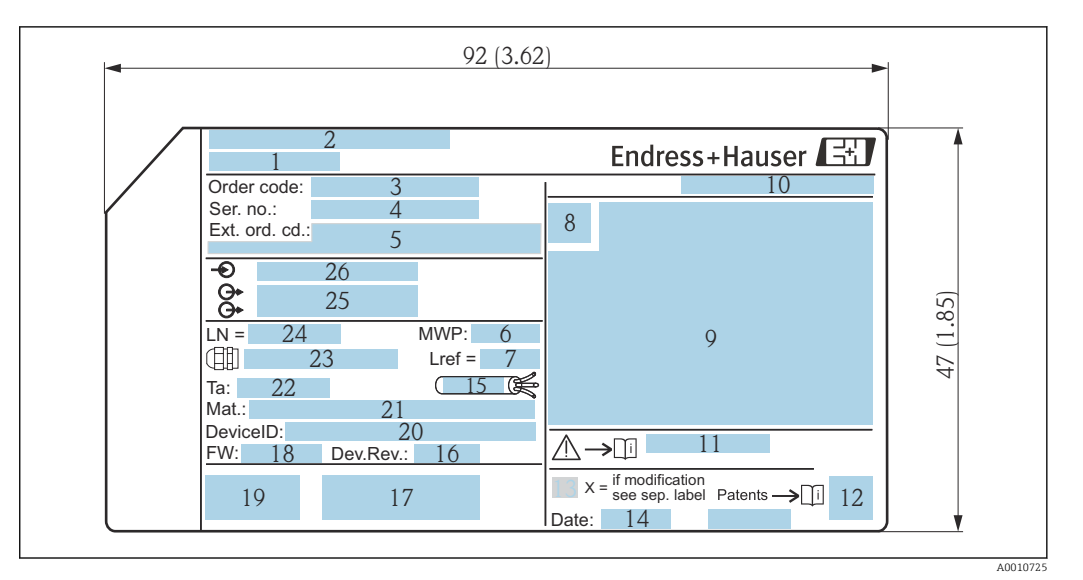

🗟 3 Заводская табличка Levelflex; размеры: мм (дюйм)

- 1 Наименование прибора
- 2 Адрес изготовителя
- . 3 Код заказа
- 4 Серийный номер (Ser. no.)
- 5 Расширенный код заказа (Ext. ord. cd.)
- 6 Рабочее давление
- 7 Компенсация газовой фазы: эталонное расстояние
- 8 Символ сертификата
- 9 Данные о сертификатах
- 10 Степень защиты: например, IP, NEMA
- 11 Номер соответствующих указаний по технике безопасности: например, ХА, ZD, ZE
- 12 Двумерный штрих-код (QR-код)
- 13 Отметка о модификации
- 14 Дата изготовления: год-месяц
- 15 Разрешенный диапазон температуры для кабеля
- 16 Исполнение прибора (Dev.Rev.)
- 17 Дополнительная информация об исполнении прибора (сертификаты, одобрения, протоколы передачи данных): например, SIL, PROFIBUS
- 18 Версия программного обеспечения (FW)
- 19 Маркировка СЕ, C-Tick
- 20 ID прибора
- 21 Материал смачиваемых частей
- 22 Разрешенная температура окружающей среды (T<sub>a</sub>)
- 23 Размер резьбы кабельных уплотнений
- 24 Длина зонда
- 25 Выходные сигналы
- 26 Рабочее напряжение
- i

На заводской табличке указывается только 33 символа из расширенного кода заказа. Если расширенный код заказа имеет длину более 33 символов, оставшиеся символы на табличке не указываются. Полный расширенный код заказа можно просмотреть в меню управления прибора в параметре: параметр **Расширенный заказной код 1 до 3**.

# 5 Хранение, транспортировка

## 5.1 Условия хранения

- Разрешенная температура при хранении: -40 до +80 °C (-40 до +176 °F).
- Используйте оригинальную упаковку.

# 5.2 Транспортировка прибора до точки измерения

## **А** ОСТОРОЖНО

## Корпус или зонд может быть поврежден или разрушен.

Опасность несчастного случая!

- Транспортируйте прибор до точки измерения в оригинальной упаковке или держа за присоединение к процессу.
- Зацепляйте подъемные устройства (стропы, серьги и т.п.) не за корпус или зонд, а за присоединение к процессу. Во избежание перекоса учитывайте расположение центра масс прибора.
- Выполняйте указания по технике безопасности и транспортировке приборов массой свыше 18 кг (39,6 фнт) (МЭК 61010).

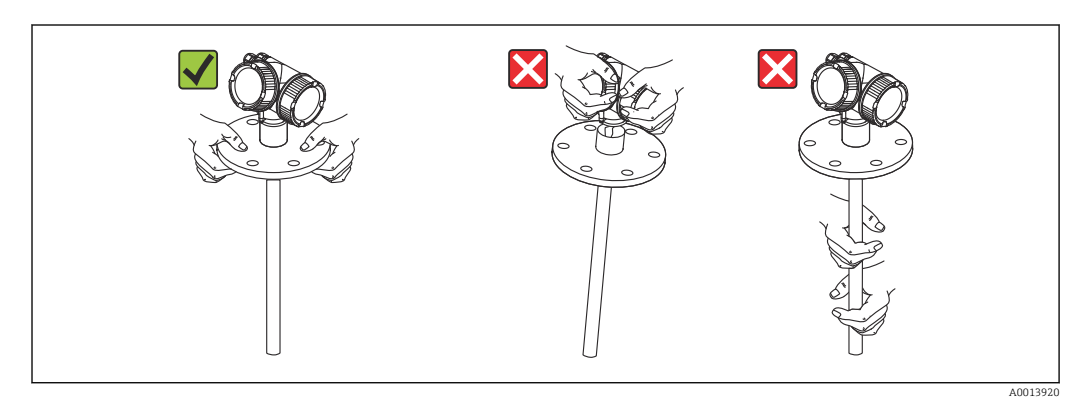

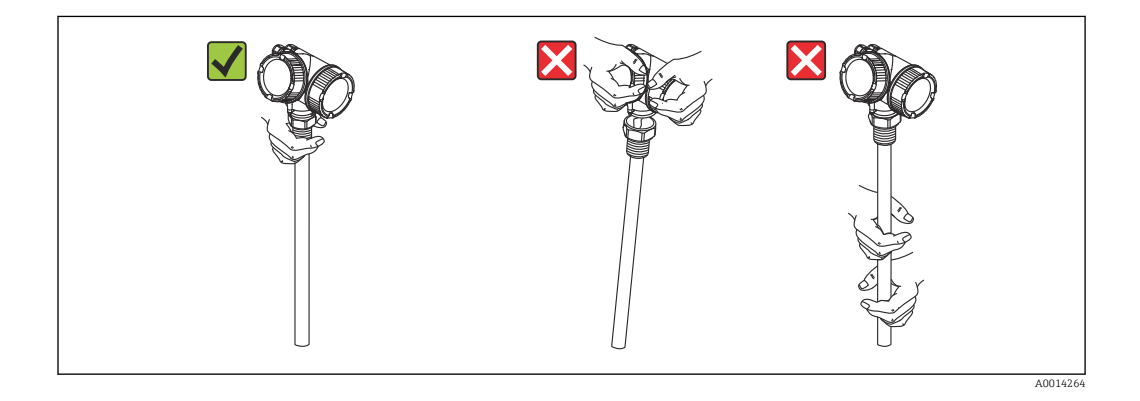

## 6 Монтаж

## 6.1 Требования к монтажу

## 6.1.1 Надлежащая монтажная позиция

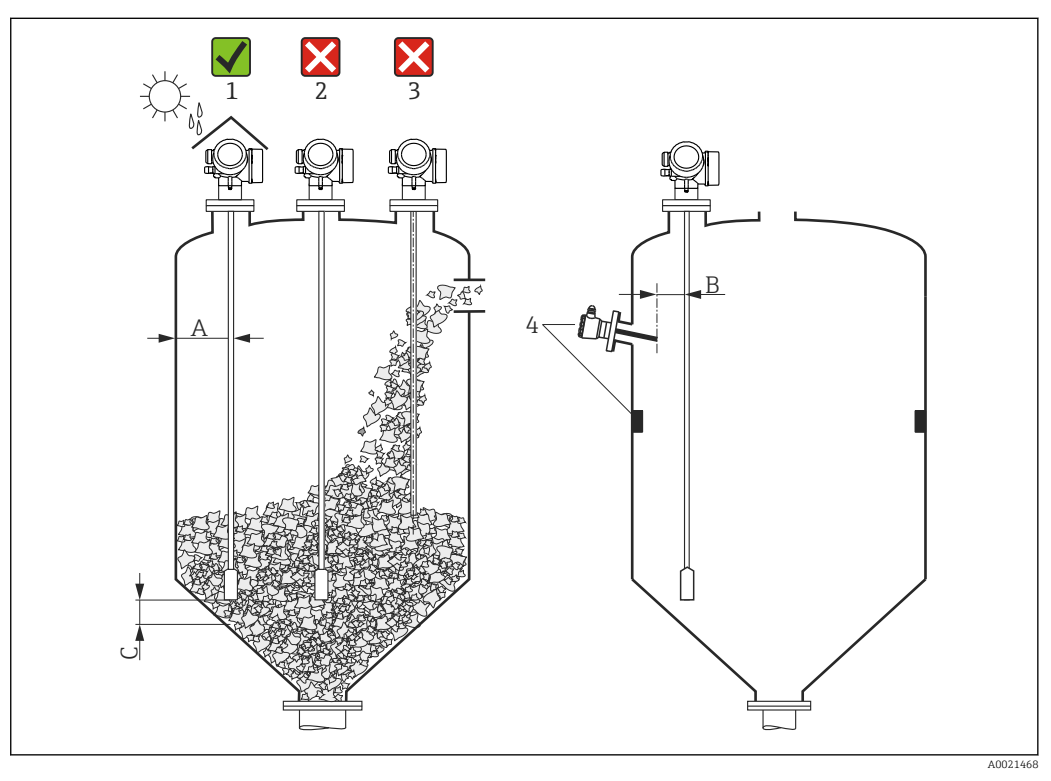

🖻 4 👘 Требования к монтажу для Levelflex

### Монтажные расстояния

- Расстояние (А) между стеной и стержневым/тросовым зондом:
  - С гладкими металлическими стенками: > 50 мм (2 дюйм);
  - С пластмассовыми стенками: > 300 мм (12 дюйм) до металлических деталей вне резервуара/
  - С бетонными стенками: > 500 мм (20 дюйм), в противном случае доступный диапазон измерений может быть сокращен.
- Расстояние (В) между стержневым или тросовым зондом и внутренней арматурой резервуара: > 300 мм (12 дюйм).
- При использовании более одного Levelflex:
- Минимальное расстояние между осями датчиков: 100 мм (3,94 дюйм).
- Расстояние (С) от конца зонда до дна резервуара:
  - Тросовый зонд: >150 мм (6 дюйм).
  - Стержневой зонд: >10 мм (0,4 дюйм).

### Дополнительные условия

- При монтаже на улице можно установить защитный козырек (1).
- В металлических резервуарах: не рекомендуется монтировать зонд в центре резервуара (2), поскольку это может привести к усилению эхо-сигнала помех. Если невозможно избежать установки в центре, то после ввода прибора в эксплуатацию крайне необходимо выполнить сканирование и подавление эхосигнала помех.
- Не устанавливайте зонд в поток загружаемой среды (3).
- Избегайте изгибания тросового зонда во время установки или эксплуатации (например, при перемещении среды к стене силоса), выбрав подходящее место для монтажа.
- Регулярно проверяйте зонд на отсутствие дефектов.
- Для тросовых зондов с незакрепленным концом (зонд не фиксируется на дне) расстояние между тросом зонда и внутренней арматурой резервуара во время всего процесса не должно быть меньше 300 мм (12 дюймов). Периодический контакт между грузом зонда и дном резервуара не влияет на точность измерений, если диэлектрическая постоянная среды составляет не менее ДП = 1,8.
- При монтаже корпуса электронной части в нише (например, в бетонном перекрытии), соблюдайте минимальное расстояние 100 мм (4 inch) между крышкой клеммного блока/отсека электронной части и стеной. В противном случае клеммный отсек/отсек электронной части после установки будет недоступен.

## 6.1.2 Применения с ограниченным монтажным пространством

### Монтаж прибора с датчиком в раздельном исполнении

Прибор с датчиком в раздельном исполнении подходит для применений с ограниченным монтажным пространством. В этом случае корпус электронной части устанавливается отдельно в легкодоступном месте.

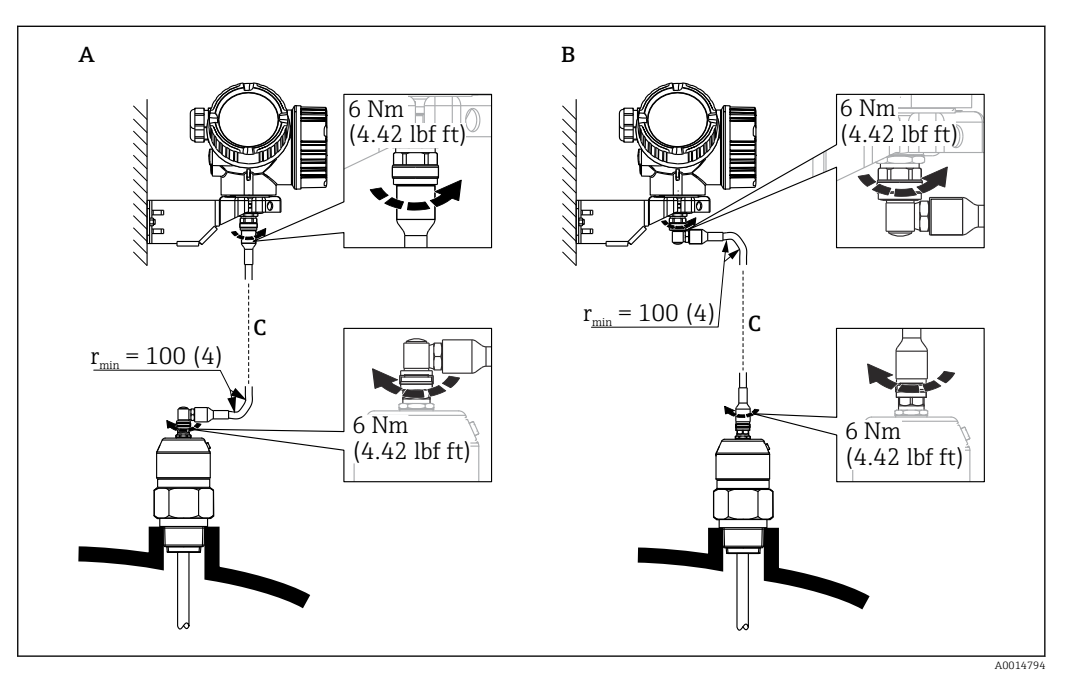

А Угловая вилка к зонду

- В Угловая вилка к корпусу электронной части
- С Длина кабеля дистанционного управления, по заказу
- Спецификация, позиция 600 «Исполнение зонда».
  - Опция МВ «Датчик в раздельном исполнении, кабель 3 м/9 футов».
  - Опция МС «Датчик в раздельном исполнении, кабель 6 м/18 футов».
  - Опция МВ «Датчик в раздельном исполнении, кабель 9 м/27 футов».
- Кабель дистанционного управления входит в комплект поставки этих исполнений прибора.

Минимальный радиус изгиба: 100 мм (4 inch).

- Монтажный кронштейн для корпуса электронной части входит в комплект поставки этих исполнений прибора. Опции монтажа:
  - Настенный монтаж
  - Монтаж на трубопроводе; диаметр: от 42 до 60 мм (от 1-1/4 до 2 дюймов).
- Соединительный кабель имеет одну прямую и одну угловую вилку (90°). В зависимости от внешних условий угловая вилка может быть подсоединена к зонду или корпусу электронной части.
- Зонд, электронная часть и соединительный кабель отрегулированы таким образом, чтобы они были совместимы друг с другом. Они маркируются общим серийным номером. Разрешается соединять друг с другом только компоненты с одинаковым серийным номером.

## 6.1.3 Примечания по механической нагрузке на зонд

| Датчик | Позиция 060 | Зонд                           | Предел прочности на<br>растяжение (кН) | Макс. прочность на<br>разрыв (кН) <sup>1)</sup> |
|--------|-------------|--------------------------------|----------------------------------------|-------------------------------------------------|
| FMP56  | LA, LB      | Трос 4 мм (1/6 дюйма) 316      | 12                                     | 20                                              |
|        | NB, NE      | Трос 6 мм (1/4 дюйма) РА>сталь | 12                                     | 20                                              |
| FMP57  | LA, LB      | Трос 4 мм (1/6 дюйма) 316      | 12                                     | 20                                              |
|        | LC, LD      | Трос 6 мм (1/4 дюйма) 316      | 30                                     | 42                                              |
|        | NB, NE      | Трос 6 мм (1/4 дюйма) РА>сталь | 12                                     | 20                                              |
|        | NC, NF      | Трос 8 мм (1/3 дюйма) РА>сталь | 30                                     | 42                                              |

### Предел прочности тросовых зондов на растяжение

1) Перекрытие силоса должно быть рассчитано на эту нагрузку.

### Прочность на растяжение

Сыпучие среды растягивают тросовые зонды, масса которых увеличивается по мере роста следующих величин:

- Длины зонда, то есть, макс. покрытия;
- Плотности сыпучей среды;
- Диаметра силоса;
- Диаметра троса зонда.

Учитывая, что силы растяжения в значительной мере зависят от вязкости среды, необходимо принять повышенные меры безопасности для сред с высокой вязкостью, склонных к налипанию. В критических случаях лучше использовать трос 6 мм вместо троса 4 мм.

Те же силы действуют на крышу силоса. На фиксированном тросе силы растяжения значительно выше, однако они не поддаются расчету. Контролируйте прочность зондов на растяжение.

Варианты сокращения сил растяжения:

- Укоротите зонд;
- В случае превышения максимального растягивающего усилия проверьте возможность использования бесконтактного ультразвукового или микроимпульсного прибора.

На следующих рисунках приведены типичные нагрузки, возникающие при работе с часто встречающимися сыпучими средами (референсные значения). Расчет выполняется для следующих условий:

- Расчет в соответствии с DIN 1055, часть 6, для цилиндрической части силоса;
- Незакрепленный зонд (конец зонда не зафиксирован на дне);
- Сильно сыпучая среда, то есть массовый расход. Расчет стержневого потока невозможен. В случае образования налипаний возможно значительное увеличение нагрузки;
- Формула для сил растяжения содержит коэффициент безопасности 2 (дополнительно к коэффициентам безопасности, уже учтенным стандартом DIN 1055), который компенсирует нормальный разброс в жидкотекучей среде.

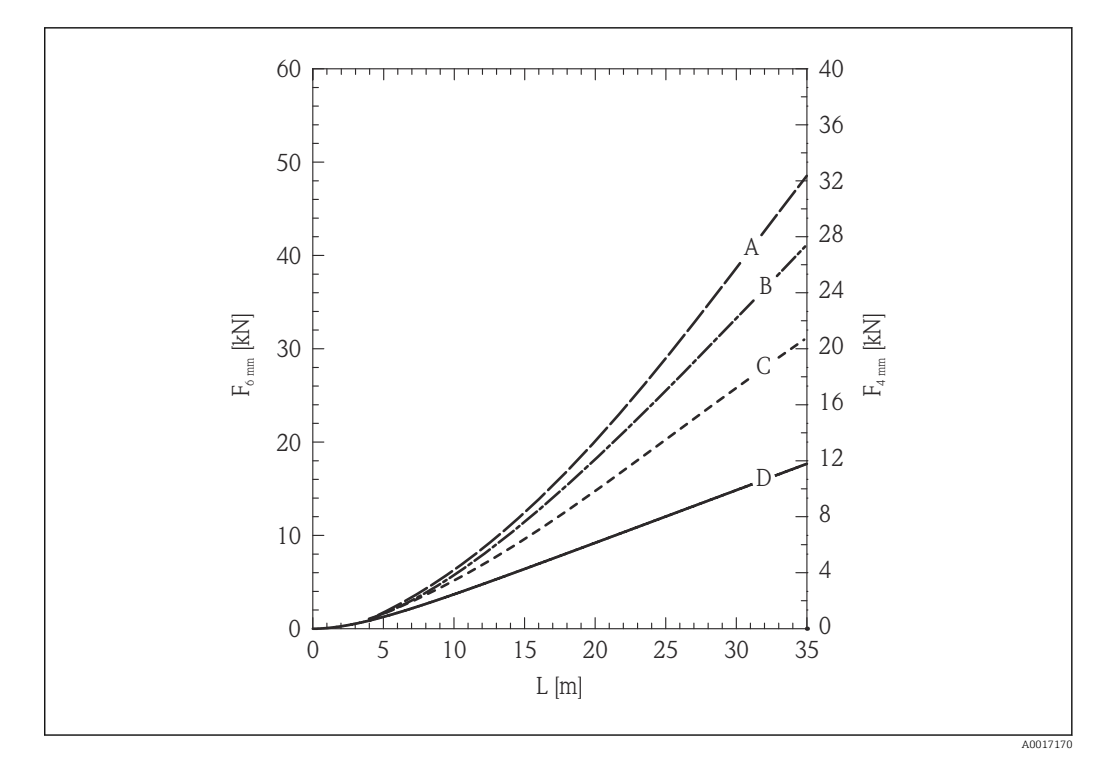

- Кварцевый песок в силосе с гладкими металлическими стенками; растягивающая нагрузка как функция уровня L для троса диаметром 6 мм (0,24 дюйма) и 4 мм (0,16 дюйма)
- А Диаметр силоса 12 м (40 фт)
- В Диаметр силоса 9 м (30 фт)
- С Диаметр силоса 6 м (20 фт)
- D Диаметр силоса 3 м (10 фт)

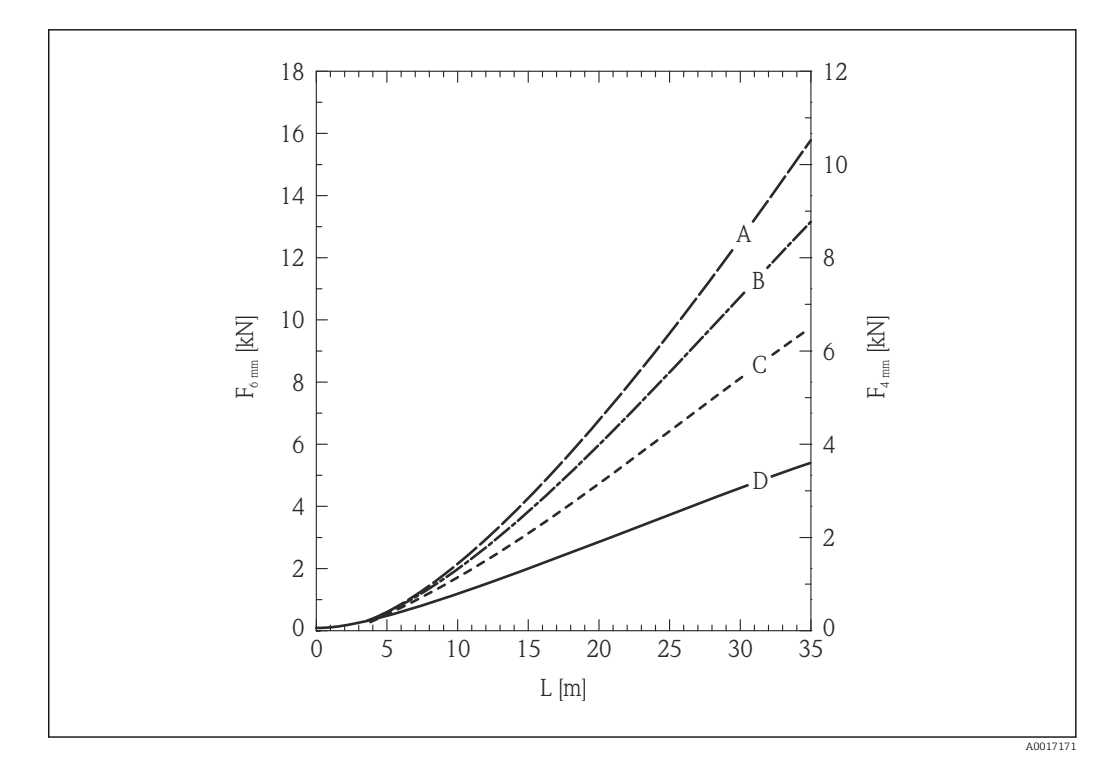

- 6 Полиэтиленовые шарики в силосе с гладкими металлическими стенками; растягивающая нагрузка как функция уровня L для троса диаметром 6 мм (0,24 дюйма) и 4 мм (0,16 дюйма)
- А Диаметр силоса 12 м (40 фт)
- В Диаметр силоса 9 м (30 фт)
- С Диаметр силоса 6 м (20 фт)
- D Диаметр силоса 3 м (10 фт)

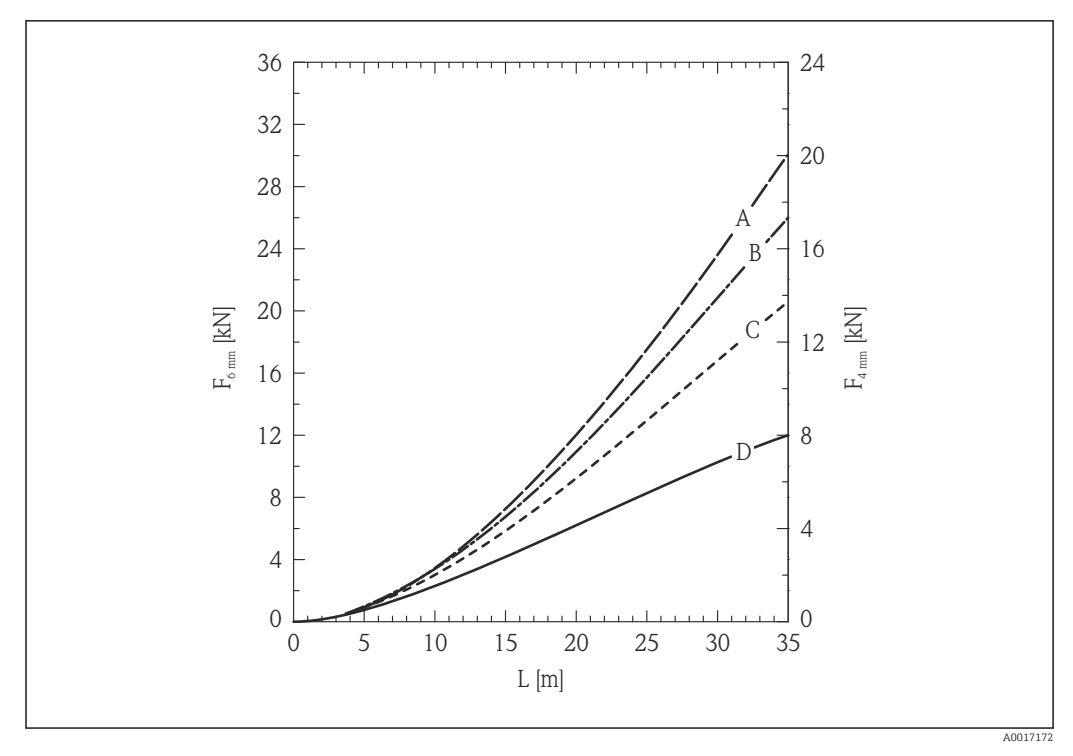

7 Пшеница в силосе с гладкими металлическими стенками; растягивающая нагрузка как функция уровня L для троса диаметром 6 мм (0,24 дюйма) и 4 мм (0,16 дюйма)

- А Диаметр силоса 12 м (40 фт)
- В Диаметр силоса 9 м (30 фт)
- С Диаметр силоса 6 м (20 фт)
- D Диаметр силоса 3 м (10 фт)

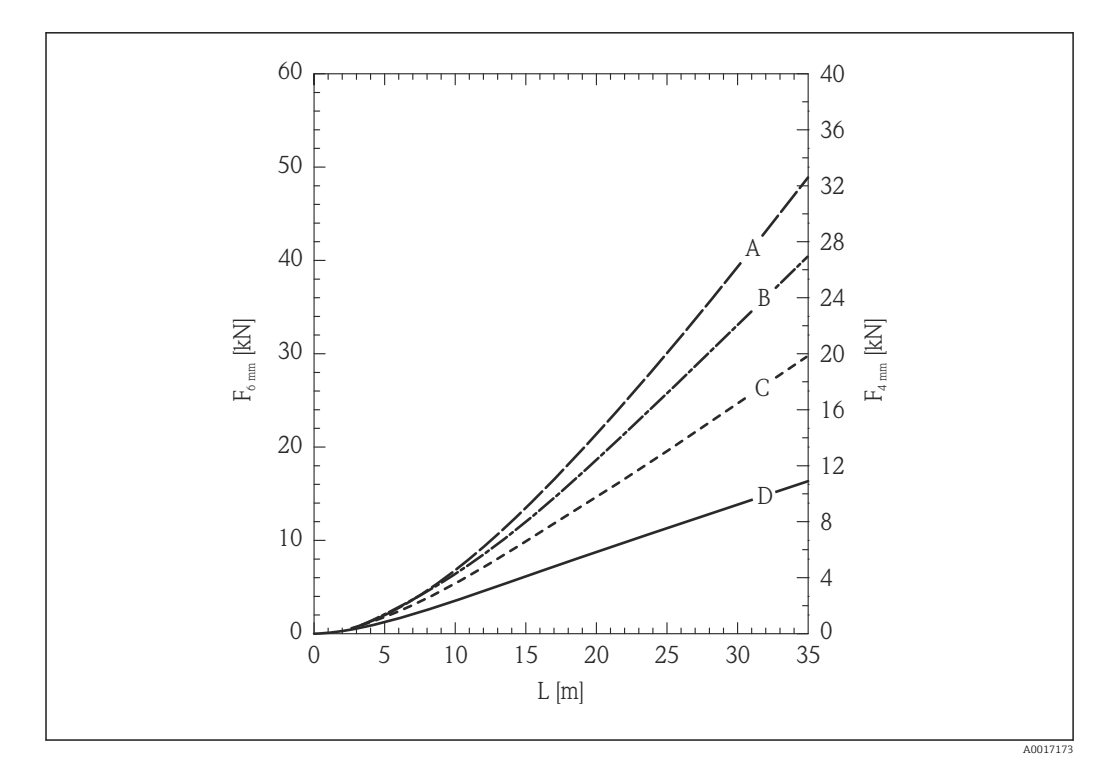

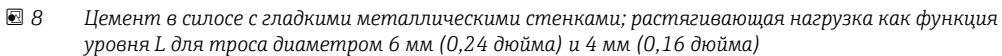

- А Диаметр резервуара 12 м (40 фт)
- В Диаметр резервуара 9 м (30 фт)
- С Диаметр резервуара 6 м (20 фт)
- D Диаметр резервуара 3 м (10 фт)

## Прочность стержневых зондов на изгиб

| Датчик | Позиция 060 | Зонд                             | Прочность на изгиб (Н·м) |
|--------|-------------|----------------------------------|--------------------------|
| FMP57  | AE, AF      | Стержень 16 мм (0,63 дюйма) 316L | 30                       |

## 6.1.4 Описание присоединения к процессу

Зонды крепятся к резьбовому или фланцевому присоединению к процессу. Если во время установки существует опасность того, что конец зонда коснется дна резервуара, зонд необходимо укоротить и зафиксировать → 🗎 34.

## Резьбовое соединение

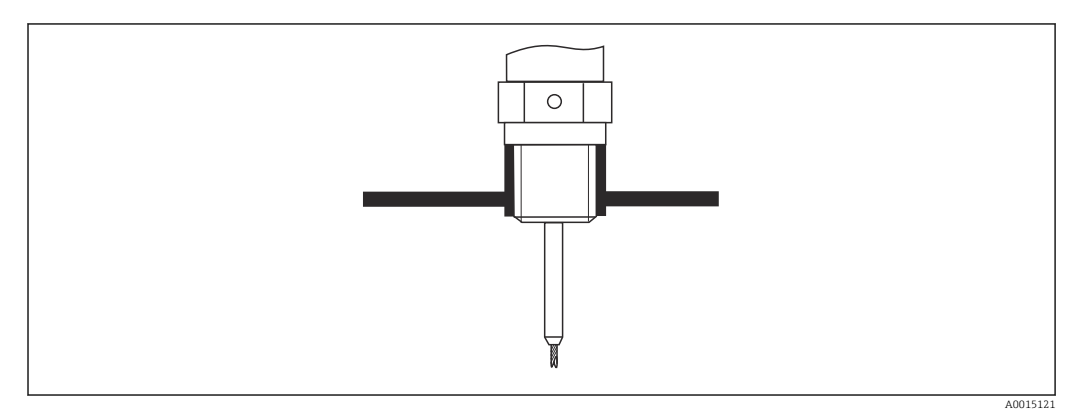

🗉 9 Монтаж с резьбовым соединением; вровень с верхом резервуара

## Уплотнение

Резьба и тип уплотнения соответствуют DIN 3852, часть 1, резьбовая пробка, форма A.

Возможно уплотнение с помощью уплотнительных колец следующих типов.

- Резьба G3/4": в соответствии с DIN 7603, размер 27 х 32 мм.
- Резьба G1-1/2": в соответствии с DIN 7603, размер 48 x 55 мм.

В соответствии с данным стандартом в форме А, С или D используйте уплотнительное кольцо и материал, который устойчив в данной области применения.

## Монтаж патрубка

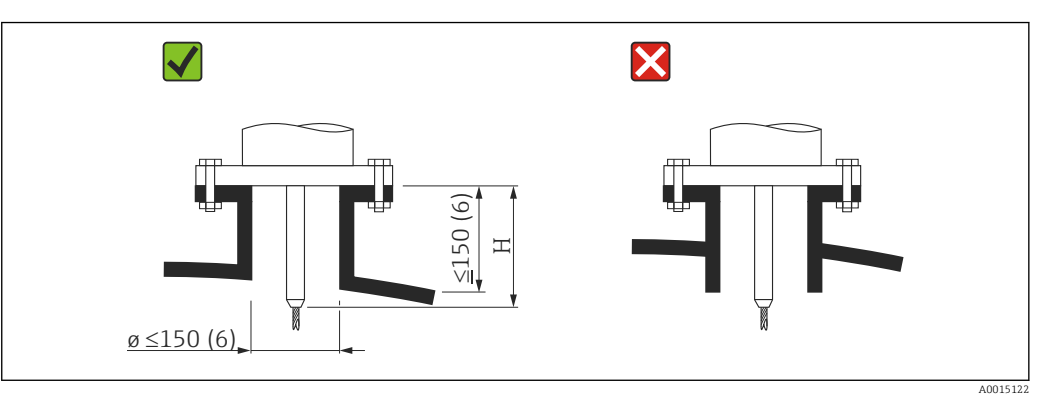

Н Длина центрирующего стержня или жесткой части тросового зонда

Длина Н жесткой части тросового зонда

| Зонд                            | Н                 |
|---------------------------------|-------------------|
| FMP56, Ф троса 4 мм (0,16 дюйм) | 94 мм (3,7 дюйм)  |
| FMP57, Ф троса 4 мм (0,16 дюйм) | 120 мм (4,7 дюйм) |
| FMP57, Ф троса 6 мм (0,24 дюйм) | 135 мм (5,3 дюйм) |

- Допустимый диаметр патрубка: ≤ 150 mm (6 in).
   При большем диаметре патрубка измерение вблизи него может быть затруднено.
   Для патрубков ≥DN300: → 🗎 33.
- Допустимая высота патрубка<sup>2)</sup>: ≤ 150 mm (6 in). При большей длине патрубка измерение вблизи него может быть затруднено. Патрубки большей высоты могут заключаться в специальные корпуса (см. раздел «Удлинитель/центрирующий стержень HMP40 для FMP57»).
- Конец патрубка должен располагаться заподлицо с крышей резервуара во избежание кольцеобразования.
- В термоизолированных резервуарах патрубок должен быть также изолирован для предотвращения образования конденсата.

<sup>2)</sup> Более высокие патрубки по запросу.

Удлинитель/центрирующий стержень HMP40 для FMP57

Для FMP57 с тросовыми зондами дополнительно приобретается удлинитель/ центрирующий стержень HMP 40 → 🗎 131. Он используется, если трос зонда соприкасается с нижним краем патрубка.

Для FMP57 с тросовыми зондами дополнительно приобретается удлинитель/ центрирующий стержень HMP 40. Он используется, если трос зонда соприкасается с нижним краем патрубка.

Эта принадлежность содержит удлинительный стержень, соответствующий высоте патрубка. На этот стержень устанавливают центрирующий диск, если патрубки имеют малый диаметр, или измерения проводятся в сыпучих средах. Эта принадлежность поставляется отдельно от прибора. Заказывайте зонды соответственно меньшей длины.

Центрирующие диски меньших диаметров (DN40 и DN50) можно использовать, только если в патрубке над диском нет значительных утолщений. Патрубок может забиться средой.

## Монтаж в патрубки ≥ DN300

Если нельзя избежать установки в патрубки ≥ 300 мм/12 дюймов, то установка должна выполняться в соответствии со следующей схемой.

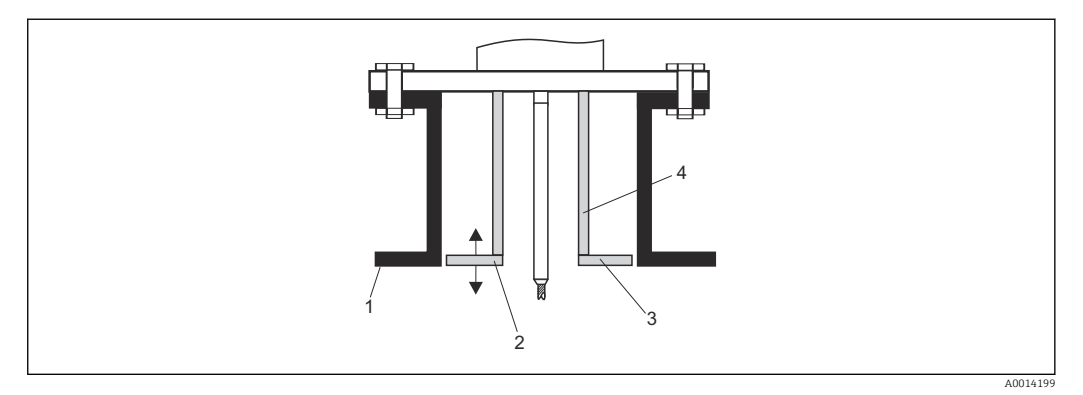

1 Нижний край патрубка

2 Примерно вровень с нижним краем патрубка (± 50 мм/2 дюйма)

2 Примерно 3 Пластина

4 Труба Φ от 150 до 180 мм (от 6 до 7 дюймов)

| Диаметр патрубка     | Диаметр пластины     |
|----------------------|----------------------|
| 300 мм (12 дюймов)   | 280 мм (11 дюймов)   |
| ≥ 400 мм (16 дюймов) | ≥ 350 мм (14 дюймов) |

#### 6.1.5 Закрепление зонда

### Закрепление тросовых зондов

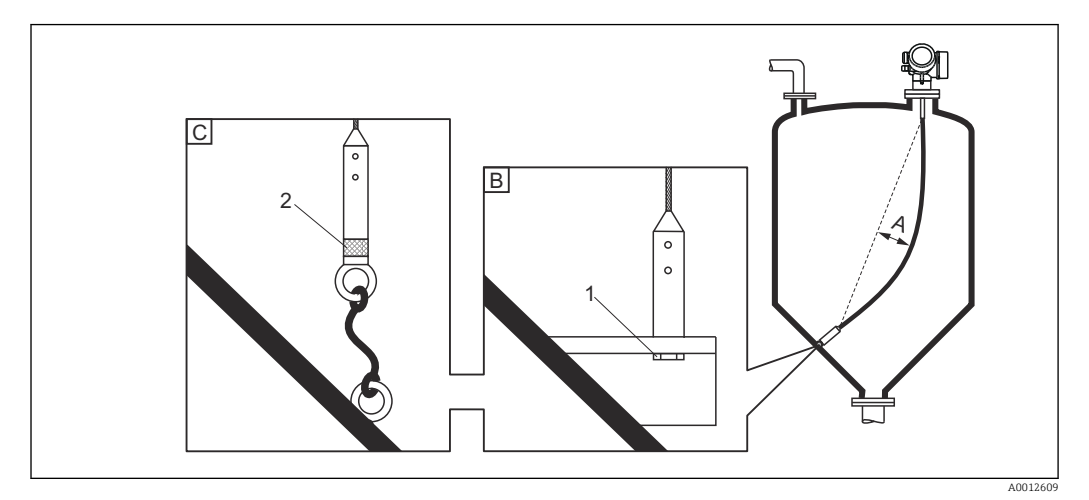

- Α Провисание троса: ≥ 1 см на 1 м длины зонда (0,12 дюйма на 1 фут длины зонда)
- В Надежно заземленный конец зонда
- С Надежно изолированный конец зонда
- 1: Монтаж и контакт с болтом 2
- Монтажный комплект изолирован
- Конец зонда необходимо закреплять в следующих случаях.
  - Если в противном случае зонд случайно соприкасается со стенками резервуара, выпускным отверстием, внутренней арматурой и другими деталями установки.
  - Если в противном случае зонд случайно приближается к бетонной стене (минимальное расстояние 0,5 м/20 дюймов).
- Конец зонда можно закрепить на внутренней резьбе:
  - Трос 4 мм (1/6 дюйма), 316: М 14.
  - Трос 6 мм (1/4 дюйма), 316: М 20.
  - Трос 6 мм (1/4 дюйма), РА>сталь: М14.
  - Трос 8 мм (1/3 дюйма), РА>сталь: М14.
- Рекомендуется использовать тросовый зонд 6 мм (1/4 дюйма) вследствие более высокого натяжения при фиксации зонда.
- Крепеж должен быть также надежно заземлен или изолирован. Если невозможно смонтировать груз зонда с изолированным соединением, его можно закрепить с помощью изолированной проушины, приобретаемой дополнительно.
- В случае заземленного крепления необходимо активировать поиск положительного сигнала конца зонда. В противном случае автоматическая коррекция длины зонда окажется невозможной. Навигация: Эксперт → Сенсор → Анализ ЕОР → Режим поиска ЕОР Настройка: опция Положительный ЕОР
- Для предотвращения чрезмерной растягивающей нагрузки (например, вследствие теплового расширения) и риска разрыва троса, трос должен провисать. Выберите трос длиннее, чем требуемый диапазон измерения, образовав в середине троса провисание ≥ 1 см/(1 м длины троса) (0,12 дюйма/(1 фут длины троса)). Предел прочности тросовых зондов на растяжение: → 🗎 26.

## Закрепление стержневых зондов

- По сертификату WHG: для зондов длиной ≥ 3 м (10 фут) необходима опора.
- В общем случае при горизонтальном потоке (например, от мешалки) или сильной вибрации стержневые зонды необходимо монтировать на опоре.
- Стержневые зонды монтируются за конец зонда.

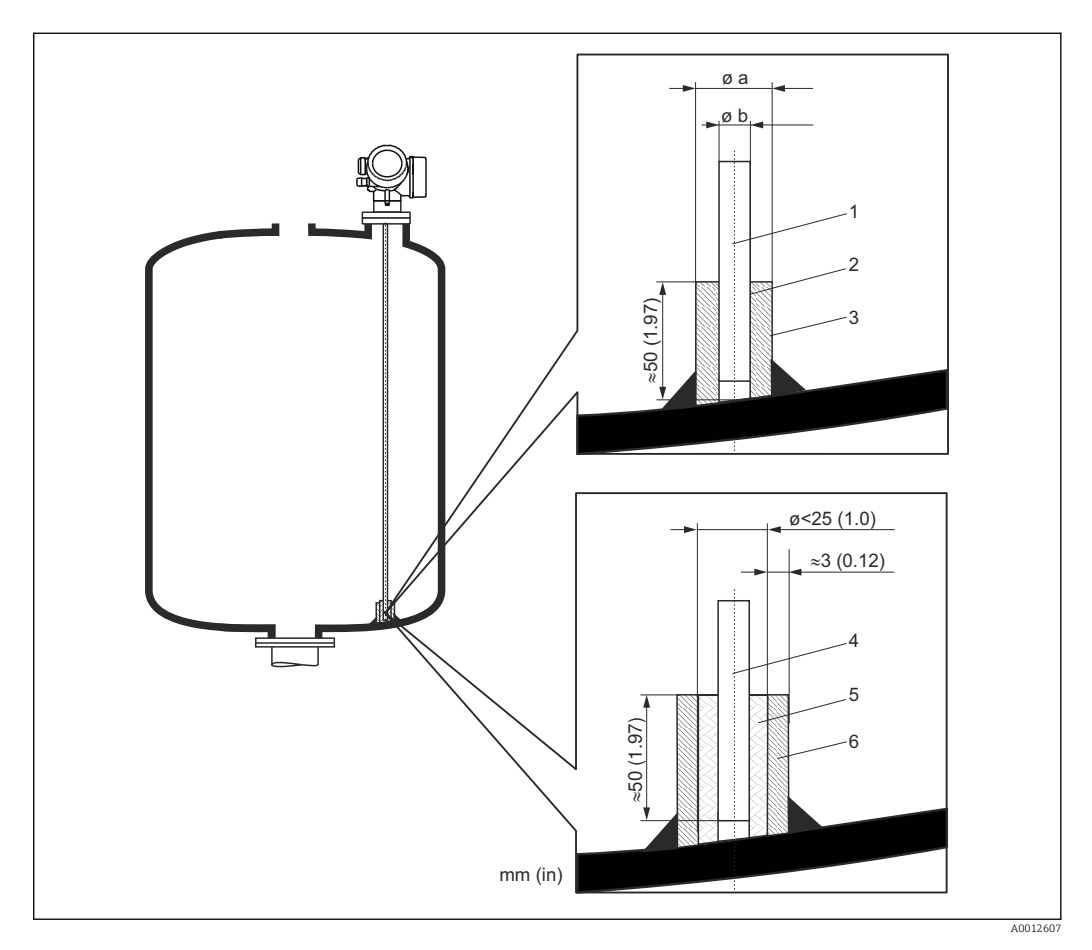

- 1 Стержень зонда, без покрытия
- 2 Муфта с малым зазором для обеспечения электрического контакта между стержнем и муфтой!
- 3 Короткая металлическая трубка, например, приваренная на место
- 4 Стержень зонда, с покрытием
- 5 Пластмассовая муфта, например, PTFE, PEEK или PPS
- 6 Короткая металлическая трубка, например, приваренная на место

### УВЕДОМЛЕНИЕ

### Плохое заземление конца зонда может привести к ошибкам при измерении.

 Возьмите узкую муфту, обеспечивающую хороший электрический контакт с зондом.

### УВЕДОМЛЕНИЕ

### Сварка может повредить главный электронный модуль.

• Перед сваркой заземлите зонд и снимите электронную часть.

## 6.1.6 Особые условия монтажа

### Силосы с бетонными стенками

Монтаж в толстое бетонное перекрытие должен выполняться вровень с нижним краем. В противном случае зонд следует устанавливать в трубопровод, не выступающий за нижний край бетонного перекрытия силоса. Трубопровод должен быть минимальной длины. Рекомендации по монтажу см. на схеме.

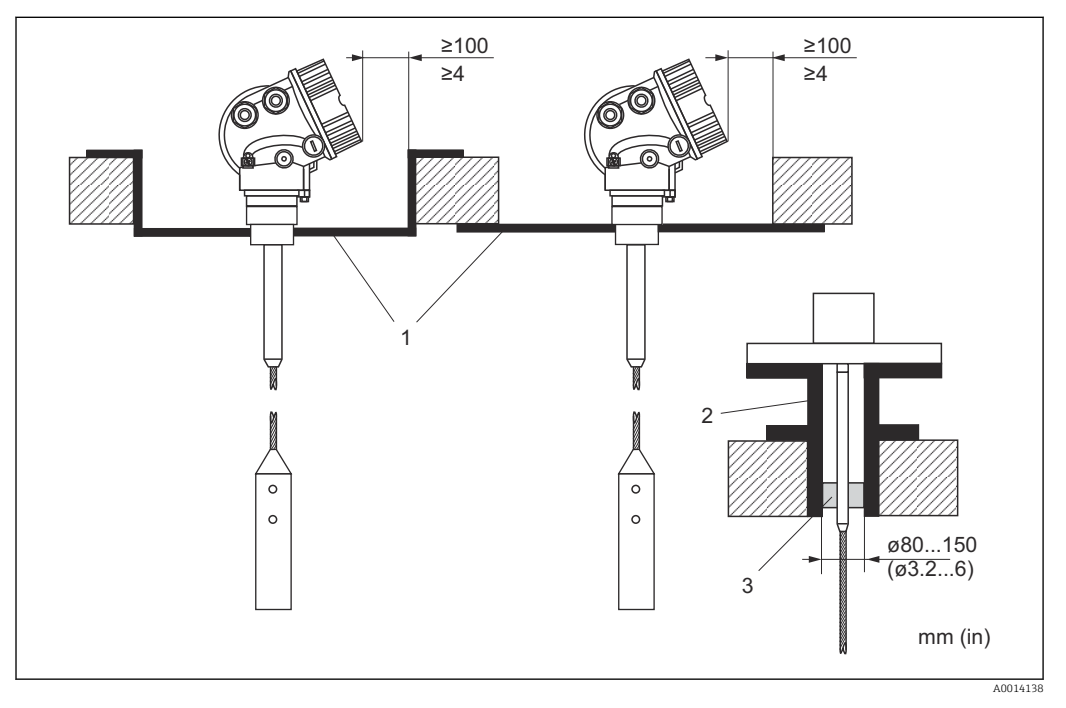

- 1 Металлический лист
- 2 Металлическая труба
- 3 Удлинитель/центрирующий стержень НМР40 (см. «Принадлежности»)

Примечание к монтажу с удлинительным стержнем/центральной шайбой (принадлежности): сильное пылеобразование может привести накоплению пыли под шайбой. Это может стать причиной помех. Для получения информации о других возможностях монтажа обращайтесь в компанию Endress+Hauser.
## Монтаж сбоку

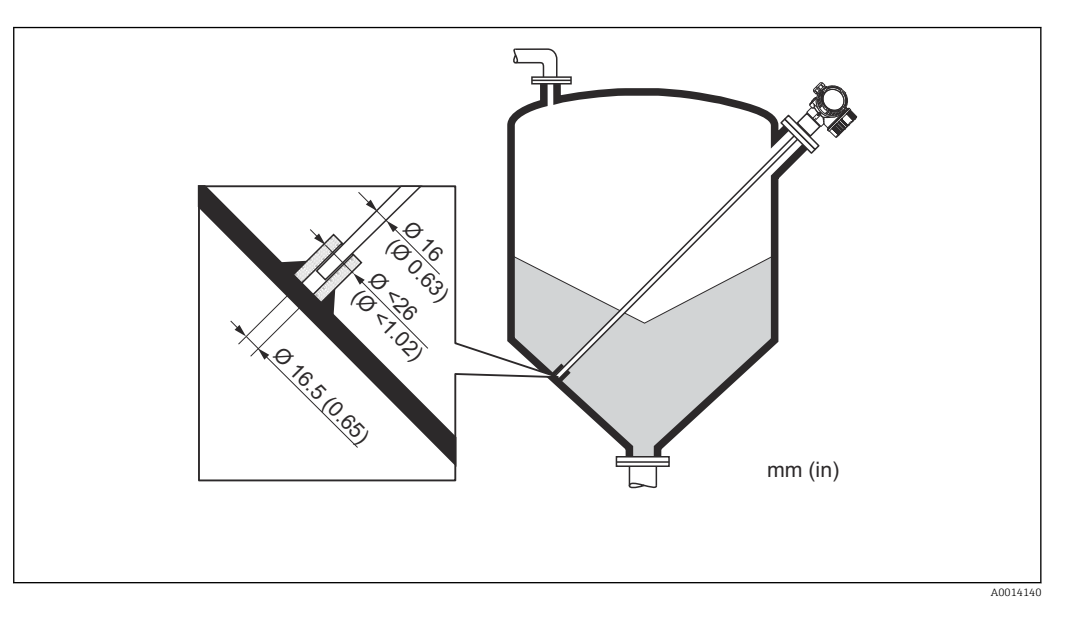

- Если невозможен монтаж зонда сверху, Levelflex также можно установить сбоку.
- В этом случае всегда фиксируйте тросовый зонд → 
   <sup>(1)</sup> 34.
- Если превышена боковая грузоподъемность, необходимо монтировать стержневой зонд на опоре → 
   <sup>(2)</sup> 29. Всегда фиксируйте стержневые зонды за конец → 
   <sup>(2)</sup> 34.

## Неметаллические резервуары

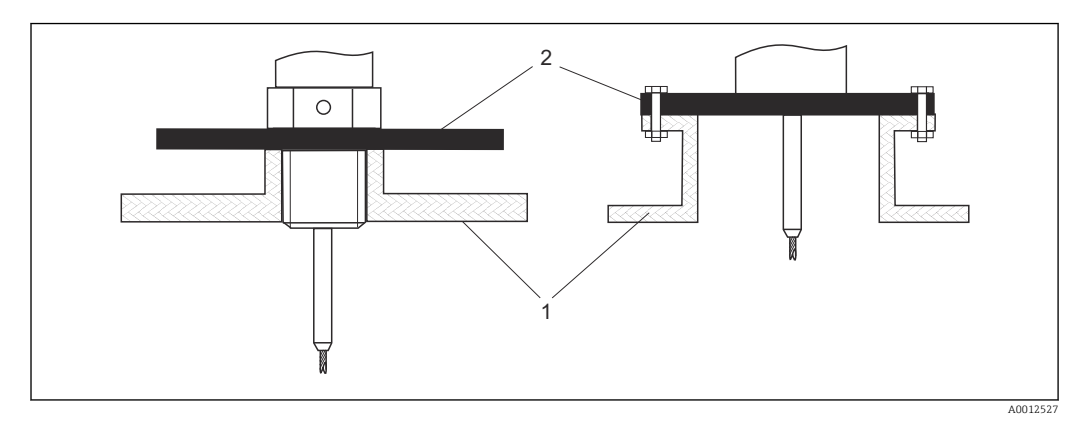

- 1 Неметаллический резервуар
- 2 Металлический лист или металлический фланец

Для обеспечения достоверности измерений в неметаллических резервуарах:

- Выберите исполнение прибора с металлическим фланцем (минимальный размер DN50/2 дюйма);
- Или смонтируйте на зонд на месте присоединения к процессу металлический лист диаметром не менее 200 mm (8 in). Он должен располагаться перпендикулярно зонду.

#### Резервуары с теплоизоляцией

🚹 Во избежание перегрева электронной части в результате повышенного тепловыделения или конвекции при повышенной температуре процесса, прибор необходимо встроить в теплоизоляцию резервуара. Теплоизоляция не должна выходить за точки, обозначенные «МАХ» на чертежах.

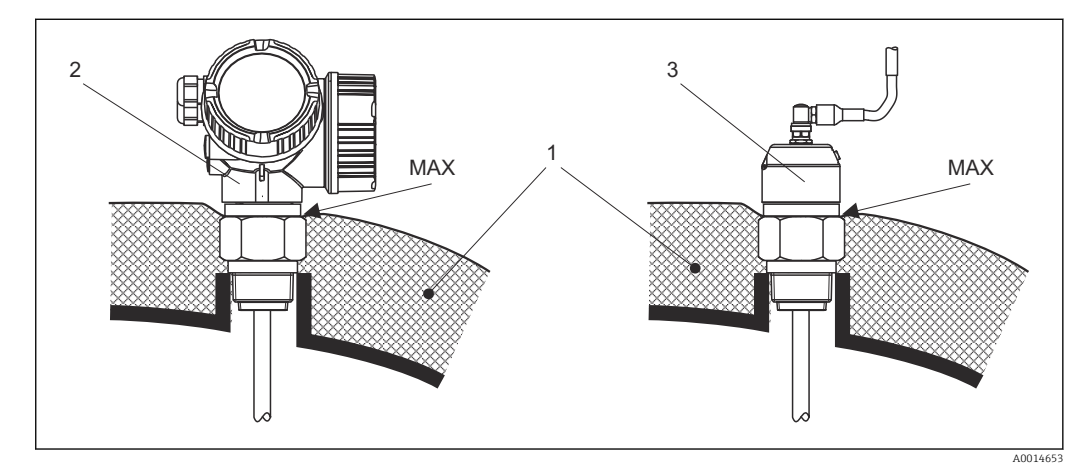

🖻 10 🛛 Резьбовое присоединение к процессу – FMP56, FMP57

- 1 Теплоизоляция резервуара
- 2 Прибор в компактном исполнении
- 3 Прибор с датчиком в раздельном исполнении (позиция 600)

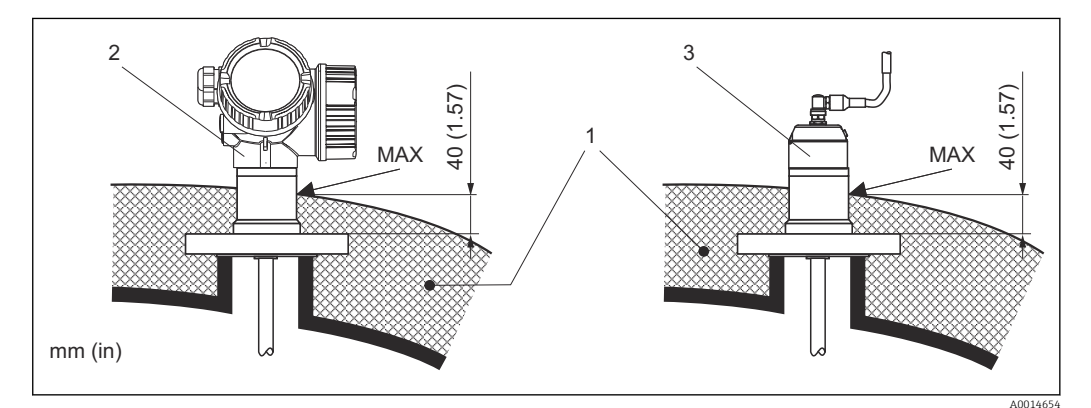

🛃 11 Фланцевое присоединение к процессу – FMP57

1 Теплоизоляция резервуара

- 2 Прибор в компактном исполнении
- 3 Прибор с датчиком в раздельном исполнении (позиция 600)

# 6.2 Монтаж прибора

# 6.2.1 Необходимые инструменты

- Для монтажной резьбы 3/4": шестигранный ключ 36 мм.
- Для монтажной резьбы 1-1/2": шестигранный ключ 55 мм.
- Для укорачивания стержневых или коаксиальных зондов: пила.
- Для укорачивания тросовых зондов:
  - Шестигранный ключ AF 3 мм (для тросов 4 мм) или AF 4 мм (для тросов 6 мм);
    Пила или болторез.
- Для фланцев и других присоединений к процессу: соответствующий монтажный инструмент.
- Для поворота корпуса: шестигранный ключ 8 мм.

# 6.2.2 Укорачивание зонда

#### Укорачивание стержневых зондов

Стержневые зонды необходимо укорачивать, если расстояние до дна резервуара или выпускного отверстия менее 10 мм (0,4 дюйм). При укорачивании стержень зонда отпиливается с нижнего конца.

Стержневые зонды FMP52 **запрещается** укорачивать, поскольку на них нанесено покрытие.

#### Укорачивание тросовых зондов

Тросовые зонды необходимо укорачивать, если расстояние до дна резервуара или выпускного отверстия менее 150 мм (6 дюйм).

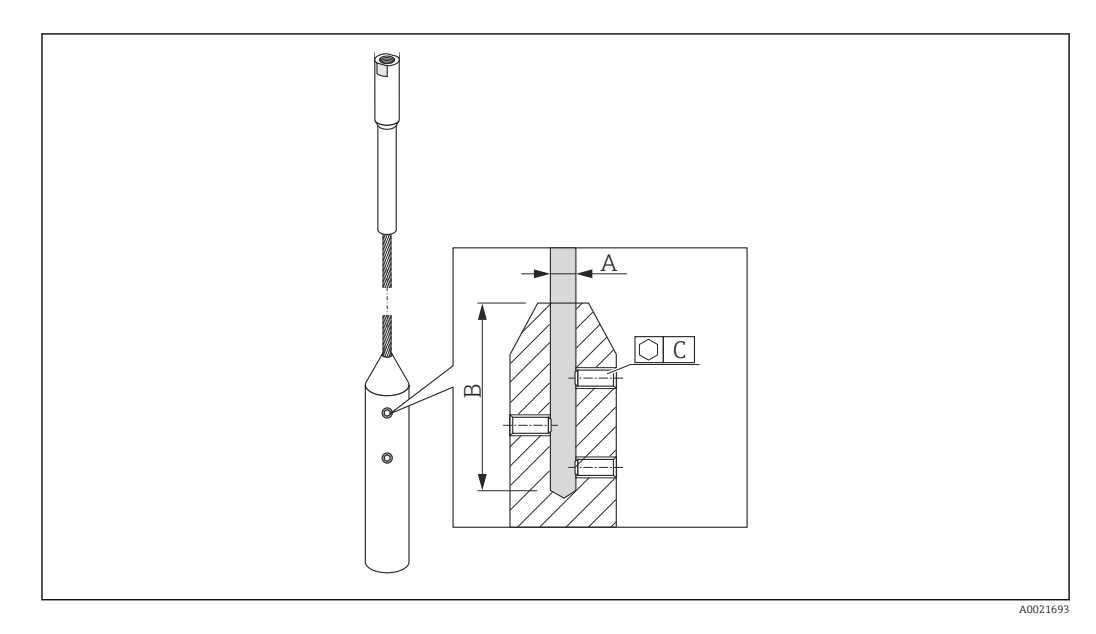

| Материал троса | А                | В                | С    | Момент затяжки установочных винтов |  |
|----------------|------------------|------------------|------|------------------------------------|--|
| 316            | 4 мм (0,16 дюйм) | 40 мм (1,6 дюйм) | 3 мм | 5 Нм (3,69 фунт сила фут)          |  |
| 316            | 6 мм (0,24 дюйм) | 55 мм (2,2 дюйм) | 4 мм | 15 Нм (11,06 фунт сила фут)        |  |
| РА > сталь     | 6 мм (0,24 дюйм) | 40 мм (1,6 дюйм) | 3 мм | 5 Нм (3,69 фунт сила фут)          |  |
| РА > сталь     | 8 мм (0,31 дюйм) | 55 мм (2,2 дюйм) | 4 мм | 15 Нм (11,06 фунт сила фут)        |  |

- 1. С помощью шестигранного ключа ослабьте установочные винты на грузе на конце зонда. Примечание: на установочные винты нанесено фиксирующее покрытие, предотвращающее их случайное снятие. Поэтому для их снятия потребуется больший момент.
- 2. Извлеките трос из груза.
- 3. Отмерьте новую длину троса.
- 4. Для предотвращения распушения троса в точке отреза обмотайте его липкой лентой.
- 5. Отпилите трос под нужным углом или отрежьте болторезом.
- 6. Полностью вставьте трос в груз.
- **7.** Снова заверните установочные винты. Благодаря фиксирующему покрытию на установочных винтах нет необходимости наносить специальную жидкость.

#### Ввод новой длины зонда

После укорачивания зонда:

**1.** Перейдите к разделу подменю **Настройки зонда** и выполните коррекцию длины зонда.

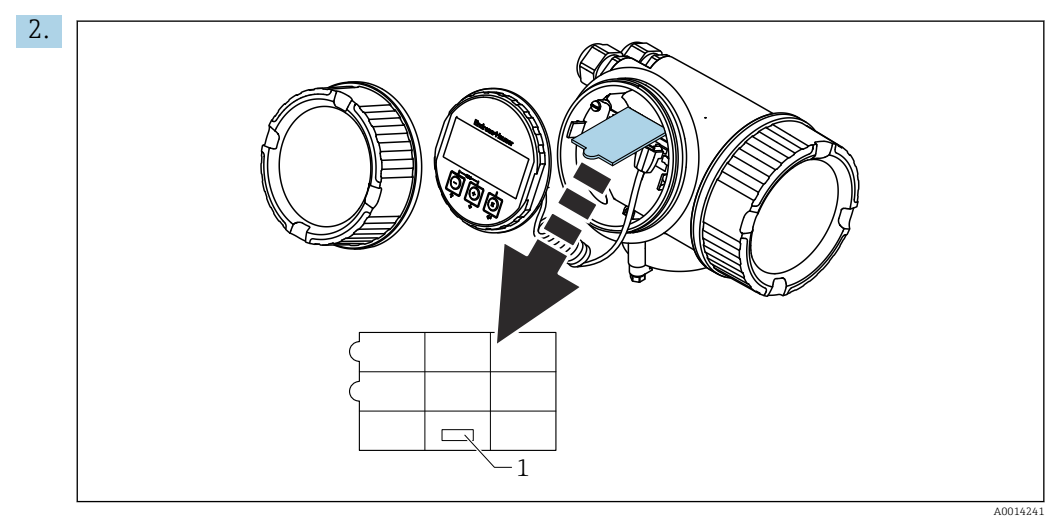

1 Поле для новой длины зонда

В целях документирования введите новую длину зонда в быструю настройку, которую можно найти в корпусе электронной части позади дисплея.

# 6.2.3 Монтаж прибора

#### Монтаж приборов с резьбой

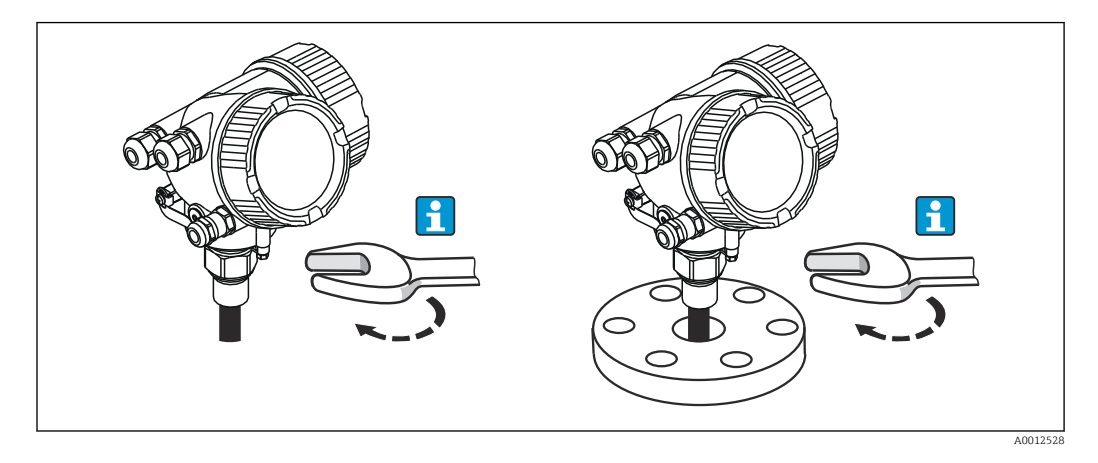

Приборы с крепежной резьбой вкручиваются в сварную бобышку или фланец и обычно закрепляются вместе с ними.

- 🖪 Затягивается только шестигранной гайкой:
  - Резьба 3/4": шестигранный ключ 36 мм;
  - Резьба 1-1/2": шестигранный ключ 55 мм.
  - Максимально допустимый момент затяжки:
    - Резьба 3/4": 45 H·м;
    - Резьба 1-1/2": 450 Н·м.
  - Рекомендуемый момент затяжки, если используется прилагаемое уплотнение из арамидного волокна, а рабочее давление составляет 40 бар (580 фнт/кв. дюйм):
    - Резьба 3/4": 25 Н·м;
    - Резьба 1-1/2": 140 H·м.
  - При монтаже в металлические резервуары необходимо обеспечить хороший электрический контакт между присоединением к процессу и резервуаром.

#### Монтаж фланца

Если используется уплотнение, то для обеспечения хорошего электрического контакта между фланцем зонда и фланцевым присоединением к процессу необходимо использовать неокрашенные металлические болты.

#### Монтаж тросовых зондов

#### УВЕДОМЛЕНИЕ

# Разряды электростатического электричества могут повредить электронную часть.

• Заземлите корпус перед тем, как опустить трос в резервуар.

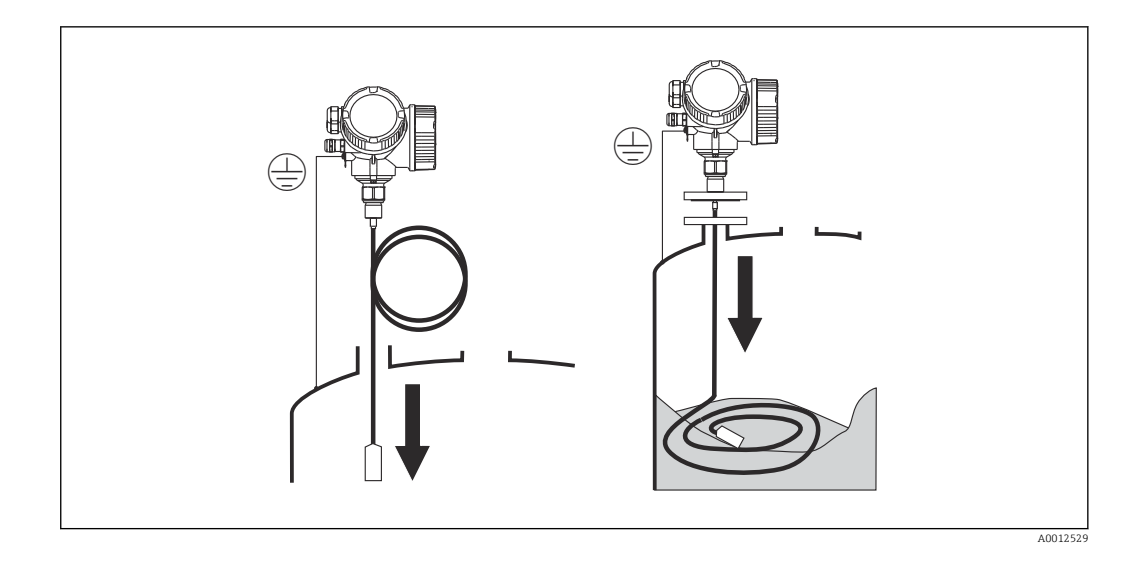

Опуская тросовый зонд в резервуар, обратите внимание на следующее.

- Раскрутите трос и осторожно опустите его в резервуар.
- Не перекручивайте трос.
- Избегайте раскачивания зонда, поскольку это может привести к повреждению зонда или арматуры резервуара.

#### 📔 Монтаж тросовых зондов в частично заполненном силосе

Не всегда можно опорожнить силос, который находится в эксплуатации. Если 2/3 силоса пусты, можно установить зонд в частично заполненный силос. По возможности после монтажа визуально убедитесь, что трос не запутался и не завяжется узлом при понижении уровня. До достижения максимальной точности трос зонда должен быть полностью вытянут.

## 6.2.4 Монтаж прибора с датчиком в раздельном исполнении

Это раздел действителен только для приборов с датчиком в раздельном исполнении (позиция 600, опция MB/MC/MD).

Для приборов с датчиком в раздельном исполнении поставляются следующие компоненты:

- Зонд с присоединением к процессу;
- Корпус электронной части;
- Кронштейн для настенного монтажа корпуса электронной части или для монтажа на трубопроводе;
- Соединительный кабель (длина по заказу). У кабеля имеется одна прямая и одна угловая вилка (90°). В зависимости от внешних условий угловая вилка может быть подсоединена к зонду или корпусу электронной части.

## **ВНИМАНИЕ**

Вилки соединительного кабеля могут быть повреждены из-за механических воздействий.

- Плотно установите зонд и корпус электронной части перед подключением кабеля.
- Уложите кабель таким образом, чтобы он не подвергался механическим воздействиям. Минимальный радиус изгиба: 100 мм (4 дюйма).
- ▶ При подключении кабеля: подсоединяйте сначала прямую, затем угловую вилку. Момент затяжки для обеих накидных гаек: 6 Н м.
- Зонд, электронная часть и соединительный кабель отрегулированы таким образом, чтобы они были совместимы друг с другом. Они маркируются общим серийным номером. Разрешается соединять друг с другом только компоненты с одинаковым серийным номером.
- Если точка измерения подвержена сильным вибрациям, на штепсельные разъемы можно нанести дополнительный фиксирующий состав (например, Loctite 243).

#### Монтаж корпуса электронной части

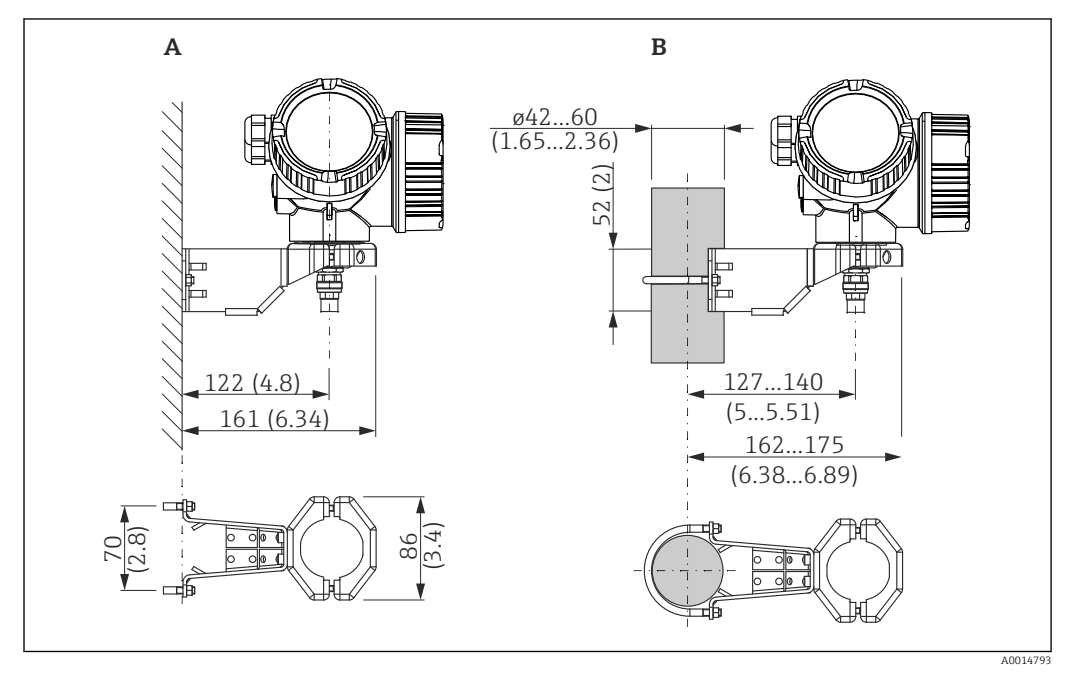

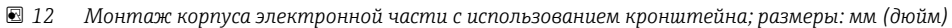

А Настенный монтаж

В Монтаж на трубопроводе

#### Подключение кабеля

Необходимые инструменты Рожковый гаечный ключ 18АF

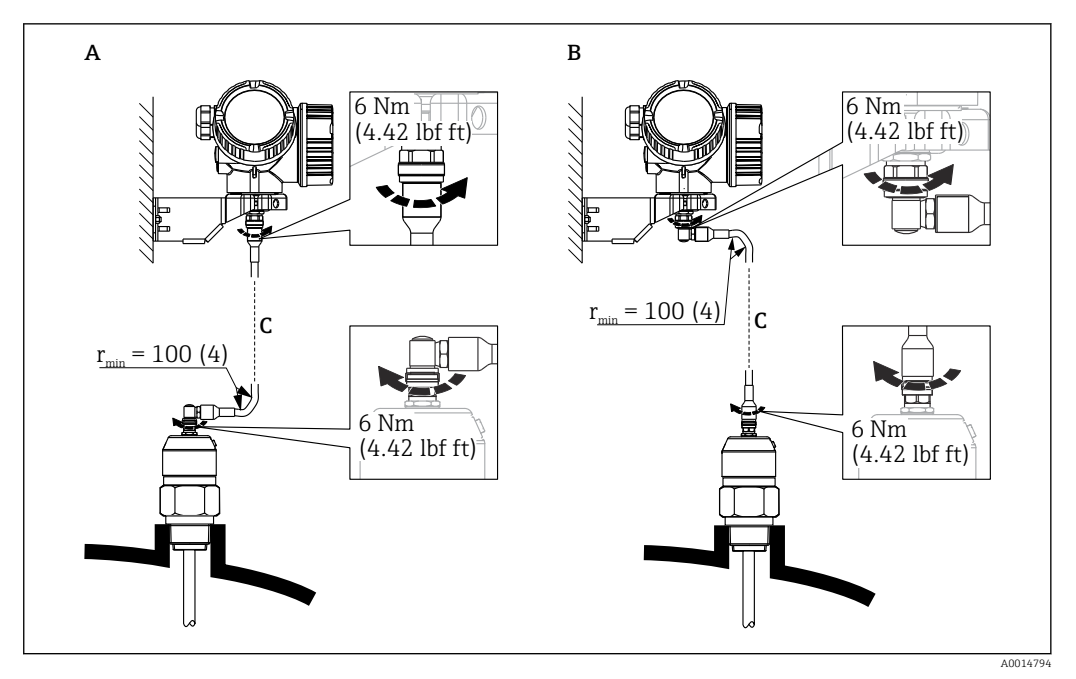

- 🖻 13 Подключение кабеля. Варианты
- А Угловая вилка к зонду
- В Угловая вилка к корпусу электронной части
- С Длина кабеля дистанционного управления, по заказу

# 6.2.5 Поворачивание корпуса первичного преобразователя

Для обеспечения доступа к соединительному отсеку или дисплейному модулю можно повернуть корпус первичного преобразователя:

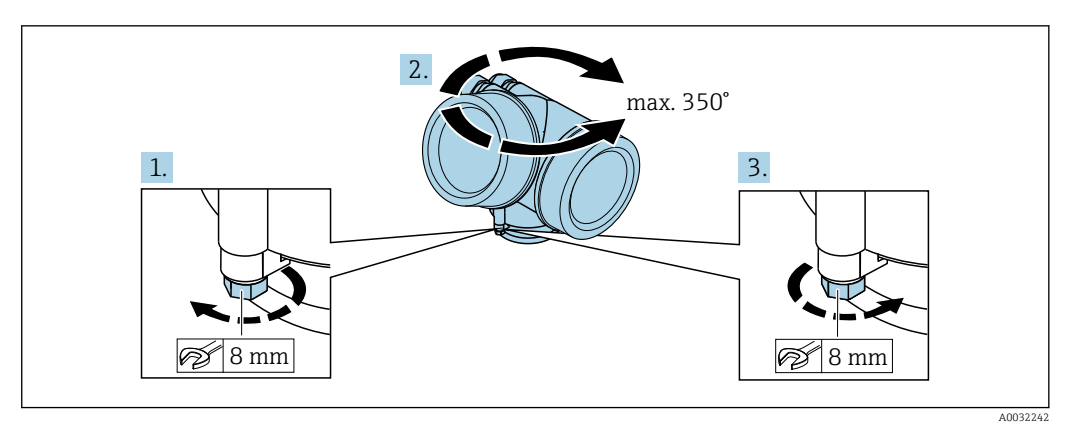

- 1. С помощью рожкового ключа отверните зажимной винт.
- 2. Поверните корпус в нужном направлении.
- **3.** Затяните фиксирующий винт (1,5 Н·м для пластмассового корпуса; 2,5 Н·м для корпуса из алюминия или нержавеющей стали).

# 6.2.6 Поворот дисплея

#### Крышка проема

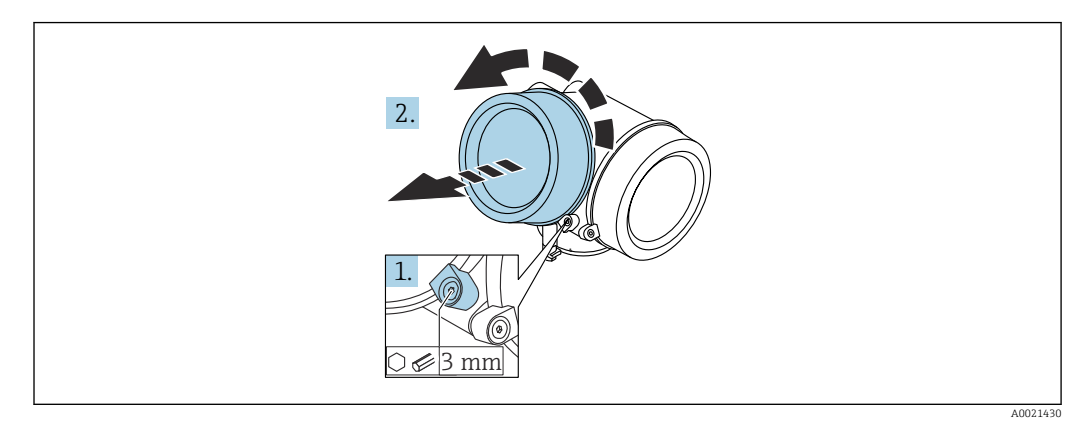

- 1. Ослабьте винт зажимного хомута крышки отсека электронной части с помощью шестигранного ключа (3 мм) и поверните хомут на 90 град против часовой стрелки.
- 2. Отверните крышку и проверьте прокладку. При необходимости замените.

#### Поворот дисплея

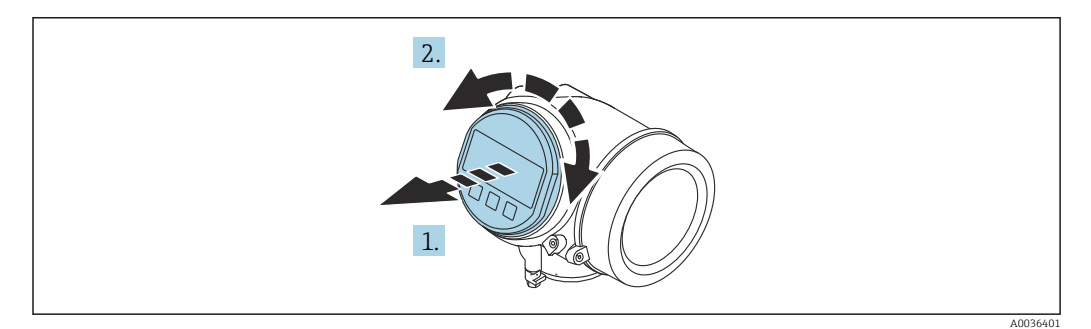

- 1. Плавным вращательным движением извлеките дисплей.
- 2. Поверните дисплей в требуемое положение: макс. 8 × 45 град в любом направлении.
- 3. Поместите смотанный кабель в зазор между корпусом и основным блоком электронного модуля и установите дисплей в отсек электронной части до его фиксации.

## Закрытие крышки отсека электронной части

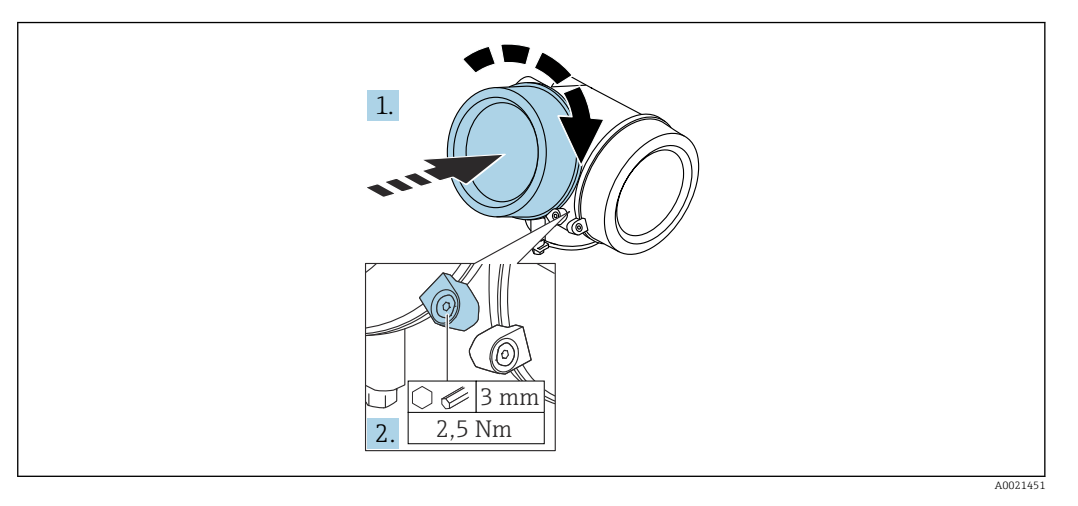

- 1. Плотно заверните крышку отсека электронной части.
- 2. Поверните зажимной хомут на 90 град по часовой стрелке и затяните его с моментом затяжки 2,5 Нм с помощью шестигранного ключа (3 мм).

# 6.3 Проверки после монтажа

| О | Не поврежден ли прибор (внешний осмотр)?                                                                                                    |
|---|----------------------------------------------------------------------------------------------------|
| О | Соответствует ли прибор условиям, в которых он используется?<br>Например:<br>• Температура процесса;<br>• Рабочее давление (см. главу «Кривые нагрузки материалов» в документе «Техническое<br>описание»);<br>• Диапазон температуры окружающей среды;<br>• Диапазон измерения. |
| О | Правильна ли маркировка и идентификация точки измерения (внешний осмотр)?                                                                                                    |
| О | Прибор должным образом защищен от осадков и прямых солнечных лучей?                                                                                                    |
| О | Надежно ли затянуты зажимной винт и фиксатор?                                                                                                    |

# 7 Электрическое подключение

# 7.1 Условия подключения

# 7.1.1 Назначение клемм

Назначение клемм, 4-проводное подключение; 4–20 мА НАRT (90 до 253 V<sub>AC</sub>)

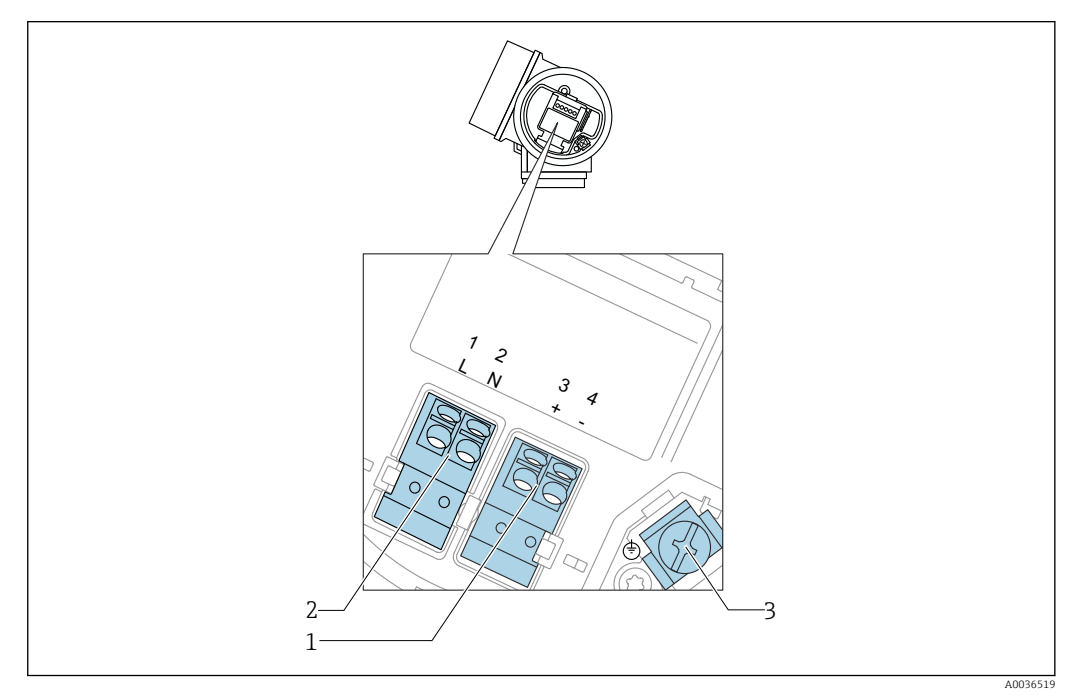

🗉 14 Назначение клемм, 4-проводное подключение; 4–20 мА НАRT (90 до 253 V<sub>AC</sub>)

- 1 Подключение 4–20 мА НАRТ (активное): клеммы 3 и 4
- 2 Подключение сетевого напряжения: клеммы 1 и 2
- 3 Клемма для кабельного экрана

## **ВНИМАНИЕ**

Для обеспечения электробезопасности:

- Не отсоединяйте защитное подключение;
- Перед отсоединением защитного заземления отсоедините сетевое напряжение.

Перед подключением сетевого питания подсоедините защитное заземление к внутренней клемме заземления (3). При необходимости подсоедините провод выравнивания потенциалов к наружной клемме заземления.

Для обеспечения электромагнитной совместимости (EMC): не заземляйте прибор только через заземляющую жилу кабеля питания. Вместо этого рабочее заземление должно быть также подключено к присоединению к процессу (фланцевое или резьбовое соединение) или к наружной клемме заземления.

Выключатель электропитания со свободным доступом должен быть установлен в непосредственной близости от прибора. Обозначьте этот выключатель электропитания как разъединитель для отключения прибора (МЭК/EN61010).

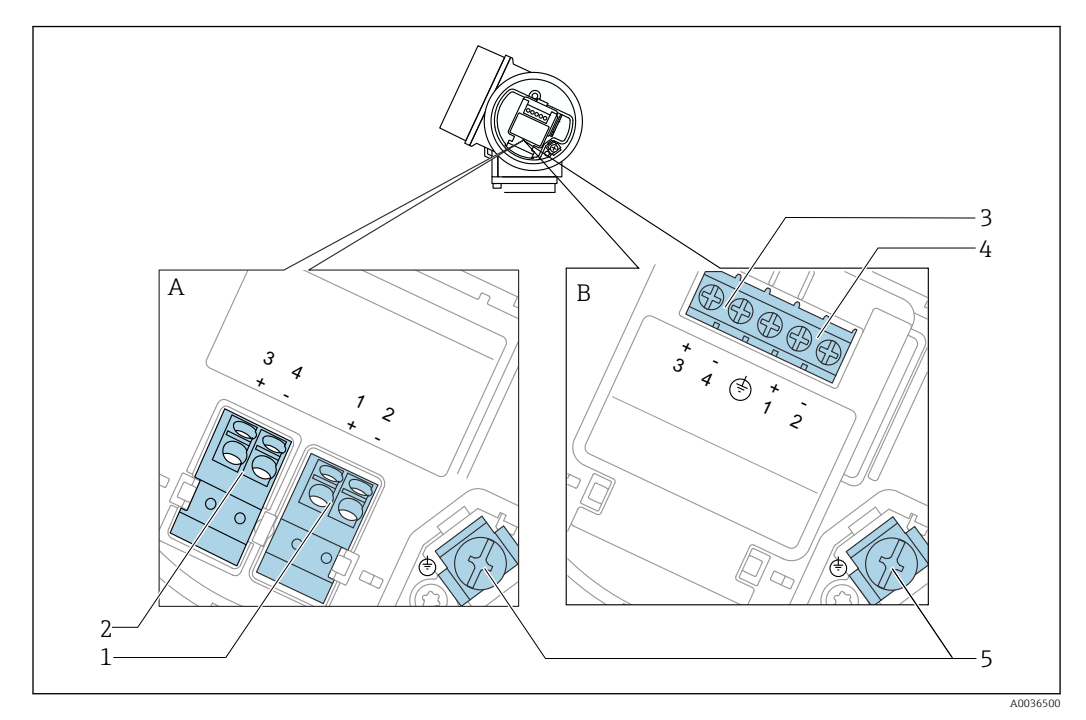

#### Назначение клемм; PROFIBUS PA/FOUNDATION Fieldbus

🖻 15 Назначение клемм; PROFIBUS PA/FOUNDATION Fieldbus

- А Без встроенной защиты от перенапряжения
- В Со встроенной защитой от перенапряжения
- 1 Подключение PROFIBUS PA / FOUNDATION Fieldbus: клеммы 1 и 2, без встроенной защиты от перенапряжения
- 2 Подключение релейного выхода (разомкнутый коллектор): клеммы 3 и 4, без встроенной защиты от перенапряжения
- 3 Подключение релейного выхода (разомкнутый коллектор): клеммы 3 и 4, со встроенной защитой от перенапряжения
- 4 Подключение PROFIBUS PA / FOUNDATION Fieldbus: клеммы 1 и 2, со встроенной защитой от перенапряжения
- 5 Клемма для кабельного экрана

#### Блок-схема: PROFIBUS PA/FOUNDATION Fieldbus

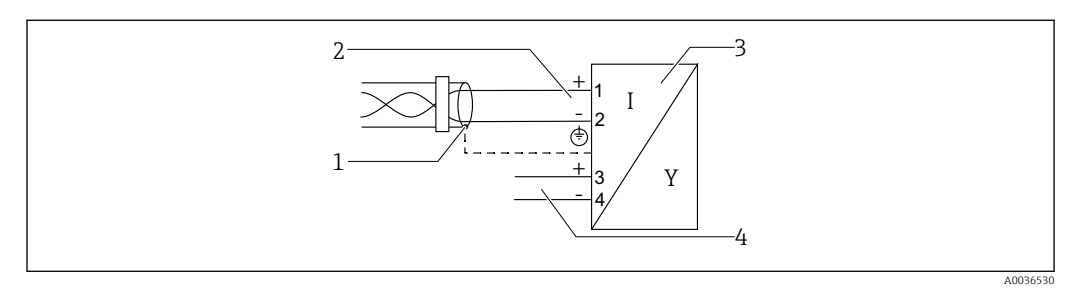

🖻 16 Блок-схема: PROFIBUS PA/FOUNDATION Fieldbus

- 1 Кабельный экран: см. спецификацию кабеля
- 2 Подключение PROFIBUS PA/FOUNDATION Fieldbus
- 3 Измерительный прибор
- 4 Релейный выход (разомкнутый коллектор)

#### Примеры подключения релейного выхода

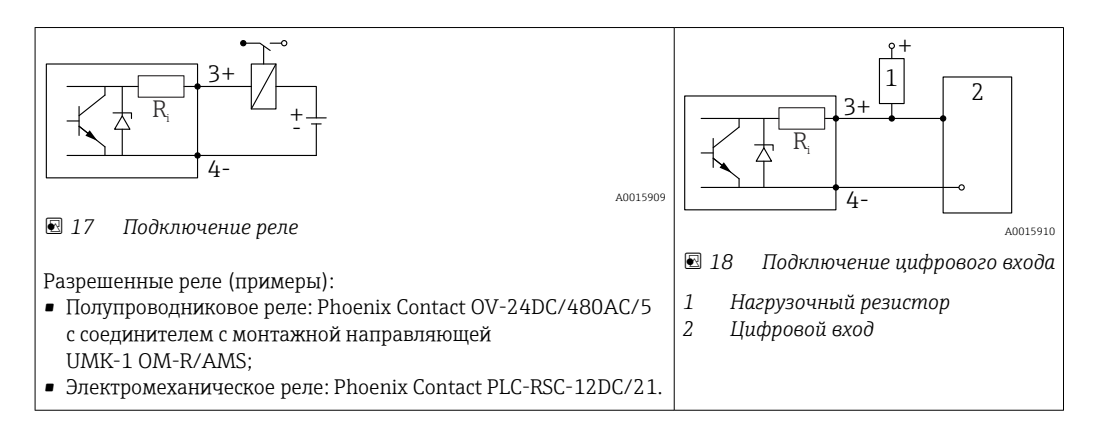

Для оптимальной защиты от помех рекомендуется подключить внешний резистор (внутреннее сопротивление реле или подтягивающий резистор) номиналом < 1 000 Ом.

## 7.1.2 Спецификация кабеля

- Приборы без встроенной защиты от перенапряжения
   Пружинные клеммы с разъемом для провода с поперечным сечением 0,5 до 2,5 мм<sup>2</sup> (20 до 14 AWG).
- Приборы со встроенной защитой от перенапряжения Винтовые клеммы для провода с поперечным сечением 0,2 до 2,5 мм<sup>2</sup> (24 до 14 AWG).
- Для температуры окружающей среды T<sub>U</sub>≥60 °C (140 °F): используйте кабель для температуры T<sub>U</sub> +20 K.

## FOUNDATION Fieldbus

Endress+Hauser рекомендует использовать витой экранированный двухпроводной кабель.

Подробную информацию о спецификациях кабелей см. в руководстве по эксплуатации BA00013S «Обзор шины FOUNDATION Fieldbus», руководстве по FOUNDATION Fieldbus и ГОСТ Р МЭК 61158-2 (MBP).

# 7.1.3 Разъемы прибора

Для версий с разъемом под шину (М12 или 7/8") сигнальный провод можно подсоединять, не открывая корпус.

Распределение контактов в соединителе М12

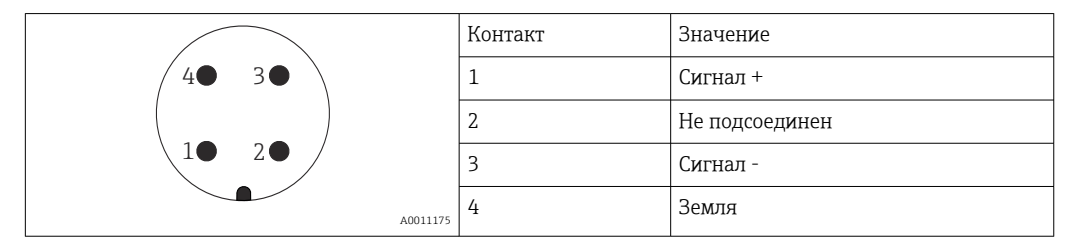

Распределение контактов в соединителе 7/8"

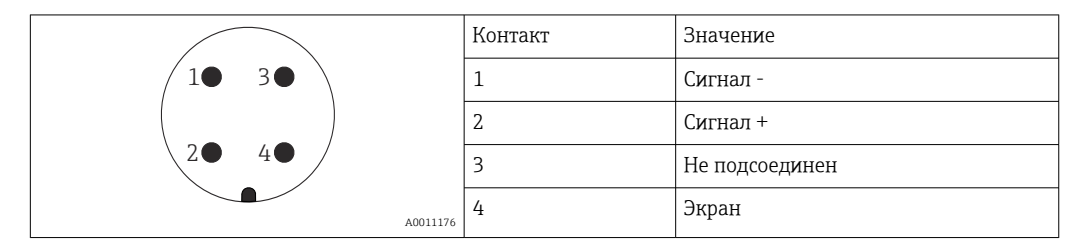

# 7.1.4 Источник питания

#### **PROFIBUS PA, FOUNDATION Fieldbus**

| «Схема подключения, выходной сигнал» <sup>1)</sup>                                                                               | «Сертификат» <sup>2)</sup>                                                                                                    | Напряжение на<br>клеммах |
|----------------------------------------------------------------------------------------------------|----------------------------------------------------------------------------------------------------|--------------------------|
| Е: 2-проводное подключение; FOUNDATION Fieldbus,<br>релейный выход<br>G: 2-проводное подключение; PROFIBUS PA, релейный<br>выход | <ul> <li>Non-Ex</li> <li>Ex nA</li> <li>Ex nA[ia]</li> <li>Ex ic</li> <li>Ex ic[ia]</li> <li>Ex d[ia]/XP</li> <li>Ex ta/DIP</li> <li>CSA GP</li> </ul> | 9 до 32 В <sup>3)</sup>  |
|                                                                                                    | <ul> <li>Ex ia/IS</li> <li>Ex ia + Ex d[ia]/IS + XP</li> </ul>                                                                                         | 9 до 30 В <sup>3)</sup>  |

1) Позиция 020 спецификации.

2) Позиция 010 спецификации.

3) Напряжение до 35 В на входе безопасно для прибора.

| Чувствительность к<br>полярности                                      | Нет |
|-----------------------------------------------------------------------|-----|
| Совместимость FISCO/<br>FNICO в соответствии с<br>ГОСТ Р МЭК 60079-27 | Да  |

## 7.1.5 Защита от перенапряжения

Если измерительный прибор используется для измерения уровня взрывоопасных жидких сред, требующих защиты от перенапряжения согласно DIN EN 60079-14, стандартно для контрольных испытаний 60060-1 (10 кА, импульс 8/20 мкс), то необходимо установить блок защиты от перенапряжения.

#### Встроенный блок защиты от перенапряжения

Встроенный блок защиты от перенапряжения доступен для приборов с 2-проводным подключением HART, PROFIBUS PA и FOUNDATION Fieldbus.

Спецификация: функция 610 «Принадлежности встроенные», опция NA «Защита от перенапряжения».

| Технические характеристики                                |                  |  |  |
|-----------------------------------------------------------|------------------|--|--|
| Сопротивление на каждый канал                             | Макс. 2 × 0,5 Ом |  |  |
| Пороговое напряжение постоянного тока                     | 400 до 700 В     |  |  |
| Пороговое импульсное напряжение                           | < 800 B          |  |  |
| Электрическая емкость при 1 МГц                           | < 1,5 пФ         |  |  |
| Номинальное напряжение преграждаемого импульса (8/20 мкс) | 10 кА            |  |  |

#### Наружный блок защиты от перенапряжения

Устройства HAW562 или HAW569 компании Endress+Hauser могут использоваться в качестве внешних модулей защиты от перенапряжения.

Подробнее см. следующие документы:

- HAW562: TI01012K
- HAW569: TI01013K

# 7.2 Подключение измерительного прибора

## **А** ОСТОРОЖНО

#### Опасность взрыва!

- Соблюдайте применимые национальные нормы.
- Соблюдайте спецификации, приведенные в указаниях по технике безопасности (XA).
- Используйте только рекомендованные кабельные уплотнения.
- Удостоверьтесь в том, что сетевое напряжение соответствует напряжению, указанному на заводской табличке.
- Подключение прибора выполняется при отключенном источнике питания.
- Перед подключением источника питания подсоедините провод выравнивания потенциалов к наружной клемме заземления.

#### Необходимые инструменты/принадлежности

- Для приборов с блокировкой крышки: шестигранный ключ AF3.
- Устройство для снятия изоляции с проводов.
- При использовании многожильных кабелей: к каждому проводу необходимо подсоединить по одному наконечнику.

# 7.2.1 Открытие крышки клеммного отсека

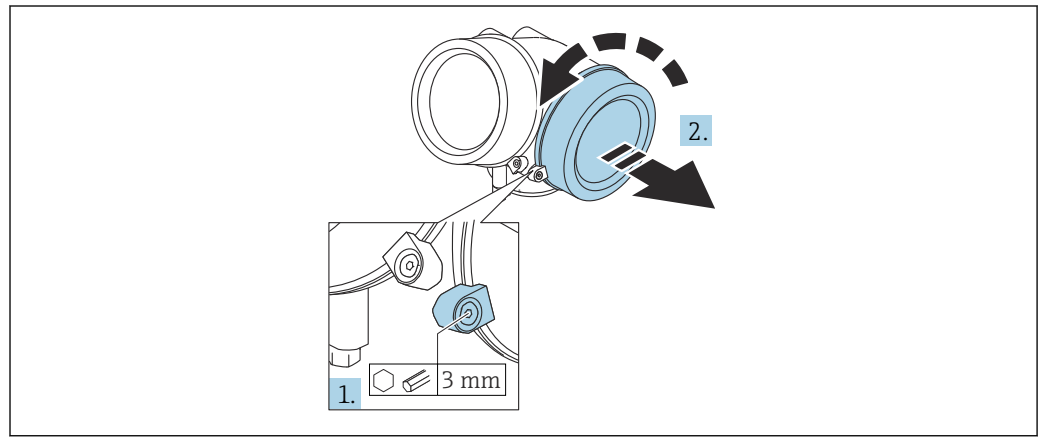

A0021490

- Ослабьте винт зажимного хомута крышки клеммного отсека с помощью шестигранного ключа (3 мм) и поверните хомут на 90 град против часовой стрелки.
- 2. Затем отверните крышку и проверьте прокладку клеммного отсека. При необходимости замените.

## 7.2.2 Подключение

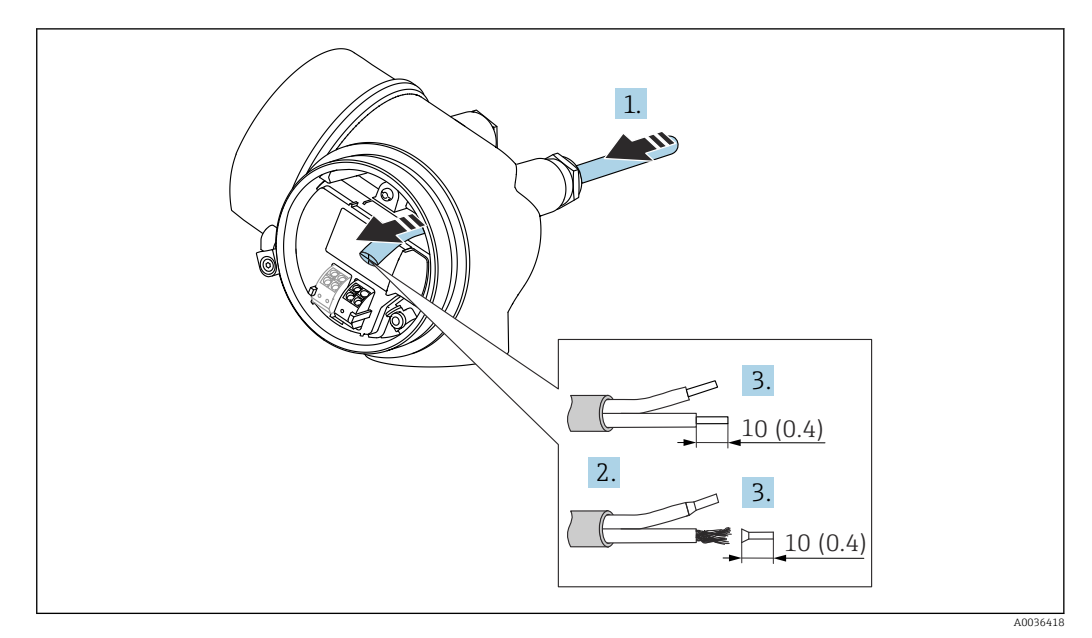

🖻 19 Размеры: мм (дюймы)

- **1.** Протяните кабель через кабельный ввод. Чтобы обеспечить непроницаемое уплотнение, не удаляйте уплотнительное кольцо из кабельного ввода.
- 2. Удалите оболочку кабеля.
- 3. Удалите изоляцию с концов кабеля на 10 мм (0,4 дюйм). При использовании многожильных кабелей закрепите на концах наконечники.
- 4. Плотно затяните кабельные уплотнения.
- 5. Подсоедините кабель в соответствии с назначением клемм.

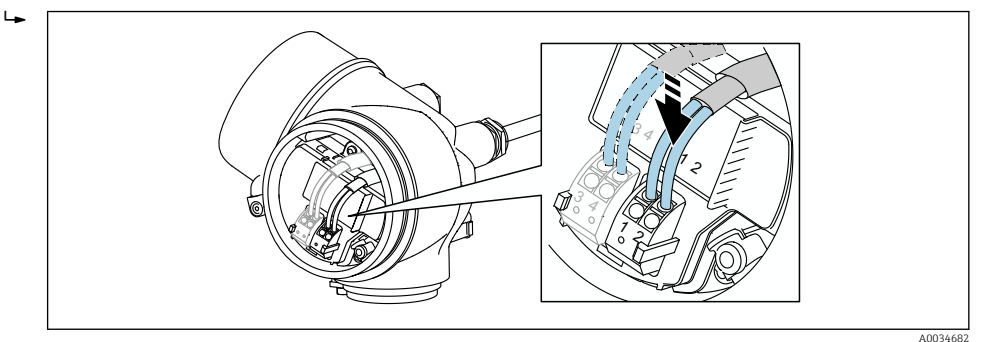

6. При использовании экранированных кабелей: подсоедините экран кабеля к клемме заземления.

# 7.2.3 Штепсельные пружинные клеммы

Если прибор не имеет встроенной защиты от перенапряжения, электрическое подключение осуществляется с помощью штепсельных пружинных клемм. Жесткие или гибкие проводники с наконечниками можно вставлять напрямую в клемму без помощи рычажка, контакт обеспечивается автоматически.

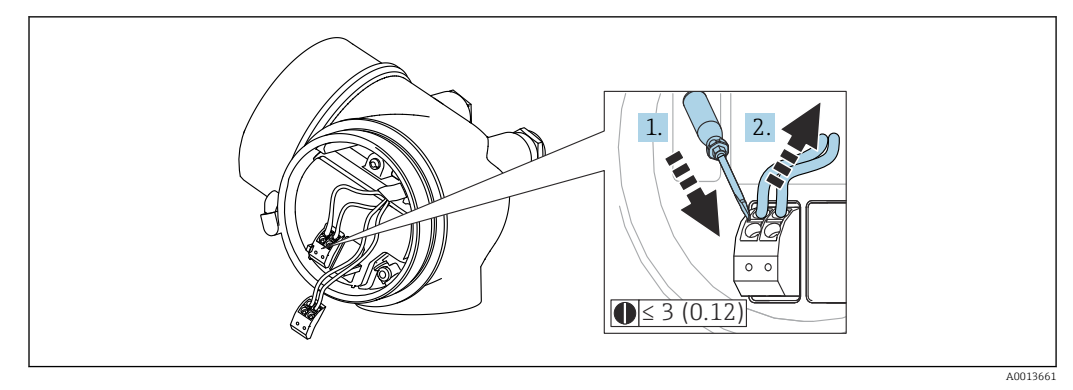

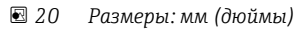

Для отсоединения кабелей от клемм выполните следующие действия.

- Установите шлицевую отвертку ≤ 3 мм в углубление между двумя отверстиями для клемм и надавите.
- 2. Одновременно вытяните кабель из клеммы.

# 7.2.4 Закрытие крышки клеммного отсека

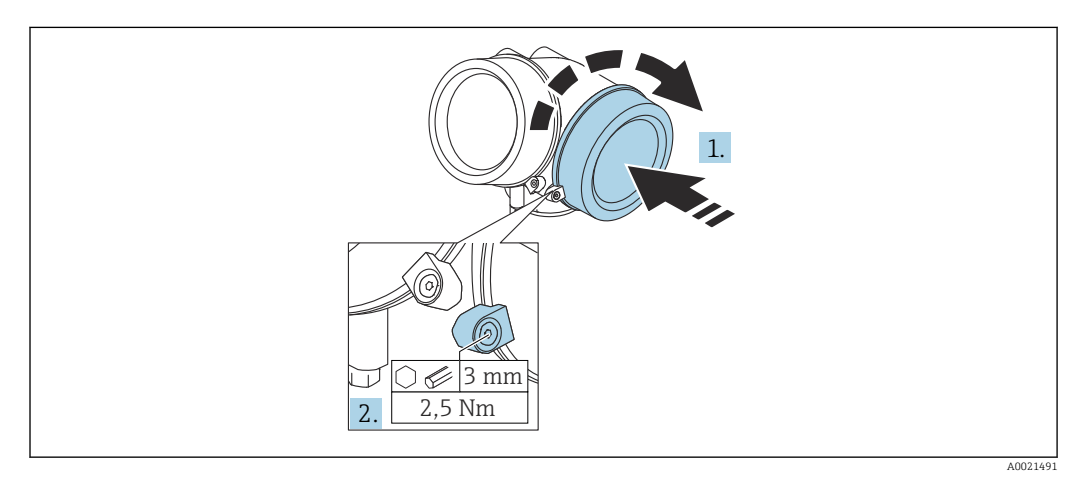

1. Плотно заверните крышку клеммного отсека.

2. Поверните зажимной хомут на 90 град по часовой стрелке и затяните его с моментом затяжки 2,5 Нм (1,84 фунт сила фут) с помощью шестигранного ключа (3 мм).

# 7.3 Проверки после подключения

| Не поврежден ли прибор или кабель (внешний осмотр)?                                            |
|------------------------------------------------------------------------------------------------|
| Используемые кабели соответствуют техническим требованиям?                                     |
| Кабели уложены надлежащим образом (без натяжения)?                                             |
| Все ли кабельные уплотнения установлены, надежно затянуты и герметизированы?                   |
| Сетевое напряжение соответствует техническим характеристикам, указанным на заводской табличке? |
| Правильно ли выполнено подключение к клеммам?                                                  |

| При необходимости: выполнено ли подключение защитного заземления?                                   |
|----------------------------------------------------------------------------------------------------|
| Если сетевое напряжение присутствует, готов ли прибор к работе и появляются ли на дисплее значения? |
| Все ли крышки корпуса установлены и плотно затянуты?                                                |
| Фиксатор затянут надлежащим образом?                                                                |

# 8 Опции управления

# 8.1 Обзор

# 8.1.1 Локальное управление

| Органы<br>управления                               | Кнопки                                                                                                    | Сенсорное управление                                                                                             |  |  |  |
|----------------------------------------------------|----------------------------------------------------------------------------------------------------|----------------------------------------------------------------------------------------------------|--|--|--|
| Код заказа для<br>раздела «Дисплей;<br>управление» | Опция <b>С</b> «SD02»                                                                                                    | Опция <b>E</b> «SD03»                                                                                            |  |  |  |
|                                                    |                                                                                                    | A0036313                                                                                                    |  |  |  |
| Элементы<br>индикации                              | 4-строчный дисплей                                                                                                    | 4-строчный дисплей<br>Белая фоновая подсветка, в случае<br>неисправности прибора включается<br>красная подсветка |  |  |  |
|                                                    | Возможности индивидуальной настройки формата индикации измеряемых переменных и переменных состояния                                                                                     |                                                                                                    |  |  |  |
|                                                    | Допустимая температура окружающей среды для дисплея:<br>-20 до +70 °C (-4 до +158 °F)<br>При температурах, выходящих за пределы этого диапазона, читаемость дисплея<br>может понизиться |                                                                                                    |  |  |  |
| Элементы<br>управления                             | Локальное управление с помощью трех<br>кнопок (⊕, ⊟, Е)                                                                                                    | Внешнее управление с помощью<br>сенсорного экрана; 3 оптические<br>клавиши: 🕀, 🖃, 🗉                              |  |  |  |
|                                                    | Элементы управления с возможностью использования во взрывоопасных зонах различных типов                                                                                                 |                                                                                                    |  |  |  |
| Дополнительные<br>функции                          | Резервное копирование данных<br>Конфигурацию прибора можно сохранить на дисплее                                                                                                    |                                                                                                    |  |  |  |
|                                                    | Функция сравнения данных<br>Можно сравнить конфигурацию прибора, сохраненную на дисплее, с существующей<br>конфигурацией                                                                |                                                                                                    |  |  |  |
|                                                    | Функция передачи данных<br>Посредством дисплея можно перенести конфигурацию преобразователя на другой<br>прибор                                                                         |                                                                                                    |  |  |  |

# 8.1.2 Управление с помощью дистанционного дисплея и устройства управления FHX50

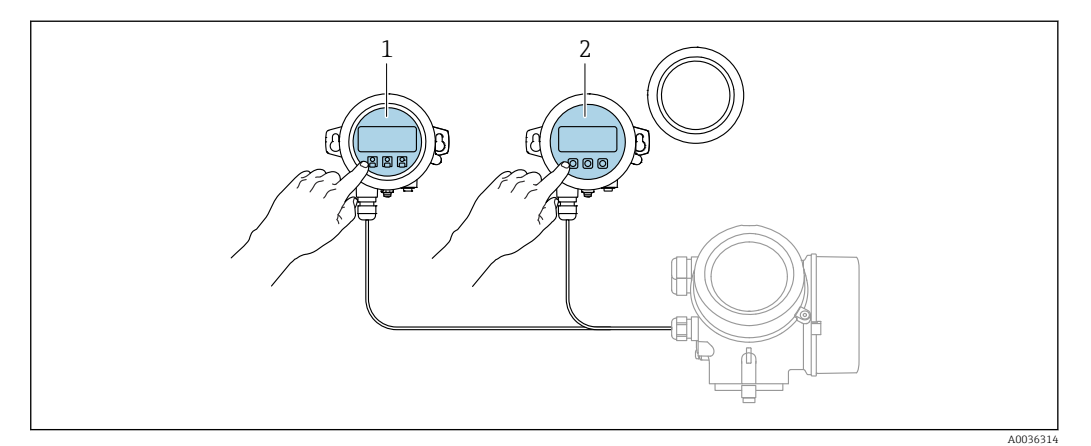

🖻 21 Опции управления FHX50

- 1 Дисплей и устройство управления SD03, оптические кнопки; управление может осуществляться через стеклянную крышку
- 2 Дисплей и устройство управления SD02 с нажимными кнопками; необходимо снимать крышку

# 8.1.3 Дистанционное управление

#### Посредством FOUNDATION Fieldbus

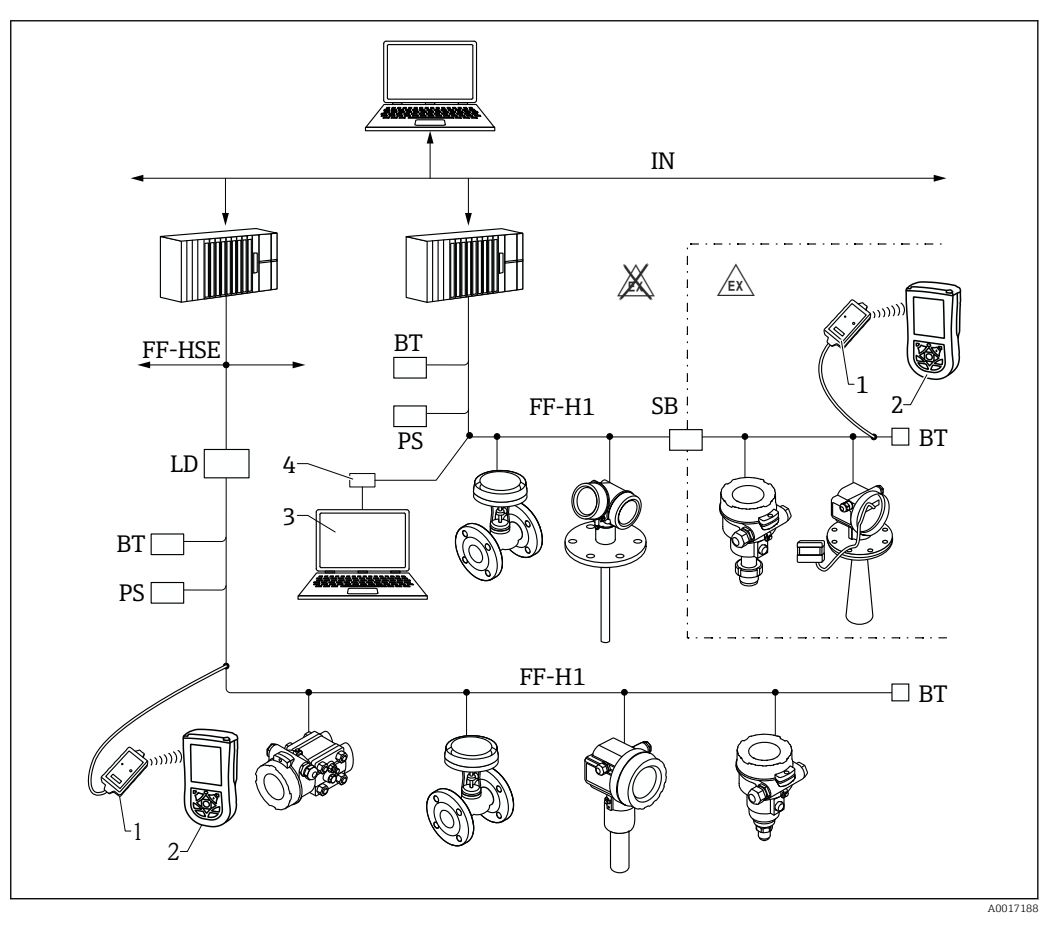

🖻 22 Системная архитектура FOUNDATION Fieldbus и сопутствующие компоненты

- 1 Bluetooth-модем FFblue
- 2 Field Xpert SFX350/SFX370
- 3 DeviceCare/FieldCare
- 4 Интерфейсная плата NI-FF

| IN     | Промышленная сеть                |
|--------|----------------------------------|
| FF-HSE | High Speed Ethernet              |
| FF-H1  | FOUNDATION Fieldbus-H1           |
| LD     | Шлюзовое устройство FF-HSE/FF-H1 |
| PS     | Электропитание шины              |
| SB     | Предохранитель                   |
| BT     | Оконечная нагрузка шины          |

# DeviceCare/FieldCare через сервисный интерфейс (CDI)

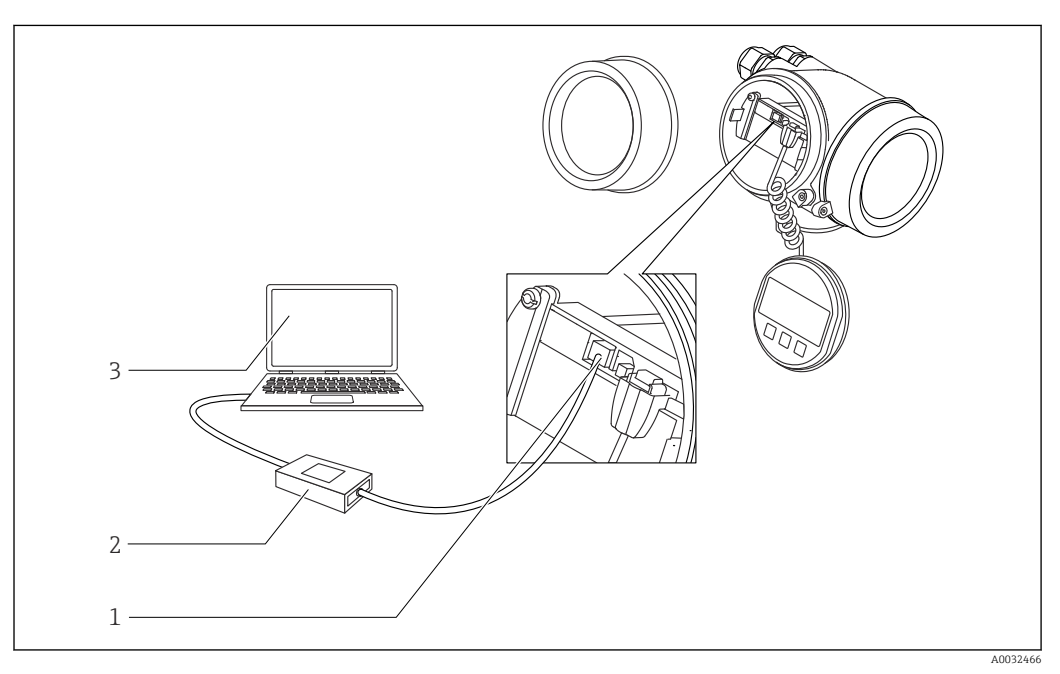

🖻 23 DeviceCare/FieldCare через сервисный интерфейс (CDI)

- 1 Сервисный интерфейс прибора (CDI = единый интерфейс данных Endress+Hauser)
- 2 Commubox FXA291
   3 Компьютер с прогр
- 3 Компьютер с программным обеспечением DeviceCare/FieldCare

# 8.2 Структура и функции меню управления

# 8.2.1 Структура меню управления

| Меню                                                                                                    | Подменю/<br>параметр                            | Значение                                                                                                    |
|----------------------------------------------------------------------------------------------------|-------------------------------------------------|----------------------------------------------------------------------------------------------------|
|                                                                                                    | Language <sup>1)</sup>                          | Определяет язык управления на местном дисплее                                                                                                    |
| Ввод в эксплуатацию <sup>2)</sup>                                                                                                    |                                                 | Запускает интерактивный мастер для<br>сопровождения ввода в эксплуатацию<br>По окончании работы с мастером обычно<br>не возникает необходимости выполнять<br>дополнительные настройки в других меню                                                                        |
| Настройка                                                                                                    | Параметр 1<br><br>Параметр N                    | После настройки значений для этих<br>параметров процесс измерения можно<br>считать полностью настроенным                                                                                                    |
|                                                                                                    | Расширенная<br>настройка                        | <ul> <li>Содержит дополнительные подменю и<br/>параметры:</li> <li>для адаптации прибора под особые<br/>условия измерения;</li> <li>для обработки измеренного значения<br/>(масштабирование, линеаризация);</li> <li>для конфигурирования выходного<br/>сигнала</li> </ul> |
| Диагностика                                                                                                    | Перечень<br>сообщений<br>диагностики            | Содержит до 5 текущих активных<br>сообщений об ошибках                                                                                                    |
|                                                                                                    | Параметр <b>Журнал</b><br>событий <sup>3)</sup> | Содержит до 20 последних неактивных сообщений об ошибках                                                                                                    |
|                                                                                                    | Информация о<br>приборе                         | Содержит информацию для<br>идентификации прибора                                                                                                    |
|                                                                                                    | Измеренное<br>значение                          | Содержит все текущие измеренные значения                                                                                                    |
|                                                                                                    | Регистрация<br>данных                           | Содержит историю отдельных<br>регистрируемых измеренных значений                                                                                                    |
|                                                                                                    | Моделирование                                   | Используется для моделирования<br>измеренных значений или выходных<br>значений                                                                                                    |
|                                                                                                    | Проверка прибора                                | Содержит все параметры, необходимые<br>для проверки возможностей прибора по<br>выполнению измерений                                                                                                    |
|                                                                                                    | <b>Меню Heartbeat</b> <sup>4)</sup>             | Содержит все мастеры для настройки<br>пакетов прикладных программ Heartbeat<br>Verification и Heartbeat Monitoring                                                                                                    |
| <b>Эксперт</b> <sup>5)</sup><br>Содержит все параметры прибора<br>(включая те, которые относятся к<br>другим частям меню). Структура | Система                                         | Содержит высокоуровневые параметры<br>прибора, не относящиеся ни к измерению,<br>ни к передаче значения измеряемой<br>величины                                                                                                    |
| этого меню соответствует<br>функциональным блокам прибора                                                                            | Сенсор                                          | Содержит все параметры, необходимые<br>для настройки измерений                                                                                                    |
| в следующих документах:<br>GP01015F (FOUNDATION Fieldbus)                                                                            | Выход                                           | Содержит все параметры, необходимые для настройки релейного выхода (PFS)                                                                                                    |

| Меню | Подменю/<br>параметр | Значение                                                                              |
|------|----------------------|---------------------------------------------------------------------------------------|
|      | Связь                | Содержит все параметры, необходимые<br>для настройки интерфейса цифровой связи        |
|      | Диагностика          | Содержит все параметры, необходимые<br>для выявления и анализа ошибок<br>эксплуатации |

1) При управлении с помощью программного обеспечения (например, FieldCare) параметр Language находится в разделе «Настройка → Расширенная настройка → Дисплей».

Только при управлении с помощью системы FDT/DTM. Доступен только при локальном управлении. 2)

3)

4) 5)

Доступно только при управлении с помощью ПО DeviceCare или FieldCare. При входе в меню «Эксперт» потребуется ввести код доступа. Если код доступа пользователя не установлен, введите «0000».

#### 8.2.2 Уровни доступа и соответствующие им полномочия

Если в приборе установлен пользовательский код доступа, то уровни доступа Оператор и Техническое обслуживание будут иметь различные права на доступ к параметрам для записи. За счет этого обеспечивается защита настроек прибора от несанкционированного доступа с местного дисплея → 🖺 63.

| Назначение | полномочий | доступа | к па | рамет | рам |
|------------|------------|---------|------|-------|-----|
|            |            |         |      |       |     |

| Уровень доступа             | Доступ для чтения                           |                 | Доступ для записи                           |                 |
|-----------------------------|---------------------------------------------|-----------------|---------------------------------------------|-----------------|
|                             | Без кода доступа<br>(заводское<br>значение) | С кодом доступа | Без кода доступа<br>(заводское<br>значение) | С кодом доступа |
| Оператор                    | V                                           | V               | V                                           |                 |
| Техническое<br>обслуживание | V                                           | V               | V                                           | V               |

При вводе неверного кода доступа пользователю предоставляются права доступа, соответствующие роли Оператор.

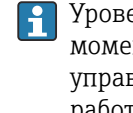

Уровень доступа, под которым пользователь работает с системой в данный момент, обозначается параметром параметр Отображение статуса доступа (при управлении с дисплея) или параметр Инструментарий статуса доступа (при работе через программное обеспечение).

#### 8.2.3 Доступ к данным – безопасность

#### Защита от записи с помощью кода доступа

Параметры прибора можно защитить от записи, установив код доступа, индивидуальный для данного измерительного прибора. Изменить значения параметров посредством функций локального управления при этом будет невозможно.

#### Установка кода доступа с помощью местного дисплея

- 1. Перейдите по пути: Настройка → Расширенная настройка → Администрирование ightarrow Определить новый код доступа ightarrow Определить новый код доступа
- 2. Укажите код доступа, макс. 4 цифры.
- 3. Введите этот же код доступа в поле параметр **Подтвердите код доступа**.
  - Рядом со всеми защищенными от записи параметрами появится символ 🗟.

#### Установка кода доступа с помощью программного обеспечения (например, FieldCare)

- 1. Перейдите по пути: Настройка → Расширенная настройка → Администрирование → Определить новый код доступа
- 2. Укажите код доступа, макс. 4 цифры.
  - └ Защита от записи активирована.

#### Параметры, доступные для изменения при любых условиях

Функция защиты от записи не применяется к некоторым параметрам, не влияющим на измерение. При установленном пользовательском коде доступа эти параметры можно изменить даже в случае блокировки остальных параметров.

Если в режиме навигации и редактирования ни одна кнопка не будет нажата в течение 10 минут, защищенные от записи параметры будут вновь автоматически заблокированы. Если пользователь вернется в режим отображения измеренного

значения из режима навигации и редактирования, то защищенные от записи параметры будут вновь автоматически заблокированы через 60 с.

- - В документе «Описание параметров прибора» каждый защищенный от записи параметр помечен знаком 🗟.

#### Деактивация защиты от записи с помощью кода доступа

Если перед параметром на местном дисплее отображается символ ⓓ, то параметр защищен от записи индивидуальным кодом доступа прибора, и его изменение с помощью местного дисплея в данный момент невозможно → 🗎 63.

Блокировка локального доступа к параметрам для записи деактивируется путем ввода кода доступа к прибору.

1. После нажатия кнопки 🗉 появится запрос на ввод кода доступа.

2. Введите код доступа.

└→ Символ В перед параметрами исчезнет, доступ к параметрам, ранее защищенным от записи, будет восстановлен.

#### Деактивация защиты от записи с помощью кода доступа

#### Посредством местного дисплея:

- Перейдите по пути: Настройка → Расширенная настройка → Администрирование → Определить новый код доступа → Определить новый код доступа
- 2. Введите 0000.
- 3. Повторно введите **0000** в поле параметр **Подтвердите код доступа**.
  - Защита от записи деактивирована. Значения параметров можно изменять без ввода кода доступа.

#### С помощью программного обеспечения (например, FieldCare):

- Перейдите по пути: Настройка → Расширенная настройка → Администрирование → Определить новый код доступа
- 2. Введите 0000.
  - Защита от записи деактивирована. Значения параметров можно изменять без ввода кода доступа.

#### Защита от записи посредством переключателя защиты от записи

В отличие от защиты пользовательским кодом доступа, данная опция позволяет заблокировать для изменения все меню управления, кроме параметра **параметр "Контрастность дисплея"**.

Значения параметров становятся доступными только для чтения, их изменение при этом невозможно (исключение – параметр **параметр "Контрастность дисплея"**):

- Посредством локального дисплея
- Посредством FOUNDATION Fieldbus

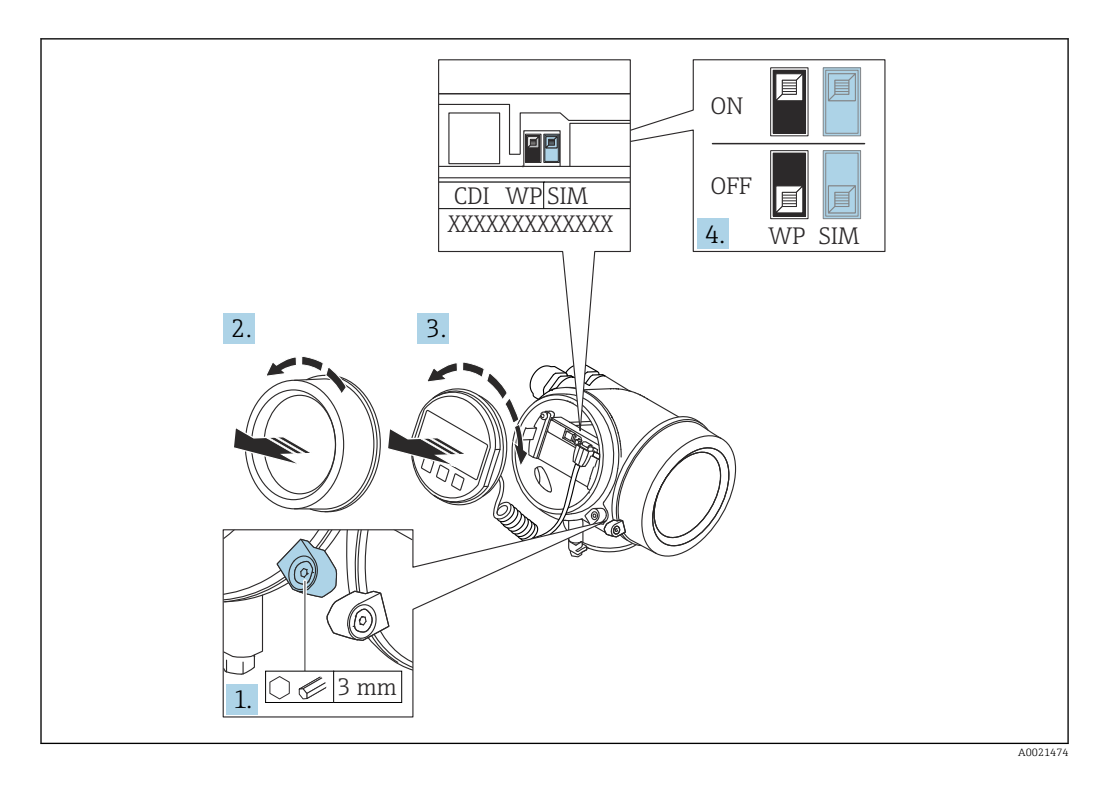

- 1. Ослабьте зажим.
- 2. Отверните крышку отсека электронной части.
- 3. Плавным вращательным движением извлеките дисплей. Для получения доступа к переключателю блокировки прижмите дисплей к краю отсека электронной части.

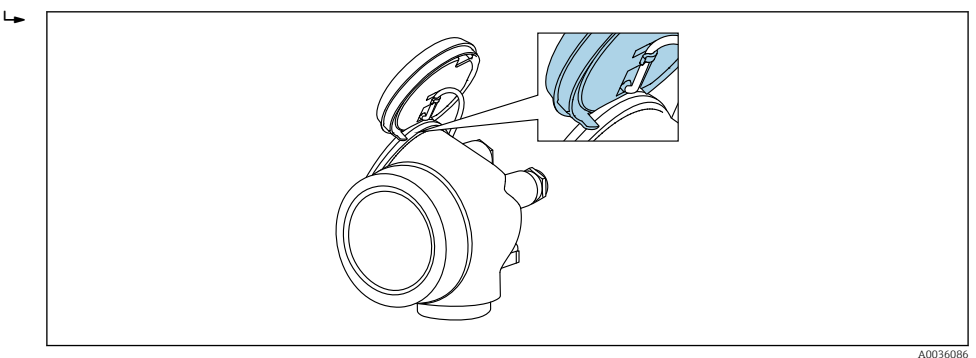

- 4. Для активации аппаратной защиты от записи (WP) установите переключатель защиты от записи в главном электронном модуле в положение **Вкл.**. Для деактивации аппаратной защиты от записи (WP) установите переключатель защиты от записи в главном электронном модуле в положение **Выкл.** (заводская настройка).
  - Если аппаратная защита от записи активирована: появится индикация опция Заблокировано Аппаратно в поле параметр Статус блокировки. Кроме того, на местном дисплее в заголовке дисплея управления (в режиме навигации и представления значений) выводится символ 🗟.

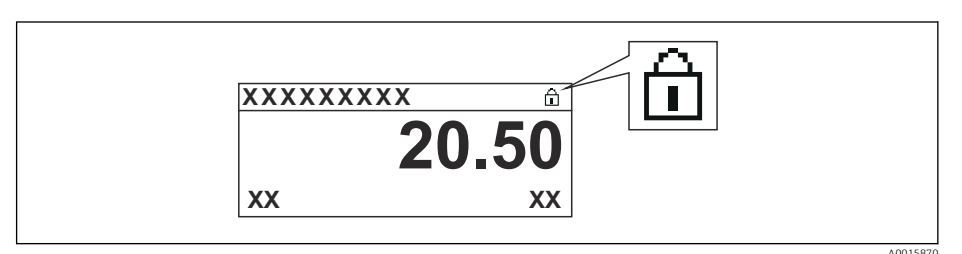

Если аппаратная защита от записи деактивирована: индикация в поле параметр **Статус блокировки** отсутствует. На местном дисплее перед параметрами в заголовке дисплея управления (в режиме навигации и представления значений) исчезает символ 🗟.

- 5. Поместите кабель в зазор между корпусом и главным электронным модулем и вставьте дисплей в отсек электронной части, зафиксировав его.
- 6. Соберите преобразователь в порядке, обратном разборке.

#### Активация и деактивация блокировки кнопок

Блокировка кнопок позволяет закрыть доступ ко всему меню управления при помощи локального управления. В результате навигация по меню управления или изменение значений отдельных параметров становятся невозможными. Пользователи смогут лишь просматривать измеренные значения на дисплее управления.

Блокировка кнопок включается и отключается через контекстное меню.

Включение блокировки кнопок

## 🛐 Только для дисплея SD03

Блокировка кнопок включается автоматически:

- Если с прибором не производилось никаких действий посредством дисплея в течение 1 мин;
- При каждом перезапуске прибора.

#### Ручная активация блокировки кнопок:

1. Прибор находится в режиме отображения измеренных значений.

Нажмите 🗉 и удерживайте не менее 2 секунд.

▶ Появится контекстное меню.

#### 2. В контекстном меню выберите Блокировка кнопок вкл.опцию.

▶ Блокировка кнопок активирована.

При попытке входа в меню управления при включенной блокировке кнопок появится сообщение **Кнопки заблокированы**.

#### Снятие блокировки кнопок

- 1. Блокировка кнопок активирована.
  - Нажмите 🗉 и удерживайте не менее 2 секунд.
  - 🛏 Появится контекстное меню.
- 2. В контекстном меню выберите Блокировка кнопок выкл.опцию.
  - └ Блокировка кнопок будет снята.

#### Технология беспроводной связи Bluetooth®

# Технология передачи сигнала по протоколу беспроводной связи Bluetooth<sup>®</sup> предусматривает использование метода шифрования, испытанного Институтом Фраунгофера.

- Прибор не обнаруживается в среде беспроводной связи *Bluetooth*® без приложения SmartBlue.
- Устанавливается только одно двухточечное соединение между одним датчиком и одним смартфоном или планшетом.

# 8.3 Устройство индикации и управления

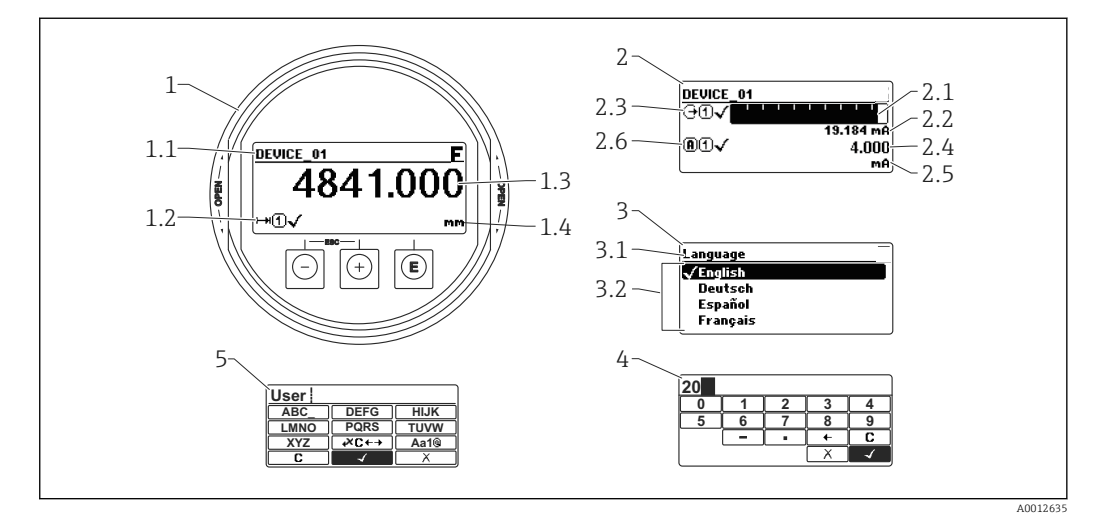

# 8.3.1 Внешний вид устройства индикации

🖻 24 Внешний вид устройства индикации и управления при работе в локальном режиме

- 1 Индикация измеренного значения (1 значение макс. размера)
- 1.1 Заголовок, содержащий название и символ ошибки (если активна ошибка)
- 1.2 Символы измеренного значения
- 1.3 Измеренное значение
- 1.4 Единица измерения
- 2 Индикация измеренного значения (1 гистограмма + 1 значение)
- 2.1 Гистограмма для измеренного значения 1
- 2.2 Измеренное значение 1 (включая единицу измерения)
- 2.3 Символы измеренного значения для значения 1
- 2.4 Измеренное значение 2
- 2.5 Единица измерения для измеренного значения 2
- 2.6 Символы измеренного значения для значения 2
- 3 Представление параметра (на рисунке: параметр со списком выбора)
- 3.1 Заголовок, содержащий название параметра и символ ошибки (если активна ошибка)
- 3.2 Список выбора; 🗹 обозначает текущее значение параметра.
- 4 Матрица для ввода цифр
- 5 Матрица для ввода алфавитно-цифровых и специальных символов

## Символьные обозначения в подменю

| Символ          | Символ Значение                                                                                                    |  |
|-----------------|----------------------------------------------------------------------------------------------------|--|
| A001836         | Индикация/управление<br>Отображается:<br><sup>7</sup> в главном меню после выбора «Индикация/управление»;<br>в заголовке, если открыто меню «Индикация/управление». |  |
| <b>A</b> 001836 | Настройка<br>Отображается:<br>• в главном меню после выбора «Настройка»;<br>• в заголовке, если открыто меню «Настройка».                                           |  |
| <b>*</b>        | <ul> <li>Эксперт</li> <li>Отображается:</li> <li>в главном меню после выбора «Эксперт»;</li> <li>в заголовке, если открыто меню «Эксперт».</li> </ul>               |  |
| <b>Č</b>        | Диагностика           Отображается:           • в главном меню после выбора «Диагностика»;           • в заголовке, если открыто меню «Диагностика».                |  |

## Сигналы состояния

| A0032902 | <b>«Отказ»</b><br>Обнаружена неисправность прибора. Измеренное значение недействительно.                                                                                                    |  |
|----------|----------------------------------------------------------------------------------------------------|--|
| <b>C</b> | С «Функциональная проверка»<br>Прибор находится в сервисном режиме (например, в режиме моделирования).                                                                                                    |  |
| <b>S</b> | <ul> <li>«Не соответствует спецификации»</li> <li>Прибор эксплуатируется:</li> <li>не в соответствии с техническими характеристиками (например, во время<br/>запуска или очистки);</li> <li>не в соответствии с настройками, заданными пользователем (например,<br/>уровень вышел за пределы заданного диапазона).</li> </ul> |  |
| M        | «Необходимо техническое обслуживание»<br>Необходимо техническое обслуживание. Измеренное значение остается<br>действительным.                                                                                                    |  |

# Символьные обозначения в режиме блокировки

| Символ                                                                              | Значение                                                                                                    |
|-------------------------------------------------------------------------------------|----------------------------------------------------------------------------------------------------|
| Бараметр для индикации<br>Параметр только для индикации, редактирование невозможно. |                                                                                                    |
| Прибор заблокирован                                                                 |                                                                                                    |
| A0013150                                                                            | <ul> <li>Перед именем параметра: прибор заблокирован программным или аппаратным обеспечением.</li> <li>В заголовке экрана измеренного значения: прибор заблокирован аппаратным обеспечением.</li> </ul> |

#### Символы измеренного значения

| Символ              | Значение                                                                                             |  |  |  |
|---------------------|----------------------------------------------------------------------------------------------------|--|--|--|
| Измеренные значения |                                                                                                    |  |  |  |
| <b> ~~ </b>         | Уровень                                                                                              |  |  |  |
| A0032892            |                                                                                                    |  |  |  |
| ⊢₩                  | Расстояние                                                                                           |  |  |  |
| A0032893            |                                                                                                    |  |  |  |
| (→                  | токовых выход                                                                                        |  |  |  |
| A0032908            | Μομοριμική τον                                                                                       |  |  |  |
|                     | измерецири тог                                                                                       |  |  |  |
| A0032894            |                                                                                                    |  |  |  |
| $\bigcirc$          | папряжение на клеммах                                                                                |  |  |  |
| A0032895            |                                                                                                    |  |  |  |
|                     | Температура электронной части или датчика                                                            |  |  |  |
| A0032896            |                                                                                                    |  |  |  |
| Измерительные канал | БІ                                                                                                   |  |  |  |
| (1)                 | Измерительный канал 1                                                                                |  |  |  |
| A0032897            |                                                                                                    |  |  |  |
| (2)                 | Измерительный канал 2                                                                                |  |  |  |
| A0032898            |                                                                                                    |  |  |  |
| Состояние измеренно | Состояние измеренного значения                                                                       |  |  |  |
|                     | Состояние «Тревога»                                                                                  |  |  |  |
| A0018361            | Измерение прервано. На выход подается заданное значение тревоги. Выдается диагностическое сообщение. |  |  |  |
|                     | Состояние «Предупреждение»                                                                           |  |  |  |
| A0018360            | Прибор продолжает измерение. Выдается диагностическое сообщение.                                     |  |  |  |

| Кнопка           | Значение                                                                                                    |
|------------------|----------------------------------------------------------------------------------------------------|
|                  | Кнопка «минус»<br>Меню, подменю<br>Переместить курсор вверх по списку.<br>Редактор текста и чисел<br>В маске ввода: переместить курсор влево (назад).                                                                                                    |
| <b>(+)</b>       | Кнопка «плюс»<br>Меню, подменю<br>Переместить курсор вниз по списку.<br>Редактор текста и чисел<br>В маске ввода: переместить курсор вправо (вперед).                                                                                                    |
| E<br>40018328    | <ul> <li>Кнопка ввода</li> <li>Экран индикации измеренных значений</li> <li>Короткое нажатие кнопки: открыть меню управления.</li> <li>Нажатие кнопки в течение 2 с: открыть контекстное меню.</li> <li>Меню, подменю</li> <li>Короткое нажатие кнопки<br/>Открыть выбранное меню, подменю или параметр.</li> <li>Нажатие кнопки в течение 2 с для параметра:<br/>Открыть справку о функции параметра (при наличии).</li> <li>Редактор текста и чисел</li> <li>Короткое нажатие кнопки <ul> <li>Открыть выбранную группу.</li> <li>Выполнить выбранное действие.</li> <li>Нажатие кнопки в течение 2 с: подтвердить изменение значения параметра.</li> </ul> </li> </ul> |
| -+++<br>A0032909 | <ul> <li>Комбинация кнопки «выход» (одновременное нажатие кнопок)</li> <li>Меню, подменю</li> <li>Короткое нажатие кнопки</li> <li>Выход из текущего уровня меню и переход на более высокий уровень.</li> <li>Если открыта справка: закрыть справку по параметру.</li> <li>Нажатие кнопки в течение 2 с: возврат к индикации измеренных значений («основной экран»).</li> <li>Редактор текста и чисел.</li> <li>Закрыть редактор текста и чисел, не сохраняя изменений.</li> </ul>                                                                                                    |
| -+E<br>40032910  | Комбинация кнопок «минус» и «ввод» (одновременное нажатие и<br>удерживание кнопок)<br>Уменьшить контрастность (повысить яркость).                                                                                                    |
| + E<br>          | Комбинация кнопок «плюс» и «ввод» (одновременное нажатие и<br>удерживание кнопок)<br>Увеличить контрастность (понизить яркость).                                                                                                    |

# 8.3.2 Элементы управления
### 8.3.3 Ввод чисел и текста

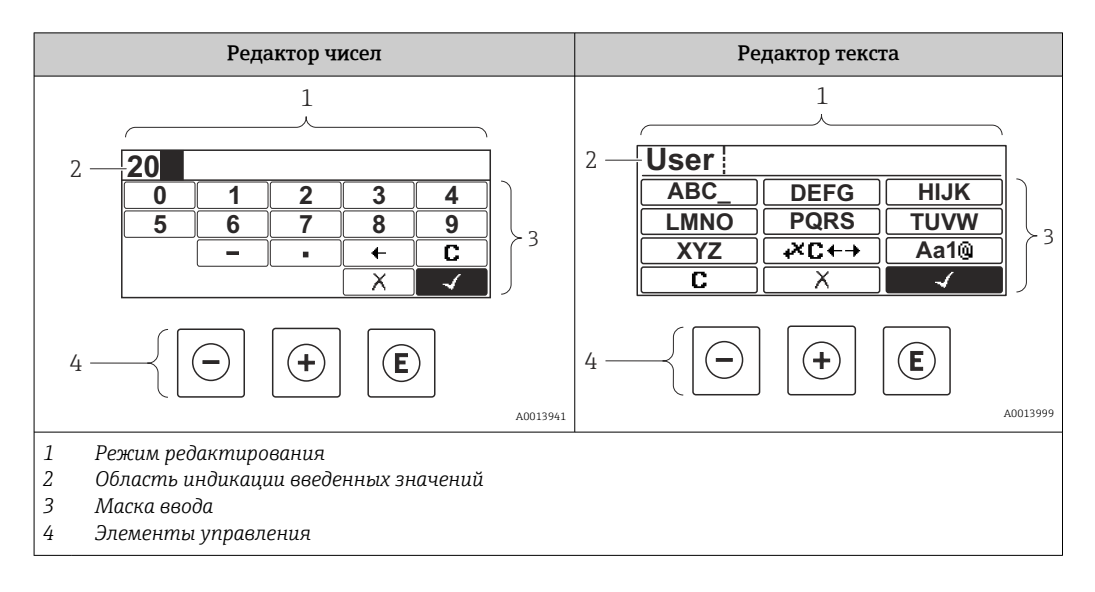

#### Маска ввода

В маске ввода редактора текста и чисел имеются следующие символы:

Символы редактора чисел

| Символ   | Значение                                                 |
|----------|----------------------------------------------------------|
| 0        | Выбор цифр от 0 до 9.                                    |
| <b>9</b> |                                                          |
| A0016619 | Вставить десятичный разделитель в строку ввода.          |
|          | Вставить символ минуса в строку ввода.                   |
| A0013985 | Подтвердить выбор.                                       |
| A0016621 | Переместить курсор в строке ввода на одну позицию влево. |
| A0013986 | Выход из режима ввода без сохранения изменений.          |
|          | Удалить все введенные символы.                           |

#### Символы редактора текста

| Символ                          | Значение                                                                                                    |
|---------------------------------|----------------------------------------------------------------------------------------------------|
| (ABC_)<br><br>(XYZ)<br>A0013997 | Выбор букв от А до Z                                                                                                |
| Aa1@                            | Переключение<br>• Между буквами верхнего и нижнего регистра<br>• Для ввода цифр<br>• Для ввода специальных символов |

| $\checkmark$ | Подтвердить выбор.                              |
|--------------|-------------------------------------------------|
| A0013985     |                                                 |
| <b>₩C</b> +→ | Переход к выбору инструментов коррекции.        |
| A0013987     |                                                 |
| X            | Выход из режима ввода без сохранения изменений. |
| A0013986     |                                                 |
| С            | Удалить все введенные символы.                  |
| A0014040     |                                                 |

### Символы коррекции 🕶 с+->

| Символ   | Значение                                                             |
|----------|----------------------------------------------------------------------|
| С        | Удалить все введенные символы.                                       |
| A0032907 |                                                                      |
| -        | Переместить курсор в строке ввода на одну позицию вправо.            |
| A0018324 |                                                                      |
| -        | Переместить курсор в строке ввода на одну позицию влево.             |
| A0018326 |                                                                      |
| ×        | Удалить один символ непосредственно слева от курсора в строке ввода. |
| A0032906 |                                                                      |

#### 8.3.4 Открытие контекстного меню

При помощи контекстного меню пользователь может быстро вызвать следующие меню прямо с дисплея управления:

- Настройка
- Резервная копия конфигурации в памяти ПО дисплея
- Огибающая
- Блокировка клавиатуры вкл.

#### Открывание и закрывание контекстного меню

Пользователь находится в окне дисплея управления.

- 1. Нажмите 🗉 для 2 с.
  - └ Контекстное меню открывается.

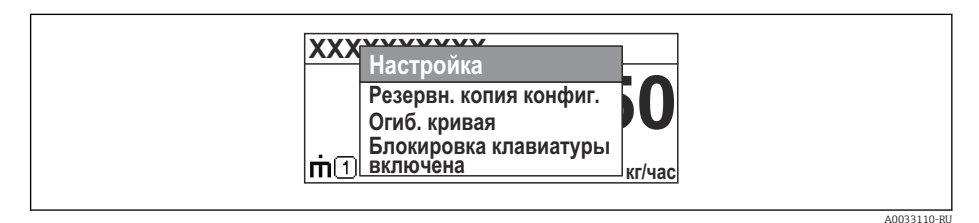

- 2. Нажмите = + 🛨 одновременно.
  - └ Контекстное меню закрывается, и появляется дисплей управления.

#### Вызов меню через контекстное меню

- 1. Откройте контекстное меню.
- 2. Нажмите 🛨 для перехода к требуемому меню.
- 3. Нажмите 🗉 для подтверждения выбора.
  - 🛏 Выбранное меню открывается.

### 8.3.5 Огибающая кривая на устройстве индикации и управления

Для оценки измеряемого сигнала можно вывести на дисплей огибающую кривую и, если был выполнен мэппинг, кривую мэппинга:

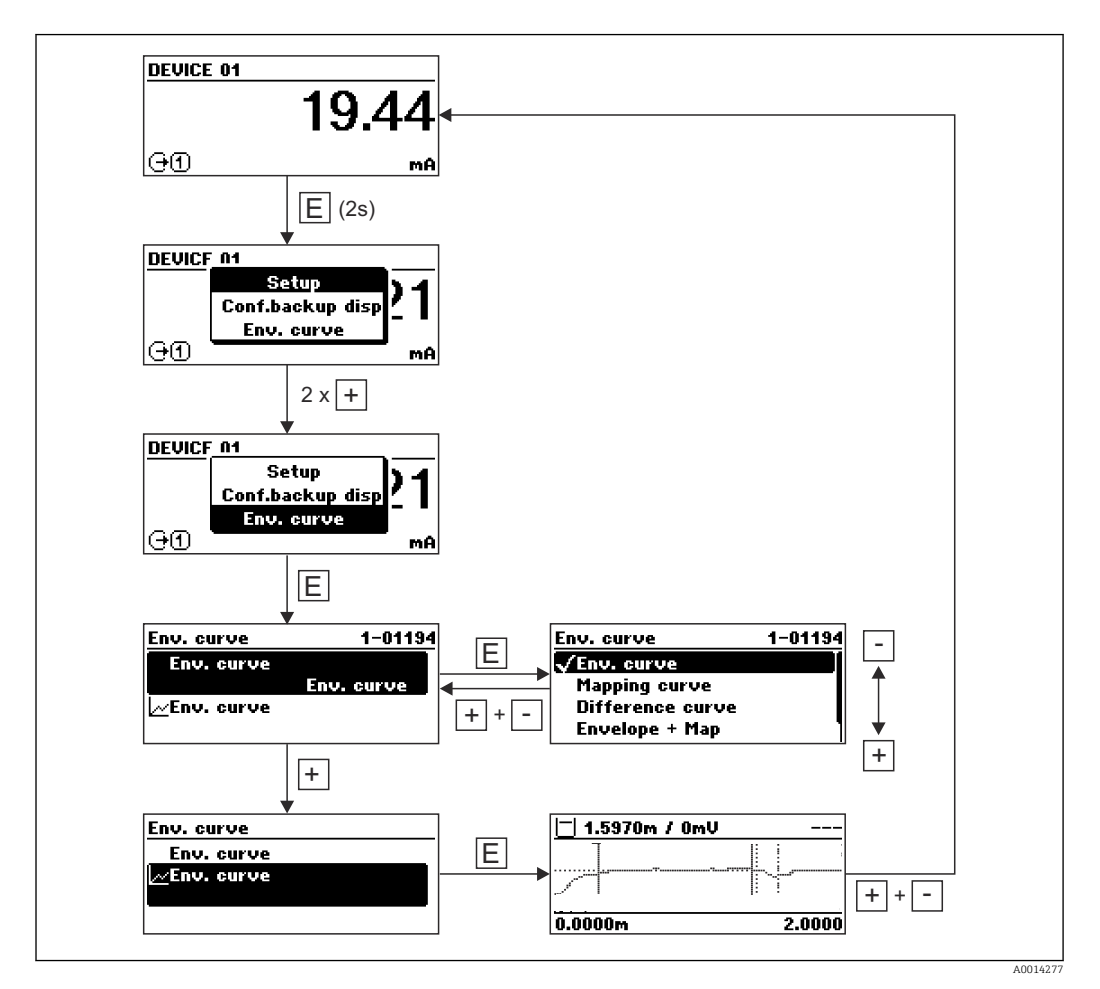

# 9 Интеграция в сеть FOUNDATION Fieldbus

# 9.1 Описание прибора (DD)

Для конфигурирования прибора и его интеграции в сеть FF требуется следующее: • Программа конфигурирования FF;

- Файл Cff (Common File Format: \*.cff, \*.fhx);
- Описание прибора (DD) в одном из следующих форматов:
  - Формат описания прибора 4 : \*sym, \*ffo;
  - Формат описания прибора 5 : \*sy5, \*ff5.

#### Информация на описании конкретного DD

| ID изготовителя | 452B48hex                                                          |
|-----------------|--------------------------------------------------------------------|
| Тип прибора     | 100Fhex                                                            |
| Версия прибора  | 05hex                                                              |
| Версия DD       | Информация и файлы на:                                             |
| Версия CFF      | <ul><li>www.endress.com;</li><li>www.fieldcommgroup.org.</li></ul> |

# 9.2 Интеграция в сеть FOUNDATION Fieldbus

- Более детальные сведения по интеграции прибора в систему FF приведены в описании используемой программы конфигурирования.
  - При интеграции полевых приборов в систему FF убедитесь, что вы используете корректные файлы. Необходимую версию можно считать при помощи параметров «Версия прибора» (DEV\_REV) и «Версия DD» (DD\_REV) в блоке ресурсов.

Прибор интегрируется в сеть FF следующим образом.

- 1. Запустите программу конфигурирования FF.
- 2. Загрузите файлы Cff и файлы описания прибора (\*.ffo, \*.sym для формата 4; \*ff5, \*sy5 для формата 5) в систему.
- 3. Сконфигурируйте интерфейс.
- 4. Сконфигурируйте прибор в соответствии с задачами измерения и системой FF.

# 9.3 Идентификация прибора и назначение адреса

Шина FOUNDATION Fieldbus идентифицирует прибор по его ID-коду (ID прибора) и автоматически присваивает ему подходящий полевой адрес. Идентификационный номер изменению не подлежит. Прибор отображается на дисплее сети после того, как вы запустите программу конфигурирования FF и встроите прибор в сеть. Доступные блоки будут отображаться под именем прибора.

Если описание прибора еще не загружено, блоки возвращают статус «Неизвестно» или «(UNK)».

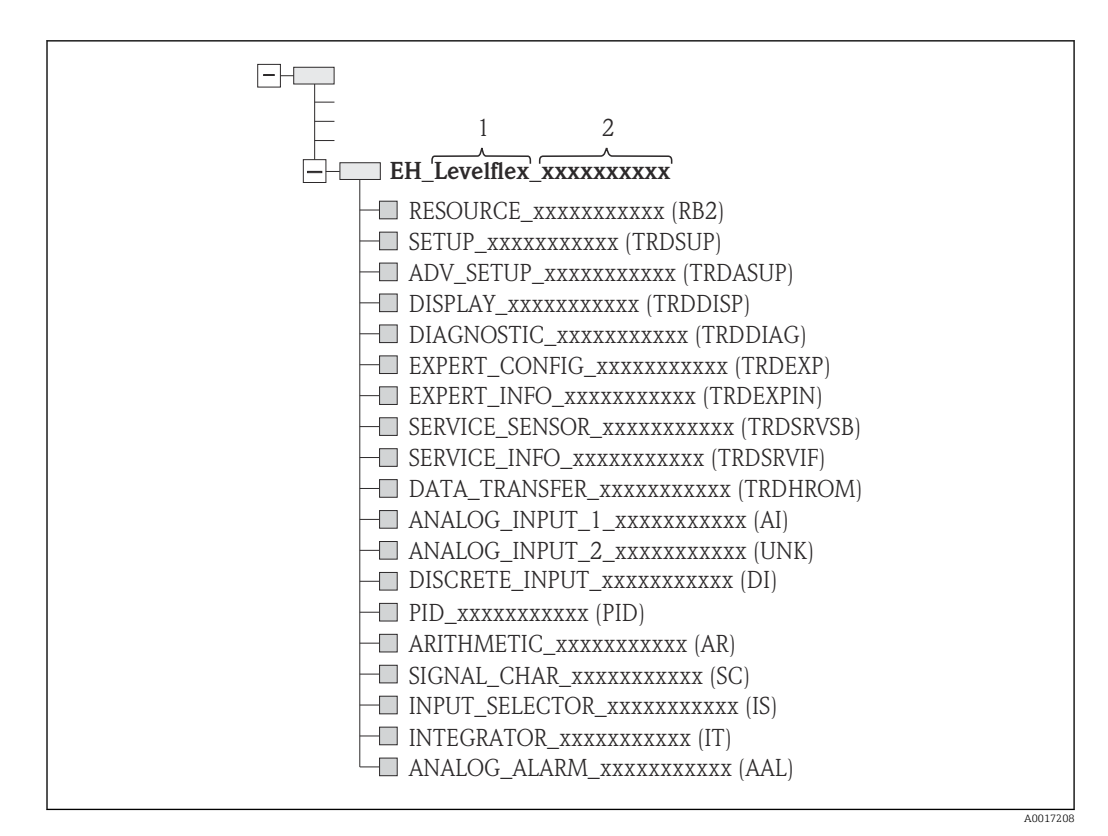

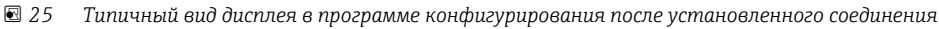

1 Наименование прибора

2 Серийный номер

### 9.4 Блочная модель

#### 9.4.1 Блоки программного обеспечения прибора

Для прибора предусмотрены следующие блоки:

- Блок ресурсов (блок прибора);
- Блоки преобразователя:
  - Блок преобразователя «Настройка» (TRDSUP);
  - Блок преобразователя «Расширенная настройка» (TRDASUP);
  - Блок преобразователя «Дисплей» (TRDDISP);
  - Блок преобразователя «Диагностика» (TRDDIAG);
  - Блок преобразователя «Экспертная конфигурация» (TRDEXP);
  - Блок преобразователя «Экспертная информация» (TRDEXPIN);
  - Блок преобразователя «Сервисный датчик» (TRDSRVSB);
  - Блок преобразователя «Сервисная информация» (TRDSRVIF)
  - Блок преобразователя «Передача данных» (TRDHROM);
- Функциональные блоки:
  - 2 блока аналоговых входных данных (AI);
  - 1 блок цифровых входных данных (DI);
  - 1 блок ПИД (PID);
  - 1 расчетный блок (AR);
  - 1 блок характеризации сигнала (SC);
  - 1 блок входного переключателя (IS);
  - 1 блок интегратора (IT);
  - 1 блок аналоговых аварийных сообщений (AAL).

Дополнительно к вышеупомянутым предварительно реализованным блокам можно характеризовать следующие блоки:

- 5 блоков аналоговых входных данных (AI);
- 2 блока цифровых входных данных (DI);
- З блока ПИД (PID);
- З расчетных блока (AR);
- 2 блока характеризации сигнала (SC);
- 5 блоков входного переключателя (IS);
- З блока интегратора (IT);
- 2 блока аналоговых аварийных сообщений (AAL).

В общей сложности в приборе может быть реализовано до 20 блоков, включая уже реализованные блоки. Реализация блоков описана в соответствующем руководстве по эксплуатации программы конфигурирования.

-

Руководство Endress+Hauser BA00062S

Руководство содержит обзор стандартных функциональных блоков, описанных в спецификациях шины FOUNDATION Fieldbus FF 890-894. Оно призвано помочь операторам в использовании блоков, встроенных в полевые приборы Endress +Hauser.

#### S DIAGNOSTIC RESOURCE DISPLAY DATA TRANSFER SETUP PV ANALOG\_INPUT\_1 ADV\_SETUP SV ANALOG\_INPUT\_2 EXPERT\_CONFIG EXPERT\_INFO DI SERVICE SENSOR SERVICE\_INFO PID ARITHMETIC SIGNAL CHAR INPUT\_SELECTOR INTEGRATOR ANALOG ALARM

9.4.2 Конфигурация блоков при поставке прибора

🖻 26 Конфигурация блоков при поставке прибора

S Датчик

PV Первичное значение: уровень, линеаризованный

SV Вторичное значение: расстояние

#### 9.5 Назначение измеренных значений (КАНАЛ) блоку AI

Входное значение блока аналоговых входных данных определено параметром КАНАЛ.

| Канал | Измеренное значение              |
|-------|----------------------------------|
| 0     | Не инициализировано              |
| 89    | Измеренная электрическая емкость |

A001721

| Канал | Измеренное значение                  |
|-------|--------------------------------------|
| 144   | Сдвиг ЕОР                            |
| 145   | Расстояние границы                   |
| 172   | Вычисленное значение ДП (DC)         |
| 211   | Напряжение на клеммах                |
| 212   | Отладка датчика                      |
| 32785 | Абсолютная амплитуда ЕОР             |
| 32786 | Абсолютная амплитуда эхо-сигнала     |
| 32787 | Абсолютная амплитуда границы раздела |
| 32856 | Расстояние                           |
| 32885 | Температура электронной части        |
| 32938 | Линеаризованная граница              |
| 32949 | Линеаризованный уровень              |
| 33044 | Относительная амплитуда эхо-сигнала  |
| 33045 | Относительная амплитуда границы      |
| 33070 | Шум сигнала                          |
| 33107 | Толщина верхней границы раздела фаз  |

# 9.6 Таблицы индексов параметров Endress+Hauser

В следующих таблицах перечислены параметры прибора, относящиеся к блокам ресурсов и характерные для конкретных изготовителей. В отношении параметров шины FOUNDATION Fieldbus см. документ BA062S «Руководство – функциональные блоки FOUNDATION Fieldbus», которое можно загрузить с сайта www.endress.com.

| 9.6.1 | Блок преобразователя «Настройка» |
|-------|----------------------------------|
|-------|----------------------------------|

| Наименование      | Значение                        | Индекс | Тип<br>данных | Размер<br>(байт) | Класс<br>памяти  | Доступ к<br>записи | MODE_BL<br>K | Описание |
|-------------------|---------------------------------|--------|---------------|------------------|------------------|--------------------|--------------|----------|
| bin_type          | Тип бункера                     | 54     | ENUM16        | 2                | Статическ<br>ий  | х                  | OOS          | → 🗎 150  |
| confirm_distance  | Подтвердить расстояние          | 82     | ENUM16        | 2                | Статическ<br>ий  | х                  | OOS          | → 🖺 153  |
| filtered_dist_val | Расстояние                      | 76     | FLOAT         | 4                | Динамиче<br>ский |                    |              | → 🖺 152  |
| map_end_x         | Текущая карта маски             | 84     | FLOAT         | 4                | Динамиче<br>ский |                    |              | → 🗎 154  |
| mapping_end_point | Последняя точка маски           | 83     | FLOAT         | 4                | Статическ<br>ий  | х                  | AUTO         | → 🗎 155  |
| record_map        | Записать карту помех            | 86     | ENUM16        | 2                | Статическ<br>ий  | х                  | OOS          | → 🗎 155  |
| signal_quality    | Качество сигнала                | 81     | ENUM16        | 2                | Динамиче<br>ский |                    |              | → 🗎 153  |
| empty_calibration | Калибровка пустой<br>емкости    | 56     | FLOAT         | 4                | Статическ<br>ий  | х                  | OOS          | → 🗎 150  |
| full_calibration  | Калибровка полной<br>емкости    | 57     | FLOAT         | 4                | Статическ<br>ий  | х                  | OOS          | → 🗎 151  |
| distance_unit     | Единицы измерения<br>расстояния | 51     | ENUM16        | 2                | Статическ<br>ий  | х                  | OOS          | → 🖺 150  |

| Наименование                        | Значение                           | Индекс | Тип<br>данных  | Размер<br>(байт) | Класс<br>памяти  | Доступ к<br>записи | MODE_BL<br>K | Описание |
|-------------------------------------|------------------------------------|--------|----------------|------------------|------------------|--------------------|--------------|----------|
| level_unit                          | Единица измерения<br>уровня        | 58     | ENUM16         | 2                | Статическ<br>ий  | х                  | OOS          | → 🖺 164  |
| output_unit_after_lineariza<br>tion | Единицы измерения<br>линеаризации  | 62     | ENUM16         | 2                | Статическ<br>ий  |                    |              | → 🗎 171  |
| level_linearized                    | Уровень линеаризованый             | 64     | FLOAT          | 4                | Динамиче<br>ский |                    |              | → 🗎 171  |
| present_probe_length                | Фактическая длина зонда            | 87     | FLOAT          | 4                | Динамиче<br>ский | х                  | AUTO         | → 🖺 180  |
| Уровень                             | Уровень                            | 60     | FLOAT          | 4                | Динамиче<br>ский |                    |              | → 🖺 151  |
| decimal_places_menu_ro              | Количество знаков после<br>запятой | 93     | ENUM16         | 2                | Статическ<br>ий  | х                  | AUTO         | → 🗎 191  |
| locking_status                      | Статус блокировки                  | 96     | BIT_ENU<br>M16 | 2                | Динамиче<br>ский |                    |              | → 🖺 159  |
| medium_type_ro                      | Тип продукта                       | 92     | ENUM16         | 2                | Статическ<br>ий  | х                  | OOS          | → 🗎 161  |

# 9.6.2 Блок преобразователя «Расширенная настройка»

| Наименование              | Значение                          | Индекс | Тип данных | Размер<br>(байт) | Класс памяти | Доступ<br>к<br>записи | MODE_BLK | Описание |
|---------------------------|-----------------------------------|--------|------------|------------------|--------------|-----------------------|----------|----------|
| blocking distance         | Блокирующая дистанция             | 55     | FLOAT      | 4                | Статический  | х                     | 005      | → 🗎 164  |
| medium type               | Тип продукта                      | 50     | ENUM16     | 2                | Статический  | x                     | OOS      | → 🖺 161  |
| present probe length ro   | Фактическая длина зонда           | 80     | FLOAT      | 4                | Динамический | x                     | AUTO     | → 🖺 180  |
| confirm_probe_length      | Подтвердить длину зонда           | 79     | ENUM16     | 2                | Статический  | x                     | OOS      | → 🗎 181  |
| process_property          | Технологический процесс           | 52     | ENUM16     | 2                | Статический  | x                     | OOS      | → 🖺 162  |
| advanced_process_conditio | Расширенные условия<br>процесса   | 53     | ENUM16     | 2                | Статический  | x                     | OOS      | → 🖺 163  |
| medium_property           | Продукт                           | 51     | ENUM16     | 2                | Статический  | x                     | OOS      | → 🗎 161  |
| linearization_type        | Тип линеаризации                  | 71     | ENUM16     | 2                | Статический  | х                     | OOS      | → 🖺 169  |
| activate_table            | Активировать таблицу              | 70     | ENUM16     | 2                | Статический  | х                     | OOS      | → 🖺 175  |
| table_mode                | Табличный режим                   | 69     | ENUM16     | 2                | Статический  | х                     | OOS      | → 🖺 173  |
| custom_table_sel_level    | Уровень                           | 73     | FLOAT      | 4                | Статический  | х                     | OOS      | → 🖺 151  |
| custom_table_sel_value    | Значение вручную                  | 74     | FLOAT      | 4                | Статический  | х                     | OOS      | → 🖺 175  |
| unit_after_linearization  | Единицы измерения<br>линеаризации | 63     | ENUM16     | 2                | Статический  | x                     | OOS      | → 🖺 171  |
| free_text                 | Свободный текст                   | 64     | STRING     |                  | Статический  | х                     | AUTO     | → 🖺 171  |
| Диаметр                   | Диаметр                           | 66     | FLOAT      | 4                | Статический  | х                     | OOS      | → 🖺 172  |
| output_echo_lost          | Потеря сигнала                    | 76     | ENUM16     | 2                | Статический  | х                     | OOS      | → 🖺 177  |
| intermediate_height       | Высота заужения                   | 67     | FLOAT      | 4                | Статический  | х                     | AUTO     | → 🖺 172  |
| level_correction          | Коррекция уровня                  | 56     | FLOAT      | 4                | Статический  | х                     | OOS      | → 🖺 165  |
| level_unit_ro             | Единица измерения<br>уровня       | 54     | ENUM16     | 2                | Статический  | х                     | OOS      | → 🖺 164  |
| assign_limit              | Назначить предельное<br>значение  | 82     | ENUM16     | 2                | Статический  | x                     | AUTO     | → 🖺 184  |
| maximum_value             | Максимальное значение             | 65     | FLOAT      | 4                | Статический  | x                     | OOS      | → 🖺 172  |

| Наименование                   | Значение                             | Индекс | Тип данных | Размер<br>(байт) | Класс памяти | Доступ<br>к<br>записи | MODE_BLK | Описание |
|--------------------------------|--------------------------------------|--------|------------|------------------|--------------|-----------------------|----------|----------|
| assign_diag_behavior           | Назначить действие<br>диагн. событию | 83     | ENUM16     | 2                | Статический  | х                     | AUTO     | → 🖺 184  |
| value_echo_lost                | Настраиваемое значение               | 77     | FLOAT      | 4                | Статический  | x                     | OOS      | → 🖺 177  |
| ramp_at_echo_lost              | Линейный рост/спад                   | 78     | FLOAT      | 4                | Статический  | x                     | OOS      | → 🗎 178  |
| switch_output_failure_mod<br>e | Режим отказа                         | 88     | ENUM16     | 2                | Статический  | х                     | AUTO     | → 🖺 187  |
| switch_output_function         | Функция релейного<br>выхода          | 81     | ENUM16     | 2                | Статический  | х                     | AUTO     | → 🖺 183  |
| switch_status                  | Статус переключателя                 | 89     | ENUM16     | 2                | Динамический |                       |          | → 🖺 187  |
| switch_off_delay               | Задержка выключения                  | 87     | FLOAT      | 4                | Статический  | x                     | AUTO     | → 🖺 187  |
| switch_off_value               | Значение выключения                  | 86     | FLOAT      | 4                | Статический  | х                     | AUTO     | → 🖺 186  |
| switch_on_delay                | Задержка включения                   | 85     | FLOAT      | 4                | Статический  | x                     | AUTO     | → 🖺 186  |
| switch_on_value                | Значение включения                   | 84     | FLOAT      | 4                | Статический  | х                     | AUTO     | → 🗎 185  |
| table_number                   | Номер таблицы                        | 68     | UINT8      | 1                | Статический  | х                     | OOS      | → 🖺 174  |
| level_semiautomatic            | Уровень                              | 75     | FLOAT      | 4                | Динамический |                       |          | → 🖺 175  |
| assign_status                  | Назначить статус                     | 91     | ENUM16     | 2                | Статический  | х                     | AUTO     | → 🖺 183  |
| locking_status                 | Статус блокировки                    | 99     | BIT_ENUM16 | 2                | Динамический |                       |          | → 🖺 159  |
| decimal_places_menu            | Меню десятичных знаков               | 93     | ENUM16     | 2                | Статический  | х                     | AUTO     | → 🖺 193  |
| distance_unit_ro               | Единицы измерения<br>расстояния      | 92     | ENUM16     | 2                | Статический  | x                     | OOS      | → 🖺 150  |

# 9.6.3 Блок преобразователя «Дисплей»

| Наименование             | Значение                             | Индекс | Тип данных | Размер<br>(байт) | Класс памяти | Доступ<br>к<br>записи | MODE_BLK | Описание |
|--------------------------|--------------------------------------|--------|------------|------------------|--------------|-----------------------|----------|----------|
| access_status_display    | Отображение статуса<br>доступа       | 51     | ENUM16     | 2                | Статический  |                       |          | → 🖺 160  |
| display_damping          | Демпфирование<br>отображения         | 65     | FLOAT      | 4                | Статический  | х                     | AUTO     | → 🗎 192  |
| display_interval         | Интервал отображения                 | 64     | FLOAT      | 4                | Статический  | x                     | AUTO     | → 🗎 192  |
| Заголовок                | Заголовок                            | 66     | ENUM16     | 2                | Статический  | x                     | AUTO     | → 🗎 192  |
| format_display           | Форматировать дисплей                | 55     | ENUM16     | 2                | Статический  | x                     | AUTO     | → 🖺 189  |
| number_format            | Числовой формат                      | 69     | ENUM16     | 2                | Статический  | х                     | AUTO     | → 🖺 193  |
| display_separator        | Разделитель                          | 68     | ENUM16     | 2                | Статический  | x                     | AUTO     | → 🖺 193  |
| Язык                     | Language                             | 54     | ENUM16     | 2                | Статический  | x                     | AUTO     | → 🖺 189  |
| contrast_display         | Контрастность дисплея                | 71     | FLOAT      | 4                | Статический  | x                     | AUTO     | → 🖺 194  |
| header_text              | Текст заголовка                      | 67     | STRING     |                  | Статический  | x                     | AUTO     | → 🖺 193  |
| access_code_for_display  | Ввести код доступа                   | 52     | UINT16     | 2                | Статический  | x                     | AUTO     | → 🖺 160  |
| configuration_management | Управление<br>конфигурацией          | 75     | ENUM16     | 2                | Статический  | х                     | AUTO     | → 🖺 195  |
| decimal_places_1         | Количество знаков после<br>запятой 1 | 57     | ENUM16     | 2                | Статический  | x                     | AUTO     | → 🖺 191  |
| decimal_places_2         | Количество знаков после<br>запятой 2 | 59     | ENUM16     | 2                | Статический  | x                     | AUTO     | → 🖺 191  |

| Наименование           | Значение                             | Индекс | Тип данных | Размер<br>(байт) | Класс памяти | Доступ<br>к<br>записи | MODE_BLK | Описание |
|------------------------|--------------------------------------|--------|------------|------------------|--------------|-----------------------|----------|----------|
| decimal_places_3       | Количество знаков после<br>запятой 3 | 61     | ENUM16     | 2                | Статический  | х                     | AUTO     | → 🖺 191  |
| decimal_places_4       | Количество знаков после<br>запятой 4 | 63     | ENUM16     | 2                | Статический  | х                     | AUTO     | → 🖺 191  |
| last_backup            | Последнее<br>резервирование          | 74     | STRING     |                  | Статический  | х                     | AUTO     | → 🖺 195  |
| value_1_display        | Значение 1 дисплей                   | 56     | ENUM16     | 2                | Статический  | х                     | AUTO     | → 🖺 191  |
| value_2_display        | Значение 2 дисплей                   | 58     | ENUM16     | 2                | Статический  | x                     | AUTO     | → 🖺 191  |
| value_3_display        | Значение 3 дисплей                   | 60     | ENUM16     | 2                | Статический  | x                     | AUTO     | → 🗎 191  |
| value_4_display        | Значение 4 дисплей                   | 62     | ENUM16     | 2                | Статический  | х                     | AUTO     | → 🖺 191  |
| locking_status_display | Статус блокировки                    | 50     | ENUM16     | 2                | Статический  |                       |          | → 🖺 159  |
| define_access_code     | Определить новый код<br>доступа      | 53     | UINT16     | 2                | Статический  | х                     | AUTO     | → 🗎 198  |
| comparison_result      | Результат сравнения                  | 76     | ENUM16     | 2                | Статический  | x                     | AUTO     | → 🗎 196  |
| decimal_places_menu    | Меню десятичных знаков               | 70     | ENUM16     | 2                | Статический  | х                     | AUTO     | → 🗎 193  |
| operating_time         | Время работы                         | 73     | STRING     |                  | Динамический |                       |          | → 🗎 195  |
| locking_status         | Статус блокировки                    | 85     | BIT_ENUM16 | 2                | Динамический |                       |          | → 🖺 159  |

# 9.6.4 Блок преобразователя «Диагностика»

| Наименование                    | Значение                             | Индекс | Тип данных | Размер<br>(байт) | Класс памяти | Доступ<br>к<br>записи | MODE_BLK | Описание |
|---------------------------------|--------------------------------------|--------|------------|------------------|--------------|-----------------------|----------|----------|
| operating_time                  | Время работы                         | 55     | STRING     |                  | Динамический |                       |          | → 🖺 195  |
| diagnostics_1                   | Диагностика                          | 56     | UINT32     | 4                | Статический  |                       |          | → 🖺 203  |
| diagnostics_2                   | Диагностика 2                        | 58     | UINT32     | 4                | Статический  |                       |          | → 🖺 203  |
| diagnostics_3                   | Диагностика З                        | 60     | UINT32     | 4                | Статический  |                       |          | → 🖺 203  |
| diagnostics_4                   | Диагностика 4                        | 62     | UINT32     | 4                | Статический  |                       |          | → 🖺 203  |
| diagnostics_5                   | Диагностика 5                        | 64     | UINT32     | 4                | Статический  |                       |          | → 🖺 203  |
| operating_time_from_resta<br>rt | Время работы после<br>перезапуска    | 54     | STRING     |                  | Динамический |                       |          | → 🗎 202  |
| launch_signal                   | Нормирующий сигнал                   | 81     | ENUM16     | 2                | Динамический |                       |          | → 🖺 219  |
| start_device_check              | Начать проверку прибора              | 77     | ENUM16     | 2                | Статический  | х                     | AUTO     | → 🖺 218  |
| level_signal                    | Сигнал уровня                        | 80     | ENUM16     | 2                | Динамический |                       |          | → 🖺 219  |
| simulation_device_alarm         | Моделир. аварийный<br>сигнал прибора | 75     | ENUM16     | 2                | Статический  | х                     | OOS      | → 🗎 217  |
| filter_options                  | Опции фильтра                        | 66     | ENUM8      | 1                | Статический  | x                     | AUTO     | → 🖺 204  |
| previous_diagnostics            | Предыдущее диагн.<br>сообщение       | 52     | UINT32     | 4                | Статический  |                       |          | → 🖺 201  |
| actual_diagnostics              | Текущее сообщение<br>диагностики     | 50     | UINT32     | 4                | Статический  |                       |          | → 🖺 201  |
| assign_sim_meas                 | Назначить переменную<br>измерения    | 71     | ENUM16     | 2                | Статический  | х                     | OOS      | → 🖺 216  |
| sim_value_process_variabl<br>e  | Значение переменной тех.<br>процесса | 72     | FLOAT      | 4                | Статический  | х                     | OOS      | → 🖺 216  |
| switch_output_simulation        | Моделирование вых.<br>сигнализатора  | 73     | ENUM16     | 2                | Статический  | х                     | OOS      | → 🖺 216  |

| Наименование                | Значение                          | Индекс | Тип данных | Размер<br>(байт) | Класс памяти | Доступ<br>к<br>записи | MODE_BLK | Описание |
|-----------------------------|-----------------------------------|--------|------------|------------------|--------------|-----------------------|----------|----------|
| sim_switch_status           | Статус переключателя              | 74     | ENUM16     | 2                | Статический  | х                     | OOS      | → 🖺 217  |
| result_device_check         | Результат проверки<br>прибора     | 78     | ENUM16     | 2                | Динамический |                       |          | → 🗎 218  |
| last_check_time             | Время последней<br>проверки       | 79     | STRING     |                  | Динамический |                       |          | → 🖺 218  |
| linearization_type          | Тип линеаризации                  | 84     | ENUM16     | 2                | Статический  | х                     | OOS      | → 🖺 169  |
| unit_after_linearization_ro | Единицы измерения<br>линеаризации | 85     | STRING     |                  | Статический  | х                     | AUTO     | → 🖺 171  |
| decimal_places_menu         | Меню десятичных знаков            | 88     | ENUM16     | 2                | Статический  | х                     | AUTO     | → 🗎 193  |
| level_unit_ro               | Единица измерения<br>уровня       | 90     | ENUM16     | 2                | Статический  | х                     | OOS      | → 🖺 164  |
| assign_channel_1            | Назначить канал 1                 | 92     | ENUM16     | 2                | Статический  | х                     | AUTO     | → 🖺 210  |
| assign_channel_2            | Назначить канал 2                 | 93     | ENUM16     | 2                | Статический  | х                     | AUTO     | → 🖺 210  |
| assign_channel_3            | Назначить канал З                 | 94     | ENUM16     | 2                | Статический  | х                     | AUTO     | → 🖺 210  |
| assign_channel_4            | Назначить канал 4                 | 95     | ENUM16     | 2                | Статический  | х                     | AUTO     | → 🖺 210  |
| clear_logging_data          | Очистить данные архива            | 97     | ENUM16     | 2                | Статический  | х                     | AUTO     | → 🖺 211  |
| logging_interval            | Интервал регистрации<br>данных    | 96     | FLOAT      | 4                | Статический  | х                     | AUTO     | → 🖺 211  |
| display_filter_options      | Опции фильтра                     | 99     | ENUM8      | 1                | Статический  | х                     | AUTO     | → 🖺 204  |
| locking_status              | Статус блокировки                 | 108    | BIT_ENUM16 | 2                | Динамический |                       |          | → 🖺 159  |
| distance_unit_ro            | Единицы измерения<br>расстояния   | 89     | ENUM16     | 2                | Статический  | х                     | OOS      | → 🖺 150  |

# 9.6.5 Блок преобразователя «Экспертная конфигурация»

Параметры **блока преобразователя «Экспертная конфигурация»** описаны в документе GP01015F: «Levelflex FMP5х – Описание параметров прибора – FOUNDATION Fieldbus».

| Наименование             | Значение                                   | Индекс | Тип данных | Размер<br>(байт) | Класс памяти | Доступ к<br>записи | MODE_BLK |
|--------------------------|--------------------------------------------|--------|------------|------------------|--------------|--------------------|----------|
| acknowledge_alarm        | Сброс тревоги удержания                    | 81     | ENUM16     | 2                | Статический  | х                  | AUTO     |
| integration_time         | Время интеграции                           | 67     | FLOAT      | 4                | Статический  | х                  | OOS      |
| result_self_check        | Результат автоматической<br>проверки       | 77     | ENUM16     | 2                | Динамический |                    |          |
| start_self_check         | Начало автоматической<br>проверки          | 76     | ENUM16     | 2                | Статический  | х                  | AUTO     |
| broken_probe_detection   | Обнаружение сломанного<br>зонда            | 75     | ENUM16     | 2                | Статический  | х                  | AUTO     |
| gpc_mode                 | Режим GPC                                  | 68     | ENUM16     | 2                | Статический  | х                  | OOS      |
| reference_echo_threshold | Порог референс. эхо-сигнала                | 73     | FLOAT      | 4                | Статический  | х                  | OOS      |
| const_gpc_factor         | Пост. коэф. GPC                            | 74     | FLOAT      | 4                | Статический  | х                  | OOS      |
| build_up_ratio           | Соотношение компоновки                     | 90     | FLOAT      | 4                | Динамический |                    |          |
| build_up_threshold       | Порог компоновки                           | 91     | FLOAT      | 4                | Статический  | х                  | AUTO     |
| delay_time_echo_lost     | Задержка сообщения о потере<br>эхо-сигнала | 78     | FLOAT      | 4                | Статический  | х                  | AUTO     |
| empty_capacity           | Пустая емкость                             | 92     | FLOAT      | 4                | Статический  | х                  | AUTO     |

| Наименование                    | Значение                                   | Индекс | Тип данных | Размер<br>(байт) | Класс памяти | Доступ к<br>записи | MODE_BLK |
|---------------------------------|--------------------------------------------|--------|------------|------------------|--------------|--------------------|----------|
| external_pressure_selector      | Переключатель внешнего<br>давления         | 69     | ENUM16     | 2                | Статический  | x                  | OOS      |
| measured_capacity               | Измеренная электрическая<br>емкость        | 89     | FLOAT      | 4                | Динамический |                    |          |
| gas_phase_compens_factor        | Коэффициент парогазовой<br>компенсации     | 70     | FLOT       | 4                | Статический  | х                  | OOS      |
| in_safety_distance              | На безопасном расстоянии                   | 80     | ENUM16     | 2                | Статический  | х                  | 00S      |
| ratio_amplitude_interface_level | Относительная амплитуда<br>граница/уровень | 86     | FLOAT      | 4                | Статический  | x                  | OOS      |
| interface_criterion             | Критерий границы                           | 87     | FLOAT      | 4                | Динамический |                    |          |
| control_measurement             | Измерение                                  | 106    | ENUM16     | 2                | Статический  | х                  | AUTO     |
| control_measurement             | Контрольное измерение                      | 105    | ENUM16     | 2                | Статический  | х                  | AUTO     |
| filter_dead_time                | Время нечувствительности                   | 66     | FLOAT      | 4                | Статический  | х                  | OOS      |
| present_reference_distance      | Текущее референс. расстояние               | 72     | FLOAT      | 4                | Динамический |                    |          |
| history_reset                   | Сброс истории                              | 83     | ENUM16     | 2                | Статический  | х                  | 00S      |
| safety_distance                 | На безопасном расстоянии                   | 79     | FLOAT      | 4                | Статический  | х                  | OOS      |
| history_learning_control        | История изучения                           | 85     | ENUM16     | 2                | Статический  | х                  | AUTO     |
| history_learning_control        | Обучающее управление<br>историей           | 84     | ENUM16     | 2                | Статический  | x                  | AUTO     |
| sensor_module                   | Модуль сенсора                             | 107    | ENUM16     | 2                | Статический  |                    |          |
| evaluation_mode                 | Режим определения                          | 82     | ENUM16     | 2                | Статический  | х                  | 00S      |
| thin_interface                  | Тонкая граница                             | 88     | ENUM16     | 2                | Статический  | х                  | OOS      |
| calculated_dc_value             | Вычисленное значение ДП<br>(DC)            | 59     | FLOAT      | 4                | Динамический | x                  | AUTO     |
| dc_value_expert                 | Значение диэлектрической<br>проницаемости  | 55     | FLOAT      | 4                | Статический  | x                  | OOS      |
| distance_offset                 | Сдвиг расстояния                           | 60     | FLOAT      | 4                | Статический  | х                  | OOS      |
| level_limit_mode                | Режим сигнализации уровня                  | 62     | ENUM16     | 2                | Статический  | х                  | 00S      |
| level_high_limit                | Верхнее предельное значение                | 63     | FLOAT      | 4                | Статический  | х                  | OOS      |
| level_low_limit                 | Нижнее предельное значение                 | 64     | FLOAT      | 4                | Статический  | х                  | OOS      |
| output_mode                     | Режим вывода                               | 65     | ENUM16     | 2                | Статический  | х                  | OOS      |
| level_external_input_1          | Внешний вход уровня 1                      | 93     | ENUM16     | 2                | Статический  | х                  | AUTO     |
| level_external_input_2          | Внешний вход уровня 2                      | 96     | ENUM16     | 2                | Статический  | х                  | AUTO     |
| function_input_1_level          | Функциональный вход уровня<br>1            | 94     | ENUM16     | 2                | Статический  | x                  | AUTO     |
| function_input_2_level          | Функциональный вход уровня<br>2            | 97     | ENUM16     | 2                | Статический  | x                  | AUTO     |
| fixed_value_inp_1               | Вход фиксированного<br>значения 1          | 95     | FLOAT      | 4                | Статический  | x                  | AUTO     |
| fixed_value_inp_2               | Вход фиксированного<br>значения 2          | 98     | FLOAT      | 4                | Статический  | x                  | AUTO     |
| interface_external_input_1      | Внешний вход границы 1                     | 99     | ENUM16     | 2                | Статический  | х                  | 00S      |
| interface_external_input_2      | Внешний вход границы 2                     | 102    | ENUM16     | 2                | Статический  | х                  | 00S      |
| function_input_1_interface      | Граница функционального<br>входа 1         | 100    | ENUM16     | 2                | Статический  | x                  | OOS      |
| function_input_2_interface      | Граница функционального<br>входа 2         | 103    | ENUM16     | 2                | Статический  | x                  | OOS      |

| Наименование                  | Значение                                   | Индекс | Тип данных | Размер<br>(байт) | Класс памяти | Доступ к<br>записи | MODE_BLK |
|-------------------------------|--------------------------------------------|--------|------------|------------------|--------------|--------------------|----------|
| fixed_value_input_1_interface | Граница входа<br>фиксированного значения 1 | 101    | FLOAT      | 4                | Статический  | x                  | OOS      |
| fixed_value_input_2_interface | Граница входа<br>фиксированного значения 2 | 104    | FLOAT      | 4                | Статический  | x                  | OOS      |
| distance_unit_ro              | Единицы измерения<br>расстояния            | 53     | ENUM16     | 2                | Статический  | x                  | OOS      |
| level_unit_ro                 | Единица измерения уровня                   | 61     | ENUM16     | 2                | Статический  | х                  | OOS      |
| operating_mode_ro             | Рабочий режим                              | 54     | ENUM16     | 2                | Статический  | x                  | OOS      |
| enter_access_code             | Ввести код доступа                         | 52     | UINT16     | 2                | Статический  | х                  | AUTO     |
| locking_status                | Статус блокировки                          | 50     | BIT_ENUM16 | 2                | Динамический |                    |          |
| access_status_tooling         | Инструментарий статуса<br>доступа          | 51     | ENUM16     | 2                | Статический  |                    |          |
| reference_distance            | Референс. расстояние                       | 71     | FLOAT      | 4                | Статический  | x                  | OOS      |
| sw_option_active_overview     | Обзор активации опции SW                   | 110    | BIT_ENUM32 | 4                | Статический  |                    |          |
| decimal_places_menu           | Меню десятичных знаков                     | 109    | ENUM16     | 2                | Статический  | х                  | AUTO     |
| fieldbus_type                 | Тип полевой шины                           | 111    | ENUM8      | 1                | Статический  |                    |          |
| interface_property_ro         | Свойства границы раздела                   | 108    | ENUM16     | 2                | Статический  | х                  | OOS      |
| medium_type_ro                | Тип продукта                               | 112    | ENUM16     | 2                | Статический  | x                  | OOS      |
| eop_level_evaluation_ro       | Оценка уровня ЕОР                          | 113    | ENUM16     | 2                | Статический  | х                  | OOS      |
| sensor_type_ro                | Тип зонда                                  | 114    | ENUM16     | 2                | Статический  | x                  | OOS      |
| calculated_dc_status_en       | Состояние                                  | 58     | ENUM8      | 1                | Динамический |                    |          |

# 9.6.6 Блок преобразователя «Экспертная информация»

Параметры **блока преобразователя «Экспертная информация»** описаны в документе GP01015F: «Levelflex FMP5х – Описание параметров прибора – FOUNDATION Fieldbus».

| Наименование                 | Значение                                         | Индекс | Тип данных | Размер<br>(байт) | Класс памяти | Доступ к<br>записи | MODE_BLK |
|------------------------------|--------------------------------------------------|--------|------------|------------------|--------------|--------------------|----------|
| abs_echo_amp_val             | Абсолютная амплитуда эхо-<br>сигнала             | 51     | FLOAT      | 4                | Динамический |                    |          |
| abs_eop_amp_val              | Абсолютная амплитуда ЕОР                         | 55     | FLOAT      | 4                | Динамический |                    |          |
| absolute_interface_amplitude | Абсолютная амплитуда границы<br>раздела          | 58     | FLOAT      | 4                | Динамический |                    |          |
| application_parameter        | Параметр применения                              | 74     | ENUM16     | 2                | Динамический |                    |          |
| electronic_temp_value        | Температура электроники                          | 66     | FLOAT      | 4                | Динамический |                    |          |
| eop_shift_value              | Сдвиг ЕОР                                        | 69     | FLOAT      | 4                | Динамический |                    |          |
| found_echoes                 | Обнаруженные эхо-сигналы                         | 71     | ENUM16     | 2                | Динамический |                    |          |
| max_electr_temp              | Макс. температура электроники                    | 73     | FLOAT      | 4                | Динамический | х                  | AUTO     |
| time_max_electr_temp         | Время измерения макс.<br>температуры электроники | 75     | STRING     |                  | Динамический |                    |          |
| measurement_frequency        | Частота измерения                                | 76     | FLOAT      | 4                | Динамический |                    |          |
| min_electr_temp              | Мин. температура электроники                     | 77     | FLOAT      | 4                | Динамический | х                  | AUTO     |
| time_min_electr_temp         | Время измерения мин.<br>температуры электроники  | 78     | STRING     |                  | Динамический |                    |          |

| Наименование                 | Значение                                | Индекс | Тип данных | Размер<br>(байт) | Класс памяти | Доступ к<br>записи | MODE_BLK |
|------------------------------|-----------------------------------------|--------|------------|------------------|--------------|--------------------|----------|
| rel_echo_amp_val             | Относительная амплитуда эхо-<br>сигнала | 53     | FLOAT      | 4                | Динамический |                    |          |
| relative_interface_amplitude | Относительная амплитуда<br>границы      | 60     | FLOAT      | 4                | Динамический |                    |          |
| reset_min_max_temp           | Сброс мин./макс. темп.                  | 79     | ENUM16     | 2                | Статический  | x                  | AUTO     |
| noise_signal_val             | Шум сигнала                             | 63     | FLOAT      | 4                | Динамический |                    |          |
| used_calculation             | Используемые вычисления                 | 80     | ENUM16     | 2                | Динамический |                    |          |
| tank_trace_state             | Состояние отслеживания емкости          | 81     | ENUM16     | 2                | Динамический |                    |          |
| max_draining_speed           | Макс. скорость слива                    | 82     | FLOAT      | 4                | Динамический | x                  | AUTO     |
| max_filling_speed            | L макс. скорость наполнения             | 83     | FLOAT      | 4                | Динамический | x                  | AUTO     |
| time_max_level               | Время измерения макс. уровня            | 84     | STRING     |                  | Динамический |                    |          |
| max_level_value              | Макс. значение уровня                   | 85     | FLOAT      | 4                | Динамический | x                  | AUTO     |
| time_min_level               | Время измерения мин. уровня             | 86     | STRING     |                  | Динамический |                    |          |
| min_level_value              | Макс. значение уровня                   | 87     | FLOAT      | 4                | Динамический | x                  | AUTO     |
| reset_min_max                | Сброс мин./макс.                        | 94     | ENUM16     | 2                | Статический  | x                  | AUTO     |
| interf_max_drain_speed       | I макс. скорость слива                  | 88     | FLOAT      | 4                | Динамический | x                  | AUTO     |
| interf_max_fill_speed        | I макс. скорость наполнения             | 89     | FLOAT      | 4                | Динамический | x                  | AUTO     |
| time_max_interface           | Время измерения макс. границы           | 90     | STRING     |                  | Динамический |                    |          |
| max_interface_value          | Макс. значение границы                  | 91     | FLOAT      | 4                | Динамический | x                  | AUTO     |
| time_min_interface           | Время измерения мин. границы            | 92     | STRING     |                  | Динамический |                    |          |
| min_interface_value          | Мин. значение границы                   | 93     | FLOAT      | 4                | Динамический | x                  | AUTO     |
| application_parameter        | Параметр применения                     | 95     | ENUM16     | 2                | Динамический |                    |          |
| operating_mode_ro            | Рабочий режим                           | 108    | ENUM16     | 2                | Статический  | x                  | OOS      |
| temperature_unit             | Единицы измерения<br>температуры        | 72     | ENUM16     | 2                | Статический  | x                  | AUTO     |
| activate_sw_option           | Активировать опцию SW                   | 110    | UINT32     | 4                | Статический  | x                  | AUTO     |
| target_echo_status           | Состояние                               | 56     | ENUM8      | 1                | Динамический |                    |          |
| iface_target_echo_status     | Состояние                               | 61     | ENUM8      | 1                | Динамический |                    |          |
| signal_noise_status          | Состояние                               | 64     | ENUM8      | 1                | Динамический |                    |          |
| sens_temp_status             | Состояние                               | 67     | ENUM8      | 1                | Динамический |                    |          |
| eop_shift_status             | Состояние                               | 70     | ENUM8      | 1                | Динамический |                    |          |
| terminal_voltage_1           | Напряжение клеммы 1                     | 97     | FLOAT      | 4                | Динамический |                    |          |
| calculated_dc_value          | Вычисленное значение ДП (DC)            | 100    | FLOAT      | 4                | Динамический | x                  | AUTO     |
| upper_interface_thickness    | Толщина верхней границы<br>раздела фаз  | 103    | FLOAT      | 4                | Динамический |                    |          |
| debug_value                  | Значение отладки                        | 106    | FLOAT      | 4                | Динамический | x                  | AUTO     |
| sw_option_active_overview    | Обзор активации опции SW                | 111    | BIT_ENUM32 | 4                | Статический  |                    |          |
| locking_status               | Статус блокировки                       | 113    | BIT_ENUM16 | 2                | Динамический |                    |          |
| decimal_places_menu_ro       | Меню десятичных знаков                  | 109    | ENUM16     | 2                | Статический  | x                  | AUTO     |
| linearization_type           | Тип линеаризации                        | 104    | ENUM16     | 2                | Статический  | x                  | OOS      |
| eop_level_evaluation         | Оценка уровня ЕОР                       | 112    | ENUM16     | 2                | Статический  | x                  | OOS      |
| access_status_tooling        | Инструментарий статуса доступа          | 114    | ENUM16     | 2                | Статический  |                    |          |
| calculated_dc_status         | Состояние                               | 99     | UINT8      | 1                | Динамический |                    |          |

| Наименование              | Значение                                        | Индекс | Тип данных | Размер<br>(байт) | Класс памяти | Доступ к<br>записи | MODE_BLK |
|---------------------------|-------------------------------------------------|--------|------------|------------------|--------------|--------------------|----------|
| status_up_iface_thickness | Пользовательский статус<br>толщины верхней фазы | 102    | UINT8      | 1                | Динамический |                    |          |
| debug_status              |                                                 | 107    | UINT8      | 1                | Динамический | х                  | AUTO     |

### 9.6.7 Блок преобразователя «Сервисный датчик»

Параметры блока преобразователя **«Сервисный датчик»** могут обрабатываться только авторизованным персоналом сервисного центра Endress+Hauser.

### 9.6.8 Блок преобразователя «Сервисная информация»

Параметры блока преобразователя **«Сервисная информация»** могут обрабатываться только авторизованным персоналом сервисного центра Endress+Hauser.

### 9.6.9 Блок преобразователя «Передача данных»

Параметры блока преобразователя **«Передача данных»** описаны в документе GP01015F: «Levelflex FMP5x – Описание параметров прибора – FOUNDATION Fieldbus».

| Наименование              | Значение                         | Индекс | Тип данных | Размер<br>(байт) | Класс памяти | Доступ к<br>записи | MODE_BLK |
|---------------------------|----------------------------------|--------|------------|------------------|--------------|--------------------|----------|
| used_calculation          | Используемые вычисления          | 87     | ENUM16     | 2                | Динамический |                    |          |
| bdt_cfg_rdwr_ctrl         |                                  | 101    | UINT16     | 2                | Статический  | х                  | AUTO     |
| bdt_transferred_ctrl      |                                  | 102    | BYTEARRAY  |                  | Статический  | х                  | AUTO     |
| bdt_data_trans            |                                  | 103    | BYTEARRAY  |                  | Статический  | х                  | AUTO     |
| bdt_prepare               |                                  | 99     | BYTEARRAY  |                  | Статический  | х                  | AUTO     |
| bdt_status                |                                  | 100    | BYTEARRAY  |                  | Статический  |                    |          |
| sw_option_active_overview | Обзор активации опции<br>SW      | 98     | BIT_ENUM32 | 4                | Статический  |                    |          |
| digits_at_0_mVdB          |                                  | 90     | FLOAT      | 4                | Динамический | х                  | AUTO     |
| digits_per_mVdB           |                                  | 91     | FLOAT      | 4                | Динамический | х                  | AUTO     |
| actual_diagnostics        | Текущее сообщение<br>диагностики | 97     | UINT32     | 4                | Статический  |                    |          |
| electric_probe_length     | Длина электронного зонда         | 92     | FLOAT      | 4                | Динамический |                    |          |
| empty_calibration_ro      | Калибровка пустой<br>емкости     | 93     | FLOAT      | 4                | Статический  | х                  | OOS      |
| full_calibration_ro       | Калибровка полной<br>емкости     | 94     | FLOAT      | 4                | Статический  | х                  | OOS      |
| distance_unit_ro          | Единицы измерения<br>расстояния  | 95     | ENUM16     | 2                | Статический  | х                  | OOS      |
| operating_mode_ro         | Рабочий режим                    | 88     | ENUM16     | 2                | Статический  | х                  | OOS      |
| present_probe_length_ro   | Текущая длина зонда              | 89     | FLOAT      | 4                | Динамический | х                  | AUTO     |
| trend_operation_hours     |                                  | 104    | UINT32     | 4                | Статический  |                    |          |
| trend_package_size        |                                  | 105    | UINT8      | 1                | Статический  | х                  | AUTO     |
| trend_storage_time        | Время сохранения<br>тенденции    | 106    | UINT32     | 4                | Статический  |                    |          |
| trend_sup_pack_size       |                                  | 107    | UINT8      | 1                | Статический  |                    |          |
| gpc_mode_ro               | Режим GPC                        | 109    | ENUM16     | 2                | Статический  | х                  | OOS      |

| Наименование                  | Значение                              | Индекс | Тип данных | Размер<br>(байт) | Класс памяти | Доступ к<br>записи | MODE_BLK |
|-------------------------------|---------------------------------------|--------|------------|------------------|--------------|--------------------|----------|
| eop_level_evaluation_ro       | Оценка уровня ЕОР                     | 110    | ENUM16     | 2                | Статический  | x                  | OOS      |
| temperature_unit_ro           | Единицы измерения<br>температуры      | 111    | ENUM16     | 2                | Статический  | х                  | OOS      |
| max_trend_entries             |                                       | 108    | UINT16     | 2                | Статический  |                    |          |
| line_mapping_point_number     | Линейное маскирование,<br>номер точки | 126    | UINT16     | 2                | Статический  | х                  | AUTO     |
| line_mapping_array_x          | Линейное маскирование,<br>ряд Х       | 127    | FLOAT      | 4                | Статический  | x                  | AUTO     |
| line_mapping_array_y          | Линейное маскирование,<br>ряд Ү       | 128    | FLOAT      | 4                | Статический  | х                  | AUTO     |
| mapping_end_point_ro          | Последняя точка маски                 | 125    | FLOAT      | 4                | Статический  | x                  | AUTO     |
| mapping_start_point           | Начальная точка маски                 | 124    | FLOAT      | 4                | Статический  | х                  | AUTO     |
| function_block_table          |                                       | 143    | UINT32     | 4                | Статический  |                    |          |
| custom_empty_value            |                                       | 112    | FLOAT      | 4                | Статический  |                    |          |
| custom_full_value             |                                       | 113    | FLOAT      | 4                | Статический  |                    |          |
| customized                    | Заказной                              | 121    | UINT8      | 1                | Статический  |                    |          |
| reset_ordered_configuration   | Сброс заказной<br>конфигурации        | 122    | ENUM16     | 2                | Статический  | х                  | AUTO     |
| empty_scale                   |                                       | 114    | FLOAT      | 4                | Статический  | х                  | AUTO     |
| eop_map_point_number          |                                       | 116    | UINT16     | 2                | Статический  | х                  | AUTO     |
| factory_data_valid            |                                       | 123    | UINT8      | 1                | Статический  |                    |          |
| fieldbus_type                 | Тип полевой шины                      | 144    | ENUM8      | 1                | Статический  |                    |          |
| full_scale                    |                                       | 115    | FLOAT      | 4                | Статический  | x                  | AUTO     |
| init_map_point_number         |                                       | 117    | UINT16     | 2                | Статический  | х                  | AUTO     |
| max_not_assoc_track           |                                       | 118    | UINT16     | 2                | Статический  | х                  | AUTO     |
| ref_max_dist                  | Референс. макс. расст.                | 119    | FLOAT      | 4                | Статический  | х                  | AUTO     |
| ref_min_dist                  | Референс. мин. расст.                 | 120    | FLOAT      | 4                | Статический  | х                  | AUTO     |
| line_mapping_accuracy         | Точность линейного<br>маскирования    | 130    | FLOAT      | 4                | Статический  | х                  | AUTO     |
| mapping_curve_left_margin     | Левый край кривой маски               | 131    | FLOAT      | 4                | Статический  | x                  | AUTO     |
| device_calib_changed          |                                       | 133    | ENUM16     | 2                | Статический  | x                  | AUTO     |
| echo_thresh_attenuat_const_ee | Постоянная порога<br>затухания        | 134    | FLOAT      | 4                | Динамический | Х                  | AUTO     |
| echo_threshold_far_ee         |                                       | 135    | FLOAT      | 4                | Статический  | х                  | AUTO     |
| echo_thresh_inactive_len      |                                       | 137    | FLOAT      | 4                | Статический  | х                  | AUTO     |
| echo_threshold_near_ee        |                                       | 136    | FLOAT      | 4                | Статический  | х                  | AUTO     |
| present_probe_length_ee       |                                       | 138    | FLOAT      | 4                | Статический  | x                  | AUTO     |
| reset_appl_para_chg_flags     |                                       | 139    | ENUM16     | 2                | Статический  | x                  | AUTO     |
| reset_dyn_persistent          |                                       | 140    | ENUM16     | 2                | Статический  | x                  | AUTO     |
| locking_status                | Статус блокировки                     | 142    | BIT_ENUM16 | 2                | Динамический |                    |          |
| decimal_places_menu           | Меню десятичных знаков                | 96     | ENUM16     | 2                | Статический  | x                  | AUTO     |
| access_status_tooling         | Инструментарий статуса<br>доступа     | 141    | ENUM16     | 2                | Статический  |                    |          |
| level_linearized              | Линеаризованный уровень               | 147    | FLOAT      | 4                | Динамический |                    |          |

| Наименование         | Значение | Индекс | Тип данных | Размер<br>(байт) | Класс памяти | Доступ к<br>записи | MODE_BLK |
|----------------------|----------|--------|------------|------------------|--------------|--------------------|----------|
| bdt_transferred_ctrl |          | 197    | UINT8      | 1                | Статический  | х                  | AUTO     |
| bdt_cfg_rdwr_ctrl    |          | 196    | UINT16     | 2                | Статический  | х                  | AUTO     |

# 9.7 Методы

Спецификация FOUNDATION Fieldbus включает использование методов, упрощающих эксплуатацию прибора. Метод представляет собой последовательность интерактивных шагов, которые должны выполняться в указанном порядке для конфигурирования определенных функций прибора.

Предусмотрены следующие методы для прибора.

• Перезапуск

Этот метод находится в блоке ресурсов и непосредственно инициирует задание параметра **Сброс параметров прибора**. Этот параметр возвращает конфигурацию прибора в заданное состояние.

Перезапуск ENP

Этот метод находится в блоке ресурсов и непосредственно инициирует задание параметров заводской таблички электронного блока (ENP).

• Настройка

Этот метод находится в блоке преобразователя «Настройка» и позволяет задать большинство важных параметров этого блока, определяющих конфигурацию прибора (единицы измерения, тип резервуара или сосуда, тип среды, калибровка для пустого и полного резервуара).

• Линеаризация

Этот метод находится в блоке преобразователя «Расширенная настройка» и позволяет управлять таблицей линеаризации, в соответствии с которой измеренное значение конвертируется в объем, массу или расход.

#### • Автоматическая проверка

Этот метод находится в блоке преобразователя «Экспертная конфигурация» и инициирует параметры автоматической проверки прибора.

# 10 Ввод в эксплуатацию с помощью мастера

Macтер первой настройки доступен в FieldCare и DeviceCare<sup>3)</sup>.

- 1. Подключите прибор к FieldCare или DeviceCare → 🖺 59.
- 2. Откройте прибор в FieldCare или DeviceCare.
  - └ Появится панель (домашняя страница) прибора:

| Commissioning SIL/WHG confirmation   | n                   |                                                           |                       |
|--------------------------------------|---------------------|-----------------------------------------------------------|-----------------------|
| nstrument health status              |                     |                                                           |                       |
|                                      |                     |                                                           |                       |
|                                      |                     |                                                           |                       |
|                                      |                     |                                                           |                       |
| Process variables - Device tag: Leve | lflex               |                                                           |                       |
| Process variables - Device tag: Leve | Iflex<br>= 2000,000 | Level linearized                                          | Thickness upper layer |
| Process variables - Device tag: Leve | Iflex               | Level linearized                                          | Thickness upper layer |
| Process variables - Device tag: Leve | Iflex               | Level linearized 50,604 %                                 | Thickness upper layer |
| Process variables - Device tag: Leve | Iflex               | Level linearized 50,604 %<br>Absolute interface amplitude | Thickness upper layer |

- 1 Кнопка «Ввод в эксплуатацию»: запуск мастера.
- 3. Для запуска мастера нажмите кнопку «Ввод в эксплуатацию».
- **4.** Введите или выберите подходящее значение для каждого параметра. Эти значения будут сразу записываться в прибор.
- 5. Для перехода к следующей странице нажмите «Далее».
- 6. По окончании настройки на последней странице нажмите кнопку «Конец процедуры», чтобы закрыть мастер.
- Если мастер будет закрыт до установки всех необходимых параметров, прибор может остаться в неопределенном состоянии. В этом случае рекомендуется выполнить сброс прибора на заводские настройки.

<sup>3)</sup> DeviceCare можно загрузить на сайте: www.software-products.endress.com. Для загрузки необходимо зарегистрироваться на портале программного обеспечения Endress+Hauser.

# 11 Ввод в эксплуатацию с использованием меню управления

# 11.1 Проверка монтажа и функциональная проверка

Перед запуском точки измерения убедитесь в том, что выполнены все заключительные проверки:

- Контрольный список проверки после монтажа → 🗎 48;
- Контрольный список проверки после подключения → 
   <sup>(1)</sup> 56.

# 11.2 Установка рабочего языка

Заводская настройка: английский или региональный язык по заказу

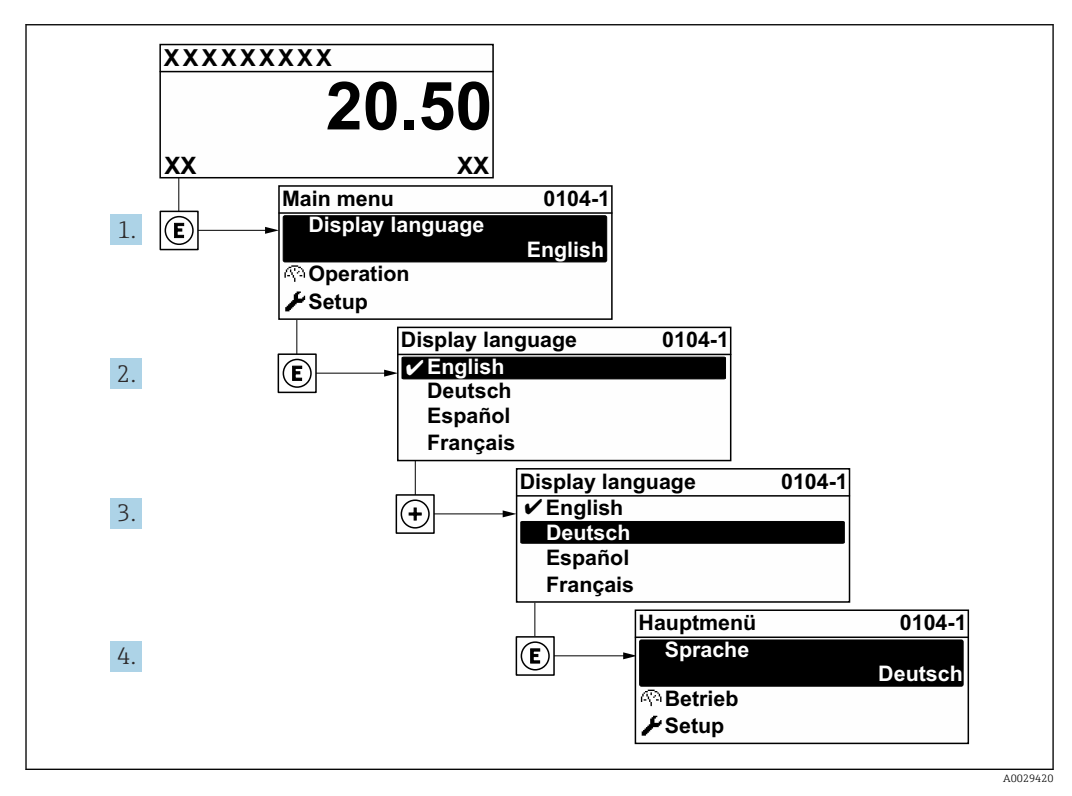

🖻 27 Использование примера местного дисплея

### 11.3 Конфигурация измерения уровня

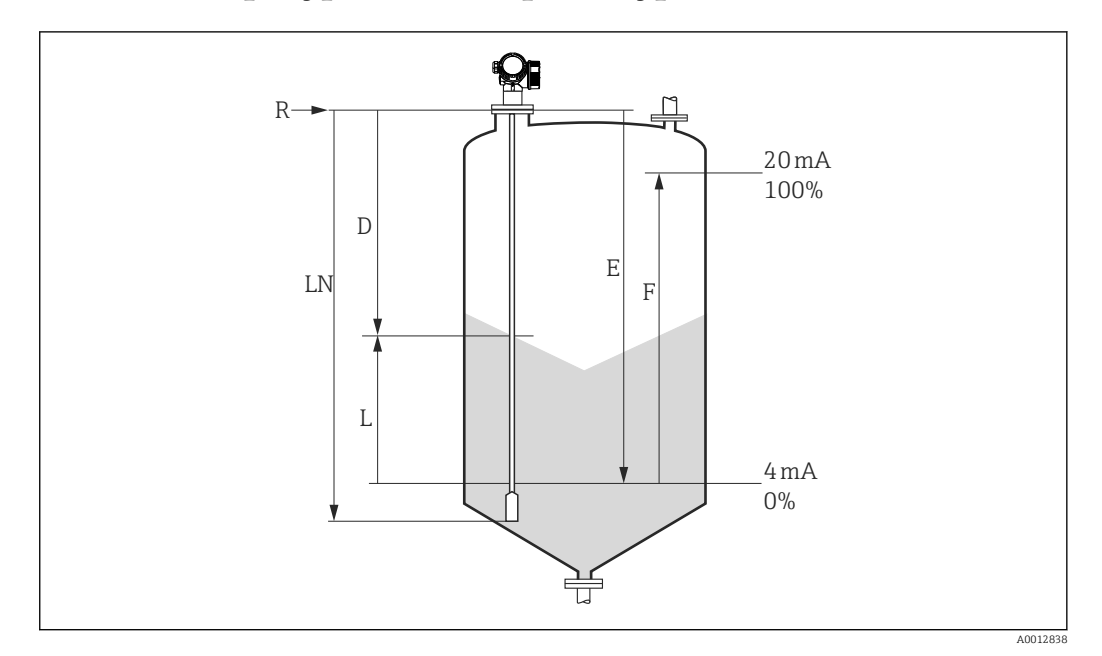

🖻 28 Параметры конфигурации для измерения уровня сыпучих сред

- LN Длина зонда
- R Контрольная точка измерения
- D Расстояние
- L Уровень
- Е Калибровка пустой емкости (= нулевая точка)
- F Калибровка полной емкости (= конец диапазона)

Если при использовании тросовых зондов ДП имеет значение меньше 7, то измерение в области груза зонда будет невозможным. В этом случае максимально допустимым значением Е для калибровки пустого резервуара будет *LN* - 250 мм (*LN* - 10 in).

- 1. Настройка → Обозначение прибора
  - └ Введите название для точки измерения.
- Перейдите по пути: Настройка → Единицы измерения расстояния
   Быберите единицу измерения расстояния.
- 3. Перейдите по пути: Настройка → Тип бункера

   • Выберите тип бункера.
- 4. Перейдите по пути: Настройка → Калибровка пустой емкости
  - Введите расстояние Е между контрольной точкой R и минимальным уровнем (0%).
- Перейдите по пути: Настройка → Калибровка полной емкости
  - Введите расстояние F между минимальным (0%) и максимальным (100%) уровнями.
- 6. Перейдите по пути: Настройка → Уровень
  - └→ Отображается измеренный уровень L.
- 7. Перейдите по пути: Настройка → Расстояние
  - 🛏 Отображается расстояние D между точкой отсчета R и уровнем L.
- 8. Перейдите по пути: Настройка → Качество сигнала
  - └ Отображается качество эхо-сигнала, отраженного от поверхности.

9. При управлении через местный дисплей:

Перейдите по пути: Настройка → Карта маски → Подтвердить расстояние

- ↓ Для начала записи кривой помех сравните отображенное расстояние с реальным (при необходимости).
- При управлении посредством программного обеспечения: Перейдите по пути: Настройка → Подтвердить расстояние
  - ↓ Для начала записи кривой помех сравните отображенное расстояние с реальным (при необходимости).

# 11.4 Запись эталонной кривой

После конфигурации измерения рекомендуется записать текущую огибающую кривую в качестве эталонной. В дальнейшем эту эталонную кривую можно будет использовать как образец при выполнении диагностики. Для записи эталонной кривой выберите опцию параметр **Сохранить эталонную кривую**.

#### Навигация по меню

Эксперт → Диагностика → Диагностика огибающей → Сохранить эталонную кривую

#### Значение опций

- Нет
  - Без действий

∎ Да

Сохранение текущей огибающей кривой в качестве эталонной.

На приборах, поставленных с завода с версией программного обеспечения 01.00.zz, это подменю отображается только при работе с уровнем доступа «Техническое обслуживание».

Просмотреть эталонную кривую можно только на графике огибающей в FieldCare, предварительно загрузив его из прибора в FieldCare. Для этого в FieldCare используется функция «Загрузка эталонной кривой»:

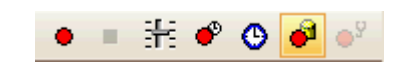

#### 🖻 29 Функция «Загрузка эталонной кривой»

# 11.5 Конфигурация местного дисплея

### 11.5.1 Заводские настройки местного дисплея для измерения уровня

| Параметр              | Заводская настройка для приборов<br>с одним токовым выходом | Заводская настройка для приборов с<br>двумя токовыми выходами |
|-----------------------|-------------------------------------------------------------|---------------------------------------------------------------|
| Форматировать дисплей | 1 значение, макс. размер                                    | 1 значение, макс. размер                                      |
| Значение 1 дисплей    | Уровень линеаризованый                                      | Уровень линеаризованый                                        |
| Значение 2 дисплей    | Расстояние                                                  | Расстояние                                                    |
| Значение 3 дисплей    | Токовый выход 1                                             | Токовый выход 1                                               |
| Значение 4 дисплей    | нет                                                         | Токовый выход 2                                               |

### 11.5.2 Регулировка местного дисплея

Регулировка местного дисплея производится в следующем меню: Настройка → Расширенная настройка → Дисплей

# 11.6 Управление конфигурацией

После ввода в эксплуатацию можно сохранить текущую конфигурацию прибора, скопировать ее на другую точку измерения или выполнить восстановление до предыдущей конфигурации. Для этого используется параметр параметр **Управление** конфигурацией и его опции.

#### Путь в меню управления

Настройка → Расширенная настройка → Резервная конфигурация на дисплее → Управление конфигурацией

#### Значение опций

• Отмена

- Действие не выполняется, происходит выход из настройки параметра.
- Сделать резервную копию

Сохранение резервной копии текущей конфигурации прибора из встроенного блока HistoROM на дисплей прибора. В резервной копии содержатся данные преобразователя и датчика прибора.

• Восстановить

Последняя резервная копия конфигурационных данных прибора копируется из памяти дисплея в блок HistoROM прибора. В резервной копии содержатся данные преобразователя и датчика прибора.

• Дублировать

Копирование конфигурации преобразователя в другой прибор посредством дисплея преобразователя. Следующие параметры, относящиеся исключительно к конкретной точке измерения, **не** включаются в переносимую конфигурацию: Тип продукта

• Сравнить

Копия конфигурации прибора, сохраненная на дисплее, сравнивается с текущей конфигурацией в блоке HistoROM. Результат сравнения отображается в параметре параметр **Результат сравнения**.

#### • Очистить резервные данные

Резервная копия конфигурационных данных прибора удаляется из дисплея прибора.

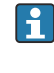

В процессе выполнения этого действия редактирование конфигурации с помощью местного дисплея невозможно; на дисплей выводится сообщение о состоянии процесса.

Если имеющаяся резервная копия будет восстановлена на другом приборе с помощью опции опция Восстановить, некоторые функции прибора могут оказаться недоступными. В некоторых случаях даже сброс параметров прибора → 
№ 198 не приводит к возврату в исходное состояние..

Для переноса конфигурации на другой прибор всегда используйте опцию опция **Дублировать**.

# 11.7 Защита настроек от несанкционированного изменения

Существует два способа защиты от несанкционированного изменения значений параметров:

- С помощью соответствующего параметра (программная блокировка) → 
   <sup>(1)</sup> 63;
- С помощью переключателя блокировки (аппаратная блокировка) → 
   <sup>(1)</sup> 65.

# 12 Ввод в эксплуатацию (блочное управление)

# 12.1 Функциональная проверка

После монтажа и подключения выполните проверку по контрольному списку, прежде чем ввести прибор в эксплуатацию.

- Контрольный список проверки после монтажа → 
   <sup>(1)</sup> 48.
- Контрольный список проверки после подключения  $ightarrow extsf{B}$  56.

# 12.2 Конфигурирование блоков

### 12.2.1 Подготовительные шаги

- 1. Включите прибор.
- 2. Запишите DEVICE ID.
- 3. Откройте программу конфигурирования.
- 4. Загрузите файлы Cff и файлы описания приборов в главную систему или программу конфигурирования. Убедитесь, что используются правильные системные файлы.
- **5.** Идентифицируйте прибор по **DEVICE\_ID** (см. п. 2). Присвойте необходимое обозначение прибору при помощи параметра **Pd-tag** (**FF\_PD\_TAG**).

### 12.2.2 Конфигурирование блока ресурсов

- 1. Откройте блок ресурсов.
- 2. При необходимости отключите блокировку прибора.
- 3. При необходимости измените имя блока. Заводская настройка: RS-xxxxxxxxx (RB2)
- 4. При необходимости присвойте блоку описание при помощи параметра Описание тега (TAG\_DESC).
- 5. При необходимости измените другие параметры в соответствии с требованиями.

### 12.2.3 Конфигурирование блоков преобразователя

Измерение и индикация конфигурируются при помощи блоков преобразователя. Порядок действий, по существу, одинаков для всех блоков преобразователя.

1. При необходимости измените имя блока.

- 2. Установите режим блока на ООЅ при помощи параметра Режим блока (MODE\_BLK), элемент TARGET.
- 3. Настройте прибор в соответствии с задачами измерения.
- 4. Установите режим блока на Auto при помощи параметра Режим блока/ MODE\_BLK, элемент TARGET.

Режим блока должен быть установлен на **Auto**, чтобы измерительный прибор работал надлежащим образом.

#### 12.2.4 Конфигурирование блоков аналоговых входных данных

Прибор содержит два блока аналоговых входных данных, которые могут быть назначены, при необходимости, различным переменным процесса.

| Настройки по умолчанию          |                                |  |
|---------------------------------|--------------------------------|--|
| Блоки аналоговых входных данных | КАНАЛ                          |  |
| AI 1                            | 32949: линеаризованный уровень |  |
| AI 2                            | 32856: расстояние              |  |

- 1. При необходимости измените имя блока.
- 2. Установите режим блока на OOS при помощи параметра Режим блока (MODE\_BLK), элемент TARGET.
- 3. Используйте параметр Канал (CHANNEL) для выбора переменной процесса, которая будет использоваться в качестве входного значения для блока аналоговых входных данных → 🗎 79.
- 4. С помощью параметра Шкала преобразователя (XD\_SCALE) выберите требуемую единицу измерения и диапазон входных значений блока для переменной процесса → ☐ 101. Убедитесь, что выбранная единица измерения соответствует выбранной переменной процесса. Если переменная процесса не соответствует единице измерения, параметр Ошибка блока (BLOCK\_ERR) выводит ошибку конфигурации блока, и для режима блока не может быть выбрана настройка Auto.
- 5. При помощи параметра Тип линеаризации (L\_TYPE) выберите тип линеаризации для входной переменной (заводская настройка: Прямой (Direct)). Убедитесь, что настройки параметров Шкала преобразователя (XD\_SCALE) и Выходная шкала (OUT\_SCALE) одинаковы для прямого типа линеаризации. Если переменные и единицы не совпадают, параметр Ошибка блока (BLOCK\_ERR) выводит ошибку конфигурации блока, и режим блока не может быть выставлен на Auto.
- 6. Введите аварийное сообщение и критическое аварийное сообщение при помощи параметров Наивысшее предельное значение (HI\_HI\_LIM), Верхнее предельное значение (HI\_LIM), Наинизшее предельное значение (LO\_LO\_LIM) и Нижнее предельное значение (LO\_LIM). Введенные предельные значения должны укладываться в диапазон, заданный для параметра Выходная шкала (OUT\_SCALE) →
- 7. Задайте приоритеты аварийных сообщений при помощи параметров Наивысший приоритет (HI\_HI\_PRI), Высокий приоритет (HI\_PRI), Наинизший приоритет (LO\_LO\_PRI) и Низкий приоритет (LO\_PRI). Передача в полевую главную систему происходит только при появлении аварийных сообщений с приоритетом выше 2.
- 8. Установите режим блока на Auto при помощи параметра Режим блока (MODE\_BLK), элемент TARGET. Для этого блок ресурсов также должен быть переведен в режим Auto.

#### 12.2.5 Дополнительное конфигурирование

- 1. Свяжите функциональные блоки и блоки выхода.
- 2. После назначения активной LAS загрузите все данные и параметры в полевой прибор.

# 12.3 Масштабирование измеренного значения в блоке АІ

Если в блоке AI выбран тип линеаризации L\_TYPE = Непрямой (Indirect), измеренное значение можно масштабировать внутри блока. Диапазон входного сигнала определяется параметром Шкала преобразователя (XD\_SCALE) посредством его элементов EU\_0 и EU\_100. Этот диапазон линейно переносится на диапазон выходного сигнала, заданный параметром Выходная шкала (OUT\_SCALE) посредством его элементов EU\_0 и EU\_100.

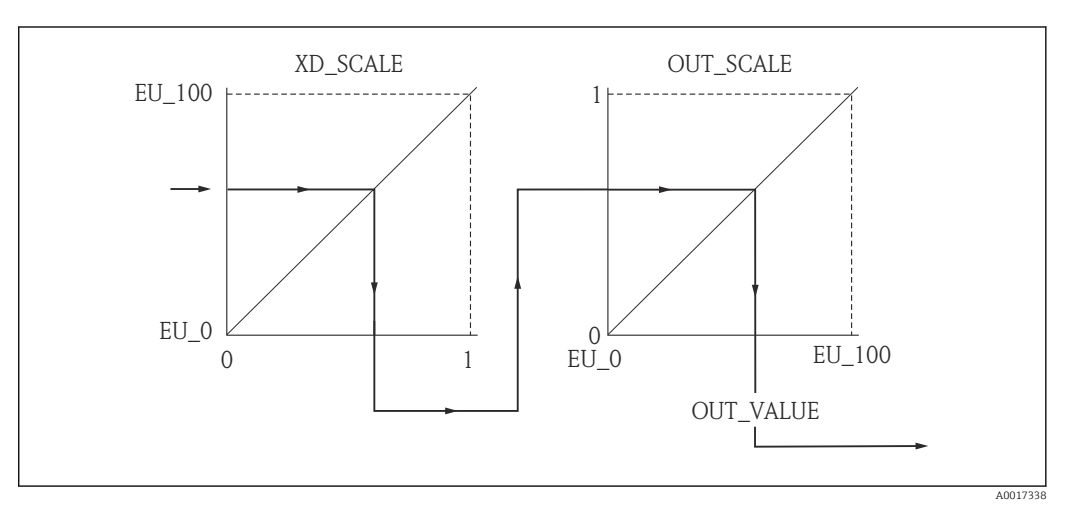

🗷 30 Масштабирование измеренного значения в блоке AI

- Если вы выбрали режим Прямой (Indirect) для параметра Тип линеаризации (L\_TYPE), вы не сможете изменять значения и единицы параметров Шкала преобразователя (XD\_SCALE) и Выходная шкала (OUT\_SCALE).
  - Параметры Тип линеаризации (L\_TYPE), Шкала преобразователя (XD\_SCALE) и Выходная шкала (OUT\_SCALE) можно изменять только в режиме блока OOS.

| Этап             | Блок                        | Параметр                    | Действие                                                                                                    |
|------------------|-----------------------------|-----------------------------|----------------------------------------------------------------------------------------------------|
| <b>Этап</b><br>1 | Блок<br>ИНДИКАЦИЯ (TRDDISP) | Параметр<br>Язык (language) | <b>Действие</b><br>Выберите язык <sup>1)</sup> .<br><b>Варианты выбора:</b><br>• 32805: Арабский<br>• 32824: Упрощенный китайский<br>• 32842: Чешский<br>• 32881: Нидерландский<br>• 32888: Английский<br>• 32917: Французский                                                                                                    |
|                  |                             |                             | <ul> <li>32917. Французский</li> <li>32920: Немецкий</li> <li>32945: Итальянский</li> <li>32946: Японский</li> <li>32948: Корейский</li> <li>33026: Польский</li> <li>33027: Португальский</li> <li>33062: Русский</li> <li>33083: Испанский</li> <li>33103: Тайский</li> <li>33120: Вьетнамский</li> <li>33155: Индонезийский</li> <li>33166: Турецкий</li> </ul> |

# 12.4 Выбор языка

 При заказе прибора определяется набор доступных языков. См. спецификацию, функция 500, «Дополнительный рабочий язык».

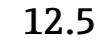

# .5 Конфигурация измерения уровня

В Метод Настройка может использоваться, в том числе, для конфигурирования измерения. Он вызывается через блок преобразователя «Настройка» (TRDSUP).

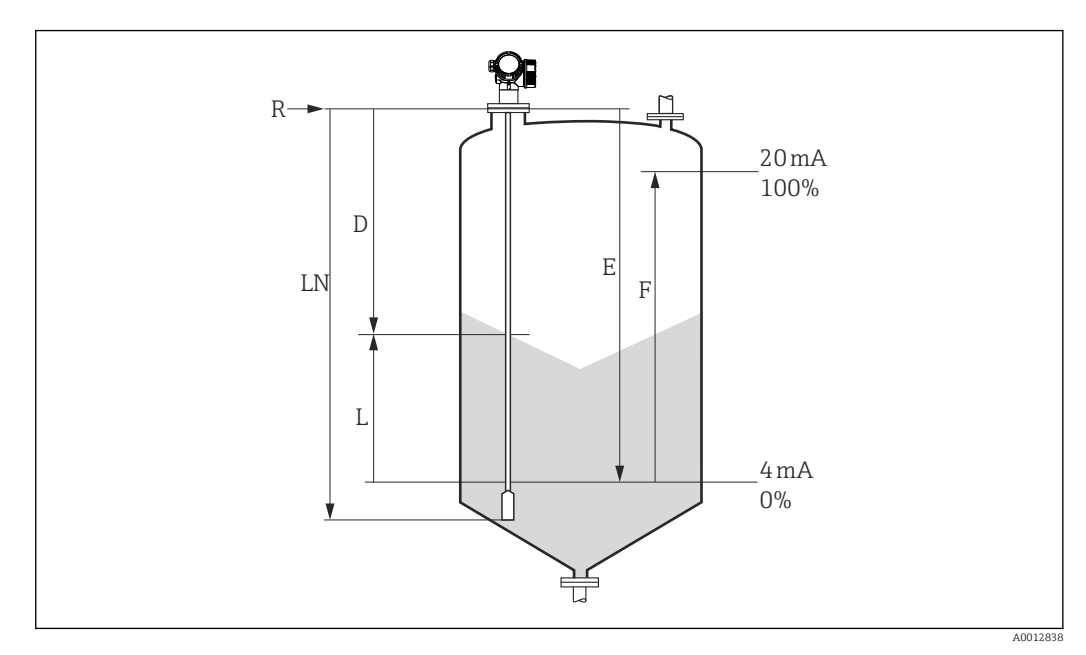

🖻 31 Параметры конфигурации для измерения уровня в сыпучих средах

| LN = Длина зонда | R = Контрольная точка измерения                           |  |
|------------------|-----------------------------------------------------------|--|
| D = Расстояние   | Е = Калибровка для пустого резервуара (= ноль)            |  |
| L = Уровень      | F = Калибровка для полного резервуара (= конец диапазона, |  |
|                  | л                                                         |  |

Если при использовании тросовых зондов ДП имеет значение меньше 7, то измерение в области груза зонда будет невозможным. В этом случае максимально допустимым значением Е при калибровке для пустого резервуара будет LN – 250 мм (LN – 10 in).

| Этап | Блок                  | Параметр                                            | Действие                                                                                                    |
|------|-----------------------|-----------------------------------------------------|----------------------------------------------------------------------------------------------------|
| 1    | НАСТРОЙКА<br>(TRDSUP) | Единицы измерения<br>расстояния<br>(distance_unit)  | Выберите единицу измерения расстояния.<br>Варианты выбора:<br>• 1010: м<br>• 1013: мм<br>• 1018: дюйм<br>• 1019: фут               |
| 2    | НАСТРОЙКА<br>(TRDSUP) | Тип бункера (bin_type)                              | Выберите тип бункера.<br>Варианты выбора:<br>• 33288: Металлический<br>• 33440: Деревопласт<br>• 33465: Бетон<br>• 33467: Алюминий |
| 3    | НАСТРОЙКА<br>(TRDSUP) | Калибровка пустой<br>емкости<br>(empty_calibration) | Введите расстояние Е между контрольной точкой R и минимальным уровнем (0%).                                                        |
| 4    | НАСТРОЙКА<br>(TRDSUP) | Калибровка полной<br>емкости (full_calibration)     | Введите расстояние F между минимальным (0%) и максимальным (100%) уровнями.                                                        |
| 5    | HACTPOЙKA<br>(TRDSUP) | Уровень (level)                                     | Отображается измеренный уровень L.                                                                                                 |
| 6    | НАСТРОЙКА<br>(TRDSUP) | Расстояние<br>(filtered_dist_val)                   | Отображается расстояние D между<br>контрольной точкой R и уровнем L.                                                               |

| Этап | Блок      | Параметр               | Действие                                                                                                    |
|------|-----------|------------------------|----------------------------------------------------------------------------------------------------|
| 7    | НАСТРОЙКА | Качество сигнала       | Отображается качество эхо-сигнала,                                                                                                    |
|      | (TRDSUP)  | (signal_quality)       | отраженного от поверхности.                                                                                                    |
| 8    | HACTPOЙKA | Подтвердить расстояние | Для начала записи кривой помех сравните                                                                                                    |
|      | (TRDSUP)  | (confirm_distance)     | отображенное расстояние с реальным.                                                                                                    |
|      |           |                        | Варианты выбора:<br>179: Ручное построение<br>32847: Удалить полностью<br>32859: Расстояние в норме<br>32860: Слишком большое расстояние<br>32861: Слишком малое расстояние<br>32862: Неизвестное расстояние<br>33100: Пустой резервуар |

# 12.6 Конфигурация местного дисплея

### 12.6.1 Заводские настройки местного дисплея для измерения уровня

| Параметр              | Заводская настройка для приборов с одним токовым выходом | Заводская настройка для приборов с<br>двумя токовыми выходами |
|-----------------------|----------------------------------------------------------|---------------------------------------------------------------|
| Форматировать дисплей | 1 значение, макс. размер                                 | 1 значение, макс. размер                                      |
| Значение 1 дисплей    | Линеаризованный уровень                                  | Линеаризованный уровень                                       |
| Значение 2 дисплей    | Расстояние                                               | Расстояние                                                    |
| Значение 3 дисплей    | Токовый выход 1                                          | Токовый выход 1                                               |
| Значение 4 дисплей    | Не выбрано                                               | Токовый выход 21                                              |

В Местный дисплей можно настроить в блоке преобразователя «Дисплей» (TRDDISP).

# 12.7 Управление конфигурацией

После ввода в эксплуатацию можно сохранить текущую конфигурацию прибора, скопировать ее на другую точку измерения или выполнить восстановление до предыдущей конфигурации. Это можно сделать при помощи параметра **Управление** конфигурацией и его опций.

#### Путь в меню управления

Настройка → Расширенная настройка → Резерв конф дисп → Упр. конфиг.

#### Использование блока Блок: ДИСПЛЕЙ (TRDDISP) Параметр: Управление конфигурацией (configuration\_management)

#### Функции опций параметров

| Опции                               | Описание                                                                                                    |
|-------------------------------------|----------------------------------------------------------------------------------------------------|
| 33097: Выполнение<br>резервирования | Резервная копия текущей конфигурации прибора, сохранённой в памяти блока HistoROM, сохранена на дисплее прибора. В резервную копию входят данные преобразователя прибора.       |
| 33057: Восстановление               | Последняя резервная копия конфигурационных данных прибора копируется из памяти дисплея в блок памяти HistoROM прибора. В резервную копию входят данные преобразователя прибора. |
| 33838: Сохранение<br>копии          | Конфигурационные данные первичного преобразователя другого прибора<br>копируются в память другого прибора с помощью дисплея преобразователя.                                    |

| Опции                              | Описание                                                                                                    |
|------------------------------------|----------------------------------------------------------------------------------------------------|
| 265: Сравнение                     | Копия конфигурационных данных прибора, сохранённая на дисплее,<br>сравнивается с текущими конфигурационными данными из блока памяти<br>HistoROM. |
| 32848: Удаление<br>резервной копии | Резервная копия конфигурационных данных прибора удаляется из дисплея прибора.                                                                    |

#### HistoROM

HistoROM – блок постоянной памяти EEPROM.

Пока идёт процесс сохранения, на экране появляется строка состояния. Внести изменения в конфигурационные данные с помощью местного дисплея в этот момент невозможно.

Для приборов с FOUNDATION Fieldbus при сохранении копии конфигурации параметров передается, в том числе, параметр **PD Tag**. При необходимости измените **PD Tag** на требуемое значение после сохранения копии набора.

# 12.8 Конфигурирование категории события в соответствии со спецификацией FOUNDATION Fieldbus FF912

Прибор соответствует спецификации FOUNDATION Fieldbus FF912. Это имеет, в том числе, следующие последствия:

- Категории диагностических сообщений согласно рекомендации NAMUR NE107 передаются по шине в виде универсальных сигналов:
  - F: Неисправность;
  - С: Функциональная проверка;
  - S: Не соответствует спецификации;
  - М: Необходимо техническое обслуживание.
- Диагностическая категория предварительно определенных групп событий может быть изменена пользователем в соответствии с требованиями технологического процесса.
- Некоторые события могут быть выделены из состава группы и обрабатываться в индивидуальном порядке:
  - 941: Эхо-сигнал потерян;
  - 942: На безопасном расстоянии.
- Дополнительные сведения и информация о способах устранения неисправности передаются по шине вместе с сообщением о событии.
- Диагностические сообщения согласно FF912 доступны в главной системе, только если опция Многоразрядная поддержка активирована в параметре FEATURE\_SEL блока ресурсов. По соображениям совместимости эта опция не активируется при поставке.

| Apply Values Device inform                                                                | ation                                   |                        |
|-------------------------------------------------------------------------------------------|-----------------------------------------|------------------------|
| RESOURCE_AAFFFFAAFFF                                                                      | i  🖄 🖄 📾 🖳 🗖                            |                        |
| Periodic Updates 2 (s     OOS Auto     Process Tuning Options                             | ec)                                     | Methods                |
| Parameter                                                                                 | Value                                   | Type & Extensions Help |
| GRANT_DENY                                                                                | 0x00<br>0x00                            | ิธกษ<br>เรกษ           |
| RESTART                                                                                   | Bun                                     | enu                    |
| • FEATURES                                                                                | Reports   Faultstate   So               | ft W Lock   Henn       |
| FEATURE_SEL                                                                               | Reports                                 |                        |
| • FAULT_STATE                                                                             | Soft W Lock                             |                        |
| SET_FSTATE                                                                                | Hard W Lock<br>Change Bypass in Au      | uto                    |
| CLR_FSTATE     MUVC Report Distribution supported     Multi-bit Alarm (Bit-Alarm) Support |                                         |                        |
| WRITE_LOCK                                                                                | Ivid Defer Inter-Paramete<br>Not Locked | r Write Checks         |
| WRITE_PRI                                                                                 | 0                                       | 📷 Range=0 - 15         |
|                                                                                           |                                         |                        |
|                                                                                           |                                         |                        |

### 12.8.1 Группы событий

Диагностические сообщения разделены на 16 групп в соответствии с **причинами** и **значимостью** соответствующего события. Стандартная диагностическая категория

назначается каждой группе. Таким образом, каждая группа представлена одним битом параметра назначения.

| Значимость<br>события   | Стандартная<br>диагностическая<br>категория | Причина<br>события   | Бит | События внутри группы                                                                                                    |
|-------------------------|---------------------------------------------|----------------------|-----|----------------------------------------------------------------------------------------------------|
| Наивысшая<br>значимость | Неисправность (F)                           | Датчик               | 31  | <ul> <li>F003: Обнаружен неисправный<br/>зонд</li> <li>F046: Обнаружено оседание<br/>среды</li> <li>F083: Содержимое памяти</li> <li>F104: ВЧ-кабель</li> <li>F105: ВЧ-кабель</li> <li>F106: Датчик</li> </ul>                                                                                                    |
|                         |                                             | Электронная<br>часть | 30  | <ul> <li>F242: Несовместимое<br/>программное обеспечение</li> <li>F252: Несовместимые модули</li> <li>F261: Электронные модули</li> <li>F262: Подключение модуля</li> <li>F270: Неисправен главный<br/>модуль</li> <li>F271: Неисправен главный<br/>модуль</li> <li>F272: Неисправен главный<br/>модуль</li> <li>F273: Неисправен главный<br/>модуль</li> <li>F273: Неисправен главный<br/>модуль</li> <li>F275: Неисправен славный<br/>модуль</li> <li>F275: Неисправно устройство<br/>ввода/вывода</li> <li>F276: Неисправно устройство<br/>ввода/вывода</li> <li>F282: Память</li> <li>F281: Содержимое памяти</li> </ul> |
|                         |                                             | Конфигураци<br>я     | 29  | <ul> <li>F410: Передача данных</li> <li>F411: Загрузка/выгрузка</li> <li>F435: Линеаризация</li> <li>F437: Конфигурация<br/>несовместима</li> </ul>                                                                                                    |
|                         |                                             | Процесс              | 28  | <ul> <li>F803: Токовая петля 1</li> <li>F825: Токовая петля 1</li> <li>F936: Электромагнитные помехи</li> <li>F941: Эхо-сигнал потерян <sup>1)</sup></li> <li>F970: Линеаризация</li> </ul>                                                                                                    |

1) Это событие можно удалить из группы в целях индивидуального определения его поведения; см. раздел «Конфигурируемая область».

| Значимость<br>события | Стандартная<br>диагностическая<br>категория | Причина<br>события   | Бит | События внутри группы       |
|-----------------------|---------------------------------------------|----------------------|-----|-----------------------------|
| Высокая               | Функциональная проверка<br>(C)              | Датчик               | 27  | Не используется в Levelflex |
| значимость            |                                             | Электронная<br>часть | 26  | Не используется в Levelflex |

| Значимость<br>события | Стандартная<br>диагностическая<br>категория | Причина<br>события | Бит | События внутри группы                                                                                                    |
|-----------------------|---------------------------------------------|--------------------|-----|----------------------------------------------------------------------------------------------------|
|                       |                                             | Конфигураци<br>я   | 25  | <ul> <li>С411: Загрузка/выгрузка</li> <li>С431: Коррекция</li> <li>С484: Симулирование<br/>неисправности</li> <li>С485: Моделирование<br/>измеренного значения</li> <li>С491: Моделирование токового<br/>выхода</li> <li>С585: Моделир. расстояние до<br/>уровня продукта</li> </ul> |
|                       |                                             | Процесс            | 24  | Не используется в Levelflex                                                                                                    |

| Значимость<br>события | Стандартная<br>диагностическая<br>категория | Причина<br>события   | Бит | События внутри группы                                                                                                    |
|-----------------------|---------------------------------------------|----------------------|-----|----------------------------------------------------------------------------------------------------|
| Низкая<br>значимость  | Не соответствует<br>спецификации (S)        | Датчик               | 23  | Не используется в Levelflex                                                                                                    |
|                       |                                             | Электронная<br>часть | 22  | Не используется в Levelflex                                                                                                    |
|                       |                                             | Конфигураци<br>я     | 21  | S441: Токовый выход 1                                                                                                    |
|                       |                                             | Процесс              | 20  | <ul> <li>S801: Низкое напряжение<br/>питания</li> <li>S825: Рабочая температура</li> <li>S921: Изменение референсного<br/>значения</li> <li>S942: На безопасном<br/>расстоянии<sup>1)</sup></li> <li>S943: В блокирующей<br/>дистанции</li> <li>S944: Диапазон уровня</li> <li>S968: Ограниченный уровень</li> </ul> |

1) Это событие можно удалить из группы в целях индивидуального определения его поведения; см. раздел «Конфигурируемая область».

| Значимость<br>события | Стандартная<br>диагностическая<br>категория  | Причина<br>события   | Бит | События внутри группы                                                                                                    |
|-----------------------|----------------------------------------------|----------------------|-----|----------------------------------------------------------------------------------------------------|
| Наименьшая            | н Необходимо техническое<br>обслуживание (М) | Датчик               | 19  | Не используется в Levelflex                                                                                                    |
| значимость            |                                              | Электронная<br>часть | 18  | <ul> <li>М270: Неисправен главный<br/>модуль</li> <li>М272: Неисправен главный<br/>модуль</li> <li>М311: Неисправна электронная<br/>часть</li> </ul> |
|                       |                                              | Конфигураци<br>я     | 17  | М438: Файл данных                                                                                                    |
|                       |                                              | Процесс              | 16  | М803: Токовая петля 1                                                                                                    |
### 12.8.2 Параметры назначения

Назначение категорий событий группам событий регулируется параметрами назначения. Они хранятся в блоке **ресурсов (RB2)**:

- FD\_FAIL\_MAP: для категории событий Неисправность (F);
- FD\_CHECK\_MAP: для категории событий Функциональная проверка (C);
- FD\_OFFSPEC\_MAP: для категории событий Не соответствует спецификации (S);
- FD\_MAINT\_MAP: для категории событий Необходимо техническое обслуживание (М).

Каждый параметр назначения содержит 32 бита, имеющих следующее значение:

- Бит 0: зарезервирован для FOUNDATION Fieldbus;
- Биты с 1 по 15: Конфигурируемая область; здесь можно назначить количество предварительно заданных диагностических событий независимо от групп, к которым они относятся. В этом случае их можно удалить из своей группы и определить их поведение индивидуально. С помощью Levelflex можно назначить конфигурируемой области следующие параметры:
  - 941: Эхо-сигнал потерян;
  - 942: На безопасном расстоянии;
- Биты с 16 по 31: Стандартная область; эти биты постоянно назначены конкретной группе событий. Если бит имеет значение 1, то группе назначается соответствующая категория событий.

В следующей таблице представлены стандартные значения параметров назначения. В стандартном состоянии имеет место уникальная связь между значимостью события и его категорией (то есть, его параметром назначения).

|                                           |    | Стандартная область   |    |    |                      |    |                          | Конфигурируемая область |         |    |    |    |    |    |    |    |      |
|-------------------------------------------|----|-----------------------|----|----|----------------------|----|--------------------------|-------------------------|---------|----|----|----|----|----|----|----|------|
| начимость события Наивысшая<br>значимость |    | Высокая<br>значимость |    |    | Низкая<br>значимость |    | Наименьшая<br>значимость |                         | ая<br>ъ |    |    |    |    |    |    |    |      |
| Причина события <sup>1)</sup>             | S  | Е                     | С  | Р  | S                    | E  | С                        | Р                       | S       | Е  | С  | Р  | S  | E  | С  | Р  |      |
|                                           |    |                       |    |    |                      |    |                          |                         |         |    |    |    |    |    |    |    |      |
| Бит                                       | 31 | 30                    | 29 | 28 | 27                   | 26 | 25                       | 24                      | 23      | 22 | 21 | 20 | 19 | 18 | 17 | 16 | 15 1 |
|                                           |    |                       |    |    |                      |    |                          |                         |         |    |    |    |    |    |    |    |      |
| FD_FAIL_MAP                               | 1  | 1                     | 1  | 1  | 0                    | 0  | 0                        | 0                       | 0       | 0  | 0  | 0  | 0  | 0  | 0  | 0  | 0    |
| FD_CHECK_MAP                              | 0  | 0                     | 0  | 0  | 1                    | 1  | 1                        | 1                       | 0       | 0  | 0  | 0  | 0  | 0  | 0  | 0  | 0    |
| FD_OFFSPEC_MAP                            | 0  | 0                     | 0  | 0  | 0                    | 0  | 0                        | 0                       | 1       | 1  | 1  | 1  | 0  | 0  | 0  | 0  | 0    |
| FD_MAINT_MAP                              | 0  | 0                     | 0  | 0  | 0                    | 0  | 0                        | 0                       | 0       | 0  | 0  | 0  | 1  | 1  | 1  | 1  | 0    |

Стандартные настройки параметров назначения

1) S: датчик; E: электронная часть; C: конфигурация; P: процесс.

Для изменения параметров диагностики группы событий выполните следующие действия.

- **1.** Откройте параметр назначения, к которому в настоящее время относится группа.
- 2. Переключите бит группы с **1** на **0**. В случае работы через FieldCare это выполняется путем деактивации соответствующего флага (см. пример ниже).
- 3. Откройте параметр назначения, к которому должна быть отнесена группа.
- 4. Переключите бит группы с **0** на **1**. В случае работы через FieldCare это выполняется путем активации соответствующего флага (см. пример ниже).

#### Пример

Группа **Наивысшая значимость / Конфигурация** содержит сообщения **410**: **Передача данных**, **411**: Загрузки, **435**: Линеаризация и **437**: Конфигурация

несовместима. Эти сообщения теперь классифицируются не как Неисправность (F), а как Функциональная проверка (C).

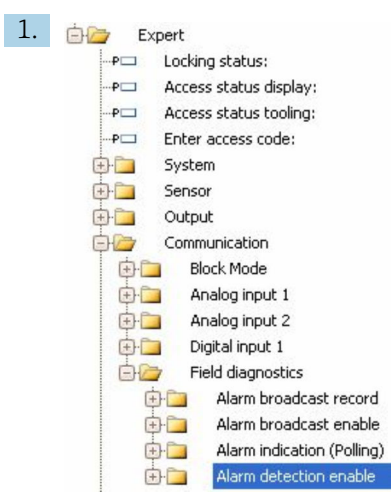

Используйте окно навигации FieldCare для перехода к следующему экрану: Эксперт →Коммуникация →Полевая диагностика →Обнаружение аварийных сообщений включено.

| 2. | Fail Map:        | Configurable Area Bit 1            | Check Map:                                                                                                    | Configurable Area Bit 1            |
|----|------------------|------------------------------------|----------------------------------------------------------------------------------------------------|------------------------------------|
|    | 200123. <b>*</b> | Configurable Area Bit 2            | 1999 - 1999 - 1999 - 1999 - 1999 - 1999 - 1999 - 1999 - 1999 - 1999 - 1999 - 1999 - 1999 - 1999 - 1999 - 1999 - | Configurable Area Bit 2            |
|    |                  | Configurable Area Bit 3            |                                                                                                    | Configurable Area Bit 3            |
|    |                  | Configurable Area Bit 4            |                                                                                                    | Configurable Area Bit 4            |
|    |                  | Configurable Area Bit 5            |                                                                                                    | Configurable Area Bit 5            |
|    |                  | Configurable Area Bit 6            |                                                                                                    | Configurable Area Bit 6            |
|    |                  | Configurable Area Bit 7            |                                                                                                    | Configurable Area Bit 7            |
|    |                  | Configurable Area Bit 8            |                                                                                                    | Configurable Area Bit 8            |
|    |                  | Configurable Area Bit 9            |                                                                                                    | Configurable Area Bit 9            |
|    |                  | Configurable Area Bit 10           |                                                                                                    | Configurable Area Bit 10           |
|    |                  | Configurable Area Bit 11           |                                                                                                    | Configurable Area Bit 11           |
|    |                  | Configurable Area Bit 12           |                                                                                                    | Configurable Area Bit 12           |
|    |                  | Configurable Area Bit 13           |                                                                                                    | Configurable Area Bit 13           |
|    |                  | Configurable Area Bit 14           |                                                                                                    | Configurable Area Bit 14           |
|    |                  | Configurable Area Bit 15           |                                                                                                    | Configurable Area Bit 15           |
|    |                  | Process Lowest severity            |                                                                                                    | Process Lowest severity            |
|    |                  | Configuration Lowest severity      |                                                                                                    | Configuration Lowest severity      |
|    |                  | Electronic Lowest severity         |                                                                                                    | Electronic Lowest severity         |
|    |                  | Sensor Lowest severity             |                                                                                                    | Sensor Lowest severity             |
|    |                  | Process Low severity               |                                                                                                    | Process Low severity               |
|    |                  | Configuration Low severity         |                                                                                                    | Configuration Low severity         |
|    |                  | Electronic Low severity            |                                                                                                    | Electronic Low severity            |
|    |                  | Sensor Low severity                |                                                                                                    | Sensor Low severity                |
|    |                  | Process High severity              |                                                                                                    | Process High severity              |
|    |                  | Configuration High severity        |                                                                                                    | 🔽 Configuration High severity      |
|    |                  | Electronic High severity           |                                                                                                    | 🖂 Electronic High severity         |
|    |                  | Sensor High severity               |                                                                                                    | 🖂 Sensor High severity             |
|    | ٨                | Process Highest severity           | B                                                                                                    | Process Highest severity           |
|    | A                | ► 🗹 Configuration Highest severity | D                                                                                                    | 👟 🗌 Configuration Highest severity |
|    |                  | 🖂 Electronic Highest severity      |                                                                                                    | Electronic Highest severity        |
|    |                  | Sensor Highest severity            |                                                                                                    | Sensor Highest severity            |
|    |                  |                                    |                                                                                                    |                                    |

🖻 32 Стандартное состояние столбцов «Карта неисправностей» и «Карта проверок»

Найдите группу **Конфигурация наивысшей значимости** в столбце **Карта неисправностей** и снимите соответствующий флаг (А). Выставьте соответствующий флаг в столбце **Карта проверок** (В). Не забудьте подтвердить каждое изменение кнопкой Enter (Ввод).

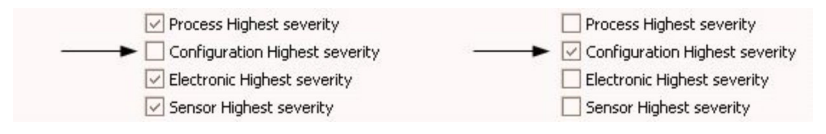

🗷 33 Измененное состояние столбцов «Карта неисправностей» и «Карта проверок»

Убедитесь, что для каждой группы соответствующий бит имеет значение 1, по меньшей мере, в одном из параметров назначения. В противном случае ни одна из категорий событий не будет передаваться с сообщением о событии. В результате сообщение не будет принято системой управления.

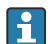

Окно Обнаружение аварийных сообщений включено используется для конфигурирования распознавания событий диагностики, но не для передачи сообщений о событиях по шине. Передача конфигурируется в окне Передача аварийных сообщений включена, которое работает полностью аналогично окну Обнаружение аварийных сообщений включено. Информация о состоянии передается по шине только тогда, когда блок ресурсов находится в режиме Auto.

#### 12.8.3 Конфигурируемая область

Категория событий может индивидуально определяться следующими параметрами – независимо от группы событий, к которой они относятся по умолчанию.

- F941: Эхо-сигнал потерян.
- S942: На безопасном расстоянии.

Перед изменением категории событий необходимо назначить событие одному из битов 1-15. Это осуществляется при помощи параметров **FF912 ConfigArea\_1** – **FF912ConfigArea\_15** в блоке **ДИАГНОСТИКА (TRDDIAG)**. После этого выбранный бит можно переключить с **0** на **1** в нужном параметре назначения.

#### Пример

Для изменения категории ошибки 942 «На безопасном расстоянии» с Не соответствует спецификации (S) (по умолчанию) на Функциональная проверка (C) выполните следующие действия.

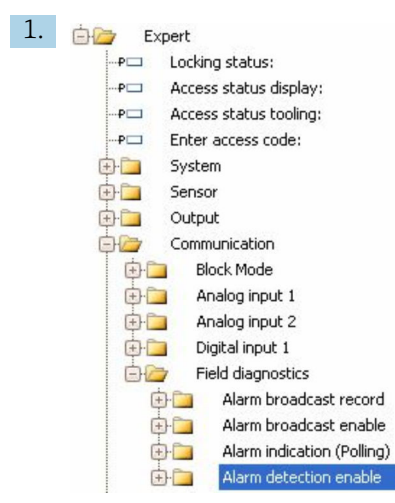

Используйте окно навигации FieldCare для перехода к следующему экрану: Эксперт →Коммуникация →Полевая диагностика →Обнаружение аварийных сообщений включено.

| Configurable Area Bit 1: | Not used 🛛 🖌                                                                                                    |
|--------------------------|----------------------------------------------------------------------------------------------------|
| Configurable Area Bit 2: | Not used 🔛                                                                                                    |
| Configurable Area Bit 3: | Not used 🔛                                                                                                    |
| Configurable Area Bit 4: | Not used 🖂                                                                                                    |
| Configurable Area Bit 5: | Not used 🔛                                                                                                    |
| Configurable Area Bit 6: | Not used                                                                                                    |
|                          | Configurable Area Bit 1:<br>Configurable Area Bit 2:<br>Configurable Area Bit 3:<br>Configurable Area Bit 4:<br>Configurable Area Bit 5:<br>Configurable Area Bit 5: |

По умолчанию все биты конфигурируемой области выставлены на не используется.

| 3. | Configurable Area Bit 1: | In safety distance | ~ |
|----|--------------------------|--------------------|---|
|    | Configurable Area Bit 2: | Not used           | ~ |
|    | Configurable Area Bit 3: | Not used           | ~ |
|    | Configurable Area Bit 4: | Not used           | ~ |
|    | Configurable Area Bit 5: | Not used           | ~ |
|    | Configurable Area Bit 6: | Not used           | ~ |

Выберите один из этих битов (например: бит 1 конфигурируемой области) и выберите **На безопасном расстоянии** из связанного выпадающего меню. Подтвердите выбор кнопкой ввода.

| 4. |              |                           |
|----|--------------|---------------------------|
|    | Offspec Map: | Configurable Area Bit 1   |
|    |              | 🔲 Configurable Area Bit 2 |
|    |              | 🗌 Configurable Area Bit 3 |
|    |              | 🗌 Configurable Area Bit 4 |
|    |              | 🗌 Configurable Area Bit 5 |
|    |              | 🗌 Configurable Area Bit 6 |

Перейдите в столбец **Карта «Не соответствует спецификации»** и выставьте флаг соответствующего бита (например: **бит 1 конфигурируемой области**). Подтвердите выбор кнопкой ввода.

Изменение категории ошибки **На безопасном расстоянии** не влияет на уже имеющуюся ошибку. Новая категория назначается только в том случае, если после изменения появляется новая ошибка этого типа.

#### 12.8.4 Передача сообщений о событиях по шине

#### Приоритет события

Сообщения о событиях передаются по шине только в том случае, если их приоритет имеет значение от 2 до 15. События с приоритетом 1 выводятся на дисплей, но не передаются по шине. События с приоритетом 0 игнорируются. По умолчанию приоритет 0 присваивается всем событиям. Приоритет можно настроить индивидуально для каждого параметра назначения. Это осуществляется при помощи следующих четырех параметров приоритета:

| B EH_Levelflex_AAFFFFAAFFF : RE         | SOURCE_AAFFFFAAFFF (RB2)                |                        |
|-----------------------------------------|-----------------------------------------|------------------------|
| Apply Values Device information         |                                         |                        |
| RESOURCE_AAFFFFAAFFF (                  | 1 1 1 1 1 1 1 1 1 1 1 1 1 1 1 1 1 1 1 1 |                        |
| Periodic Updates 2 (sec)                |                                         |                        |
| 00S Auto                                |                                         |                        |
| Process   Tuning   Options   Alarms   I | Diagnostics Others Methods              |                        |
| Parameter                               | Value                                   | Type & Extensions Help |
| FD_FAIL_PRI                             | 10                                      | us Range=0 - 15        |
| FD_OFFSPEC_PRI                          | 9                                       | 📷 Range=0 - 15         |
| FD_MAINT_PRI                            | 8                                       | 📷 Range=0 - 15         |
| FD_CHECK_PRI                            | 7                                       | 📷 Range=0 - 15         |

#### Подавление отдельных событий

Передачу отдельных событий по шине можно подавить при помощи маски. Соответствующие события будут отображаться, но не будут передаваться по шине. В FieldCare эта маска находится по адресу Эксперт →Коммуникация →Полевая диагностика →Передача аварийных сообщений включена. Эта маска работает в качестве негативной маски, то есть, если поле выделено, соответствующие события не будут передаваться по шине.

# 12.9 Защита настроек от несанкционированного изменения

Существует ряд способов защиты от несанкционированного изменения значений параметров:

- С помощью переключателя блокировки (аппаратная блокировка);
- С помощью меню управления (программная блокировка);
- Через управление блоками:
  - Блок: ДИСПЛЕЙ (TRDDISP); параметр: Определить новый код доступа (define\_access\_code);
  - Блок: ЭКСПЕРТНАЯ КОНФИГУРАЦИЯ (TRDEXP); параметр: Ввести код доступа (enter\_access\_code).

# 13 Диагностика, поиск и устранение неисправностей

# 13.1 Устранение общих неисправностей

## 13.1.1 Общие ошибки

| Ошибка                                                                                                    | Возможная причина                                                                                                    | Решение                                                                                                    |  |  |
|----------------------------------------------------------------------------------------------------|----------------------------------------------------------------------------------------------------|----------------------------------------------------------------------------------------------------|--|--|
| Прибор не отвечает                                                                                                    | Сетевое напряжение не<br>подключено                                                                                             | Подключите правильное<br>напряжение                                                                                                    |  |  |
|                                                                                                    | Недостаточный контакт между<br>кабелями и клеммами                                                                              | Обеспечьте надежный<br>электрический контакт между<br>кабелем и клеммой                                                                              |  |  |
| Значения на дисплее не видны                                                                                                    | Установлена слишком низкая или<br>высокая контрастность                                                                         | <ul> <li>Увеличьте контрастность одновременным нажатием кнопок н и Е</li> <li>Уменьшите контрастность одновременным нажатием кнопок - и Е</li> </ul> |  |  |
|                                                                                                    | Неправильно подключен разъем<br>кабеля дисплея                                                                                  | Подключите разъем правильно                                                                                                    |  |  |
|                                                                                                    | Дисплей неисправен                                                                                                    | Замените дисплей                                                                                                    |  |  |
| При запуске прибора или подключении дисплея выводится                                                                                           | Воздействие электромагнитных<br>помех                                                                                           | Проверьте заземление прибора                                                                                                    |  |  |
| сообщение «Ошибка связи»                                                                                                    | Поврежден кабель или разъем<br>кабеля дисплея                                                                                   | Замените дисплей                                                                                                    |  |  |
| Дублирование параметров с<br>одного прибора на другой с<br>помощью дисплея не действует<br>Доступны только варианты<br>«Сохранить» и «Прервать» | Дисплей с резервным<br>копированием не распознается,<br>если ранее на приборе не<br>выполнялось резервное<br>копирование данных | Подсоедините дисплей (с<br>резервным копированием) и<br>перезапустите прибор                                                                         |  |  |
| Связь CDI не функционирует                                                                                                    | Неправильная настройка СОМ-<br>порта компьютера                                                                                 | Проверьте параметры СОМ-порта<br>компьютера и при необходимости<br>исправьте их                                                                      |  |  |
| Прибор неправильно измеряет величину                                                                                                    | Ошибка настройки параметров                                                                                                    | Проверьте и скорректируйте<br>параметры настройки                                                                                                    |  |  |

## 13.1.2 Ошибки настройки параметров

| Ошибка                                                                                                    | Возможная причина                                                                                                    | Решение                                                                                                    |  |  |  |
|----------------------------------------------------------------------------------------------------|----------------------------------------------------------------------------------------------------|----------------------------------------------------------------------------------------------------|--|--|--|
| Неверное измеренное<br>значение                                                                                              | Если измеренное расстояние<br>(Настройка → Расстояние)<br>соответствует фактическому<br>расстоянию:<br>Ошибка калибровки                                    | <ul> <li>Проверьте и при необходимости скорректируйте калибровку: параметр Калибровка пустой емкости (→          150)     </li> <li>Проверьте и при необходимости скорректируйте калибровку: параметр Калибровка полной емкости (→          151)     </li> <li>Проверьте и при необходимости скорректируйте линеаризацию (подменю Линеаризация (→          167))     </li> </ul> |  |  |  |
|                                                                                                    | Если измеренное расстояние<br>(Настройка → Расстояние) не<br>соответствует фактическому<br>расстоянию:<br>Измерение искажается<br>паразитными эхо-сигналами | Выполните сканирование помех<br>(параметр <b>Подтвердить расстояние</b><br>(→ 🗎 153))                                                                                                    |  |  |  |
| Измеренное значение не<br>изменяется при<br>заполнении/опорожнении                                                           | Измерение искажается<br>паразитными эхо-сигналами                                                                                                    | Выполните сканирование помех<br>(параметр <b>Подтвердить расстояние</b><br>(→ 曽 153))                                                                                                    |  |  |  |
| резервуара                                                                                                    | Отложения на зонде                                                                                                    | Выполните очистку зонда                                                                                                    |  |  |  |
|                                                                                                    | Ошибка отслеживания эхо-<br>сигналов                                                                                                    | Деактивируйте отслеживание эхо-<br>сигналов (Эксперт → Сенсор<br>→ Отслеживание многокр. отраж.<br>сигнала → Режим оценки = <b>История</b><br><b>выкл.</b>                                                                                                    |  |  |  |
| После подачи сетевого<br>напряжения появляется<br>сообщение диагностическое<br>сообщение <b>Эхо сигнал</b><br><b>потерян</b> | Слишком высокий уровень шума<br>на этапе инициализации                                                                                                    | Введите значение параметр<br>Калибровка пустой емкости<br>(→ 🗎 150) еще раз                                                                                                    |  |  |  |
| Прибор отображает<br>ненулевой уровень при<br>пустом резервуаре                                                              | Неверная длина зонда                                                                                                    | <ul> <li>Выполните коррекцию длины зонда<br/>(параметр Подтвердить длину<br/>зонда (→ ≌ 181))</li> <li>Выполните сканирование помех<br/>для всего зонда при пустом<br/>резервуаре (параметр Подтвердить<br/>расстояние (→ ≌ 153))</li> </ul>                                                                                                    |  |  |  |
| Неправильная крутизна<br>кривой уровня во всем<br>диапазоне измерения                                                        | Выбраны неверные свойства<br>бункера                                                                                                    | Установите правильный тип<br>резервуара: параметр <b>Тип бункера</b><br>(→ 🗎 150)                                                                                                    |  |  |  |

Ошибки настройки параметров для измерения уровня

# 13.2 Диагностическая информация на локальном дисплее

## 13.2.1 Диагностическое сообщение

Неисправности, обнаруженные автоматической системой мониторинга измерительного прибора, отображаются в виде диагностических сообщений, чередующихся с индикацией измеренного значения.

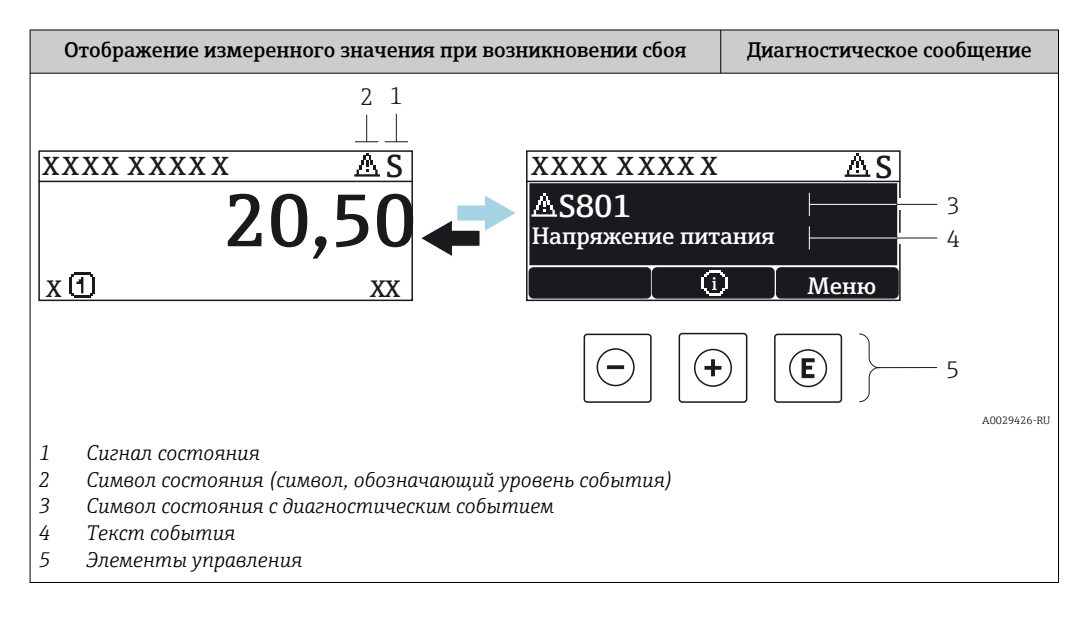

#### Сигналы состояния

| F 40032902           | Опция "Отказ (F)"<br>Обнаружена неисправность прибора. Измеренное значение недействительно.                                                                                                    |
|----------------------|----------------------------------------------------------------------------------------------------|
| <b>C</b>             | Опция "Проверка функций (С)"<br>Прибор находится в сервисном режиме (например, в режиме имитации).                                                                                                    |
| <b>S</b><br>A0032904 | <ul> <li>Опция "Не соответствует спецификации (S)"</li> <li>Прибор эксплуатируется:</li> <li>не в соответствии с техническими характеристиками (например, во время запуска или очистки)</li> <li>не в соответствии с настройками, заданными пользователем (например, уровень вышел за пределы заданного диапазона)</li> </ul> |
| N 40032905           | Опция "Требуется техническое обслуживание (М)"<br>Необходимо техническое обслуживание. Измеренное значение остается<br>действительным.                                                                                                    |

#### Символ состояния (символ, обозначающий уровень события)

| 8 | Состояние "Alarm" (Аварийный сигнал)<br>Измерение прерывается. Выходные сигналы переходят в состояние, заданное для<br>ситуации возникновения сбоя. Выдается диагностическое сообщение. |
|---|----------------------------------------------------------------------------------------------------|
|   | Состояние "Warning" (Предупреждение)<br>Измерение продолжается. Выдается диагностическое сообщение.                                                                                     |

#### Диагностическое событие и текст события

Сбой можно идентифицировать по диагностическому событию. Краткое описание упрощает эту задачу, предоставляя информацию о сбое. Кроме того, перед диагностическим событием отображается соответствующий символ.

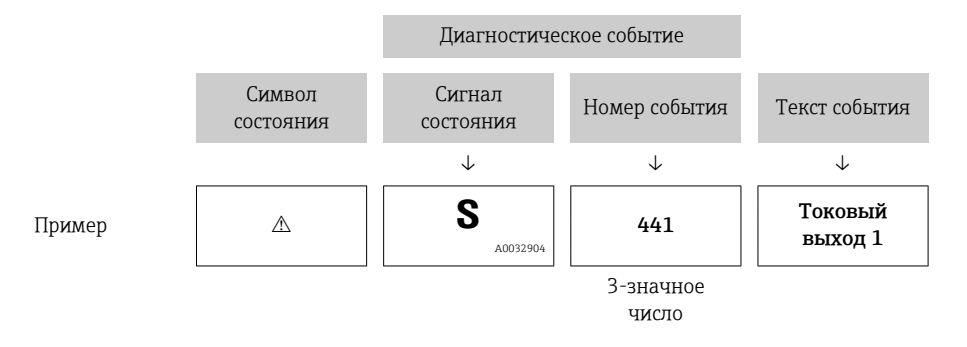

Если в очереди на отображение одновременно присутствуют два или более диагностических сообщения, то выводится только сообщение с максимальным приоритетом. Другие активные диагностические сообщения можно просмотреть в разделе подменю **Перечень сообщений диагностики**.

Более ранние диагностические сообщения, уже не стоящие в очереди, можно просмотреть следующим образом:

- На локальном дисплее:
  - в меню подменю Журнал событий
- B FieldCare:

используя функцию "Список событий/HistoROM".

#### Элементы управления

| Функции управления в меню, подменю |                                                                         |  |  |  |  |  |
|------------------------------------|-------------------------------------------------------------------------|--|--|--|--|--|
| +                                  | Кнопка "плюс"<br>Открытие сообщения с информацией по устранению ошибок. |  |  |  |  |  |
| E                                  | <b>Кнопка ввода</b><br>Открытие меню управления.                        |  |  |  |  |  |

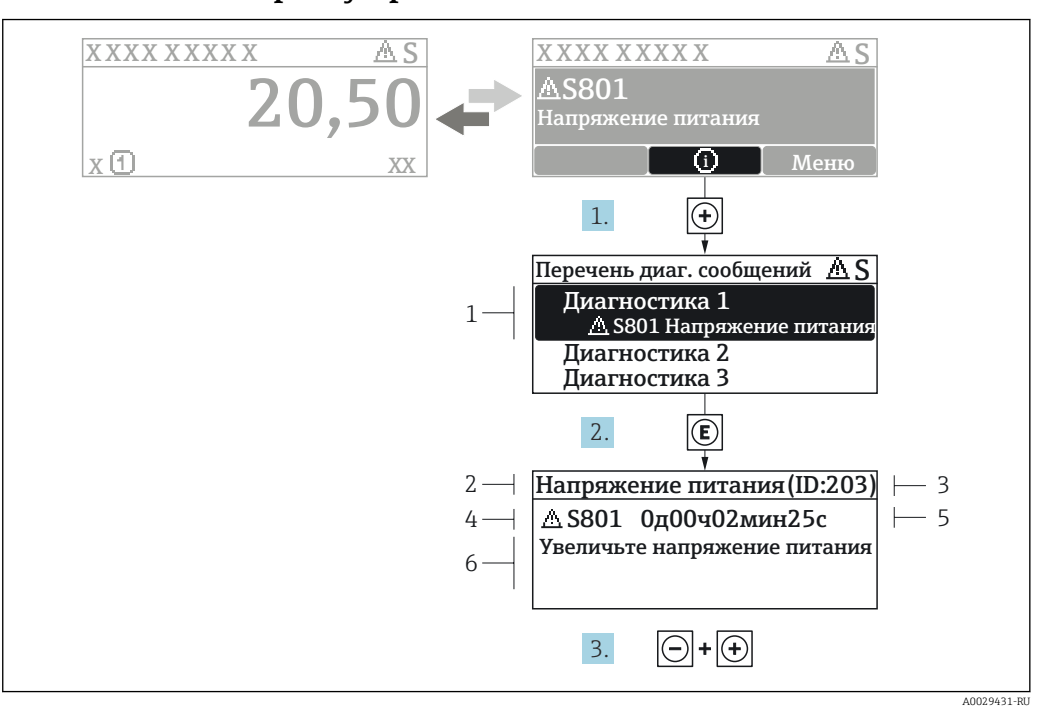

#### 13.2.2 Вызов мер по устранению ошибок

🖻 34 Сообщение с описанием мер по устранению ошибок

- 1 Диагностическая информация
- 2 Краткое описание
- 3 Идентификатор обслуживания
- 4 Поведение диагностики с кодом неисправности
- 5 Время события
- 6 Меры по устранению ошибок

Пользователь просматривает диагностическое сообщение.

- 1. Нажмите 🛨 (символ 🛈).
  - └→ Откроется список подменю Перечень сообщений диагностики.
- 2. Выберите требуемое диагностическое событие кнопками ± или ⊡ и нажмите кнопку Е.
  - □ Появится сообщение с описанием мер по устранению выбранного диагностического события.
- 3. Нажмите = + 🗄 одновременно.
  - Сообщение с описанием мер по устранению ошибок будет закрыто.

Пользователь находится в меню **Диагностика**на записи диагностического события, например, в подменю **Перечень сообщений диагностики**или в разделе **Предыдущее диагн. сообщение**.

- 1. Нажмите E.
  - □ Появится сообщение с описанием мер по устранению выбранного диагностического события.
- 2. Нажмите 🖃 + 🛨 одновременно.
  - Сообщение с описанием мер по устранению ошибок будет закрыто.

#### 13.3 Диагностическое событие в программном обеспечении

Если в приборе имеется активное диагностическое событие, то в левой верхней области интерфейса программного обеспечения отображается сигнал состояния и соответствующий символ уровня события в соответствии с NAMUR NE 107:

- Отказ (F)
- Проверка функций (С)
- Не соответствует спецификации (S)
- Требуется техническое обслуживание (М)

#### А: через меню управления

1. Перейдите к параметру меню Диагностика.

▶ В пункте параметр Текущее сообщение диагностики отображается диагностическое событие и его текстовое описание.

2. В правой стороне интерфейса наведите курсор на пункт параметр **Текущее** сообщение диагностики. L

| Menu / Variable                                     |   | Actual diagnostics:            | M950 Advanced diagnostic 2 occured                  |  |  |  |  |  |
|-----------------------------------------------------|---|--------------------------------|-----------------------------------------------------|--|--|--|--|--|
| Diagnostics                                         |   | Timestamp:                     | 15d02h58m20s                                        |  |  |  |  |  |
| P Actual diagnostics:P Timestamp:                   |   | Previous diagnostics:          | Maintain your diagnostic event<br>(Service ID: 359) |  |  |  |  |  |
| P Previous diagnostics:                             |   | Timestamp:                     | 0d00h00m00s                                         |  |  |  |  |  |
| "P□ Timestamp:     "P□ Operating time from restart: |   | Operating time from restart: 🔁 | 0d00h26m53s                                         |  |  |  |  |  |
|                                                     |   | Operating time:                | 15d03h00m11s                                        |  |  |  |  |  |
| Diagnostic list                                     | : |                                | ·                                                   |  |  |  |  |  |

Появится информация о мерах по устранению этого диагностического события.

#### В: через функцию «Создание документации»

| 1. |                       | 3 🖘 🕕        | 0         |
|----|-----------------------|--------------|-----------|
|    | Menu / Variable       | 13           | Value     |
|    | 😑 🦢 Diagnostics       | Create Docur | mentation |
|    | P Actual diagnostics: |              |           |

Выберите функцию «Создание документации».

| 2  |                     |               |
|----|---------------------|---------------|
| Ζ. | Documentation       |               |
|    | Documentation       | Status        |
|    | Documentation       | Initialized   |
|    | 📄 🗹 Title Pages     | Initialized   |
|    | Cover Page          | Initialized   |
|    | Signatures Page     | Initialized   |
|    |                     | Initialized   |
|    | Linearization table | Initialized   |
|    | Envelope curve      | Initialized   |
|    | Extended HistoROM   | Initialized   |
|    | ··· 🗹 Diagram data  | Initialized   |
|    | Data overview       | Initialized   |
|    | Compare Datasets    | Not available |
|    |                     |               |

Убедитесь в том, что отмечен пункт «Обзор данных».

- 3. Нажмите кнопку «Сохранить как...» и сохраните протокол в формате PDF.
  - └→ Протокол содержит диагностические сообщения и сведения об устранении неполадок.

С: с помощью функции «Журнал событий/расширенный HistoROM»

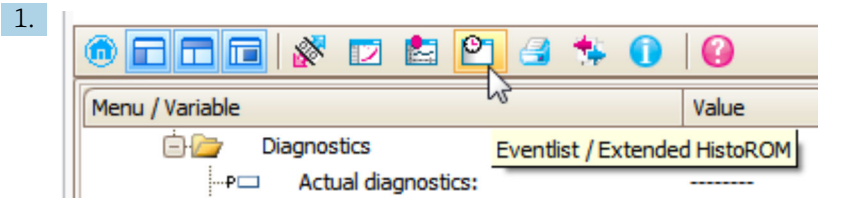

Выберите функцию «Журнал событий/расширенный HistoROM».

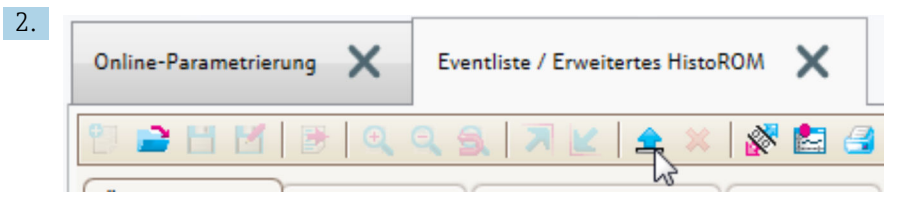

Выберите функцию «Загрузка журнала событий».

Журнал событий, включая сведения об устранении неполадок, будет отображен в окне «Обзор данных».

# 13.4 Диагностические сообщения в блоке преобразователя DIAGNOSTIC (TRDDIAG)

- В параметре Текущая диагностика отображается сообщение с наивысшим приоритетом. Кроме того, каждое сообщение выдается согласно спецификации FOUNDATION Fieldbus посредством параметров XD\_ERROR и BLOCK\_ERROR.
- Список диагностических сообщений отображается в виде параметров Диагностическое сообщение 1 ... Диагностическое сообщение 5. Если число активных сообщений больше 5, то отображаются сообщения с наивысшим приоритетом.
- Просмотреть список уже неактивных сообщений (журнал событий) можно с помощью параметра Предыдущие диагностические сообщения.

## 13.5 Перечень диагностических сообщений

В подменю подменю **Перечень сообщений диагностики** отображается до 5 диагностических сообщений, находящихся в очереди. Если число необработанных сообщений больше 5, на дисплей выводятся сообщения с наивысшим приоритетом.

#### Путь навигации

Диагностика → Перечень сообщений диагностики

#### Вызов и закрытие мер по устранению ошибок

- 1. Нажмите E.
  - □ Появится сообщение с описанием мер по устранению выбранного диагностического события.
- 2. Нажмите 🗆 + 🛨 одновременно.
  - Сообщение с описанием мер по устранению ошибок будет закрыто.

## 13.6 Журнал событий

### 13.6.1 История событий

В подменю**Список событий**) можно просмотреть хронологический обзор сообщений о произошедших событиях <sup>4)</sup> "Список событий/HistoROM".

#### Путь навигации

Диагностика → Журнал событий → Список событий

В хронологическом порядке могут отображаться до 100 сообщений о событиях.

Список событий включает в себя следующее:

- Диагностические события
- Информационные события

Помимо времени события, каждому событию также присваивается символ, указывающий на то, продолжается ли событие в данный момент или оно завершилось:

- Диагностическое событие
  - Э: Событие произошло
  - 🕞: Событие завершилось
- Информационное событие
  - €: Событие произошло

#### Вызов и закрытие мер по устранению ошибок

- 1. Нажмите 🗉
  - □ Появится сообщение с описанием мер по устранению выбранного диагностического события.
- 2. Нажмите 🗆 + 🛨 одновременно.
  - Сообщение с описанием мер по устранению ошибок будет закрыто.

#### 13.6.2 Фильтрация журнала событий

С помощью параметра параметр **Опции фильтра**, можно определить категории сообщений о событиях, которые должны отображаться в подменю подменю **Список событий**.

<sup>4)</sup> Это меню доступно только на локальном дисплее. При управлении посредством FieldCareсписок событий можно просмотреть с помощью функции FieldCare.

#### Путь навигации

Диагностика → Журнал событий → Опции фильтра

### Категории для фильтрации

- Bce
- Отказ (F)
- Проверка функций (С)
- Не соответствует спецификации (S)
- Требуется техническое обслуживание (М)
- Информация

## 13.6.3 Обзор информационных событий

| Номер данных | Наименование данных                     |
|--------------|-----------------------------------------|
| I1000        | (Прибор ОК)                             |
| I1089        | Питание включено                        |
| I1090        | Сброс конфигурации                      |
| I1091        | Конфигурация изменена                   |
| I1092        | Данные тренда удалены                   |
| I1110        | Переключатель защиты от записи изменен  |
| I1137        | Электроника заменена                    |
| I1151        | Сброс истории                           |
| I1154        | Сброс измер напряжения клемм мин/макс   |
| I1155        | Сброс измерения температуры электроники |
| I1156        | Ошибка памяти тренда                    |
| I1157        | Перечень событий ошибок памяти          |
| I1185        | Резервирование данных завершено         |
| I1186        | Выполнено восстановление через дисплей  |
| I1187        | Настройки, загруженные с дисплея        |
| I1188        | Резервные данные на дисплее очищены     |
| I1189        | Завершено сравнение резервной копии     |
| I1256        | Дисплей: статус доступа изменен         |
| I1264        | Безопасная последовательность прервана! |
| I1335        | ПО изменено                             |
| I1397        | Fieldbus: статус доступа изменен        |
| I1398        | CDI: статус доступа изменен             |
| I1512        | Началась загрузка                       |
| I1513        | Загрузка завершена                      |
| I1514        | Загрузка началась                       |
| I1515        | Загрузка завершена                      |

| Дата Версия |                                     | Модификации                                                                                                    | Документация (FMP56, FMP57, FOUNDATION Fieldbus)           |                      |                                                            |
|-------------|-------------------------------------|----------------------------------------------------------------------------------------------------|------------------------------------------------------------|----------------------|------------------------------------------------------------|
|             | програм<br>много<br>обеспече<br>ния |                                                                                                    | Руководство по<br>эксплуатации                             | Описание параметров  | Техническое описание                                       |
| 04.2012     | 01.00.zz                            | Оригинальная версия ПО                                                                                                    | BA01055F/00/EN/01.12                                       | GP01015F/00/EN/01.12 | TI01004F/00/EN/14.12                                       |
| 05.2015     | 01.01.zz                            | <ul> <li>Поддержка SD03</li> <li>Дополнительные языки</li> <li>Расширение функций<br/>HistoROM</li> <li>Интегрирован<br/>функциональный блок<br/>«Расширенная<br/>диагностика»</li> <li>Улучшения и<br/>исправления</li> </ul> | BA01055F/00/EN/03.15<br>BA01055F/00/EN/04.16 <sup>1)</sup> | GP01015F/00/EN/02.15 | TI01004F/00/EN/17.15<br>TI01004F/00/EN/20.16 <sup>1)</sup> |

# 13.7 Версия программного обеспечения

1) Приведена информация о мастерах Heartbeat, доступных в последней версии DTM для DeviceCare и FieldCare.

• Можно заказать конкретную версию программного обеспечения с помощью раздела «Спецификация». Это позволяет обеспечить совместимость версии программного обеспечения при интеграции с существующей или запланированной системой.

# 14 Техническое обслуживание

Данный измерительный прибор не требует какого-либо специального обслуживания.

# 14.1 Наружная очистка

При очистке внешних поверхностей прибора следует применять чистящие средства, не повреждающие материал корпуса и уплотнений.

# 15 Ремонт

## 15.1 Общая информация о ремонте

## 15.1.1 Принцип ремонта

Основной принцип ремонта компании Endress+Hauser предусматривает использование измерительных приборов с модульной структурой и возможность выполнения ремонта сервисным центром Endress+Hauser или опытным заказчиком самостоятельно.

Запасные части содержатся в соответствующих комплектах. Эти комплекты включают в себя необходимые инструкции по замене.

Для получения дополнительной информации об услугах и запасных частях обратитесь в сервисный центр Endress+Hauser.

## 15.1.2 Ремонт приборов во взрывозащищенном исполнении

При ремонте приборов во взрывозащищенном исполнении обратите внимание на следующее:

- Осуществлять ремонт прибора, имеющего разрешение для эксплуатации во взрывоопасных зонах, могут только опытные квалифицированные специалисты или специалисты сервисного центра Endress+Hauser;
- Необходимо соблюдать все применимые стандарты, государственные нормы в отношении взрывоопасных зон, а также указания по технике безопасности (ХА) и положения сертификатов;
- Используйте только фирменные запасные части Endress+Hauser;
- При заказе запасных частей обращайте внимание на обозначение прибора, указанное на его заводской табличке. Заменяйте детали только на идентичные им запасные части;
- Проводить ремонт необходимо строго в соответствии с инструкциями. По окончании ремонта проведите испытание прибора, описанное в инструкции;
- Модификация сертифицированного прибора в другой сертифицированный вариант может осуществляться только специалистами сервисного центра Endress+Hauser;
- Документируйте все ремонтные работы и модификации.

## 15.1.3 Замена электронного модуля

При замене электронного модуля не обязательно выполнять основные настройки заново, поскольку параметры калибровки сохраняются в блоке HistoROM, расположенном в корпусе. Тем не менее, после замены главного электронного модуля может потребоваться запись новой кривой помех (для подавления паразитных эхо-сигналов).

## 15.1.4 Замена прибора

После полной замены прибора или электронного модуля можно вновь загрузить параметры в прибор одним из следующих способов:

• Посредством дисплея:

Условие: на дисплее должна быть сохранена конфигурация предыдущего прибора → 🗎 195.;

Посредством FieldCare:

Условие: конфигурация предыдущего прибора должна быть сохранена на компьютере с помощью FieldCare.

После этого можно продолжать измерение без повторного выполнения настройки. Потребуется только повторная запись линеаризации и кривой помех резервуара (для подавления паразитных эхо-сигналов).

## 15.2 Запасные части

- На некоторых сменных компонентах измерительного прибора имеются заводские таблички запасных частей. На них приводится информация об этих запасных частях.
- На крышке клеммного отсека прибора находится заводская табличка с перечнем запасных частей, содержащая следующую информацию:
  - Список наиболее важных запасных частей для измерительного прибора и информация об их заказе;
  - URL-адрес W@M Device Viewer (www.endress.com/deviceviewer):
     т.е. в списке указываются все запасные части, доступные для данного измерительного прибора, и их коды заказа. Также на этой странице можно загрузить соответствующее руководство по монтажу, если оно доступно.

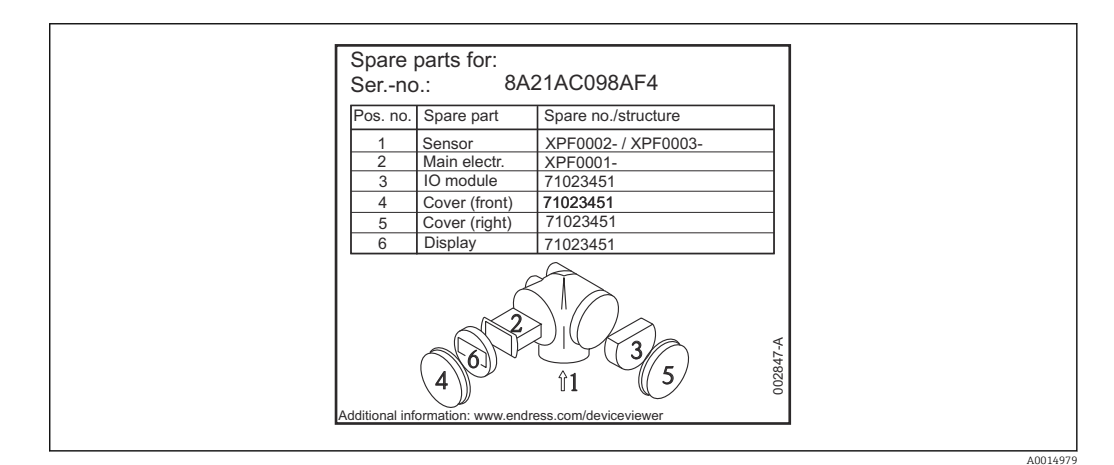

В 35 Пример заводской таблички с перечнем запасных частей, размещаемой на крышке клеммного отсека

🖪 Серийный номер измерительного прибора:

- Указывается на приборе и на заводской табличке с перечнем запасных частей;
- Можно просмотреть с помощью параметра «Серийный номер» в подменю «Информация о приборе».

## 15.3 Возврат

При необходимости проведения ремонта или заводской калибровки, а также в случае заказа или поставки неверного измерительного прибора измерительный прибор следует вернуть. В соответствии с требованиями законодательства компания Endress +Hauser, обладающая сертификатом ISO, обязана следовать определенным процедурам при работе с оборудованием, находившимся в контакте с различными средами.

Для обеспечения быстрого, безопасного и профессионального возврата приборов изучите процедуру и условия возврата, приведенные на веб-сайте Endress+Hauser по адресу http://www.endress.com/support/return-material

# 15.4 Утилизация

Утилизация должна осуществляться с учетом следующих требований:

- Соблюдайте действующие федеральные/национальные стандарты.
- Обеспечьте надлежащее разделение и повторное использование компонентов прибора.

# 16 Принадлежности

## 16.1 Принадлежности для прибора

## 16.1.1 Защитный козырек от атмосферных явлений

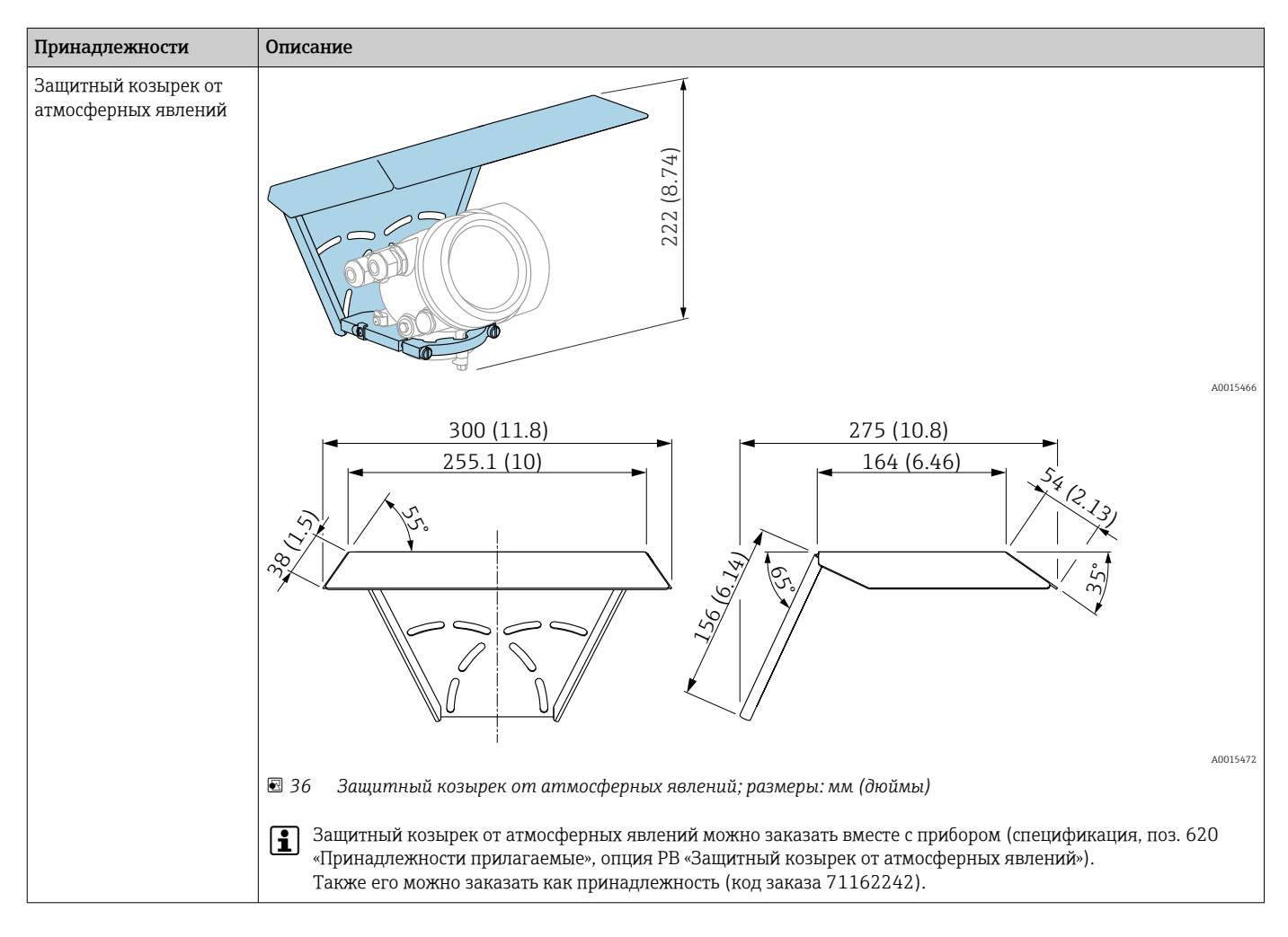

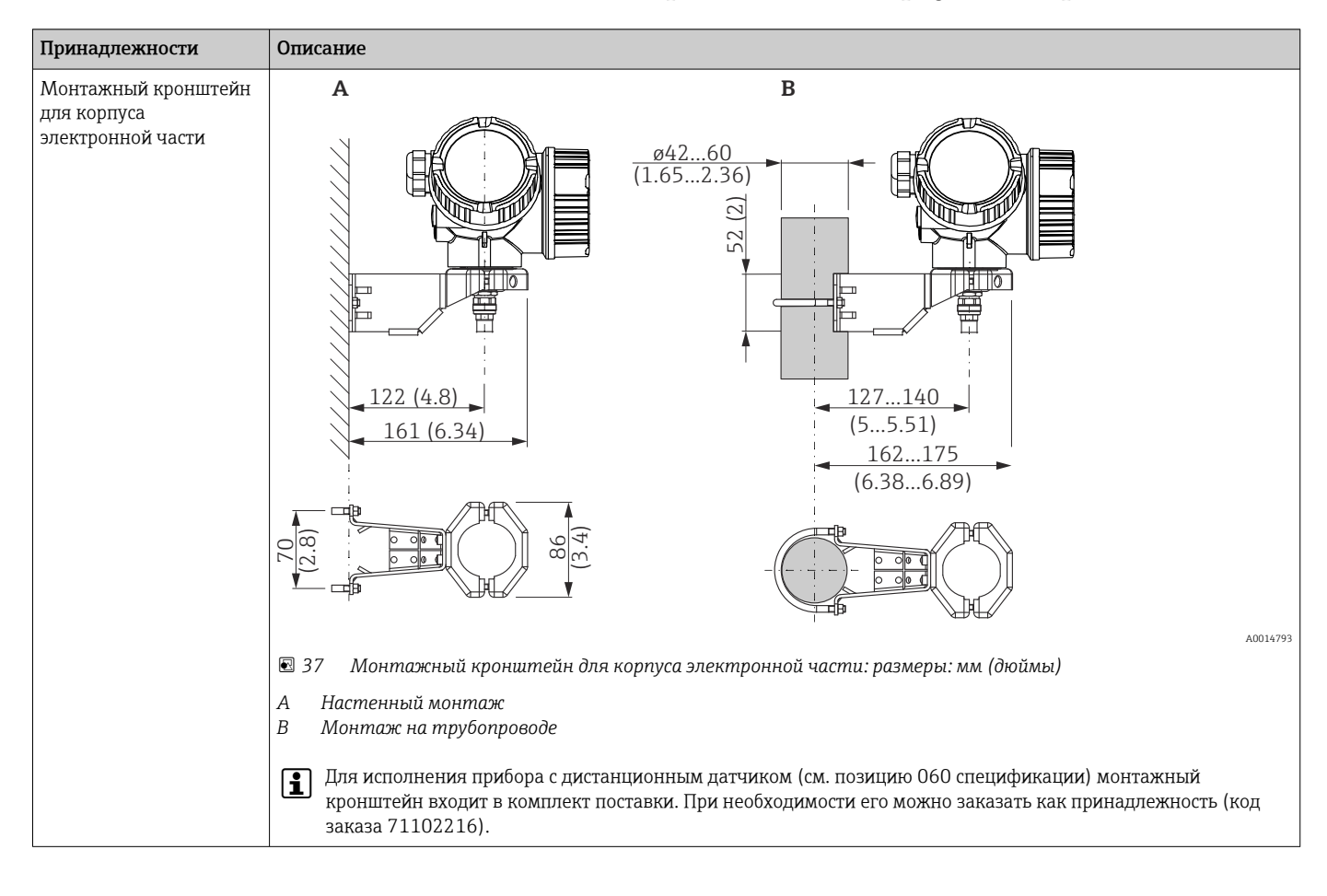

## 16.1.2 Монтажный кронштейн для корпуса электронной части

| Принадлежности                                                                                                    | Описа           | ние                                                                                                    |          |
|----------------------------------------------------------------------------------------------------|-----------------|----------------------------------------------------------------------------------------------------|----------|
| Удлинитель/<br>центрирующий стержень<br>НМР40<br>• может использоваться<br>для:<br>FMP57<br>• Допустимая<br>температура<br>на нижнем крае<br>патрубка:<br>• без центральной<br>шайбы:<br>без ограничений<br>• с центральной<br>шайбой:<br>От -40 до 150 °С<br>(от -40 до 302 °F) |                 | тория и политически страниции и политически страниции и политически страниции и политически страниции и политич<br>Выссота патрубка | 40013597 |
| <ul> <li>Дополнительная<br/>информация:</li> </ul>                                                                                                    | 2 Y<br>3 L      | 'длинительный стержень<br>Іентральная шайба                                                                                         |          |
| SD01002F                                                                                                    | 010             | Сертификат                                                                                                    |          |
|                                                                                                    | A               | А: Невзрывоопасная зона                                                                                                    |          |
|                                                                                                    | М               | М: FM DIP, класс II, раздел 1, группа E-G N.I., зона 21,22                                                                          |          |
|                                                                                                    | Р               | Р: CSA DIP, класс II, раздел 1, группа G + угольная пыль N.I.                                                                       |          |
|                                                                                                    | S               | S: FM, класс I, II, III, раздел 1, группа А-G N.I., зона 0,1,2,20,21,22                                                             |          |
|                                                                                                    | U               | U: CSA, класс I, II, III, раздел 1, группа А-G N.I., зона 0,1,2                                                                     |          |
|                                                                                                    | 1               | 1: ATEX II 1G                                                                                                    |          |
|                                                                                                    | 2 2: ATEX II 1D |                                                                                                    |          |
|                                                                                                    | 020             | 020 Удлинительный стержень, высота патрубка                                                                                         |          |
|                                                                                                    | 1               | 115 мм; от 150 до 250 мм / от 6 до 10 дюймов                                                                                        |          |
|                                                                                                    | 2               | 215 мм; от 250 до 350 мм / от 10 до 14 дюймов                                                                                       |          |
|                                                                                                    | 3               | 315 мм; от 350 до 450 мм / от 14 до 18 дюймов                                                                                       |          |
|                                                                                                    | 4               | 415 мм; от 450 до 550 мм / от 18 до 22 дюймов                                                                                       |          |
|                                                                                                    | 9               | Специальное исполнение, ожидается указание номера TSP                                                                               |          |
|                                                                                                    | 030             | Центральная шайба:                                                                                                    |          |
|                                                                                                    | A               | Не выбрана                                                                                                    |          |
|                                                                                                    | В               | DN40/1½ дюйма, внутренний диаметр от 40 до 45 мм, PPS                                                                               |          |
|                                                                                                    | С               | DN50/2 дюйма, внутренний диаметр от 50 до 57 мм, PPS                                                                                |          |
|                                                                                                    | D               | DN80/3 дюйма, внутренний диаметр от 80 до 85 мм, PPS                                                                                |          |
|                                                                                                    | E               | DN80/3 дюйма, внутренний диаметр от 76 до 78 мм, PPS                                                                                |          |
|                                                                                                    | G               | DN100/4 дюйма, внутренний диаметр от 100 до 110 мм, PPS                                                                             |          |
|                                                                                                    | Н               | DN150/6 дюймов, внутренний диаметр от 152 до 164 мм, PPS                                                                            |          |
|                                                                                                    | J               | DN200/8 дюймов, внутренний диаметр от 210 до 215 мм, PPS                                                                            |          |
|                                                                                                    | К               | DN250/10 дюймов, внутренний диаметр от 253 до 269 мм, PPS                                                                           |          |
|                                                                                                    | Y               | Специальное исполнение, ожидается указание номера TSP                                                                               |          |

# 16.1.3 Удлинитель/центрирующий стержень НМР40

| Принадлежности                                                                             | Описание                                                                                                    |
|--------------------------------------------------------------------------------------------|----------------------------------------------------------------------------------------------------|
| Монтажный комплект,<br>изолированный<br>может использоваться<br>для:<br>• FMP56<br>• FMP57 |                                                                                                    |
|                                                                                            | A0013586                                                                                                    |
|                                                                                            | 8 Комплект поставки монтажного комплекта:                                                                                                    |
|                                                                                            | 1 Изолирующая муфта<br>2 Болт с проушиной                                                                                                    |
|                                                                                            | Для надежной фиксации зонда и обеспечения его изоляции<br>Максимальная температура процесса: 150 °C (300 °F)                                                                                                    |
|                                                                                            | Для тросовых зондов 4 мм (¼ дюйм) или 6 мм (1/4 дюйма) с РА>сталь:<br>• Диаметр D = 20 мм (0,8 дюйм)<br>• Код заказа: 52014249                                                                                        |
|                                                                                            | Для тросовых зондов 6 мм (¼ дюйм) или 8 мм (1/3 дюйма) с РА>сталь:<br>• Диаметр D = 25 мм (1 дюйм)<br>• Код заказа: 52014250                                                                                          |
|                                                                                            | Ввиду риска накопления электростатического заряда, изолирующая муфта не подходит для использования во взрывоопасных зонах. В этих случаях оборудование должно быть надежно заземлено.                                 |
|                                                                                            | • Монтажный комплект также можно заказать сразу вместе с прибором<br>(см. спецификацию Levelflex, позиция 620 «Принадлежности<br>прилагаемые», опция PG «Монтажный комплект, изолированный, для<br>тросовых зондов»). |

# 16.1.4 Монтажный комплект, изолированный

| Принадлежности                 | Описание                                                                                                    |
|--------------------------------|----------------------------------------------------------------------------------------------------|
| Дистанционный дисплей<br>FHX50 |                                                                                                    |
|                                | A0019128                                                                                                    |
|                                | <ul> <li>Материал:         <ul> <li>Пластмасса ПБТ</li> <li>316L/1.4404</li> <li>Алюминий</li> </ul> </li> <li>Степень защиты: IP68 / NEMA 6P и IP66 / NEMA 4x</li> <li>Подходит для следующих дисплеев:             <ul></ul></li></ul>                                                                                                    |
|                                | <ul> <li>Для сертифицированных преобразователей применение FHX50 может быть ограничено. Прибор может быть модернизирован путем установки дисплея FHX50 только в том случае, если в списке <i>Базовые характеристики</i>, позиция 4 «Дисплей, управление», в указаниях по технике безопасности для взрывоопасных зон (ХА) для данного прибора указана опция L, М или N «Подготовлен для FHX50». Кроме того, необходимо свериться с указаниями по технике безопасности (ХА) для FHX50.</li> </ul> |
|                                | <ul> <li>Кодернизация невозможна для преооразователеи, имеющих:</li> <li>Сертификат на использование в зонах с огнеопасной пылью (сертификат искробезопасности для запыленных зон);</li> <li>Тип защиты Ex nA.</li> <li>Более подробную информацию см. в документе SD01007F.</li> </ul>                                                                                                    |

## 16.1.5 Дистанционный дисплей FHX50

1) Этот диапазон действителен при условии, что в позиции заказа 580 «Доп. испытания, сертификат» выбрана опция JN «Преобразователь температуры окружающей среды −50 °C (−58 °F)». Если температура всегда меньше −40 °C (−40 °F), число ошибок может быть повышенным.

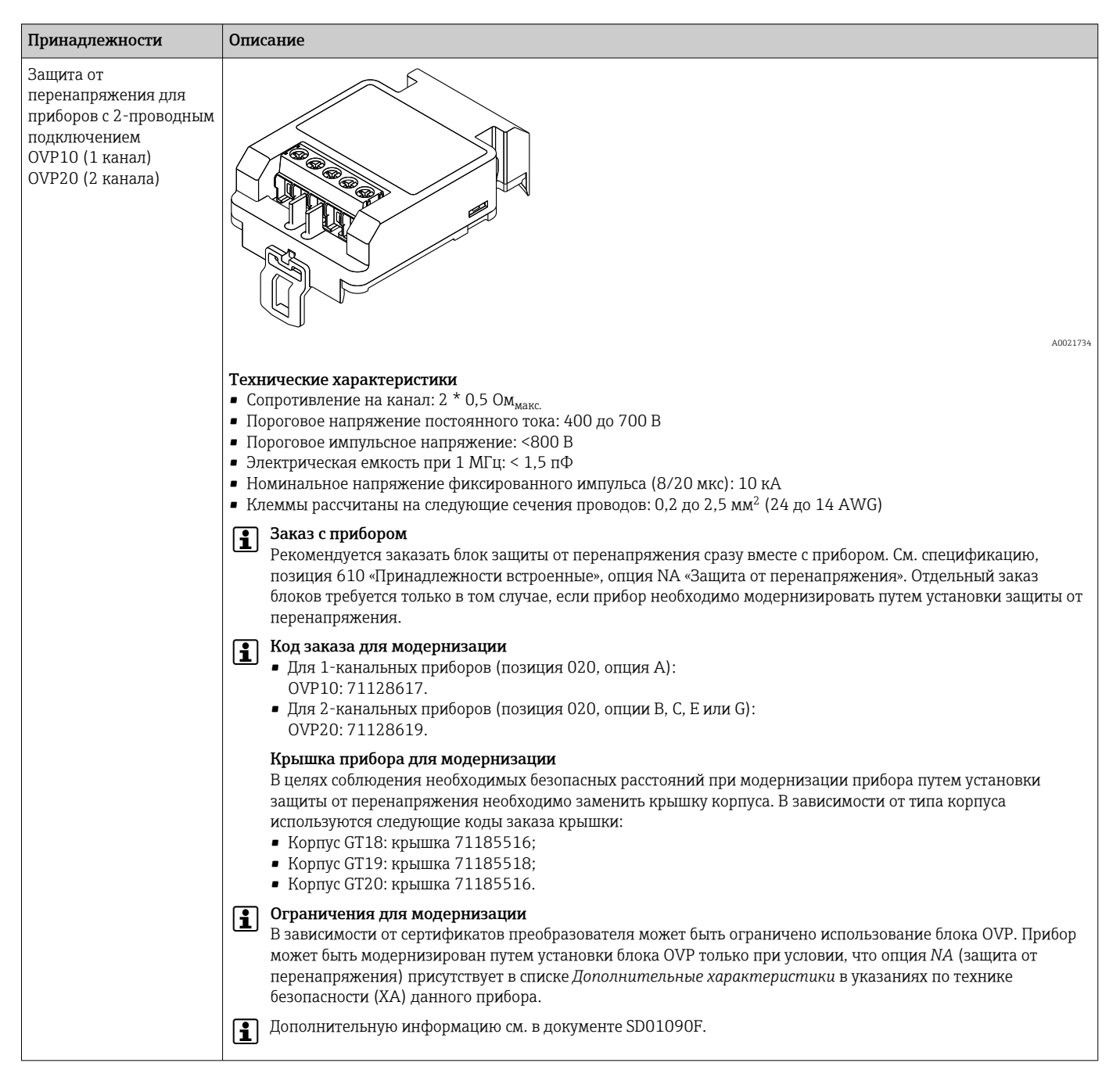

### 16.1.6 Защита от перенапряжения

| Принадлежности                     | Описание                                                                                                    |
|------------------------------------|----------------------------------------------------------------------------------------------------|
| Принадлежности<br>Moдyль Bluetooth | Олисание                                                                                                    |
|                                    | «Принадлежности встроенные», опция NF «Bluetooth». Отдельный заказ требуется только в случае<br>модернизации.<br>Код заказа для модернизации                                                                                                    |
|                                    | <ul> <li>Модуль Bluetooth (BT10): 71377355</li> <li>Ограничения в случае модернизации<br/>В зависимости от сертификата преобразователя возможность использования модуля Bluetooth может быть<br/>ограничена. Прибор можно модернизировать путем установки модуля Bluetooth только в том случае, если<br/>опция NF «Bluetooth» указана в разделе Дополнительные характеристики соответствующих указаний по<br/>технике безопасности (XA).</li> </ul> |
|                                    | Дополнительную информацию см. в документе SD02252F.                                                                                                    |

# 16.1.7 Модуль Bluetooth для приборов HART

# 16.2 Принадлежности для связи

| Принадлежности  | Описание                                                                                                    |
|-----------------|----------------------------------------------------------------------------------------------------|
| Commubox FXA291 | Используется для подключения полевых приборов Endress+Hauser с<br>интерфейсом CDI (= Endress+Hauser Common Data Interface, единый интерфейс<br>передачи данных) к USB-порту компьютера.<br>Код заказа: 51516983<br>Подробные сведения см. в техническом описании TI00405C. |

| Принадлежности     | Описание                                                                                                    |
|--------------------|----------------------------------------------------------------------------------------------------|
| Field Xpert SFX350 | Field Xpert SFX350 – это промышленный коммуникатор для ввода<br>оборудования в эксплуатацию и его обслуживания. Он обеспечивает<br>эффективную настройку и диагностику устройств HART и FOUNDATION<br>Fieldbus в <b>безопасных зонах</b> .<br>Для получения дополнительной информации см. руководство по<br>эксплуатации BA01202S. |

| Принадлежности     | Описание                                                                                                    |
|--------------------|----------------------------------------------------------------------------------------------------|
| Field Xpert SFX370 | Field Xpert SFX370 – это промышленный коммуникатор для ввода<br>оборудования в эксплуатацию и его обслуживания. Он обеспечивает<br>эффективную настройку и диагностику устройств HART и FOUNDATION<br>Fieldbus в <b>безопасных и взрывоопасных</b> зонах.<br>Для получения дополнительной информации см. руководство по<br>эксплуатации BA01202S. |

# 16.3 Принадлежности для обслуживания

| Принадлежности    | Описание                                                                                                    |  |
|-------------------|----------------------------------------------------------------------------------------------------|--|
| DeviceCare SFE100 | Конфигурационный инструмент для приборов с интерфейсом HART, PROFIBUS<br>или FOUNDATION Fieldbus                                                                                                    |  |
|                   | Техническое описание TI01134S.                                                                                                    |  |
|                   | <ul> <li>ПО DeviceCare можно загрузить на веб-сайте<br/>www.software-products.endress.com. Для загрузки необходимо<br/>зарегистрироваться на портале программного обеспечения Endress<br/>+Hauser.</li> <li>Кроме того, ПО DeviceCare на диске DVD можно заказать вместе с<br/>прибором. Спецификация: позиция 570 «Обслуживание», опция IV<br/>«Сопроводительный DVD (установка DeviceCare)»).</li> </ul> |  |
| FieldCare SFE500  | Инструментальное средство для управления парком приборов на основе<br>технологии FDT.<br>С его помощью осуществляется конфигурирование и обслуживание всех<br>полевых приборов, установленных на предприятии. Этот инструмент также<br>упрощает диагностику приборов благодаря передаче информации об их<br>состоянии.<br>Техническое описание TI00028S.                                                   |  |

# 16.4 Системные компоненты

| Аксессуары                                           | Описание                                                                                                    |
|------------------------------------------------------|----------------------------------------------------------------------------------------------------|
| Регистратор с<br>графическим дисплеем<br>Memograph M | Регистратор с графическим дисплеем Memograph M предоставляет<br>информацию обо всех переменных процесса. Обеспечивается корректная<br>регистрация измеренных значений, контроль предельных значений и анализ<br>точек измерения. Данные сохраняются во внутренней памяти объемом 256<br>Mб, на карте SD или USB-накопителе.<br>Для получения подробных сведений см. техническую информацию<br>TI00133R и инструкцию по эксплуатации BA00247R |

# 17 Меню управления

# 17.1 Обзор меню управления (дисплей)

Навигация

Меню управления

| Language    |                                           |                           |         |  |
|-------------|-------------------------------------------|---------------------------|---------|--|
| 🗲 Настройка |                                           |                           | → 🗎 157 |  |
|             | Единицы измерения расстоя                 | ЯИН                       |         |  |
|             | Тип бункера                               |                           |         |  |
|             | Калибровка пустой емкости                 |                           |         |  |
|             | Калибровка полной емкости                 |                           |         |  |
|             | Уровень                                   |                           |         |  |
|             | Расстояние                                |                           |         |  |
|             | Качество сигнала                          |                           |         |  |
|             |                                           |                           |         |  |
|             | Полтрег                                   |                           | → 🖹 156 |  |
|             |                                           |                           |         |  |
|             | Последн                                   | Іяя точка маски           | → 🖺 156 |  |
|             | Записать карту помех                      |                           |         |  |
|             | Расстоя                                   | ние                       | → 🗎 156 |  |
|             | ► Analog inputs                           |                           |         |  |
|             | ► Analo                                   | og input 1 до 5           | → 🗎 157 |  |
|             |                                           | Block tag                 | → 🗎 157 |  |
|             |                                           | Channel                   | → 🗎 157 |  |
|             |                                           | Process Value Filter Time | → 🗎 158 |  |
|             | <ul> <li>Расширенная настройка</li> </ul> | (                         | → 🗎 159 |  |
|             | Статус б                                  | локировки                 | → 🖺 159 |  |

| Отображение стату                  | јса доступа                               |   | → 🗎 160 |
|------------------------------------|-------------------------------------------|---|---------|
| Ввести код доступа                 | à                                         |   | → 🖺 160 |
| ▶ Уровень                          |                                           |   | → 🖺 161 |
|                                    | Тип продукта                              |   | → 🗎 161 |
|                                    | Продукт                                   |   | → 🗎 161 |
|                                    | Технологический процесс                   |   | → 🗎 162 |
|                                    | Расширенные условия процесса              |   | → 🗎 163 |
|                                    | Единица измерения уровня                  |   | → 🗎 164 |
|                                    | Блокирующая дистанция                     |   | → 🗎 164 |
|                                    | Коррекция уровня                          |   | → 🖺 165 |
| <ul> <li>Линеаризация</li> </ul>   |                                           |   | → 🗎 167 |
|                                    | Тип линеаризации                          |   | → 🖺 169 |
|                                    | Единицы измерения линеаризации            |   | → 🖺 171 |
|                                    | Свободный текст                           |   | → 🗎 171 |
|                                    | Максимальное значение                     |   | → 🗎 172 |
|                                    | Диаметр                                   |   | → 🗎 172 |
|                                    | Высота заужения                           |   | → 🗎 172 |
|                                    | Табличный режим                           |   | → 🗎 173 |
|                                    | <ul> <li>Редактировать таблицу</li> </ul> |   |         |
|                                    | Уровень                                   |   |         |
|                                    | Значение вручну                           | 0 |         |
|                                    | Активировать таблицу                      |   | → 🗎 175 |
| <ul> <li>Настройки безо</li> </ul> | пасности                                  |   | → 🗎 177 |
|                                    | Потеря сигнала                            | 7 | → 🗎 177 |
|                                    | Настраиваемое значение                    | _ | → 🗎 177 |

|         | Линейный рост/спад                        | → 🗎 178               |
|---------|-------------------------------------------|-----------------------|
|         | Блокирующая дистанция                     | → 🗎 164               |
| ► Настр | ройки зонда                               | → 🗎 180               |
|         | Зонд заземлен                             | → 🗎 180               |
|         | ▶ Коррекция длины зонда                   | → 🗎 182               |
|         | Подтвердить длину зонда                   | ] → 🖺 182             |
|         | Фактическая длина зонда                   | ) → 🖺 182             |
| ▶ Реле  | йный выход                                | → 🗎 183               |
|         | Функция релейного выхода                  | → 🗎 183               |
|         | Назначить статус                          | → 🗎 183               |
|         | Назначить предельное значение             | → 🖺 184               |
|         | Назначить действие диагн. событию         | → 🖺 184               |
|         | Значение включения                        | → 🗎 185               |
|         | Задержка включения                        | → 🖺 186               |
|         | Значение выключения                       | → 🖺 186               |
|         | Задержка выключения                       | → 🗎 187               |
|         | Режим отказа                              | → <a>Pmilling</a> 187 |
|         | Статус переключателя                      | → <a>Pmin 187</a>     |
|         | Инвертировать выходной сигнал             | → <a>Pmin 187</a>     |
| ▶ Диспл | лей                                       | → 🖺 189               |
|         | Language                                  | → <a>Pmin 189</a>     |
|         | Форматировать дисплей                     | → <a>Pmin 189</a>     |
|         | Значение 1 до 4 дисплей                   | → 🗎 191               |
|         | Количество знаков после запятой<br>1 до 4 | → 🖺 191               |
|         |                                           |                       |

|                   |                          | Интервал отображ  | кения              |             | → 🗎 192          |
|-------------------|--------------------------|-------------------|--------------------|-------------|------------------|
|                   |                          |                   |                    |             |                  |
|                   |                          | Демпфирование с   | тображения         |             | → 🗎 192          |
|                   |                          |                   |                    |             |                  |
|                   |                          | Заголовок         |                    |             | →  192           |
|                   |                          |                   |                    |             |                  |
|                   |                          | Текст заголовка   |                    |             | →  193           |
|                   |                          |                   |                    |             |                  |
|                   |                          | Разделитель       |                    |             | →  193           |
|                   |                          |                   |                    |             |                  |
|                   |                          | Числовой формат   |                    |             | → 🗎 193          |
|                   |                          |                   |                    |             |                  |
|                   |                          | Меню десятичны    | х знаков           |             | → <a>Phi 193</a> |
|                   |                          |                   |                    |             |                  |
|                   |                          | Подсветка         |                    |             | → 曽 194          |
|                   |                          |                   |                    |             | × F= 10/         |
|                   |                          | контрастность ди  | сплея              |             | → 🗎 194          |
|                   | N D                      | J                 |                    |             | × <b>F</b> 105   |
|                   | Резервная кон<br>дисплее | фигурация на      |                    |             | → 目 195          |
|                   |                          |                   |                    |             |                  |
|                   |                          | Время работы      |                    |             | → 🗎 195          |
|                   |                          |                   |                    |             |                  |
|                   |                          | Последнее резерв  | ирование           |             | → 🗎 195          |
|                   |                          |                   |                    |             |                  |
|                   |                          | Управление конф   | игурацией          |             | → 🖺 195          |
|                   |                          |                   |                    |             |                  |
|                   |                          | Результат сравнен | ня                 |             | →  196           |
|                   |                          |                   |                    |             |                  |
|                   | • Администриро           | вание             |                    |             | → 🗎 198          |
|                   |                          |                   |                    |             |                  |
|                   |                          | • Определить но   | вый код доступа    |             | → 🗎 200          |
|                   |                          |                   |                    |             | 1                |
|                   |                          |                   | Определить новый   | код доступа | → 🖺 200          |
|                   |                          |                   |                    |             | 1                |
|                   |                          |                   | Подтвердите код до | оступа      | → 🗎 200          |
|                   |                          |                   |                    |             | -                |
|                   |                          | Перезагрузка при  | бора               |             | → 🗎 198          |
| Сэ. <del>П</del>  |                          |                   |                    |             |                  |
| Ч. Диагностика    |                          |                   |                    |             | →                |
| Terreros es forma |                          |                   |                    |             | × 🛤 ۲01          |
| текущее сообщен   | ние диагностики          |                   |                    |             | → ■ 201          |
|                   |                          |                   |                    |             | → 🖻 201          |
| предыдущее диа    |                          |                   |                    |             | / 🗏 201          |
| Bnewg nafotti To  | спе перезаписка          |                   |                    |             | → 🖹 2.02         |
|                   | ore nepesanyena          |                   |                    |             | · 🗆 202          |
| Время работы      |                          |                   |                    |             | → 🖺 195          |
| DPCMDI PROOTDI    |                          |                   |                    |             | · = 1//          |

| <ul> <li>Перечень сооби<br/>диагностики</li> </ul> | цений                           | → 🖺 203 |
|----------------------------------------------------|---------------------------------|---------|
|                                                    | Диагностика 1 до 5              | → 🗎 203 |
| ▶ Журнал событи                                    | Й                               | → 🖺 204 |
|                                                    | Опции фильтра                   |         |
|                                                    | ▶ Список событий                | → 🖺 204 |
| • Информация о                                     | приборе                         | → 🖺 205 |
|                                                    | Обозначение прибора             | → 🖺 205 |
|                                                    | Серийный номер                  | → 🖺 205 |
|                                                    | Версия программного обеспечения | → 🖺 205 |
|                                                    | Название прибора                | → 🖺 206 |
|                                                    | Заказной код прибора            | → 🖺 206 |
|                                                    | Расширенный заказной код 1 до 3 | → 🖺 206 |
| ▶ Измеренное зн                                    | ачение                          | → 🖺 207 |
|                                                    | Расстояние                      | → 🖺 152 |
|                                                    | Уровень линеаризованый          | → 🖺 171 |
|                                                    | Напряжение на клеммах 1         | → 🖺 208 |
| ► Analog inputs                                    |                                 |         |
|                                                    | ► Analog input 1 до 5           | → 🖺 208 |
|                                                    | Block tag                       | → 🖺 157 |
|                                                    | Channel                         | → 🖺 157 |
|                                                    | Status                          | → 🖺 209 |
|                                                    | Value                           | → 🖺 209 |
|                                                    | Units index                     | → 🗎 209 |

| 210 |
|-----|
|     |
| 210 |
| 211 |
| 211 |
| 212 |
| 215 |
| 216 |
| 216 |
| 216 |
| 217 |
| 217 |
| 218 |
| 218 |
| 218 |
| 218 |
| 219 |
| 219 |
|     |

# 17.2 Обзор меню управления (программное обеспечение)

| Навигация |  |
|-----------|--|
|-----------|--|

🗐 Меню управления

| 🗲 Настройка |                                           |                           | → 🖺 157 |
|-------------|-------------------------------------------|---------------------------|---------|
|             | Единицы измерения расстояния              |                           |         |
|             | Тип бункера                               |                           |         |
|             | Калибровка пустой емкости                 |                           |         |
|             | Калибровка полной емкости                 |                           |         |
|             | Уровень                                   |                           |         |
|             | Расстояние                                | 7                         |         |
|             | Качество сигнала                          | 7                         |         |
|             | Подтвердить расстояние                    | 7                         |         |
|             | Текущая карта маски                       | 7                         |         |
|             | Последняя точка маски                     | 7                         |         |
|             | Записать карту помех                      |                           |         |
|             | ► Analog inputs                           |                           |         |
|             | ► Analog input 1                          | πο 5                      | → 🗎 157 |
|             | · · · · · · · · · · · · · · · · · · ·     |                           |         |
|             |                                           | Block tag                 | → 曽 157 |
|             |                                           | Channel                   | → 🖺 157 |
|             |                                           | Process Value Filter Time | → 🖺 158 |
|             | <ul> <li>Расширенная настройка</li> </ul> |                           | → 🖺 159 |
|             | Статус блокировк                          | И                         | → 🖺 159 |
|             | Инструментарий                            | статуса доступа           | → 🖺 159 |
|             | Ввести код достуг                         | Та                        | → 🖺 160 |
| ▶ Уровень                          |                                |   | → 🖺 161 |
|------------------------------------|--------------------------------|---|---------|
|                                    | Тип продукта                   | ] | → 🗎 161 |
|                                    | Продукт                        | ] | → 🖺 161 |
|                                    | Технологический процесс        | ] | → 🖺 162 |
|                                    | Расширенные условия процесса   | ] | → 🖺 163 |
|                                    | Единица измерения уровня       | ] | → 🗎 164 |
|                                    | Блокирующая дистанция          | ] | → 🗎 164 |
|                                    | Коррекция уровня               | ] | → 🖺 165 |
| <ul> <li>Линеаризация</li> </ul>   |                                |   | → 🗎 167 |
|                                    | Тип линеаризации               | ] | → 🗎 169 |
|                                    | Единицы измерения линеаризации | ] | → 🗎 171 |
|                                    | Свободный текст                | ] | → 🗎 171 |
|                                    | Уровень линеаризованый         | ] | → 🗎 171 |
|                                    | Максимальное значение          | ] | → 🗎 172 |
|                                    | Диаметр                        | ] | → 🗎 172 |
|                                    | Высота заужения                | ] | → 🗎 172 |
|                                    | Табличный режим                | ] | → 🗎 173 |
|                                    | Номер таблицы                  | ] | → 🗎 174 |
|                                    | Уровень                        | ] | → 🗎 174 |
|                                    | Уровень                        | ] | → 🗎 175 |
|                                    | Значение вручную               | ] | → 🗎 175 |
|                                    | Активировать таблицу           | ] | → 🗎 175 |
| <ul> <li>Настройки безо</li> </ul> | пасности                       |   | → 🗎 177 |
|                                    | Потеря сигнала                 | ] | → 🗎 177 |
|                                    | Настраиваемое значение         | ] | → 🗎 177 |

|                                  | Линейный рост/спад                        | → 🗎 178   |
|----------------------------------|-------------------------------------------|-----------|
|                                  | Блокирующая дистанция                     | → 🗎 164   |
| <ul> <li>Настройки зо</li> </ul> | нда                                       | → 🗎 180   |
|                                  | Зонд заземлен                             | → 🗎 180   |
|                                  | Фактическая длина зонда                   | → ➡ 180   |
|                                  | Подтвердить длину зонда                   | → 🗎 181   |
| ▶ Релейный вь                    | іход                                      | → 🗎 183   |
|                                  | Функция релейного выхода                  | → 🗎 183   |
|                                  | Назначить статус                          | → 🗎 183   |
|                                  | Назначить предельное значение             | → 🗎 184   |
|                                  | Назначить действие диагн. событию         | → 🗎 184   |
|                                  | Значение включения                        | → 🗎 185   |
|                                  | Задержка включения                        | → 🗎 186   |
|                                  | Значение выключения                       | → 🗎 186   |
|                                  | Задержка выключения                       | → 🗎 187   |
|                                  | Режим отказа                              | → 🗎 187   |
|                                  | Статус переключателя                      | → 🗎 187   |
|                                  | Инвертировать выходной сигнал             | →  →  187 |
| ▶ Дисплей                        |                                           | →  →  189 |
|                                  | Language                                  | → 🗎 189   |
|                                  | Форматировать дисплей                     | → 🗎 189   |
|                                  | Значение 1 до 4 дисплей                   | → 🗎 191   |
|                                  | Количество знаков после запятой<br>1 до 4 | → 🗎 191   |
|                                  | Интервал отображения                      | → 🗎 192   |

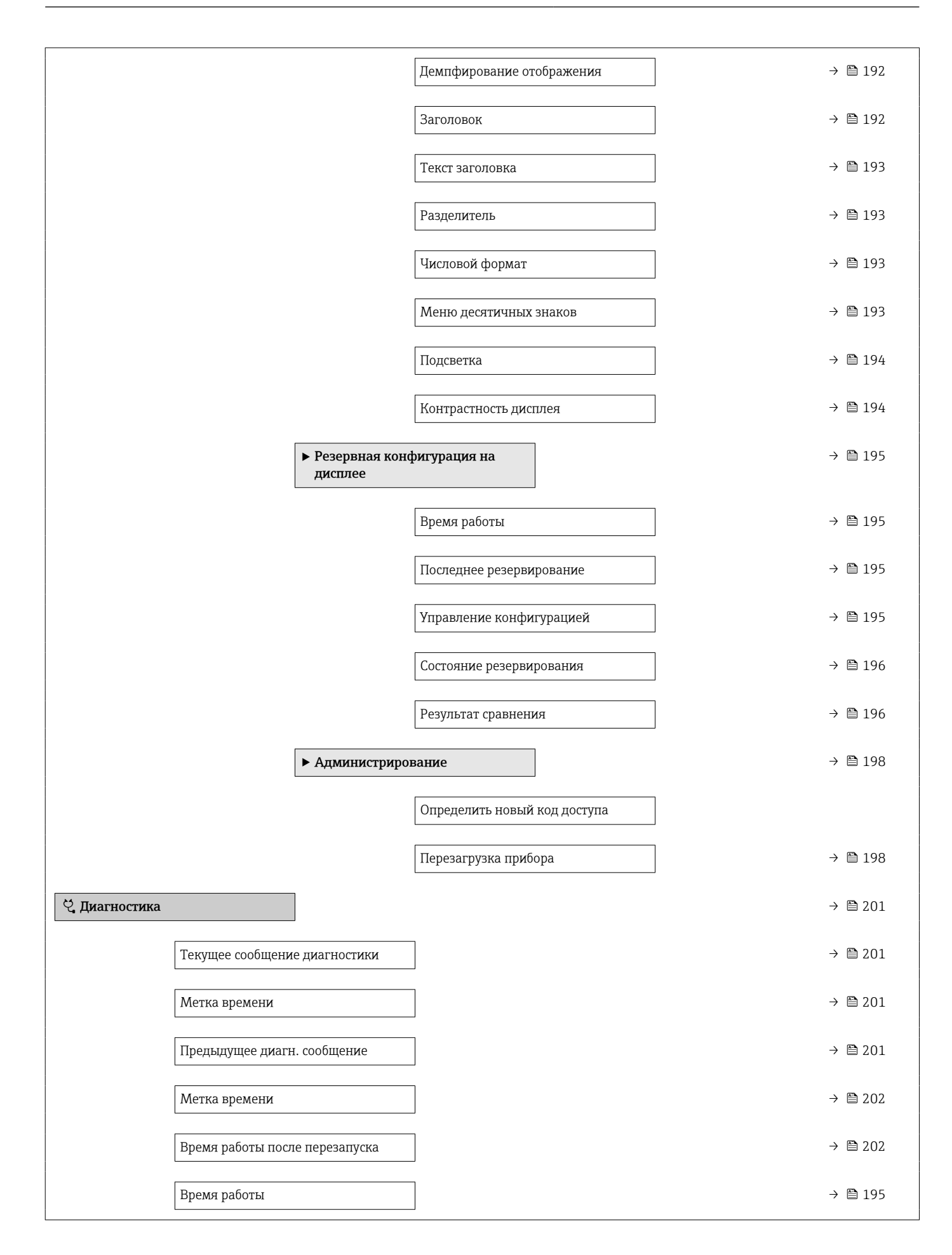

| <ul> <li>Перечень сооби<br/>диагностики</li> </ul> | цений              |                 |   |   | → 🖺 203 |  |
|----------------------------------------------------|--------------------|-----------------|---|---|---------|--|
|                                                    | Диагностика 1 до 5 | 5               | ] |   | → 🗎 203 |  |
|                                                    | Метка времени 1 д  | to 5            | ] |   | → 🖺 203 |  |
| • Информация о                                     | приборе            | ]               |   |   | → 🖺 205 |  |
|                                                    | Обозначение приб   | ора             | ] |   | → 🗎 205 |  |
|                                                    | Серийный номер     |                 |   |   | → 🗎 205 |  |
|                                                    | Версия программн   | ого обеспечения | ] |   | → 🖺 205 |  |
|                                                    | Название прибора   |                 |   |   | → 🖺 206 |  |
|                                                    | Заказной код приб  | ора             |   |   | → 🗎 206 |  |
|                                                    | Расширенный зака   | зной код 1 до 3 |   |   | → 🗎 206 |  |
| ▶ Измеренное зн                                    | ачение             | ]               |   |   | → 🗎 207 |  |
|                                                    | Расстояние         |                 | ] |   | → 🗎 152 |  |
|                                                    | Уровень линеаризо  | ованый          |   |   | → 🖺 171 |  |
|                                                    | Напряжение на кл   | еммах 1         |   |   | → 🖺 208 |  |
| ► Analog inputs                                    |                    |                 |   |   |         |  |
|                                                    | ► Analog input 1 g | το 5            |   |   | → 🖺 208 |  |
|                                                    |                    | Block tag       |   |   | → 🖺 157 |  |
|                                                    |                    | Channel         |   |   | → 🖺 157 |  |
|                                                    |                    | Status          |   | ] | → 🗎 209 |  |
|                                                    |                    | Value           |   | ] | → 🖺 209 |  |
|                                                    |                    | Units index     |   | ] | → 🖺 209 |  |
| <ul> <li>Регистрация да</li> </ul>                 | нных               | ]               |   |   | → 🖺 210 |  |
|                                                    | Назначить канал 1  | до 4            |   |   | → 🖺 210 |  |

|   | Интервал регистраци                  | и данных        | → 🗎 211 |
|---|--------------------------------------|-----------------|---------|
|   | Очистить данные арх                  | ИВА             | → 🗎 211 |
|   | ▶ Моделирование                      |                 | → 🖺 215 |
|   | Назначить переменн                   | ю измерения     | → 🗎 216 |
|   | Значение переменно                   | й тех. процесса | → 🗎 216 |
|   | Моделирование вых.                   | сигнализатора   | → 🗎 216 |
|   | Статус переключател                  | A               | → 🗎 217 |
|   | Моделир. аварийный                   | сигнал прибора  | → 🖺 217 |
|   | <ul> <li>Проверка прибора</li> </ul> |                 | → 🗎 218 |
|   | Начать проверку при                  | oopa            | → 🖺 218 |
|   | Результат проверки п                 | рибора          | → 🗎 218 |
|   | Время последней про                  | верки           | → 🗎 218 |
|   | Сигнал уровня                        |                 | → 🗎 219 |
|   | Нормирующий сигна.                   | I               | → 🗎 219 |
|   | ► Heartbeat                          |                 | → 🗎 220 |
| · |                                      |                 |         |

a

|   |            | -                                                              |
|---|------------|----------------------------------------------------------------|
| F | 🗖 📾 : путь | для перехода к параметру с использованием дисплея и устройства |
|   | управле    | ия.                                                            |
|   |            |                                                                |

- путь для перехода к параметру с использованием программного обеспечения (например, FieldCare).
- Параметры, которые могут быть защищены от записи посредством программной блокировки.

Навигация

17.3

🖾 Настройка

Меню "Настройка"

| Единицы измерен | Единицы измерения расстояния |                        |  |
|-----------------|------------------------------|------------------------|--|
|                 |                              |                        |  |
| Навигация       | В Настройка → І              | Ед. изм. расст.        |  |
| Описание        | Единица длины для            | вычисления расстояния. |  |
| Выбор           | Единицы СИ                   | Американские единицы   |  |
|                 | ■ mm                         | измерения              |  |
|                 | ■ m                          | ■ ft                   |  |

 Тип бункера
 Image: Constraint of the system
 Image: Constraint of the system
 Image: Constraint of the system
 Image: Constraint of the system
 Image: Constraint of the system
 Image: Constraint of the system
 Image: Constraint of the system
 Image: Constraint of the system
 Image: Constraint of the system
 Image: Constraint of the system
 Image: Constraint of the system
 Image: Constraint of the system
 Image: Constraint of the system
 Image: Constraint of the system
 Image: Constraint of the system
 Image: Constraint of the system
 Image: Constraint of the system
 Image: Constraint of the system
 Image: Constraint of the system
 Image: Constraint of the system
 Image: Constraint of the system
 Image: Constraint of the system
 Image: Constraint of the system
 Image: Constraint of the system
 Image: Constraint of the system
 Image: Constraint of the system
 Image: Constraint of the system
 Image: Constraint of the system
 Image: Constraint of the system
 Image: Constraint of the system
 Image: Constraint of the system
 Image: Constraint of the system
 Image: Constraint of the system
 Image: Constraint of the system
 Image: Constraint of the system
 Image: Constraint of the system
 Image: Constraint of the system
 Image: Constraint of the system
 Image: Constraint of the system
 Image: Constraint of the system
 Image: Constraint of the system
 Image: Constraint of the system
 Image: Const

∎ in

#### Калибровка пустой емкости

| Навигация                    | 🗐 😑 Настройка → Калибр. пустого                 |
|------------------------------|-------------------------------------------------|
| Описание                     | Расстояние между присоединением и мин. уровнем. |
| Ввод данных<br>пользователем | Зависит от зонда                                |
| Заводские настройки          | Зависит от зонда                                |

æ

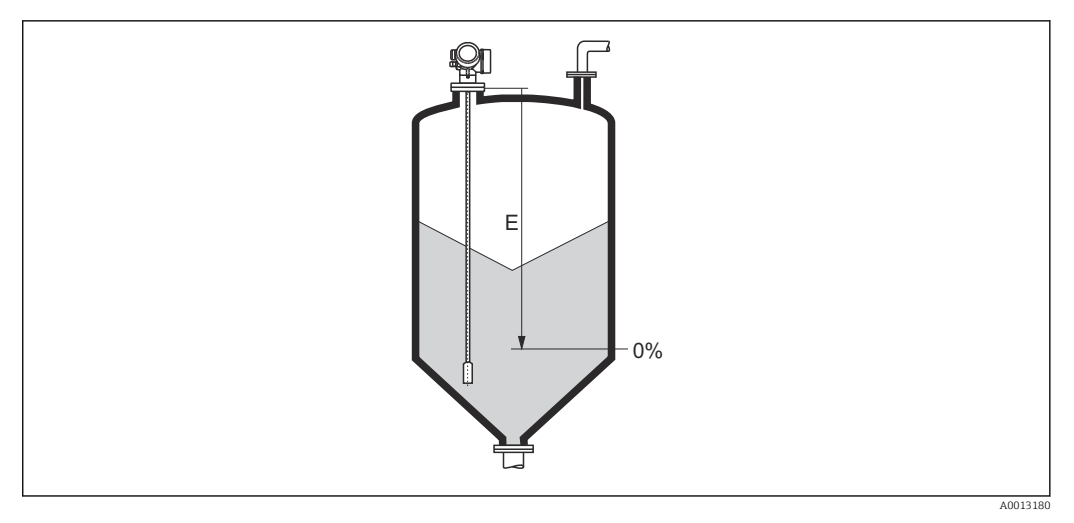

🗷 39 Калибровка пустой емкости (Е) для измерения уровня сыпучих сред

| Калибровка полной емкости |  |
|---------------------------|--|
|                           |  |

🗟 🖾 Настройка → Калибр. полн емк

Описание Интервал: макс. уровень - мин. уровень.

Зависит от зонда

Ввод данных Зависит от зонда пользователем

Заводские настройки

Дополнительная информация

Навигация

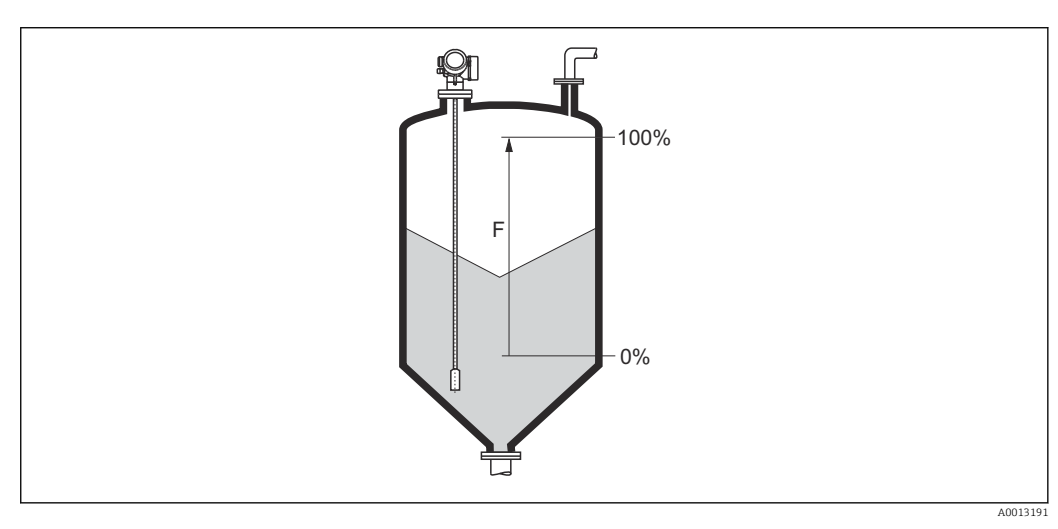

🖻 40 Калибровка полной емкости (F) для измерения уровня сыпучих сред

| Уровень   |                                                                   |
|-----------|-------------------------------------------------------------------|
| Навигация | 🗟 🖴 Настройка → Уровень                                           |
| Описание  | Отображается измеренный уровень L <sub>L</sub> (до линеаризации). |

Дополнительная

информация

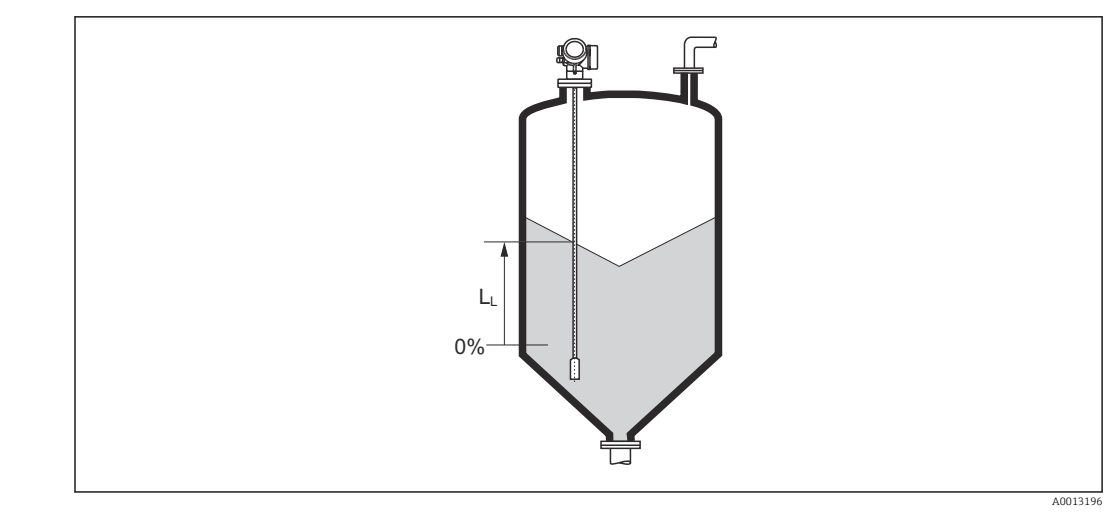

🖻 41 Уровень при измерении в сыпучих средах

Единица измерения задается в параметре параметр Единица измерения уровня (→ 🗎 164).

#### Расстояние

Навигация

🖾 Настройка → Расстояние

Описание

Отображается измеренное расстояние D<sub>L</sub> между точкой отсчета (нижним краем фланца или резьбового соединения) и уровнем.

#### Дополнительная информация

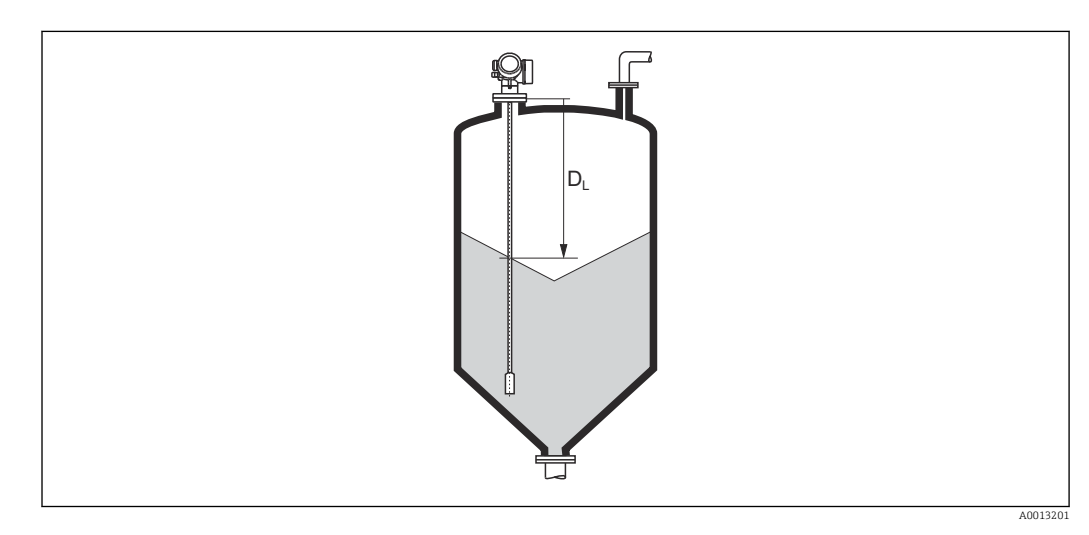

🖻 42 Расстояние для измерения в сыпучих средах

Единица измерения задается в параметре параметр **Единицы измерения** расстояния (→ 🖺 150).

| Качество сигнала             |                                                                                                    |
|------------------------------|----------------------------------------------------------------------------------------------------|
| Навигация                    | 🗟 🖴 Настройка → Качество сигнала                                                                                                    |
| Описание                     | Отображается качество проанализированного эхо-сигнала.                                                                                                    |
| Дополнительная<br>информация | <ul> <li>Эначение опций отображения</li> <li>Сильный</li> <li>Проанализированный эхо-сигнал превышает пороговое значение по меньшей мере на 10 мВ.</li> <li>Средний</li> <li>Проанализированный эхо-сигнал превышает пороговое значение по меньшей мере на 5 мВ.</li> <li>Слабый</li> <li>Проанализированный эхо-сигнал превышает пороговое значение меньше чем на 5 мВ.</li> <li>Нет сигнала</li> <li>Прибор не обнаружил полезный эхо-сигнал.</li> </ul> |
|                              | Качество сигнала, указанное в этом параметре, всегда относится к анализируемому в<br>данный момент эхо-сигналу (эхо-сигналу уровня или границы раздела фаз) <sup>5)</sup> или<br>эхо-сигналу на конце зонда. Чтобы можно было различать эти два показателя,<br>качество эхо-сигнала на конце зонда всегда отображается в скобках.                                                                                                    |
|                              | При потере эхо-сигнала ( <b>Качество сигнала = Нет сигнала</b> ) прибор формирует следующее сообщение об ошибке:                                                                                                    |

- F941, для случая Потеря сигнала (→ 
   <sup>™</sup>) 177) = Тревога;

| Подтвердить расстояние |                                                                                                    |    |
|------------------------|----------------------------------------------------------------------------------------------------|----|
| Навигация              | ⊟ Настройка → Подтв.расстояние                                                                                                    |    |
| Описание               | Укажите, соответствует ли измеренное расстояние фактическому расстоянию.                                                                                        |    |
|                        | В соответствии с выбранным вариантом прибор автоматически определяет диапазо<br>сканирования помех.                                                             | ЭН |
| Выбор                  | <ul> <li>Вручную</li> <li>Расстояние ОК</li> <li>Расстояние неизвестно</li> <li>Расстояние слишком маленькое *</li> <li>Расстояние слишком большое *</li> </ul> |    |

- Резервуар опорожнен (пуст)
- Удалить карту помех

<sup>5)</sup> Из этих двух эхо-сигналов указано значение, качество которого ниже.

<sup>\*</sup> Видимость зависит от опций заказа или настроек прибора

| Дополнительная<br>информация | <ul> <li>Эначение опций</li> <li>Вручную</li> <li>Эту опцию необходимо выбрать, если диапазон сканирования помех необходимо определить вручную в параметре параметр Последняя точка маски (→ 155). В этом случае подтверждение расстояния не требуется.</li> </ul>                                                                                                    |
|------------------------------|----------------------------------------------------------------------------------------------------|
|                              | <ul> <li>Расстояние ОК</li> <li>Эту опцию следует выбрать в том случае, если измеренное расстояние соответствует<br/>фактическому расстоянию. Прибор выполняет сканирование помех.</li> <li>Расстояние неизвестно</li> </ul>                                                                                                    |
|                              | Эту опцию следует выбрать, если фактическое расстояние неизвестно. В этом случае произвести сканирование помех невозможно.                                                                                                    |
|                              | Эту опцию следует выбрать в случае, если измеренное расстояние оказалось меньше<br>фактического расстояния. Прибор выполняет поиск следующего эхо-сигнала, после<br>чего возвращается к пункту параметр <b>Подтвердить расстояние</b> . Затем<br>выполняется повторный расчет расстояния, результат выводится на дисплей.<br>Сравнение необходимо повторять до тех пор, пока отображаемое значение<br>расстояния не совпадет с фактическим расстоянием. После этого можно запустить<br>запись карты помех, выбрав <b>Расстояние OK</b> .                                                      |
|                              | <ul> <li>Расстояние слишком оольшое об Эту опцию следует выбрать в случае, если измеренное расстояние оказалось больше фактического расстояния. Прибор выполняет корректировку анализа сигнала, после чего возвращается к пункту параметр Подтвердить расстояние. Затем выполняется повторный расчет расстояния, результат выводится на дисплей. Сравнение необходимо повторять до тех пор, пока отображаемое значение расстояния не совпадет с фактическим расстоянием. После этого можно запустить запись карты помех, выбрав Расстояние ОК.</li> <li>Резервуар опорожнен (пуст)</li> </ul> |
|                              | <ul> <li>Эту опцию следует выбрать, если резервуар полностью пуст. После этого прибор осуществляет запись карты помех по всему диапазону измерения.</li> <li>Заводское маскирование Выбирается, если необходимо удалить текущую кривую помех (если такая существует). Прибор возвращается к пункту параметр Подтвердить расстояние, и новая карта помех может быть записана.</li> </ul>                                                                                                    |
|                              | При управлении с помощью дисплея измеренное расстояние выводится на него вместе с этим параметром (в справочных целях).                                                                                                    |
|                              | Eсли после вывода сообщения опция <b>Расстояние слишком маленькое</b> или опция<br><b>Расстояние слишком большое</b> будет выполнен выход из процедуры обучения<br>без подтверждения расстояния, то карта помех не будет записана и процедура<br>обучения прекратится через 60 с.                                                                                                    |
|                              |                                                                                                    |

| Текущая карта маски |              |                                                                                           |
|---------------------|--------------|-------------------------------------------------------------------------------------------|
| Навигация           |              | Настройка → Тек. карта маски                                                              |
| Описание            | Инді<br>маск | икация значения расстояния, на протяжении которого выполнялась запись<br>сирования ранее. |

<sup>6)</sup> Доступно только для пункта «Эксперт → Сенсор → Отслеживание многокр. отраж. сигнала → параметр **Режим оценки**» = «История за короткий период» или «История длинный период».

| Последняя точка маски        |                                                                                                    | ß |
|------------------------------|----------------------------------------------------------------------------------------------------|---|
| Навигация                    | 😑 Настройка → Посл. тчк маски                                                                                                    |   |
| Требование                   | Подтвердить расстояние (→ 🗎 153) =Вручную или Расстояние слишком маленькое                                                                                                    |   |
| Описание                     | Ввод новой конечной точки маскирования.                                                                                                    |   |
| Ввод данных<br>пользователем | 0 до 200 000,0 м                                                                                                    |   |
| Дополнительная<br>информация | В этом параметре задается расстояние, на протяжении которого будет выполнятьс<br>запись нового маскирования. Расстояние измеряется от контрольной точки, т.е.<br>нижнего края монтажного фланца или резьбового присоединения. | Я |
|                              | Для справки вместе с этим параметром отображается значение параметр<br>Текущая карта маски (→                                                                                                    |   |

| Записать карту помех         |                                                                                                    | £             |
|------------------------------|----------------------------------------------------------------------------------------------------|---------------|
| Навигация                    | 🔲 Настройка → Записать карту                                                                                                    |               |
| Требование                   | Подтвердить расстояние (→ 🗎 153) = Вручную или Расстояние слишком маленькое                                                                                                    |               |
| Описание                     | Запустите запись карты помех.                                                                                                    |               |
| Выбор                        | <ul><li>Нет</li><li>Записать карту помех</li><li>Удалить карту помех</li></ul>                                                                                                    |               |
| Дополнительная<br>информация | <ul> <li>Эначение опций</li> <li>Нет<br/>Карта помех не записывается.</li> <li>Записать карту помех<br/>Карта помех записывается. По завершении записи на дисплее будет отображени<br/>новое измеренное расстояние и новый диапазон сканирования помех. При<br/>управлении с помощью местного дисплея эти значения необходимо подтвердит<br/>нажатием ☑.</li> <li>Удалить карту помех<br/>Карта помех (если она существует) удаляется, и прибор отображает заново<br/>рассчитанное измеренное расстояние и диапазон сканирования помех. При<br/>управлении с помощью местного дисплея эти значения необходимо подтвердит<br/>нажатием ☑.</li> </ul> | О<br>ТЪ<br>ТЪ |

|                        | 17.3                                                                                                    | .1 Маст                                                                                                    | ер "Ка | рта маски"                 |  |  |  |  |
|------------------------|----------------------------------------------------------------------------------------------------|----------------------------------------------------------------------------------------------------|--------|----------------------------|--|--|--|--|
|                        | В Мастер Карта маски доступен только при управлении с локального дисплея. При работе через управляющую программу все связанные с маскированием параметры находятся непосредственно в меню меню Настройка (→ 🖺 150). |                                                                                                    |        |                            |  |  |  |  |
|                        | I<br>J<br>E                                                                                                    | В мастер Карта маски на модуле дисплея всегда отображаются одновременно два параметра. Верхний параметр можно редактировать, нижний параметр выводится только для справки. |        |                            |  |  |  |  |
|                        | Нави                                                                                                    | гация                                                                                                    | 9      | Настройка → Карта маски    |  |  |  |  |
| Подтвердить расстояние |                                                                                                    |                                                                                                    |        | <u> </u>                   |  |  |  |  |
| Навигация              | 0                                                                                                    | Настройка                                                                                                    | → Карт | а маски → Подтв.расстояние |  |  |  |  |
| Описание               | → 🖺                                                                                                    | 153                                                                                                    |        |                            |  |  |  |  |
| Последняя точка маски  |                                                                                                    |                                                                                                    |        | <u> </u>                   |  |  |  |  |
| Навигация              |                                                                                                    | Настройка                                                                                                    | → Карт | а маски → Посл. тчк маски  |  |  |  |  |
| Описание               | → 🗎                                                                                                    | 155                                                                                                    |        |                            |  |  |  |  |
| Записать карту помех   |                                                                                                    |                                                                                                    |        | <u> </u>                   |  |  |  |  |
| Навигация              | 9                                                                                                    | Настройка                                                                                                    | → Карт | а маски → Записать карту   |  |  |  |  |
| Описание               | → 🗎                                                                                                    | 155                                                                                                    |        |                            |  |  |  |  |
| Расстояние             |                                                                                                    |                                                                                                    |        |                            |  |  |  |  |
| Навигация              | 9                                                                                                    | Настройка                                                                                                    | → Карт | а маски → Расстояние       |  |  |  |  |
| Описание               | → 🗎                                                                                                    | 152                                                                                                    |        |                            |  |  |  |  |

# 17.3.2 Подменю "Analog input 1 до 5"

Для каждого блока аналоговых входов (AI) прибора предусмотрено подменю подменю Analog inputs. Блок AI используется для настройки передачи измеренного значения в шину.

В этом подменю можно настроить только базовые свойства блока АІ. Полная настройка блоков АІ осуществляется с помощью меню меню Эксперт.

Навигация  $\blacksquare$  Настройка  $\rightarrow$  Analog inputs  $\rightarrow$  Analog input 1 до 5

| Block tag                    |                                                                                                    |
|------------------------------|----------------------------------------------------------------------------------------------------|
| Навигация                    | В Настройка → Analog inputs → Analog input 1 до 7 → Block tag                                                          |
| Описание                     | Defined to be unique throughout the control system at one plant site. The tag may be changed using the FB_Tag service. |
| Ввод данных<br>пользователем | Строка символов, состоящая из цифр, букв и специальных символов (32)                                                   |

| Channel   |                                                                                                    |
|-----------|----------------------------------------------------------------------------------------------------|
| Навигация | В Настройка → Analog inputs → Analog input 1 до 7 → Channel                                                                                                    |
| Описание  | Здесь следует выбрать входное значение, которое будет обрабатываться в<br>функциональном блоке аналоговых входов.                                                                                                    |
| Выбор     | <ul> <li>Uninitialized</li> <li>Уровень линеаризованый</li> <li>Абсолютная амплитуда отражённого сигнала</li> <li>Абсолютная амплитуда сигнала ЕОР</li> <li>Абсолютная амплитуда сигнала раздела фаз*</li> <li>Расстояние</li> <li>Температура электроники</li> <li>Сдвиг ЕОР</li> <li>Раздел фаз линеаризованный *</li> <li>Расстояние до раздела фаз*</li> <li>Измеренная емкость*</li> <li>Относительная амплитуда раздела фаз*</li> <li>Шум сигнала</li> <li>Напряжение на клеммах</li> <li>Толщина верхнего слоя*</li> <li>Вычисленное значение ДП (DC)*</li> <li>Аналоговый выход расшир. диагностики 1</li> </ul> |

<sup>\*</sup> Видимость зависит от опций заказа или настроек прибора

## **Process Value Filter Time**

| Навигация                    | В Настройка → Analog inputs → Analog input 1 до 7 → PV Filter Time                                                            |
|------------------------------|----------------------------------------------------------------------------------------------------|
| Описание                     | Эта функция используется для установки параметра времени фильтрации для<br>фильтрации необработанного входного значения (PV). |
| Ввод данных<br>пользователем | Положительное число с плавающей запятой                                                                                       |
| Дополнительная<br>информация | Заводские настройки<br>1 Если указано значение 0 с, фильтрация не производится.                                               |

# 17.3.3 Подменю "Расширенная настройка"

Навигация 🛛 Настройка → Расшир настройка

| Статус блокировки            |                                                                                                    |
|------------------------------|----------------------------------------------------------------------------------------------------|
| Навигация                    | 🗟 🖴 Настройка → Расшир настройка → Статус блокир-ки                                                                                                    |
| Описание                     | Обозначает тип активной защиты от записи, имеющий в данный момент наивысший<br>приоритет.                                                                                                    |
| Интерфейс пользователя       | <ul><li>Заблокировано Аппаратно</li><li>Заблокировано Временно</li></ul>                                                                                                    |
| Дополнительная<br>информация | <ul> <li>Значение и приоритеты типов защиты от записи</li> <li>Заблокировано Аппаратно (приоритет 1)<br/>Отображается в случае, если активирован DIP-переключатель аппаратной<br/>блокировки на главном электронном модуле. Доступ к параметрам для записи<br/>заблокирован.</li> <li>Заблокирован OSL (приоритет 2)<br/>Активирован режим SIL. Доступ для записи к соответствующим параметрам<br/>заблокирован.</li> <li>Заблокировано WHG (приоритет 3)<br/>Активирован режим WHG. Доступ для записи к соответствующим параметрам<br/>заблокирован.</li> <li>Заблокировано Временно (приоритет 4)<br/>Доступ к параметрам для записи временно заблокирован по причине выполнения<br/>внутренних процессов (например, при выгрузке/загрузке данных, перезапуске<br/>и т. д.). Изменение параметров будет возможно сразу после завершения этих<br/>процессов.</li> </ul> |
|                              | <ul> <li>заблокирован.</li> <li>Заблокировано WHG (приоритет 3)<br/>Активирован режим WHG. Доступ для записи к соответствующим параметрам<br/>заблокирован.</li> <li>Заблокировано Временно (приоритет 4)<br/>Доступ к параметрам для записи временно заблокирован по причине выполн<br/>внутренних процессов (например, при выгрузке/загрузке данных, перезапуси<br/>и т. д.). Изменение параметров будет возможно сразу после завершения этих<br/>процессов.</li> <li>Символ Потображается на дисплее рядом с теми параметрами, которые<br/>защищены от записи и изменение которых невозможно.</li> </ul>                                                                                                    |

#### Инструментарий статуса доступа

| Навигация                    |            | Настройка → Расшир настройка → Инстр стат дост                                                                                                    |
|------------------------------|------------|----------------------------------------------------------------------------------------------------|
| Описание                     | Пока       | зать код доступа к параметрам с помощью рабочего инструментария.                                                                                                    |
| Дополнительная<br>информация | <b>i</b> ) | Ировень доступа можно изменить с помощью параметра параметр <b>Ввести код</b><br><b>доступа</b> (→ 🗎 160).                                                                                                    |
|                              | 1          | Активная дополнительная защита от записи накладывает еще большие<br>ограничения на текущий уровень доступа. Просмотреть состояние защиты от<br>записи можно в параметре параметр <b>Статус блокировки</b> (→ 🗎 159). |

| Отображение статуса доступа  |             |                                                                                                    |  |  |  |
|------------------------------|-------------|----------------------------------------------------------------------------------------------------|--|--|--|
|                              |             |                                                                                                    |  |  |  |
| Навигация                    | 8           | Настройка → Расшир настройка → Отобр.стат.дост.                                                                                                    |  |  |  |
| Требование                   | Приб        | Прибор имеет местный дисплей.                                                                                                    |  |  |  |
| Описание                     | Отобј       | Отображает авторизацию доступа к параметрам через локальный дисплей.                                                                                                    |  |  |  |
| Дополнительная<br>информация |             | <sup>и</sup> ровень доступа можно изменить с помощью параметра параметр <b>Ввести код</b><br><b>цоступа</b> (→ 🗎 160).                                                                                              |  |  |  |
|                              | 1<br>C<br>3 | Активная дополнительная защита от записи накладывает еще большие<br>ограничения на текущий уровень доступа. Просмотреть состояние защиты от<br>аписи можно в параметре параметр <b>Статус блокировки</b> (→ 🗎 159). |  |  |  |

| Ввести код доступа           |                                                                                                    |
|------------------------------|----------------------------------------------------------------------------------------------------|
|                              |                                                                                                    |
| Навигация                    | 🔲 Настройка → Расшир настройка → Ввод код доступа                                                                                                    |
| Описание                     | Введите код доступа для деактивации защиты от записи параметров.                                                                                                    |
| Ввод данных<br>пользователем | 0 до 9 999                                                                                                    |
| Дополнительная<br>информация | <ul> <li>Для активации локального управления необходимо ввести пользовательский код доступа, определенный с помощью параметра параметр Определить новый код доступа (→ ) 198).</li> <li>В случае ввода некорректного кода доступа пользователь останется на текущем уровне доступа.</li> <li>Защита от записи распространяется на все параметры, отмеченные в настоящем документе символом . Если перед параметром на местном дисплее отображается символ .</li> <li>Если ни одна кнопка не будет нажата в течение 10 мин или пользователь перейдет из режима навигации и редактирования в режим индикации измеренного значения, защищенные от записи параметры будут вновь автоматически заблокированы по прошествии следующих 60 с.</li> <li>В случае потери кода доступа обратитесь в региональное торговое</li> </ul> |

# Подменю "Уровень"

Навигация 🗐 🗐 Настройка → Расшир настройка → Уровень

| Тип продукта                 |                                                                                                    | ß                 |
|------------------------------|----------------------------------------------------------------------------------------------------|-------------------|
| Навигация                    | 🗟 🔲 Настройка → Расшир настройка → Уровень → Тип продукта                                                                                                    |                   |
| Описание                     | Укажите тип среды.                                                                                                    |                   |
| Интерфейс пользователя       | <ul><li>Жидкость</li><li>Сыпучие</li></ul>                                                                                                    |                   |
| Заводские настройки          | FMP56, FMP57: <b>Сыпучие</b>                                                                                                    |                   |
| Дополнительная<br>информация | Этот параметр задает значения ряда других параметров и в большой степени определяет анализ сигнала в целом. Ввиду этого, настоятельно рекомендует изменять заводскую настройку. | и<br>ся <b>не</b> |

| Продукт             |                                                                                                    | Ê |
|---------------------|----------------------------------------------------------------------------------------------------|---|
| Навигация           | 🗟 😑 Настройка → Расшир настройка → Уровень → Продукт                                                                                                    |   |
| Требование          | Анализ уровня ЕОР ≠ DC фиксирован                                                                                                    |   |
| Описание            | Введите относительную диэлектрическую проницаемость ε <sub>r</sub> среды.                                                                                         |   |
| Выбор               | <ul> <li>Неизвестно</li> <li>DC 1,4 1,6</li> <li>DC 1,6 1,9</li> <li>DC 1,9 2,5</li> <li>DC 2,5 4</li> <li>DC 4 7</li> <li>DC 7 15</li> <li>DC &gt; 15</li> </ul> |   |
| Заводские настройки | Зависит от <b>Тип продукта (→ 🗎 161)</b> и <b>Группа продукта</b> .                                                                                               |   |

Зависит от «Тип продукта» и «Группа продукта»

| Тип продукта (→ 🗎 161) | Группа продукта          | Продукт    |
|------------------------|--------------------------|------------|
| Сыпучие                |                          | Неизвестно |
| Жидкость               | Водный раствор (DC >= 4) | DC 4 7     |
|                        | Продукт                  | Неизвестно |

Значения диэлектрической проницаемости (ДП) многих продуктов, часто используемых в различных отраслях промышленности, приведены в следующих источниках:

- Документация по ДП компании Endress+Hauser (CP01076F)
- Приложение «DC Values» компании Endress+Hauser (доступно для операционных систем Android и iOS)

Для **Анализ уровня EOP** = **DC фиксирован** точное значение диэлектрической проницаемости необходимо ввести в параметр **Значение диэлектрической** постоянной **DC**. Поэтому параметр параметр **Продукт** в этом случае недоступен.

| Технологический процесс      | 2                                                                                                    | â                                              |  |
|------------------------------|----------------------------------------------------------------------------------------------------|------------------------------------------------|--|
| Навигация                    | 🗐 😑 Настройка → Расшир н                                                                                                    | астройка → Уровень → Технол. процесс           |  |
| Описание                     | Ввод типичной скорости изменения уровня.                                                                                                    |                                                |  |
| Выбор                        | При выбранной опции "Тип<br>• Очень быстрый > 10 м/мин<br>• Быстрый > 1 м/мин<br>• Стандартный > 1 м/мин<br>• Средний < 10 см/мин<br>• Медленный < 1 см/мин<br>• Без фильтра                                                                                              | продукта" = "Жидкость"                         |  |
|                              | При выбранной опции "Тип<br>• Очень быстрый > 100 м/ч<br>• Быстрый > 10 м/ч<br>• Стандартный < 10 м/ч<br>• Средний < 1 м/ч<br>• Медленный < 0,1 м/ч<br>• Без фильтра                                                                                                    | продукта" = "Сыпучие"                          |  |
| Дополнительная<br>информация | Корректировка фильтров анализа сигнала и выравнивание выходного сигнала<br>производится в соответствии с типичной скоростью изменения уровня, определенн<br>в этом параметре:<br>При установленных параметрах "Режим работы" = "Уровень" и "Tun продукта" =<br>"Жидкость" |                                                |  |
|                              | Технологический процесс                                                                                                    | Время нарастания переходной характеристики / с |  |
|                              | Очень быстрый > 10 м/мин                                                                                                    | 5                                              |  |
|                              | Быстрый > 1 м/мин                                                                                                    | 5                                              |  |
|                              | Стандартный > 1 м/мин                                                                                                    | 14                                             |  |

39

Средний < 10 см/мин

| Технологический процесс | Время нарастания переходной характеристики / с |
|-------------------------|------------------------------------------------|
| Медленный < 1 см/мин    | 76                                             |
| Без фильтра             | <1                                             |

# При установленных параметрах "Режим работы" = "Уровень" и "Тип продукта" = "Сыпучие"

| Технологический процесс | Время нарастания переходной характеристики / с |  |
|-------------------------|------------------------------------------------|--|
| Очень быстрый > 100 м/ч | 37                                             |  |
| Быстрый > 10 м/ч        | 37                                             |  |
| Стандартный < 10 м/ч    | 74                                             |  |
| Средний < 1 м/ч         | 146                                            |  |
| Медленный < 0,1 м/ч     | 290                                            |  |
| Без фильтра             | < 1                                            |  |

При установленном параметре "Режим работы" = "Раздел фаз" или "Раздел фаз + емкостной"

| Технологический процесс  | Время нарастания переходной характеристики / с |
|--------------------------|------------------------------------------------|
| Очень быстрый > 10 м/мин | 5                                              |
| Быстрый > 1 м/мин        | 5                                              |
| Стандартный > 1 м/мин    | 23                                             |
| Средний < 10 см/мин      | 47                                             |
| Медленный < 1 см/мин     | 81                                             |
| Без фильтра              | 2,2                                            |

#### Расширенные условия процесса

Навигация

🗟 🖻 Настройка → Расшир настройка → Уровень → Расшир. условия

Укажите дополнительные условия процесса (при необходимости).

Описание Выбор

#### • нет

- нефть/вода конденсат
- Зонд близко ко дну емкости
- Налипания
- Пена>5см

æ

информация

| Дополнительная      | Значение опций                                                                                                    |  |  |  |
|---------------------|----------------------------------------------------------------------------------------------------|--|--|--|
| информация          | <ul> <li>нефть/вода конденсат (только Тип продукта = Жидкость)</li> <li>Гарантирует обнаружение только общего уровня в двухфазных средах (например, нефти с конценсатом)</li> </ul>                                                                                                    |  |  |  |
|                     | <ul> <li>Зонд близко ко дну емкости (только для Тип продукта = Жидкость)<br/>Улучшает обнаружение опорожнения резервуара, особенно если зонд установлен<br/>рядом с дном резервуара.</li> <li>Налипания<br/>Обеспечивает надежное обнаружение опорожнения, даже если сигнал конца зон</li> </ul> |  |  |  |
|                     | <ul> <li>Пена&gt;5см (только для Тип продукта = Жидкость)</li> <li>Оптимизирует анализ сигнала в средах с повышенным пенообразованием.</li> </ul>                                                                                                    |  |  |  |
| Единица измерения у | ровня                                                                                                    |  |  |  |
| Навигация           | 🗑 🖴 Настройка → Расшир настройка → Уровень → Единица измер-ия                                                                                                    |  |  |  |
| Описание            | Выберите единицу измерения уровня.                                                                                                    |  |  |  |

| Выбор          | Единицы СИ            | Американские единицы                                     |
|----------------|-----------------------|----------------------------------------------------------|
|                | <ul> <li>%</li> </ul> | измерения                                                |
|                | ■ m                   | ■ ft                                                     |
|                | • mm                  | ■ in                                                     |
|                |                       |                                                          |
| Дополнительная | Единица измерения     | уровня может отличаться от единицы измерения расстояния, |

определенной в параметре параметр Единицы измерения расстояния (🔶 🗎 150):

- Единица измерения, заданная в параметре параметр Единицы измерения расстояния, используется для базовой калибровки (Калибровка пустой емкости (→ 🖹 150) и Калибровка полной емкости (→ 🖺 151));
- Единица измерения, заданная в параметре параметр **Единица измерения уровня**, используется для отображения значения уровня (без линеаризации).

| Блокирующая дистанция        |                                                                                                    |                  |
|------------------------------|----------------------------------------------------------------------------------------------------|------------------|
| Навигация                    | 🗐 🖴 Настройка → Расшир настройка → Уровень → Блок дистанция                                                                                                    |                  |
| Описание                     | Укажите верхнюю блокирующую дистанцию (UB).                                                                                                    |                  |
| Ввод данных<br>пользователем | 0 до 200 м                                                                                                    |                  |
| Заводские настройки          | <ul> <li>Для стержневых и тросовых зондов длиной до 8 м (26 фут): 200 мм (8 дюйм).</li> <li>Для стержневых и тросовых зондов длиной более 8 м (26 фут): 0,025 * длина зона зона стержневых и тросовых зондов длиной более 8 м (26 фут): 0,025 * длина зона зона стержневых и тросовых зондов длиной более 8 м (26 фут): 0,025 * длина зона зона стержневых и тросовых зондов длиной более 8 м (26 фут): 0,025 * длина зона стержневых и тросовых зона стержневых и тросовых и тросовых зона стержневых и тросовых и тросовых и тросовых и тросовых и тросовых и тросовых и тросовых и тросовых и тросовых и тросовых и тросовых и тросовых и тросовых и тросовых и тросовых и тросовых и тросовых и тросовых и тросовых</li></ul> | <del>і</del> да. |
| Дополнительная<br>информация | Сигналы в пределах верхней блокирующей дистанции анализируются только в том<br>случае, если они находились за пределами блокирующей дистанции при включени<br>прибора и переместились в пределы блокирующей дистанции вследствие изменени                                                                                                    | ı<br>IN<br>RN    |

уровня в процессе работы. Сигналы, которые уже находятся в пределах блокирующей дистанции при включении прибора, игнорируются.

**1** Такое поведение действительно только при соблюдении следующих двух условий:

- Эксперт → Сенсор → Отслеживание многокр. отраж. сигнала → Режим оценки = История за короткий период или История длинный период;
- Эксперт → Сенсор → Парогазовая компенсация → Режим GPC= Включено, Без коррекции или Внешняя коррекция.

Если одно из этих условий не соблюдается, сигналы в пределах блокирующей дистанции всегда игнорируются.

При необходимости другое поведение для сигналов в пределах блокирующей дистанции может быть задано в сервисном центре Endress+Hauser.

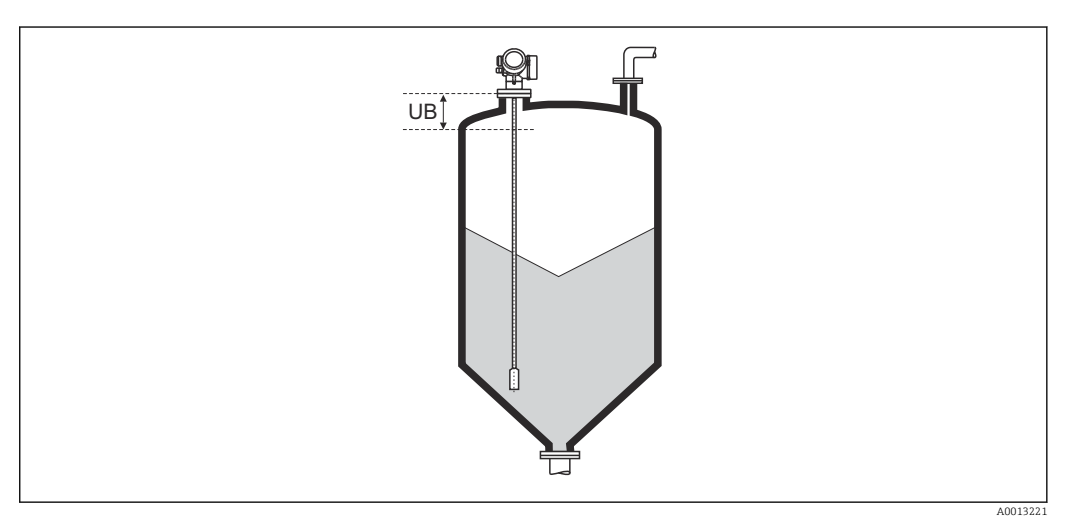

🖻 43 Блокирующая дистанция (UB) для измерения в сыпучих средах

| Коррекция уровня             |                                                                                                |          |
|------------------------------|------------------------------------------------------------------------------------------------|----------|
| Навигация                    | 🗟 🔲 Настройка → Расшир настройка → Уровень → Коррекция уровня                                  |          |
| Описание                     | Введите значение для коррекции уровня (при необходимости).                                     |          |
| Ввод данных<br>пользователем | -200000,0 до 200000,0 %                                                                        |          |
| Дополнительная<br>информация | Значение, заданное в этом параметре, прибавляется к измеренному значению<br>(до линеаризации). | о уровня |

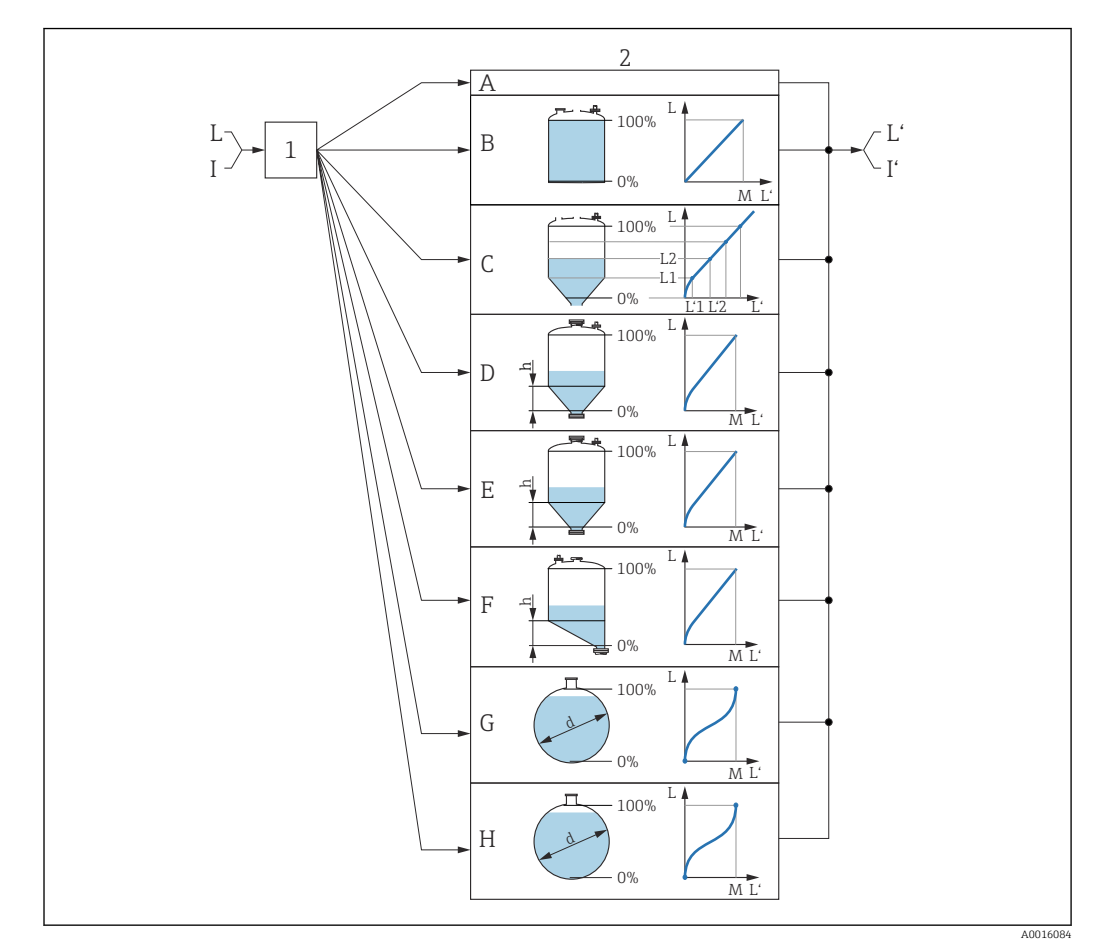

#### Подменю "Линеаризация"

44 Линеаризация – это преобразование уровня и (если необходимо) высоты границы раздела фаз в объем или массу; параметры преобразования зависят от формы резервуара.

- 1 Выбор типа и единицы измерения для линеаризации
- 2 Настройка линеаризации
- А Тип линеаризации (→ 🖺 169) = нет
- В Тип линеаризации (→ 🗎 169) = Линейный
- С Тип линеаризации (→ 🖺 169) = Таблица
- D Тип линеаризации (→ 🗎 169) = Дно пирамидоидальное
- Е Тип линеаризации (→ 🗎 169) = Коническое дно
- F Тип линеаризации (→ 🗎 169) = Дно под углом
- G Тип линеаризации (→ 🗎 169) = Горизонтальный цилиндр
- Н Тип линеаризации (→ 🖺 169) = Резервуар сферический
- I Для варианта «Режим работы» = «Раздел фаз» или «Раздел фаз + емкостной»: граница раздела фаз до линеаризации (выражается в единицах измерения длины)
- I' Для варианта «Режим работы» = «Раздел фаз» или «Раздел фаз + емкостной»: граница раздела фаз после линеаризации (соответствует объему или массе)
- *L* Уровень до линеаризации (выражается в единицах измерения длины)
- L' Уровень линеаризованый (→ 🖺 171) (соответствует объему или массе)
- М Максимальное значение (→ 🗎 172)
- d Диаметр (→ 🖺 172)
- һ Высота заужения (→ 🖺 172)

#### Структура подменю дисплея

Навигация

Настройка → Расшир настройка → Линеаризация

| инеаризация                               |
|-------------------------------------------|
| Тип линеаризации                          |
|                                           |
| Единицы измерения линеаризации            |
| Свободный текст                           |
| Максимальное значение                     |
| Диаметр                                   |
| Высота заужения                           |
| Табличный режим                           |
| <ul> <li>Редактировать таблицу</li> </ul> |
| Уровень                                   |
| Значение вручную                          |
| Активировать таблицу                      |

| ▶ Линеаризация |                                |  |
|----------------|--------------------------------|--|
|                | Тип линеаризации               |  |
|                | Единицы измерения линеаризации |  |
|                | Свободный текст                |  |
|                | Уровень линеаризованый         |  |
|                | Максимальное значение          |  |
|                | Диаметр                        |  |
|                | Высота заужения                |  |
|                | Табличный режим                |  |
|                | Номер таблицы                  |  |
|                | Уровень                        |  |
|                | Уровень                        |  |
|                | Значение вручную               |  |
|                | Активировать таблицу           |  |

Структура подменю программного обеспечения (например, FieldCare)

Навигация 🛛 Настройка → Расшир настройка → Линеаризация

#### Описание параметров

Навигация

🗐 🔲 Настройка → Расшир настройка → Линеаризация

| Тип линеаризации |                                                                                                    |  |
|------------------|----------------------------------------------------------------------------------------------------|--|
| Навигация        | 🗟 🖴 Настройка → Расшир настройка → Линеаризация → Тип линеаризации                                                                                                    |  |
| Описание         | Выберите тип линеаризации.                                                                                                    |  |
| Выбор            | <ul> <li>нет</li> <li>Линейный</li> <li>Таблица</li> <li>Дно пирамидоидальное</li> <li>Коническое дно</li> <li>Дно под углом</li> <li>Горизонтальный цилиндр</li> <li>Резервуар сферический</li> </ul> |  |

Дополнительная информация

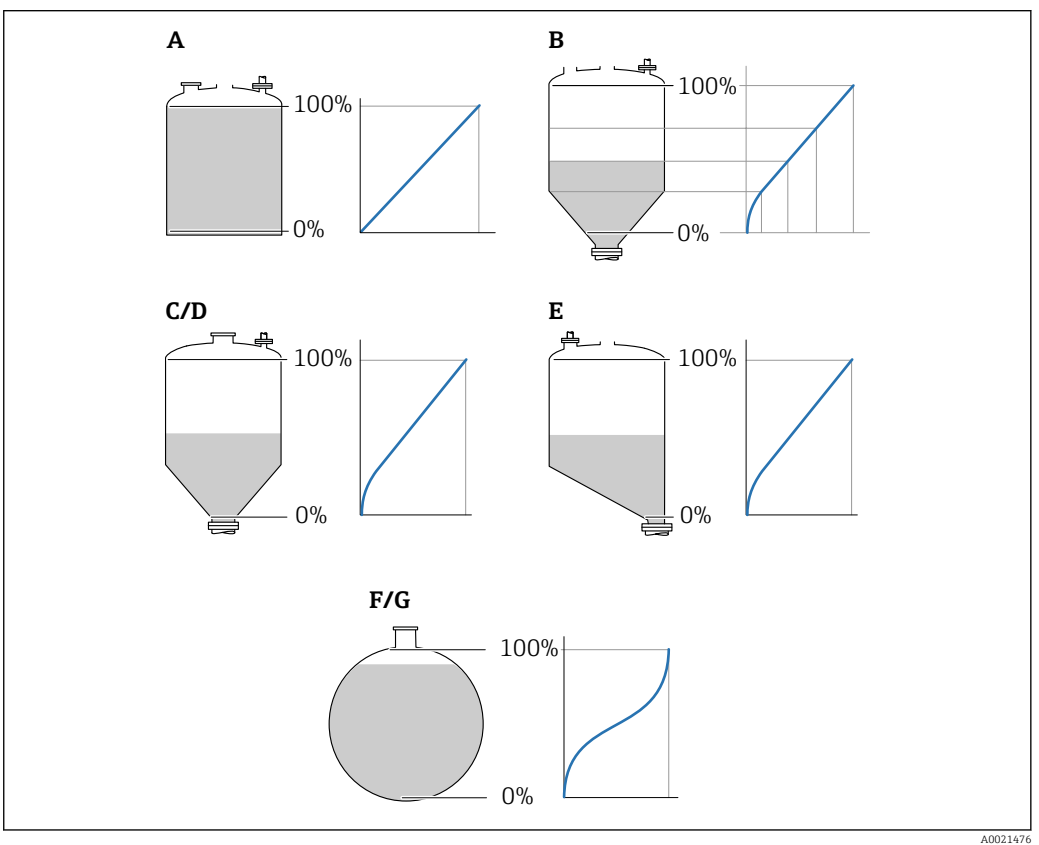

🗷 45 Типы линеаризации

- А нет
- В Таблица
- С Дно пирамидоидальное
- D Коническое дно
- Е Дно под углом
- F Резервуар сферический
- G Горизонтальный цилиндр

#### Значение опций

- нет
  - Значение уровня передается в единицах уровня без линеаризации.
- Линейный

Выходное значение (объем или масса) прямо пропорционально уровню L. Это справедливо, например, для вертикальных цилиндров. Должны быть указаны следующие дополнительные параметры:

- Единицы измерения линеаризации (> 🗎 171)
- Максимальное значение (> 
   172): максимальное значение объема или массы
- Таблица

Взаимосвязь между измеренным уровнем L и выходным значением (объем, расход или масса) задается посредством таблицы линеаризации, содержащей до 32 пар значений «уровень-объем», «уровень-расход» или «уровень-масса», соответственно. Должны быть указаны следующие дополнительные параметры:

- Единицы измерения линеаризации (> 🗎 171)
- Табличный режим (→ 🗎 173)
- Для каждой точки в таблице: Уровень (> 🖺 174)
- Для каждой точки в таблице: Значение вручную ( > 🗎 175)
- Активировать таблицу (> 🖹 175)
- Дно пирамидоидальное

Выходное значение соответствует объему или массе продукта в силосе с пирамидальным днищем. Должны быть указаны следующие дополнительные параметры:

- Единицы измерения линеаризации (→ 
   <sup>™</sup> 171)
- Максимальное значение (→ 

   172): максимальное значение объема или массы
- Высота заужения (→ 
   <sup>1</sup> 172): высота пирамиды
- Коническое дно

Выходное значение соответствует объему или массе продукта в резервуаре с коническим днищем. Должны быть указаны следующие дополнительные параметры:

- Единицы измерения линеаризации (> 🗎 171)
- Максимальное значение (→ 
   <sup>(⇒)</sup> 172): максимальное значение объема или массы
- Высота заужения (> 🖺 172): высота конической части резервуара
- Дно под углом

Выходное значение соответствует объему или массе продукта в силосе со скошенным днищем. Должны быть указаны следующие дополнительные параметры:

- Единицы измерения линеаризации (→ 🖺 171)
- Максимальное значение (> 
   172): максимальное значение объема или массы
- Высота заужения ( > 🖹 172): высота скошенного днища
- Горизонтальный цилиндр

Выходное значение соответствует объему или массе продукта в горизонтальном цилиндрическом резервуаре. Должны быть указаны следующие дополнительные параметры:

- Единицы измерения линеаризации (> 🖹 171)
- Максимальное значение (→ □ 172): максимальное значение объема или массы
   Диаметр (→ □ 172)
- Резервуар сферический

Выходное значение соответствует объему или массе продукта в сферическом резервуаре. Должны быть указаны следующие дополнительные параметры:

- Единицы измерения линеаризации ( > 🗎 171)
- Максимальное значение (> 
   172): максимальное значение объема или массы
- ∎ Диаметр (→ 🗎 172)

| Единицы измерения            | линеаризации                                                                                                    |                                                                                                    | (                                                                                                    | £ |
|------------------------------|----------------------------------------------------------------------------------------------------|----------------------------------------------------------------------------------------------------|----------------------------------------------------------------------------------------------------|---|
| Навигация                    | В Вастройка → Расшир настройка → Линеаризация → Единицы лин-ции                                                                                                    |                                                                                                    |                                                                                                    |   |
| Требование                   | Тип линеаризации                                                                                                    | (→ 🗎 169) ≠ нет                                                                                                    |                                                                                                    |   |
| Описание                     | Выберите единицу и                                                                                                    | змерения линеаризованного значе                                                                                                    | ения.                                                                                                    |   |
| Выбор                        | <i>Единицы СИ</i><br>• STon<br>• t<br>• kg<br>• cm <sup>3</sup><br>• dm <sup>3</sup><br>• m <sup>3</sup><br>• hl<br>• l<br>• %<br><i>Пользовательские е</i><br>Free text | Американские единицы<br>измерения<br>• lb<br>• UsGal<br>• ft <sup>3</sup><br>диницы измерения                                                                                                    | Британские единицы<br>измерения<br>impGal                                                                                                    |   |
| Дополнительная<br>информация | Выбранная единица<br>дисплей. Измеренно<br>измерения.<br>Преобразование<br>длины. Для этог<br>определить нов                                                             | измерения применяется только дл<br>е значение <b>не</b> преобразуется сооте<br>кно настроить линеаризацию «расс<br>е из единиц измерения уровня в др<br>ю необходимо выбрать режим лине<br>ую единицу измерения уровня выб | ия вывода значений на<br>зетственно этой единице<br>тояние в расстояние», т. е.<br>угие единицы измерения<br>еаризации <b>Линейный</b> . Чтобы<br>берите параметр опция <b>Free</b> |   |
|                              | <b>text</b> в меню пар<br>единицу измере                                                                                                    | аметр Единицы измерения линеа<br>ения в поле параметр Свободный т                                                                                                    | аризации и укажите требуему<br>текст (→ 🗎 171).                                                                                                    | ю |

| Свободный текст              |                                                                       | Â |
|------------------------------|-----------------------------------------------------------------------|---|
|                              |                                                                       |   |
| Навигация                    | 🗐 😑 Настройка → Расшир настройка → Линеаризация → Свободный текст     |   |
| Требование                   | Единицы измерения линеаризации (→ 🗎 171) = Free text                  |   |
| Описание                     | Введите символ единицы измерения.                                     |   |
| Ввод данных<br>пользователем | До 32 алфавитно-цифровых символов (буквы, цифры, специальные символы) |   |

| Уровень линеаризованый |       |                                                               |  |
|------------------------|-------|---------------------------------------------------------------|--|
|                        |       |                                                               |  |
| Навигация              |       | Настройка → Расшир настройка → Линеаризация → Линеализ. уров. |  |
| Описание               | Отобр | ражение линеаризованного уровня.                              |  |

Единица измерения задается в параметре параметр **Единицы измерения линеаризации** → 🗎 171.

| Максимальное значение        |                                                                                                    |  |
|------------------------------|----------------------------------------------------------------------------------------------------|--|
| Навигация                    | 📾 🖴 Настройка → Расшир настройка → Линеаризация → Макс. знач.                                                                                                    |  |
| Требование                   | Параметр <b>Тип линеаризации (→ ) 169)</b> имеет одно из следующих значений:<br>• Линейный<br>• Дно пирамидоидальное<br>• Коническое дно<br>• Дно под углом<br>• Горизонтальный цилиндр<br>• Резервуар сферический |  |
| Ввод данных<br>пользователем | -50 000,0 до 50 000,0 %                                                                                                    |  |

| Диаметр                      |                                                                                                    | æ |
|------------------------------|----------------------------------------------------------------------------------------------------|---|
| Навигация                    | 🗐 🗏 Настройка → Расшир настройка → Линеаризация → Диаметр                                                                           |   |
| Требование                   | Параметр <b>Тип линеаризации (→ 🗎 169)</b> имеет одно из следующих значений:<br>■ Горизонтальный цилиндр<br>■ Резервуар сферический |   |
| Ввод данных<br>пользователем | 0 до 9 999,999 м                                                                                                    |   |
| Дополнительная<br>информация | Единица измерения задается в параметре параметр <b>Единицы измерения</b> расстояния (Э 🗎 150).                                      |   |

| Высота заужения              |                                                                                                    | A |
|------------------------------|----------------------------------------------------------------------------------------------------|---|
| Навигация                    | 🗐 😑 Настройка → Расшир настройка → Линеаризация → Высота заужения                                                                             |   |
| Требование                   | Параметр <b>Тип линеаризации (→ 🗎 169)</b> имеет одно из следующих значений:<br>• Дно пирамидоидальное<br>• Коническое дно<br>• Дно под углом |   |
| Ввод данных<br>пользователем | 0 до 200 м                                                                                                    |   |

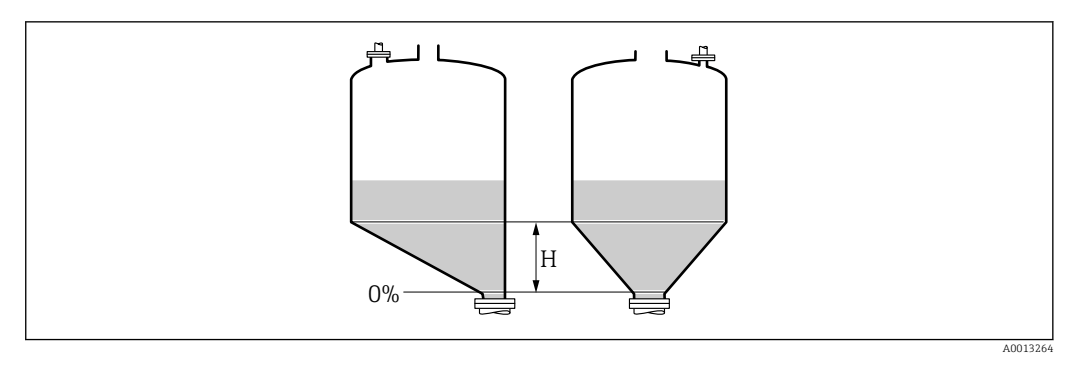

Н Промежуточная высота

Единица измерения задается в параметре параметр **Единицы измерения** расстояния (→ 🗎 150).

| Табличный режим              |                                                                                                    |
|------------------------------|----------------------------------------------------------------------------------------------------|
| Навигация                    | 圆 🖴 Настройка → Расшир настройка → Линеаризация → Табличный режим                                                                                                    |
| Требование                   | Тип линеаризации (→ 🗎 169) = Таблица                                                                                                    |
| Описание                     | Выберите режим редактирования таблицы линеаризации.                                                                                                    |
| Выбор                        | <ul> <li>Ручной</li> <li>Полуавтоматический<sup>*</sup></li> <li>Очистить таблицу</li> <li>Отсортировать таблицу</li> </ul>                                                                                                    |
| Дополнительная<br>информация | <ul> <li>Эначение опций</li> <li>Ручной</li> <li>Ввод значения уровня и соответствующего линеаризованного значения для каждой точки линеаризации производится вручную.</li> <li>Полуавтоматический</li> <li>Значение уровня для каждой точки линеаризации измеряется прибором. Соответствующее ему линеаризованное значение вводится вручную.</li> <li>Очистить таблицу</li> <li>Удаление существующей таблицы линеаризации.</li> <li>Отсортировать таблицу</li> <li>Перегруппировка точек линеаризации по возрастанию.</li> </ul> |

<sup>\*</sup> Видимость зависит от опций заказа или настроек прибора

#### Таблица линеаризации должна соответствовать следующим условиям:

- Таблица может включать в себя до 32 пар значений «уровень линеаризованное значение»;
- Обязательным условием для таблицы линеаризации является ее монотонность (возрастание или убывание);
- Первая точка линеаризации должна соответствовать минимальному уровню;
- Последняя точка линеаризации должна соответствовать максимальному уровню.

Перед вводом таблицы линеаризации необходимо корректно задать значения параметров Калибровка пустой емкости (→ 
В 150) и Калибровка полной емкости (→ В 151).

Если значения в таблице потребуется изменить после изменения калибровки пустого или полного резервуара, то для обеспечения корректного анализа необходимо будет удалить всю существующую таблицу и полностью ввести ее заново. Для этого вначале удалите существующую таблицу (Табличный режим (→ 🗎 173) = Очистить таблицу). Затем введите новую таблицу.

#### Ввод таблицы

Посредством FieldCare:

Точки таблицы вводятся посредством параметров **Номер таблицы** (→ 🗎 174), **Уровень** (→ 🖹 174) и **Значение вручную** (→ 🖺 175). Также можно использовать графический редактор таблицы: меню «Управление прибором» → «Функции прибора» → «Дополнительные функции» → «Линеаризация (онлайн/офлайн)».

 Посредством местного дисплея:
 Выберите пункт подменю Редактировать таблицу для вызова графического редактора таблицы. На экране появится таблица, которую можно редактировать построчно.

Заводская настройка единицы измерения уровня: «%». Если требуется ввести таблицу линеаризации в физических единицах, вначале выберите соответствующую единицу измерения в параметре параметр **Единица** измерения уровня (→ 🗎 164).

| Номер таблицы                |                                                               |  |
|------------------------------|---------------------------------------------------------------|--|
| Навигация                    | ☐ Настройка → Расшир настройка → Линеаризация → Номер таблицы |  |
| Требование                   | Тип линеаризации (→ 🗎 169) = Таблица                          |  |
| Описание                     | Выберите точку таблицы для ввода или изменения.               |  |
| Ввод данных<br>пользователем | 1 до 32                                                       |  |

# Уровень (Ручной) Image: Constraint of the symptotic of the symptotic of the symptot of the symptotic of the symptotic of the symptot of the sympt

ß

#### Описание

Введите значение уровня для данной точки таблицы (значение до линеаризации).

Ввод данных пользователем

Значение вручную

| Уровень (Полуавтоматический) |                                                                                             |  |
|------------------------------|---------------------------------------------------------------------------------------------|--|
|                              |                                                                                             |  |
| Навигация                    | ⊟ Настройка → Расшир настройка → Линеаризация → Уровень                                     |  |
| Требование                   | ■ Тип линеаризации (→ 🗎 169) = Таблица<br>■ Табличный режим (→ 🗎 173) = Полуавтоматический  |  |
| Описание                     | Просмотр измеренного уровня (значение до линеаризации). Это значение вносится в<br>таблицу. |  |
|                              |                                                                                             |  |

Число с плавающей запятой со знаком

| Навигация                    |       | Настройка $ ightarrow$ Расшир настройка $ ightarrow$ Линеаризация $ ightarrow$ Значение вручную |
|------------------------------|-------|-------------------------------------------------------------------------------------------------|
| Требование                   | Тип л | инеаризации (→ 🗎 169) = Таблица                                                                 |
| Описание                     | Введи | те линеаризованное значение для данной точки таблицы.                                           |
| Ввод данных<br>пользователем | Число | о с плавающей запятой со знаком                                                                 |

| Активировать таблиц | ry .                                                                    | Ê  |
|---------------------|-------------------------------------------------------------------------|----|
|                     |                                                                         |    |
| Навигация           | 🗟 😑 Настройка → Расшир настройка → Линеаризация → Активир.таблицу       |    |
| Требование          | Тип линеаризации (→ 🗎 169) = Таблица                                    |    |
| Описание            | Активация (включение) или деактивация (выключение) таблицы линеаризации | 1. |
| Выбор               | <ul><li>Деактивировать</li><li>Активировать</li></ul>                   |    |

#### Значение опций

#### Деактивировать

Линеаризация измеренного уровня не производится. Если при этом **Тип линеаризации (→ 🖺 169) = Таблица**, прибор выдает сообщение об ошибке F435.

#### • Активировать

Производится линеаризация измеренного уровня по таблице.

При редактировании таблицы параметр параметр **Активировать таблицу** автоматически сбрасывается (**Деактивировать**), и по окончании ввода таблицы потребуется изменить его значение на **Активировать**.

#### Подменю "Настройки безопасности"

Навигация 🛛 🗐 🖾 Настройка → Расшир настройка → Настр. безоп.

| Потеря сигнала               |                                                                                                    | ß |
|------------------------------|----------------------------------------------------------------------------------------------------|---|
| Навигация                    | 🗟 🖴 Настройка → Расшир настройка → Настр. безоп. → Потеря сигнала                                                                                                    |   |
| Описание                     | Выходной сигнал, устанавливаемый в случае потери эхо-сигнала.                                                                                                    |   |
| Выбор                        | <ul> <li>Последнее значение</li> <li>Линейный рост/спад</li> <li>Настраиваемое значение</li> <li>Тревога</li> </ul>                                                                                                    |   |
| Дополнительная<br>информация | <ul> <li>Эначение опций</li> <li>Последнее значение<br/>При потере эхо-сигнала сохраняется последнее действительное значение.</li> <li>Линейный рост/спад<sup>7)</sup><br/>В случае потери эхо-сигнала выходное значение непрерывно смещается в сторон<br/>О% или 100%. Крутизна роста/спада устанавливается параметром параметр<br/>Линейный рост/спад (→ ) 178).</li> <li>Настраиваемое значение<sup>7)</sup><br/>При потере эхо-сигнала выходной сигнал принимает значение, установленное в<br/>параметре параметр Настраиваемое значение (→ ) 177).</li> <li>Тревога<br/>В случае потери эхо-сигнала прибор генерирует сигнал тревоги; см. параметр</li> </ul> | у |

| Настраиваемое значение       |                                                                                                    |     |
|------------------------------|----------------------------------------------------------------------------------------------------|-----|
| Навигация                    | 🗐 🔲 Настройка → Расшир настройка → Настр. безоп. → Настраив. знач.                                                                                                    |     |
| Требование                   | Потеря сигнала ( 🗕 🗎 177) = Настраиваемое значение                                                                                                    |     |
| Описание                     | Выходное значение, устанавливаемое в случае потери эхо-сигнала.                                                                                                    |     |
| Ввод данных<br>пользователем | 0 до 200 000,0 %                                                                                                    |     |
| Дополнительная<br>информация | Единица измерения соответствует установке для измеренного значения в следуют<br>параметрах:<br>• Без линеаризации: Единица измерения уровня (→ 🗎 164);<br>• С линеаризацией: Единицы измерения линеаризации (→ 🖺 171). | щих |

<sup>7)</sup> Отображается, только если «Тип линеаризации (> 🗎 169)» = «нет».

A

#### Линейный рост/спад

| 9 2 | Настройка → Расши | р настройка → Настр | . безоп. → Лин. рост/спад |
|-----|-------------------|---------------------|---------------------------|
|-----|-------------------|---------------------|---------------------------|

Требование

Ввод данных

пользователем

Описание

Навигация

ание Потеря сигнала (→ 🗎 177) = Линейный рост/спад

Крутизна роста/спада при потере эхо-сигнала

Число с плавающей запятой со знаком

Дополнительная информация

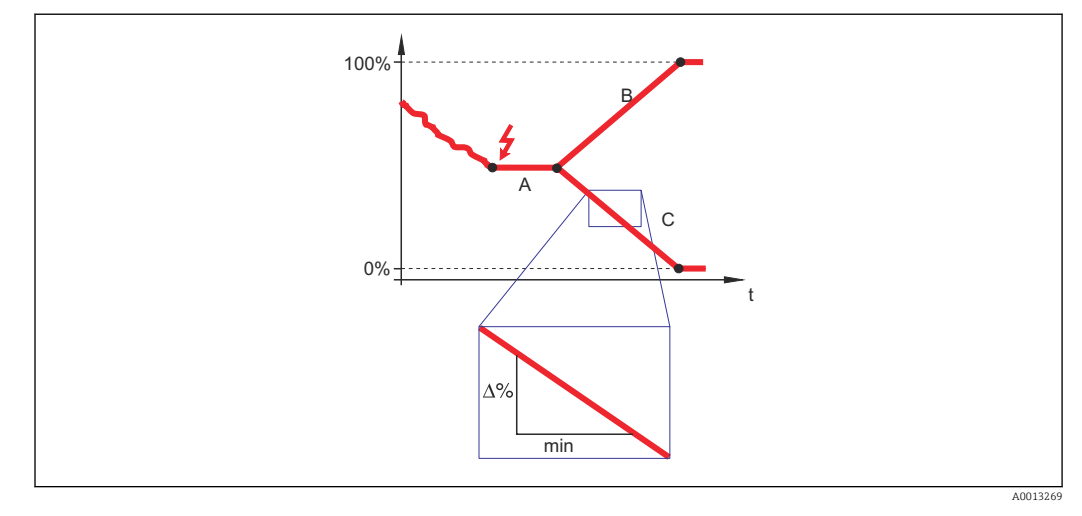

- А Задержка сообщения о потере эхо-сигнала
- В Линейный рост/спад (→ 🖺 178) (положительное значение)
- С Линейный рост/спад (→ 🖺 178) (отрицательное значение)
- Единица измерения крутизны роста/спада: «доля диапазона измерения в минуту» (%/мин).
- При отрицательном наклоне прямой роста/спада: измеренное значение непрерывно уменьшается, пока не достигнет 0%.
- При положительном наклоне прямой роста/спада: измеренное значение непрерывно увеличивается, пока не достигнет 100%.

| Блокирующая дистанция        |                                                                                                    | A             |
|------------------------------|----------------------------------------------------------------------------------------------------|---------------|
| Навигация                    | 🗟 🖴 Настройка → Расшир настройка → Настр. безоп. → Блок дистанция                                                                                                    |               |
| Описание                     | Укажите верхнюю блокирующую дистанцию (UB).                                                                                                    |               |
| Ввод данных<br>пользователем | 0 до 200 м                                                                                                    |               |
| Заводские настройки          | <ul> <li>Для стержневых и тросовых зондов длиной до 8 м (26 фут): 200 мм (8 дюйм).</li> <li>Для стержневых и тросовых зондов длиной более 8 м (26 фут): 0,025 * длина зон</li> </ul>                                                      | іда.          |
| Дополнительная<br>информация | Сигналы в пределах верхней блокирующей дистанции анализируются только в том<br>случае, если они находились за пределами блокирующей дистанции при включени<br>прибора и переместились в пределы блокирующей дистанции вследствие изменени | I<br>IN<br>RN |

уровня в процессе работы. Сигналы, которые уже находятся в пределах блокирующей дистанции при включении прибора, игнорируются.

Takoe поведение действительно только при соблюдении следующих двух условий:

- Эксперт → Сенсор → Отслеживание многокр. отраж. сигнала → Режим оценки = История за короткий период или История длинный период;
- Эксперт → Сенсор → Парогазовая компенсация → Режим GPC= Включено, Без коррекции или Внешняя коррекция.

Если одно из этих условий не соблюдается, сигналы в пределах блокирующей дистанции всегда игнорируются.

При необходимости другое поведение для сигналов в пределах блокирующей дистанции может быть задано в сервисном центре Endress+Hauser.

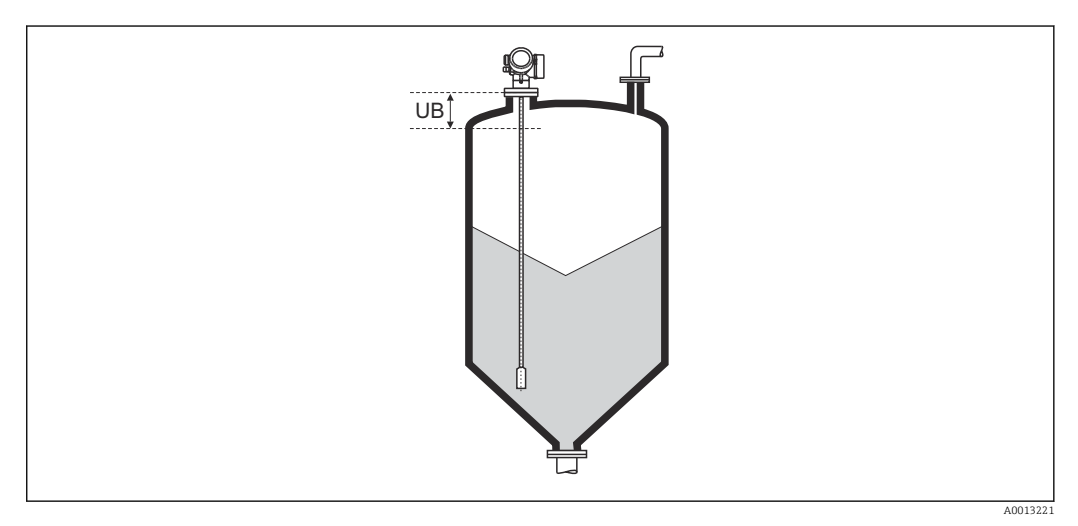

🖻 46 Блокирующая дистанция (UB) для измерения в сыпучих средах

#### Подменю "Настройки зонда"

Параметр подменю **Настройки зонда** позволяет обеспечить корректность присвоения сигнала конца зонда в пределах огибающей кривой в ходе выполнения алгоритма анализа. Присвоение является верным, если длина зонда, отображаемая на дисплее, соответствует фактической длине зонда. Автоматическая корректировка длины зонда возможна только в том случае, если зонд установлен в резервуаре и полностью открыт (резервуар пуст). Если резервуар заполнен частично и известна длина зонда, необходимо выбрать значение**Подтвердить длину зонда** (→ 🖺 181) =**Ручной ввод** и ввести значение вручную.

- Если после уменьшения зонда производилась запись маскирования (подавление паразитного эхо-сигнала), то выполнение автоматической коррекции длины зонда становится невозможным. В этом случае возможно два варианта:

  - Альтернативный вариант: выберитеПодтвердить длину зонда (→ ≅ 181)
     =Ручной ввод и введите длину зонда вручную в параметре параметр
     Фактическая длина зонда → ≌ 180.

В Автоматическая коррекция длины зонда возможна только при условии выбора правильной опции в параметре параметр **Зонд заземлен** (→ 🗎 180).

Навигация 🛛 🗐 🖾 Настройка → Расшир настройка → Настройки зонда

| Зонд заземлен |                                                                    |  |
|---------------|--------------------------------------------------------------------|--|
| Навигация     | 🗐 🖴 Настройка → Расшир настройка → Настройки зонда → Зонд заземлен |  |
| Требование    | Режим работы = Уровень                                             |  |
| Описание      | Указание наличия заземления зонда.                                 |  |
| Выбор         | ■ Нет<br>■ Да                                                      |  |

| Фактическая длина зонда      |                                                                                                    |         |
|------------------------------|----------------------------------------------------------------------------------------------------|---------|
| Навигация                    | ■ Настройка → Расшир настройка → Настройки зонда → Факт.длина                                                                                                    |         |
| Описание                     | <ul> <li>В большинстве случаев:<br/>Отображение измеренной длины зонда согласно текущему измеренному сигна конца зонда.</li> <li>При установленном параметре Подтвердить длину зонда (→ 🖹 181)= Ручнов ввод:<br/>Ввод:<br/>Ввод фактической длины зонда.</li> </ul> | лу<br>й |
| Ввод данных<br>пользователем | 0 до 200 м                                                                                                    |         |
| Подтвердить длину зонда      | L                                                                                                    | ß   |
|------------------------------|----------------------------------------------------------------------------------------------------|-----|
| Навигация                    | ☐ Настройка → Расшир настройка → Настройки зонда → Подтв.длин.зонда                                                                                                    |     |
| Описание                     | Укажите, соответствует ли значение, отображаемое в параметре параметр<br><b>Фактическая длина зонда</b> → 🗎 180, фактической длине зонда. В зависимости от<br>указанной опции прибор выполняет коррекцию длины зонда.                                                                                                    |     |
| Выбор                        | <ul> <li>Длина зонда в норме</li> <li>Зонд слишком короткий</li> <li>Зонд слишком длинный</li> <li>Зонд с покрытием</li> <li>Ручной ввод</li> <li>Длина зонда неизвестна</li> </ul>                                                                                                    |     |
| Дополнительная<br>информация | <ul> <li>Эначение опций</li> <li>Длина зонда в норме Эту опцию следует выбрать, если выведенное расстояние соответствует фактическому. В этом случае коррекция не требуется. Последовательность действ завершится автоматически. Эонд слишком короткий Эту опцию следует выбрать в случае, если измеренная длина зонда оказалась меньше фактической. В этом случае будет выдан новый сигнал конца зонда и в параметре параметр Фактическая длина зонда → 180 будет показана новая рассчитанная длина. Данную процедуру необходимо повторять до тех пор, пока отображаемое значение не станет соответствующим фактической длине зонда. Эонд слишком длинный Эту опцию следует выбрать в случае, если измеренная длина зонда оказалась больше фактической. В этом случае будет выдан новый сигнал конца зонда. Эонд слишком длинный Эту опцию следует выбрать в случае, если измеренная длина зонда оказалась больше фактической. В этом случае будет выдан новый сигнал конца зонда. Эонд слишком длинный Эту опцию следует выбрать в случае, если измеренная длина зонда оказалась больше фактической. В этом случае будет выдан новый сигнал конца зонда и в параметре параметр Фактическая длина зонда → 180 будет показана новая рассчитанная длина. Данную процедуру необходимо повторять до тех пор, пока отображаемое значение не станет соответствующим фактической длине зонда. Энд слокрытие Эту опцию следует выбрать в случае, если зонд закрыт продуктом (частично или полностью). В этом случае коррекция длины зонда невозможна. Последовательность действий завершится автоматически. Ручой ввод Эту опцию следует выбрать в случае, если выполнение автоматической коррекция длины зонда не требуется. Вместо нее потребуется указать фактическую длину зонда вручную в параметре параметр Фактическая длина зонда неизвестна. В этом случае коррекция длины зонда невозможна, последовательность действий завершится автоматическая длина зонда неизвестна. В этом случае коррекция длины зонда невозможна, последов</li></ul> | зий |

<sup>8)</sup> При управлении посредством FieldCareпараметр опция **Ручной ввод** не требуется выбирать явным образом. В FieldCare изменение длины зонда доступно всегда.

|                         | Масп                  | пер "Коррекці                                                             | ія длин                              | ны зонд                                         | a"                                          |                              |                                    |                                    |                                |                              |            |
|-------------------------|-----------------------|---------------------------------------------------------------------------|--------------------------------------|-------------------------------------------------|---------------------------------------------|------------------------------|------------------------------------|------------------------------------|--------------------------------|------------------------------|------------|
|                         | I<br>J<br>H<br>H<br>H | Мастер <b>Корр</b><br>цисплея. При<br>коррекцией д<br><b>Настройки зо</b> | екция<br>работе<br>лины з<br>онда (- | <b>длины</b><br>е через у<br>зонда, н<br>→ 🖺 18 | <b>зонда</b> д<br>управля<br>аходятс<br>0). | оступен<br>ющую г<br>я непос | і только і<br>ірограмм<br>редствен | іри упраї<br>у все пар<br>но в мен | влении с<br>аметры,<br>ю подме | локальног<br>связанные<br>ню | ."O<br>e c |
|                         | Нави                  | гация                                                                     | 8 2                                  | Настро<br>длину                                 | ойка → Р<br>зонда                           | асшир і                      | настройк                           | а → Настј                          | ройки зо                       | нда → Изм                    | [          |
| Полтверлить ллину зонла |                       |                                                                           |                                      |                                                 |                                             |                              |                                    |                                    |                                |                              | <u> </u>   |
|                         |                       |                                                                           |                                      |                                                 |                                             |                              |                                    |                                    |                                |                              |            |
| Навигация               |                       | Настройка -<br>→ Подтв.дл                                                 | → Расш<br>ин.зон,                    | ир наст<br>да                                   | ройка →                                     | → Настро                     | ЭЙКИ ЗОНД                          | ца → Изм                           | дл <b>и</b> ну зс              | нда                          |            |
| Описание                | → 🗎                   | 181                                                                       |                                      |                                                 |                                             |                              |                                    |                                    |                                |                              |            |
| Фактическая длина зонда |                       |                                                                           |                                      |                                                 |                                             |                              |                                    |                                    |                                |                              | æ          |
| Навигация               | 88                    | Настройка<br>→ Факт.дли                                                   | → Расш<br>іна                        | ир наст                                         | ройка →                                     | → Настро                     | ЭЙКИ ЗОНД                          | ца → Изм                           | длину зо                       | нда                          |            |
| Описание                | → 🗎                   | 180                                                                       |                                      |                                                 |                                             |                              |                                    |                                    |                                |                              |            |
|                         |                       |                                                                           |                                      |                                                 |                                             |                              |                                    |                                    |                                |                              |            |

#### Подменю "Релейный выход"

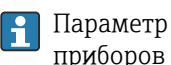

Параметр подменю **Релейный выход** (→ 🗎 183) отображается только для приборов с релейным выходом. <sup>9)</sup>

🗟 🖹 Настройка → Расшир настройка → Релейный выход Навигация

| Функция релейного в          | ыхода                                                                                                    |
|------------------------------|----------------------------------------------------------------------------------------------------|
| Навигация                    |                                                                                                    |
| Описание                     | Выберите функцию дискретного выхода.                                                                                                    |
| Выбор                        | <ul> <li>Выключено</li> <li>Включено</li> <li>Характер диагностики</li> <li>Предел</li> <li>Цифровой выход</li> </ul>                                                                                                    |
| Дополнительная<br>информация | <ul> <li>Эначение опций</li> <li>Эыход всегда разомкнут (непроводящий).</li> <li>Выход всегда замкнут (проводящий).</li> <li>Выход всегда замкнут (проводящий).</li> <li>Характер диагностики</li> <li>Выход работает как нормально замкнутый и размыкается только при появлении диагностического события. Параметр параметр Назначить действие диагн. событию (→  184) определяет тип события, при появлении которого выход размыкается.</li> <li>Предел</li> <li>Выход работает как нормально замкнутый и размыкается только в том случае, если измеряемая величина выходит за определенный верхний или нижний предел. Предельные значения определяются в следующих параметрах:</li> <li>Назначить предельное значение (→  184)</li> <li>Значение выключения (→  185)</li> <li>Значение выключения (→  186)</li> <li>Цифровой выход</li> <li>Переключение выхода зависит от значения на выходе функционального блока цифровых входов (DI). Выбор функционального блока производится с помощью параметра параметр Назначить статус (→  183).</li> </ul> |
|                              | Опции <b>Выключено</b> и <b>Включено</b> можно использовать для моделирования релейного выхода.                                                                                                    |

| Назначить статус |                                                                    | æ |
|------------------|--------------------------------------------------------------------|---|
| Навигация        | 🗐 🖴 Настройка → Расшир настройка → Релейный выход → Назнач. статус |   |
| Требование       | Функция релейного выхода (→ 🗎 183) = Цифровой выход                |   |

Параметр заказа 020 («Схема подключения, выходной сигнал»), опция В, Е или G. 9)

| Выбор                        | <ul> <li>Выключено</li> <li>Цифровой выход расшир. диагностики 1</li> <li>Цифровой выход расшир. диагностики 2</li> <li>Цифровой выход 1</li> <li>Цифровой выход 2</li> <li>Цифровой выход 3</li> <li>Цифровой выход 4</li> <li>Цифровой выход 5</li> <li>Цифровой выход 6</li> <li>Цифровой выход 7</li> <li>Цифровой выход 8</li> </ul> |
|------------------------------|----------------------------------------------------------------------------------------------------|
| Дополнительная<br>информация | Опции <b>Цифровой выход расшир. диагностики 1</b> и <b>Цифровой выход расшир.</b><br>диагностики 2 относятся к блокам расширенной диагностики. Сигнал переключения,<br>генерируемый этими блоками, может выводиться через релейный выход.                                                                                                 |

| Навигация  |                                                                                                    |
|------------|----------------------------------------------------------------------------------------------------|
| Требование | Функция релейного выхода (→ 🗎 183) = Предел                                                                                                    |
| Выбор      | <ul> <li>Выключено</li> <li>Уровень линеаризованый</li> <li>Расстояние</li> <li>Раздел фаз линеаризованный *</li> <li>Расстояние до раздела фаз *</li> <li>Толщина верхнего слоя *</li> <li>Напряжение на клеммах</li> <li>Температура электроники</li> <li>Измеренная емкость *</li> <li>Относительная амплитуда раздела фаз *</li> <li>Абсолютная амплитуда отражённого сигнала *</li> </ul> |

• Абсолютная амплитуда сигнала раздела фаз

| Назначить действие диагн. событию |                                                                                       |  |
|-----------------------------------|---------------------------------------------------------------------------------------|--|
| Навигация                         | ⓐ □ Настройка → Расшир настройка → Релейный выход → Назн. дейст.                      |  |
| Требование                        | Функция релейного выхода (→ 🗎 183) = Характер диагностики                             |  |
| Описание                          | Выберите действие релейного выхода на диагностическое событие.                        |  |
| Выбор                             | <ul> <li>Тревога</li> <li>Тревога + предупреждение</li> <li>Предупреждение</li> </ul> |  |

A

<sup>\*</sup> Видимость зависит от опций заказа или настроек прибора

Дополнительная

информация

A

# Значение включения Навигация Image: Image: Ima

Поведение переключения зависит от соотношения параметров **Значение включения** и **Значение выключения**:

#### Значение включения > Значение выключения

- Выход замыкается, если измеренное значение превышает Значение включения.
- Выход размыкается, если измеренное значение становится меньше, чем Значение выключения.

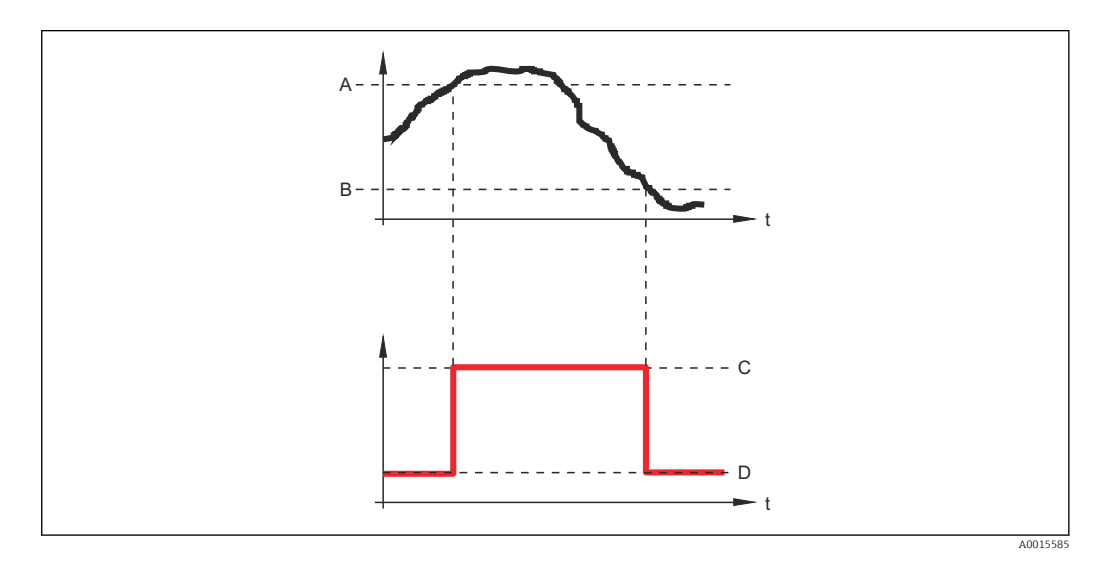

- А Значение включения
- В Значение выключения
- С Выход замкнут (проводящий)
- D Выход разомкнут (непроводящий)

#### Значение включения < Значение выключения

- Выход замыкается, если измеренное значение становится меньше, чем Значение включения.
- Выход размыкается, если измеренное значение превышает Значение выключения.

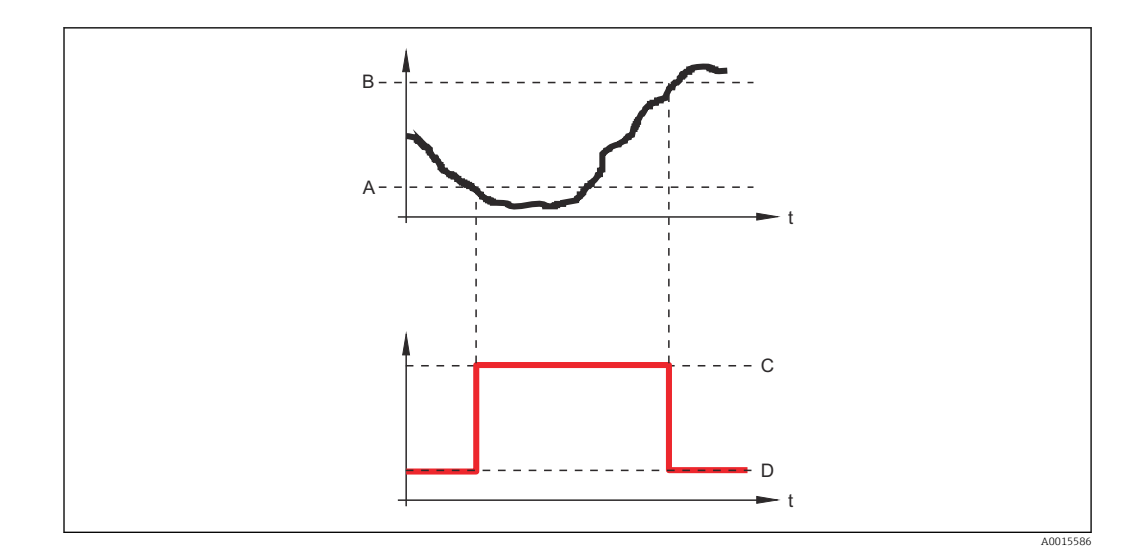

- А Значение включения
- В Значение выключения
- С Выход замкнут (проводящий)
- D Выход разомкнут (непроводящий)

# Задержка включения

| Навигация                    | В Вастройка → Расшир настройка → Релейный выход → Задержка включ.                                      |
|------------------------------|----------------------------------------------------------------------------------------------------|
| Требование                   | ■ Функция релейного выхода (→ 🗎 183) = Предел<br>■ Назначить предельное значение (→ 🖺 184) ≠ Выключено |
| Описание                     | Укажите задержку срабат. вкл. дискретного выхода.                                                      |
| Ввод данных<br>пользователем | 0,0 до 100,0 с                                                                                         |

#### Значение выключения

| Навигация                    | Шастройка $\rightarrow$ Расшир настройка $\rightarrow$ Релейный выход $\rightarrow$ Знач. выключения                                                                          |
|------------------------------|----------------------------------------------------------------------------------------------------|
| Требование                   | Функция релейного выхода ( 🔶 🗎 183) = Предел                                                                                                    |
| Описание                     | Введите измеренное значение для точки выключения.                                                                                                    |
| Ввод данных<br>пользователем | Число с плавающей запятой со знаком                                                                                                    |
| Дополнительная<br>информация | Поведение переключения зависит от соотношения параметров <b>Значение включения Значение выключения</b> ; описание: см. описание параметр <b>Значение включения</b> (→ 🗎 185). |

ß

ß

| Задержка выключения          |                                                                                                    |  |
|------------------------------|----------------------------------------------------------------------------------------------------|--|
| Навигация                    | 🗐 🖴 Настройка → Расшир настройка → Релейный выход → Задержка выкл.                                     |  |
| Требование                   | ■ Функция релейного выхода (→ 🗎 183) = Предел<br>■ Назначить предельное значение (→ 🗎 184) ≠ Выключено |  |
| Описание                     | Укажите задержку срабатывания выключения дискретного выхода.                                           |  |
| Ввод данных<br>пользователем | 0,0 до 100,0 с                                                                                         |  |

| Режим отказа                 |                                                                                                  | æ |
|------------------------------|--------------------------------------------------------------------------------------------------|---|
| Навигация                    | 🗐 🗐 Настройка → Расшир настройка → Релейный выход → Режим отказа                                 |   |
| Требование                   | Функция релейного выхода (→ 🗎 183) = Предел или Цифровой выход                                   |   |
| Описание                     | Укажите характер ток. выхода при аварийном состоянии.                                            |   |
| Выбор                        | <ul> <li>Текущий статус</li> <li>Открыто</li> <li>Закрыто</li> </ul>                             |   |
| Дополнительная<br>информация |                                                                                                  |   |
| Статус переключателя         |                                                                                                  |   |
| Навигация                    | В Пастройка $ ightarrow$ Расшир настройка $ ightarrow$ Релейный выход $ ightarrow$ Статус перек. |   |
| Описание                     | Показывает текущий статус релейного выхода.                                                      |   |

| Инвертировать выходной сигнал |                                                                     |  |
|-------------------------------|---------------------------------------------------------------------|--|
| Навигация                     | 📾 🖴 Настройка → Расшир настройка → Релейный выход → Инверт вых сигн |  |
| Описание                      | Инверсия выходного сигнала.                                         |  |
| Выбор                         | ■ Нет<br>■ Да                                                       |  |

#### Дополнительная информация

## Значение опций

# • Нет

- Поведение релейного выхода соответствует описанию, приведенному выше. • Да
- Варианты состояния Открыто и Закрыто инвертируются относительно описания, приведенного выше.

#### Подменю "Дисплей"

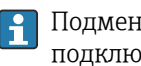

Подменю подменю **Дисплей** доступно только в том случае, если к прибору подключен дисплей.

圆 🔲 Настройка → Расшир настройка → Дисплей Навигация

| Language                     |                                                                                                    |
|------------------------------|----------------------------------------------------------------------------------------------------|
| Навигация                    | 🗐 🔲 Настройка → Расшир настройка → Дисплей → Language                                                                                                    |
| Описание                     | Установите язык отображения.                                                                                                    |
| Выбор                        | <ul> <li>English</li> <li>Deutsch*</li> <li>Français*</li> <li>Español*</li> <li>Italiano*</li> <li>Nederlands*</li> <li>Portuguesa*</li> <li>Polski*</li> <li>pycский язык (Russian)*</li> <li>Svenska*</li> <li>Türkçe*</li> <li>中文 (Chinese)*</li> <li>日本語 (Japanese)*</li> <li>한국어 (Korean)*</li> <li>Bahasa Indonesia*</li> <li>tiếng Việt (Vietnamese)*</li> <li>čeština (Czech)*</li> </ul> |
| Заводские настройки          | Язык, выбранный в поз. 500 спецификации.<br>Если язык не был выбран: <b>English</b> .                                                                                                    |
| Дополнительная<br>информация |                                                                                                    |
| Форматировать дисплей        | i                                                                                                    |
| Навигация                    | 🗐 🖴 Настройка → Расшир настройка → Дисплей → Форматир дисплей                                                                                                    |
| Описание                     | Выберите способ отображения измеренных значений на дисплее.                                                                                                    |
| Выбор                        | <ul> <li>1 значение, макс. размер</li> <li>1 гистограмма + 1 значение</li> <li>2 значения</li> <li>1 большое + 2 значения</li> <li>4 значения</li> </ul>                                                                                                    |

<sup>\*</sup> Видимость зависит от опций заказа или настроек прибора

### Дополнительная информация

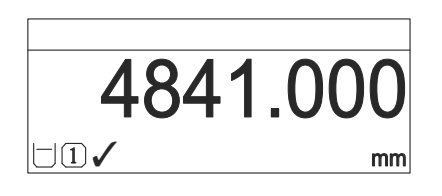

🖻 47 «Форматировать дисплей» = «1 значение, макс. размер»

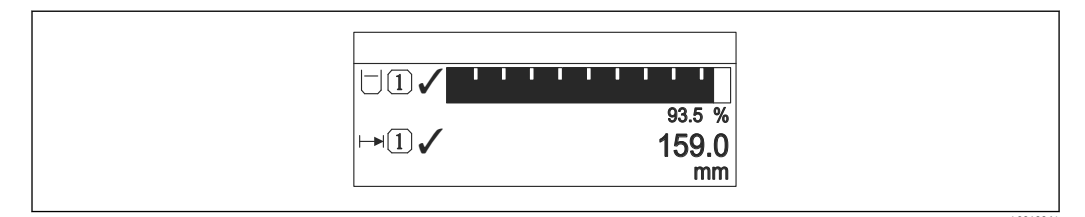

💽 48 «Форматировать дисплей» = «1 гистограмма + 1 значение»

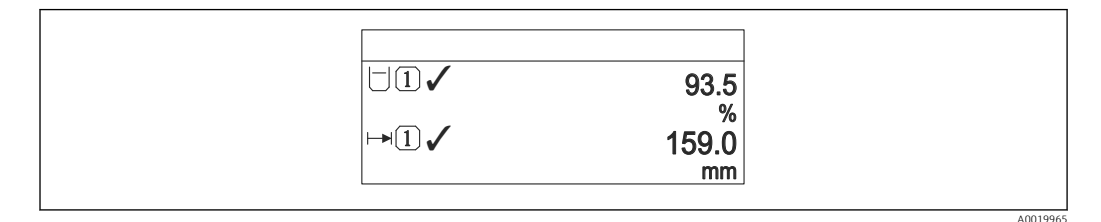

🖻 49 «Форматировать дисплей» = «2 значения»

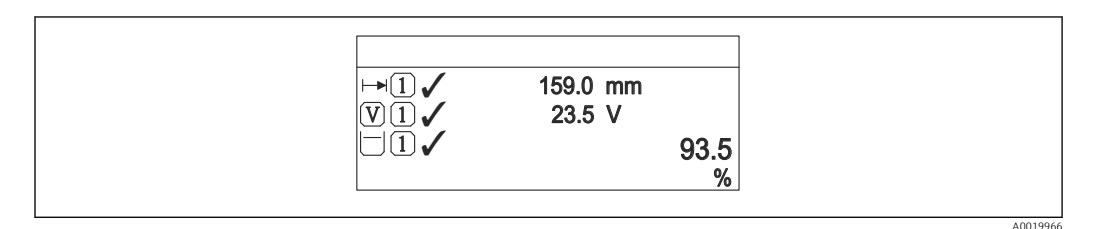

🗷 50 «Форматировать дисплей» = «1 большое + 2 значения»

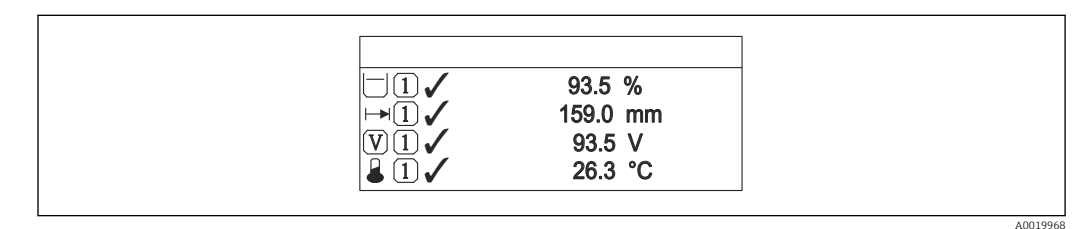

📧 51 «Форматировать дисплей» = «4 значения»

- Параметры Значение 1 до 4 дисплей → В 191 используются для выбора измеренных значений, выводимых на дисплей, и порядка их вывода.
  - В том случае, если заданное число измеренных значений превышает количество, поддерживаемое в текущем режиме отображения, значения выводятся на дисплей поочередно. Время отображения перед сменой значения настраивается в параметре параметр Интервал отображения (→ ) 192).

| Значение 1 до 4 дисплей | й                                                                                                    |  |
|-------------------------|----------------------------------------------------------------------------------------------------|--|
| Навигация               | 📾 🖴 Настройка → Расшир настройка → Дисплей → Знач. 1 дисплей                                                                                                    |  |
| Описание                | Выберите измеренное значение, отображаемое на локальном дисплее.                                                                                                    |  |
| Выбор                   | <ul> <li>Уровень линеаризованый</li> <li>Расстояние</li> <li>Раздел фаз линеаризованный *</li> <li>Расстояние до раздела фаз *</li> <li>Толщина верхнего слоя *</li> <li>Напряжение на клеммах</li> <li>Температура электроники</li> <li>Измеренная емкость *</li> <li>Аналоговый выход расшир. диагностики 1</li> <li>Аналоговый выход 1</li> <li>Аналоговый выход 2</li> <li>Аналоговый выход 3</li> <li>Аналоговый выход 5</li> <li>Аналоговый выход 6</li> <li>Аналоговый выход 8</li> </ul> |  |
| Заводские настройки     | <b>Для измерения уровня</b><br>• Значение 1 дисплей: Уровень линеаризованый<br>• Значение 2 дисплей: Расстояние<br>• Значение 3 дисплей: Токовый выход 1<br>• Значение 4 дисплей: нет                                                                                                    |  |

| Количество знаков после запятой 1 до 4 🗈 |                                                                                | )  |
|------------------------------------------|--------------------------------------------------------------------------------|----|
| Навигация                                | 📾 🖴 Настройка → Расшир настройка → Дисплей → Десятич знаки 1                   |    |
| Описание                                 | Выберите количество десятичных знаков после запятой для отображаемого значени  | я. |
| Выбор                                    | ■ x<br>■ x.x                                                                   |    |
|                                          | <ul> <li>x.xx</li> <li>x.xxx</li> <li>x.xxxx</li> <li>x.xxxx</li> </ul>        |    |
| Дополнительная<br>информация             | Эта настройка не влияет на точность измерений и расчетов, выполняемых прибором |    |

\* Видимость зависит от опций заказа или настроек прибора

# Интервал отображения

| Навигация                    | В В Настройка $ ightarrow$ Расшир настройка $ ightarrow$ Дисплей $ ightarrow$ Интервал отображ                                                                                                    |
|------------------------------|----------------------------------------------------------------------------------------------------|
| Описание                     | Установите время отображения измеренных значений на дисплее, если дисплей<br>чередует отображение значений.                                                                                                    |
| Ввод данных<br>пользователем | 1 до 10 с                                                                                                    |
| Дополнительная<br>информация | Этот параметр действует только в том случае, если количество выбранных<br>измеренных значений превышает число значений, которое может быть выведено на<br>экран в соответствии с выбранным форматом индикации. |

| Демпфирование отображения    |                                                                     | Â |
|------------------------------|---------------------------------------------------------------------|---|
| Навигация                    | 🗐 😑 Настройка → Расшир настройка → Дисплей → Демпфир. дисплея       |   |
| Описание                     | Установите время отклика дисплея на изменение измеренного значения. |   |
| Ввод данных<br>пользователем | 0,0 до 999,9 с                                                      |   |

| Заголовок                    |                                                               | Â        |
|------------------------------|---------------------------------------------------------------|----------|
| Навигация                    | 圆 😑 Настройка → Расшир настройка → Дисплей → Заголовок        |          |
| Описание                     | Выберите содержание заголовка на локальном дисплее.           |          |
| Выбор                        | <ul><li>Обозначение прибора</li><li>Свободный текст</li></ul> |          |
| Дополнительная<br>информация |                                                               |          |
|                              |                                                               | A0029422 |

1 Расположение текста заголовка на дисплее

Значение опций

- Обозначение прибора
   Устанавливается в параметре параметр Обозначение прибора
- Свободный текст
   Устанавливается в параметре параметр Текст заголовка (→ 
   <sup>™</sup> 193)

■. ■,

| Текст заголовка              |                                                                      |   |
|------------------------------|----------------------------------------------------------------------|---|
| Навигация                    | 🗐 😑 Настройка → Расшир настройка → Дисплей → Текст заголовка         |   |
| Требование                   | Заголовок (  → 🗎 192) = Свободный текст                              |   |
| Описание                     | Введите текст заголовка дисплея.                                     |   |
| Ввод данных<br>пользователем | Строка символов, состоящая из цифр, букв и специальных символов (12) |   |
| Дополнительная<br>информация | Количество отображаемых символов зависит от их характеристик.        |   |
| Разделитель                  |                                                                      | ß |
| Навигация                    | 🗟 🔲 Настройка → Расшир настройка → Дисплей → Разделитель             |   |

Описание Выберите десятичный разделитель для отображения цифровых значений.

| Числовой формат              |                                                                                  | Â |
|------------------------------|----------------------------------------------------------------------------------|---|
| Навигация                    | 🗐 😑 🛛 Настройка → Расшир настройка → Дисплей → Числовой формат                   |   |
| Описание                     | Выберите формат числа для отображения.                                           |   |
| Выбор                        | ■ Десятичный<br>■ ft-in-1/16"                                                    |   |
| Дополнительная<br>информация | Опция опция <b>ft-in-1/16"</b> действует только для единиц измерения расстояния. |   |

| Меню десятичных знаков |                                                                                              | ß    |
|------------------------|----------------------------------------------------------------------------------------------|------|
| Навигация              | 🗐 🔲 Настройка → Расшир настройка → Дисплей → Меню десят. знак                                |      |
| Описание               | Выбор количества знаков после десятичного разделителя для представления чис меню управления. | ел в |

Выбор

# Выбор

- X ■ X.X
  - x.xx
- X.XXX
  - X.XXXX

#### Дополнительная информация

- Этот параметр действует только для чисел в меню управления (таких как Калибровка пустой емкости, Калибровка полной емкости) и не влияет на отображение измеренного значения. Количество знаков после десятичного разделителя отображения измеренного значения настраивается в параметрах Количество знаков после запятой 1 до 4 →
- Эта настройка не влияет на точность измерений и расчетов, выполняемых прибором.

| Подсветка                    |                                                                                                    |
|------------------------------|----------------------------------------------------------------------------------------------------|
| Навигация                    | 🗟 🖴 Настройка → Расшир настройка → Дисплей → Подсветка                                                                                                    |
| Требование                   | Прибор оснащен местным дисплеем SD03 (с оптическими кнопками).                                                                                                    |
| Описание                     | Включить/выключить подсветку локального дисплея.                                                                                                    |
| Выбор                        | <ul><li>Деактивировать</li><li>Активировать</li></ul>                                                                                                    |
| Дополнительная<br>информация | <ul> <li>Значение опций</li> <li>Деактивировать <ul> <li>Отключение фоновой подсветки.</li> </ul> </li> <li>Активировать <ul> <li>Включение фоновой подсветки.</li> </ul> </li> </ul> |
|                              | Независимо от значения данного параметра подсветка может быть автоматически отключена, если сетевое напряжение будет слишком мало.                                                    |

#### Контрастность дисплея 🔲 Настройка → Расшир настройка → Дисплей → Контраст. диспл Навигация Описание Отрегулируйте настройки контрастности локального дисплея под условия окружающей среды (например, освещение или угол чтения). Ввод данных 20 до 80 % пользователем Заводские настройки В зависимости от дисплея. Дополнительная Регулировка контрастности производится с помощью следующих кнопок: информация Темнее: одновременное нажатие кнопок и и и

Светлее: одновременное нажатие кнопок 

 и
 и
 и
 и

#### Подменю "Резервная конфигурация на дисплее"

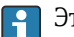

Это подменю доступно только при условии, что к прибору подключен дисплей.

Конфигурацию прибора можно сохранить на дисплее (резервное копирование) в любой момент. При необходимости сохраненную конфигурацию можно восстановить, например, для возвращения прибора в определенное состояние. С помощью дисплея конфигурацию также можно перенести на другой прибор такого же типа.

Навигация 🗐 🗐 Настройка → Расшир настройка → Резерв конф дисп

| Время работы                 |                                                                    |
|------------------------------|--------------------------------------------------------------------|
| Навигация                    | 🗟 😑 Настройка → Расшир настройка → Резерв конф дисп → Время работы |
| Описание                     | Указывает какое время прибор находился в работе.                   |
| Дополнительная<br>информация | Максимальное время<br>9999 д ( ≈ 27 лет)                           |

| Последнее резервирование |                                                                                        |
|--------------------------|----------------------------------------------------------------------------------------|
| Навигация                | 🗐 🖴 Настройка → Расшир настройка → Резерв конф дисп → Последн резерв-е                 |
| Описание                 | Указывает, когда была сохранена последняя резервная копия данных на модуле<br>дисплея. |

| Управление конфи | пурацией                                                                                                    | A |
|------------------|----------------------------------------------------------------------------------------------------|---|
| Навигация        | 🗟 🖴 Настройка → Расшир настройка → Резерв конф дисп → Упр. конфиг.                                                                                          |   |
| Описание         | Выберите действие для управления данными прибора в модуле дисплея.                                                                                          |   |
| Выбор            | <ul> <li>Отмена</li> <li>Сделать резервную копию</li> <li>Восстановить</li> <li>Дублировать</li> <li>Сравнить</li> <li>Очистить резервные данные</li> </ul> |   |

Display incompatible

| Дополнительная<br>информация | Значение опций<br>■ Отмена                                                                                                    |  |  |  |  |  |
|------------------------------|----------------------------------------------------------------------------------------------------|--|--|--|--|--|
|                              | Действие не выполняется, происходит выход из настройки параметра.                                                                                                    |  |  |  |  |  |
|                              | <ul> <li>Сделать резервную копию</li> </ul>                                                                                                    |  |  |  |  |  |
|                              | Сохранение резервной копии текущей конфигурации прибора из встроенного блока<br>HistoROM на дисплей прибора.                                                                                                    |  |  |  |  |  |
|                              | • Восстановить                                                                                                    |  |  |  |  |  |
|                              | Последняя резервная копия конфигурационных данных прибора копируется из<br>памяти дисплея в блок HistoROM прибора.                                                                                                    |  |  |  |  |  |
|                              | • Дублировать                                                                                                    |  |  |  |  |  |
|                              | Копирование конфигурации преобразователя в другой прибор посредством дисплея преобразователя. Следующие параметры, относящиеся исключительно к                                                                                                    |  |  |  |  |  |
|                              | конкретной точке измерения, <b>не</b> включаются в переносимую конфигурацию:<br>Тип продукта                                                                                                    |  |  |  |  |  |
|                              | • Сравнить                                                                                                    |  |  |  |  |  |
|                              | Копия конфигурации прибора, сохраненная на дисплее, сравнивается с текущей<br>конфигурацией в блоке HistoROM. Результат сравнения отображается в параметре<br>параметр <b>Результат сравнения</b> (→ 🗎 196).                                        |  |  |  |  |  |
|                              | <ul> <li>Очистить резервные данные</li> </ul>                                                                                                    |  |  |  |  |  |
|                              | Резервная копия конфигурационных данных прибора удаляется из дисплея<br>прибора.                                                                                                    |  |  |  |  |  |
|                              | В процессе выполнения этого действия редактирование конфигурации с помощью местного дисплея невозможно; на дисплей выводится сообщение о состоянии процесса.                                                                                        |  |  |  |  |  |
|                              | Если имеющаяся резервная копия будет восстановлена на другом приборе с помощью опции опция <b>Восстановить</b> , некоторые функции прибора могут оказаться недоступными. Возможно, вернуть исходное состояние не удастся даже путем сброса прибора. |  |  |  |  |  |
|                              | Для переноса конфигурации на другой прибор всегда используйте опцию опция<br><b>Дублировать</b> .                                                                                                    |  |  |  |  |  |

| Состояние резервирова | ния                                                                    |
|-----------------------|------------------------------------------------------------------------|
| Навигация             | ⊟ Настройка → Расшир настройка → Резерв конф дисп → Статус резервир    |
| Описание              | Отображение операции резервного копирования, активной в данный момент. |
| Результат сравнения   |                                                                        |
| Навигация             | 📾 🖴 Настройка → Расшир настройка → Резерв конф дисп → Рез-т сравнения  |
| Описание              | Сравнение текущих данных прибора и резервной копии дисплея.            |

| Дополнительная | Значение опций отображения                                                  |
|----------------|-----------------------------------------------------------------------------|
| информация     | <ul> <li>Настройки идентичны</li> </ul>                                     |
|                | Резервная копия текущей конфигурация прибора, сохраненная в памяти блока    |
|                | HistoROM, идентична резервной копии на дисплее.                             |
|                | <ul> <li>Настройки не идентичны</li> </ul>                                  |
|                | Резервная копия текущей конфигурация прибора, сохраненная в памяти блока    |
|                | HistoROM, не идентична резервной копии на дисплее.                          |
|                | <ul> <li>Нет резервной копии</li> </ul>                                     |
|                | На дисплее отсутствует резервная копия конфигурации прибора, сохраненная в  |
|                | блоке HistoROM.                                                             |
|                | <ul> <li>Настройки резервирования нарушены</li> </ul>                       |
|                | Текущая конфигурация прибора в блоке HistoROM повреждена или несовместима с |
|                | резервной копией на дисплее.                                                |
|                |                                                                             |

- Проверка не выполнена Конфигурация прибора в блоке HistoROM еще не сравнивалась с резервной копией на дисплее.
- Несовместимый набор данных

Наборы данных несовместимы, их сравнение невозможно.

- Для запуска сравнения выберите **Управление конфигурацией (→ 🗎 195)** = Сравнить.
- Eсли конфигурация преобразователя была скопирована с другого прибора с применением функции **Управление конфигурацией** (→ 🗎 **195)** = **Дублировать**, то конфигурация нового прибора в блоке HistoROM будет лишь частично совпадать с конфигурацией, сохраненной на дисплее: специфические свойства датчиков (такие как кривая помех) при этом не копируются. Как следствие, будет выдан результат сравнения **Настройки не идентичны**.

#### Подменю "Администрирование"

Навигация

Настройка → Расшир настройка → Администрация

| Определить новый код         | доступа                                                                                                    | A  |
|------------------------------|----------------------------------------------------------------------------------------------------|----|
| Навигация                    | 📾 🖴 Настройка → Расшир настройка → Администрация → Новый код дост.                                                                                                    |    |
| Описание                     | Определите код доступа к записи параметров.                                                                                                    |    |
| Ввод данных<br>пользователем | 0 до 9 999                                                                                                    |    |
| Дополнительная<br>информация | Если заводская настройка не была изменена или установлен код доступа 0, то параметры не будут защищены от записи и конфигурация прибора может быть изменена. Пользователь входит в систему с уровнем доступа <i>Texнuчeckoe обслуживание</i> . |    |
|                              | Защита от записи распространяется на все параметры, отмеченные в настояще<br>документе символом இ. Если перед параметром на местном дисплее<br>отображается символ िа, то данный параметр защищен от записи.                                   | М  |
|                              | После того как будет установлен код доступа, защищенные от записи параметр<br>можно будет изменить только после ввода кода доступа в параметре параметр<br>Ввести код доступа (→                                                               | Ы  |
|                              | В случае потери кода доступа обратитесь в региональное торговое представительство Endress+Hauser.                                                                                                    |    |
|                              | При управлении посредством дисплея: новый код доступа вступает в действие<br>только после подтверждения (параметр Подтвердите код доступа (→ 	В 200))                                                                                          | ). |

| Перезагрузка прибора | æ |
|----------------------|---|
|                      |   |

В Настройка → Расшир настройка → Администрация → Перезагр прибора
 В Настройка → Расшир настройка → Администрация → Перезагр прибора

Выбор

- Отмена
- К настройкам полевой шины по умолчанию
- К заводским настройкам
- К настройкам поставки
- Сброс настроек заказчика
- К исходным настройкам преобразователя
- Перезапуск прибора

Дополнительная информация

#### Значение опций

• Отмена

Без действий • К заводским настройкам

Все параметры сбрасываются, восстанавливаются заводские настройки в соответствии с кодами заказа.

• К настройкам поставки

Все параметры сбрасываются, восстанавливаются настройки, установленные перед поставкой. Настройки поставки могут отличаться от заводских установок, если были заказаны параметры настройки в соответствии с индивидуальными требованиями заказчика.

Если установка индивидуальных параметров прибора не была заказана, эта опция не отображается.

• Сброс настроек заказчика

Все пользовательские параметры сбрасываются, восстанавливаются заводские настройки. Сервисные параметры при этом сохраняются.

• К исходным настройкам преобразователя

Каждый параметр, связанный с измерением, сбрасывается на заводскую настройку. Сервисные параметры и параметры связи при этом сохраняются.

• Перезапуск прибора

При перезапуске происходит сброс всех параметров, данные которых хранятся в энергозависимой памяти (ОЗУ) (например, данные измеренных значений), на заводские настройки. Настройка прибора при этом не изменяется.

Мастер "Определить новый код доступа"

Параметр мастер **Определить новый код доступа** доступен только при управлении с местного дисплея. При работе через программное обеспечение параметр параметр **Определить новый код доступа** находится непосредственно в меню подменю **Администрирование**. При работе через программное обеспечение параметр параметр **Подтвердите код доступа** недоступен.

| Определить новый код до      | ступа  |                                                                                                    |
|------------------------------|--------|----------------------------------------------------------------------------------------------------|
| Навигация                    | ١      | Настройка → Расшир настройка → Администрация → Новый код дост. → Новый код дост.                                                              |
| Описание                     | → 🗎    | 198                                                                                                    |
| Подтвердите код доступа      |        | <u>ি</u>                                                                                                    |
|                              |        |                                                                                                    |
| Навигация                    | 0      | Настройка<br>$\rightarrow$ Расшир настройка<br>$\rightarrow$ Администрация<br>$\rightarrow$ Новый код дост.<br>$\rightarrow$ Подтв. код дост. |
| Описание                     | Подт   | зердите введенный код доступа.                                                                                                    |
| Ввод данных<br>пользователем | 0 до 9 | 9999                                                                                                    |

# 17.4 Меню "Диагностика"

Навигация

🛛 🖾 Диагностика

Текущее сообщение диагностики Навигация 🖾 Диагностика → Тек. диагн сообщ Описание Отображение текущего диагностического сообщения. Дополнительная Отображается следующее: информация • Символ поведения события; • Код поведения диагностики; • Время события; • Текст события. Если одновременно активно несколько сообщений, отображается только сообщение с наивысшим приоритетом. Информацию о причине появления сообщения и мерах по устранению можно н просмотреть посредством символа (i) на дисплее.

| Метка времени                |                                                                                                    |
|------------------------------|----------------------------------------------------------------------------------------------------|
| Навигация                    | ☐ Диагностика → Метка времени                                                                                                  |
| Предыдущее диагн. с          | ообщение                                                                                                    |
| Навигация                    | 🗟 📮 Диагностика → Предыдущее сообщ                                                                                             |
| Описание                     | Просмотр последнего диагностического сообщения, бывшего активным до появления текущего сообщения.                              |
| Дополнительная<br>информация | Отображается следующее:<br>• Символ поведения события;<br>• Код поведения диагностики;<br>• Время события;<br>• Текст события. |

Состояние, о котором появляется информация на дисплее, может оставаться действующим. Информацию о причине появления сообщения и мерах по устранению можно просмотреть посредством символа () на дисплее.

| Метка времени                |                                                                             |
|------------------------------|-----------------------------------------------------------------------------|
| Навигация                    | 💷 Диагностика → Метка времени                                               |
| Время работы после           | перезапуска                                                                 |
| Навигация                    | 📾 🖴 Диагностика → Время работы                                              |
| Описание                     | Просмотр продолжительности работы прибора после его последнего перезапуска. |
|                              |                                                                             |
| Время работы                 |                                                                             |
| Навигация                    | 🖲 💷 Диагностика → Время работы                                              |
| Описание                     | Указывает какое время прибор находился в работе.                            |
| Дополнительная<br>информация | Максимальное время<br>9999 д ( ≈ 27 лет)                                    |

# 17.4.1 Подменю "Перечень сообщений диагностики"

Навигация 🗐 🖾 Диагностика → Лист сообщ

| Диагностика 1 до 5           |                                                                                                    |
|------------------------------|----------------------------------------------------------------------------------------------------|
| Навигация                    | 🗟 🖴 Диагностика → Лист сообщ → Диагностика 1                                                                                   |
| Описание                     | Просмотр текущих диагностических сообщений со значением приоритета от<br>наивысшего до пятого.                                 |
| Дополнительная<br>информация | Отображается следующее:<br>• Символ поведения события;<br>• Код поведения диагностики;<br>• Время события;<br>• Текст события. |
| Метка времени 1 до 5         |                                                                                                    |

Навигация

Диагностика → Лист сообщ → Метка времени

|                              | 17.4.2 Подменю "Журнал событий"                                                                                                    |          |  |  |
|------------------------------|----------------------------------------------------------------------------------------------------|----------|--|--|
|                              | Подменю <b>Журнал событий</b> доступен только при управлении с местного дисплея.<br>При работе в FieldCare можно просмотреть список событий в функции FieldCare<br>«Список событий/HistoROM». |          |  |  |
|                              | Навигация 🗟 Диагностика → Журнал событий                                                                                                    |          |  |  |
| Опции фильтра                | [                                                                                                    | <u> </u> |  |  |
| Навигация                    | 🗟 Диагностика → Журнал событий → Опции фильтра                                                                                                    |          |  |  |
| Выбор                        | <ul> <li>Все</li> <li>Отказ (F)</li> <li>Проверка функций (C)</li> <li>Не соответствует спецификации (S)</li> <li>Требуется техническое обслуживание (М)</li> <li>Информация (I)</li> </ul>   |          |  |  |
| Дополнительная<br>информация | <ul> <li>Этот параметр используется только при управлении с местного дисплея.</li> <li>Сигналы состояния классифицируются в соответствии с NAMUR NE 107.</li> </ul>                           |          |  |  |

#### Подменю "Список событий"

Подменю **Список событий** позволяет просмотреть историю происходивших событий с категорией, выбранной в параметре параметр **Опции фильтра** (→ 🗎 204). Отображается до 100 сообщений о событиях в хронологическом порядке.

Следующие символы указывают на то, что событие произошло или завершилось:

- Э: событие произошло;
- 🕞: событие завершилось.

Информацию о причине появления сообщения и мерах по устранению можно просмотреть, нажав кнопку ④.

#### Формат индикации

- Для сообщений о событиях с категорией I: информационное событие, текстовое описание события, символ «запись события», время события.
- Для сообщений о событиях с категориями F, M, C, S (сигнал состояния): диагностическое событие, текстовое описание события, символ «запись события», время события.

Навигация 🛛 Диагностика → Журнал событий → Список событий

# 17.4.3 Подменю "Информация о приборе"

Навигация 🛛 🗐 🖾 Диагностика → Инф о приборе

| Обозначение прибора                                                                    |      |                                                                                                    |  |
|----------------------------------------------------------------------------------------|------|----------------------------------------------------------------------------------------------------|--|
| Навигация                                                                              |      | Диагностика → Инф о приборе → Обозначение<br>Диагностика → Инф о приборе → Обозначение                                                                                                    |  |
| Описание                                                                               | Введ | ците таг для точки измерений.                                                                                                    |  |
| Интерфейс пользователя Строка символов, состоящая из цифр, букв и специальных символов |      | жа символов, состоящая из цифр, букв и специальных символов                                                                                                    |  |
| Серийный номер                                                                         |      |                                                                                                    |  |
| Навигация                                                                              |      | Лиагностика → Инф о приборе → Серийный номер                                                                                                    |  |
|                                                                                        |      | Диагностика → Инф о приборе → Серийный номер                                                                                                    |  |
| Дополнительная<br>информация                                                           | i    | <ul> <li>Серийный номер используется для следующих целей:</li> <li>Быстрая идентификация прибора, например, при обращении в региональное торговое представительство Endress+Hauser;</li> <li>Получение информации о конкретном приборе с помощью Device Viewer: www.endress.com/deviceviewer.</li> </ul> |  |
|                                                                                        | i    | Кроме того, серийный номер указан на заводской табличке.                                                                                                    |  |

| Версия программного обеспечения |      |                                                                                                    |
|---------------------------------|------|----------------------------------------------------------------------------------------------------|
| Навигация                       |      | Диагностика → Инф о приборе → Версия прибора<br>Диагностика → Инф о приборе → Версия прибора                                                                               |
| Интерфейс пользователя          | xx.y | J.ZZ                                                                                                    |
| Дополнительная<br>информация    | i    | Версии программного обеспечения, различающиеся только последними двумя<br>символами («zz»), не имеют отличий с точки зрения функциональности или<br>процесса эксплуатации. |

| Название прибора             |                                                                                                    |                                                |   |
|------------------------------|----------------------------------------------------------------------------------------------------|------------------------------------------------|---|
| Навигация                    |                                                                                                    | Диагностика → Инф о приборе → Название прибора |   |
|                              |                                                                                                    | Диагностика → Инф о приборе → Название прибора |   |
| Заказной код прибора         |                                                                                                    |                                                | Â |
| Навигация                    |                                                                                                    | Диагностика → Инф о приборе → Заказной код     |   |
|                              |                                                                                                    | Диагностика → Инф о приборе → Заказной код     |   |
| Интерфейс пользователя       | Строка символов, состоящая из цифр, букв и специальных символов                                                                                                    |                                                |   |
| Дополнительная<br>информация | Этот код заказа создается на основе расширенного кода заказа, определяющего все<br>позиции прибора для спецификации. В отличие от него, данный код заказа не<br>позволяет определить все позиции, включенные в данный прибор. |                                                |   |
| Расширенный заказной к       | од 1 д                                                                                                    | o 3                                            |   |
| Навигация                    |                                                                                                    | Диагностика → Инф о приборе → Расш заказ код 1 |   |
|                              | 9                                                                                                    | Диагностика → Инф о приборе → Расш заказ код 1 |   |
| Описание                     | Отоб                                                                                                    | ражение трех частей расширенного кода заказа.  |   |
| Интерфейс пользователя       | Строка символов, состоящая из цифр, букв и специальных символов                                                                                                    |                                                |   |
| Дополнительная<br>информация | Расширенный код заказа содержит опции всех параметров спецификации для<br>данного прибора, и, таким образом, однозначно идентифицирует прибор.                                                                                |                                                |   |

# 17.4.4 Подменю "Измеренное значение"

Навигация 🛛 🗐 🖾 Диагностика → Изм. знач.

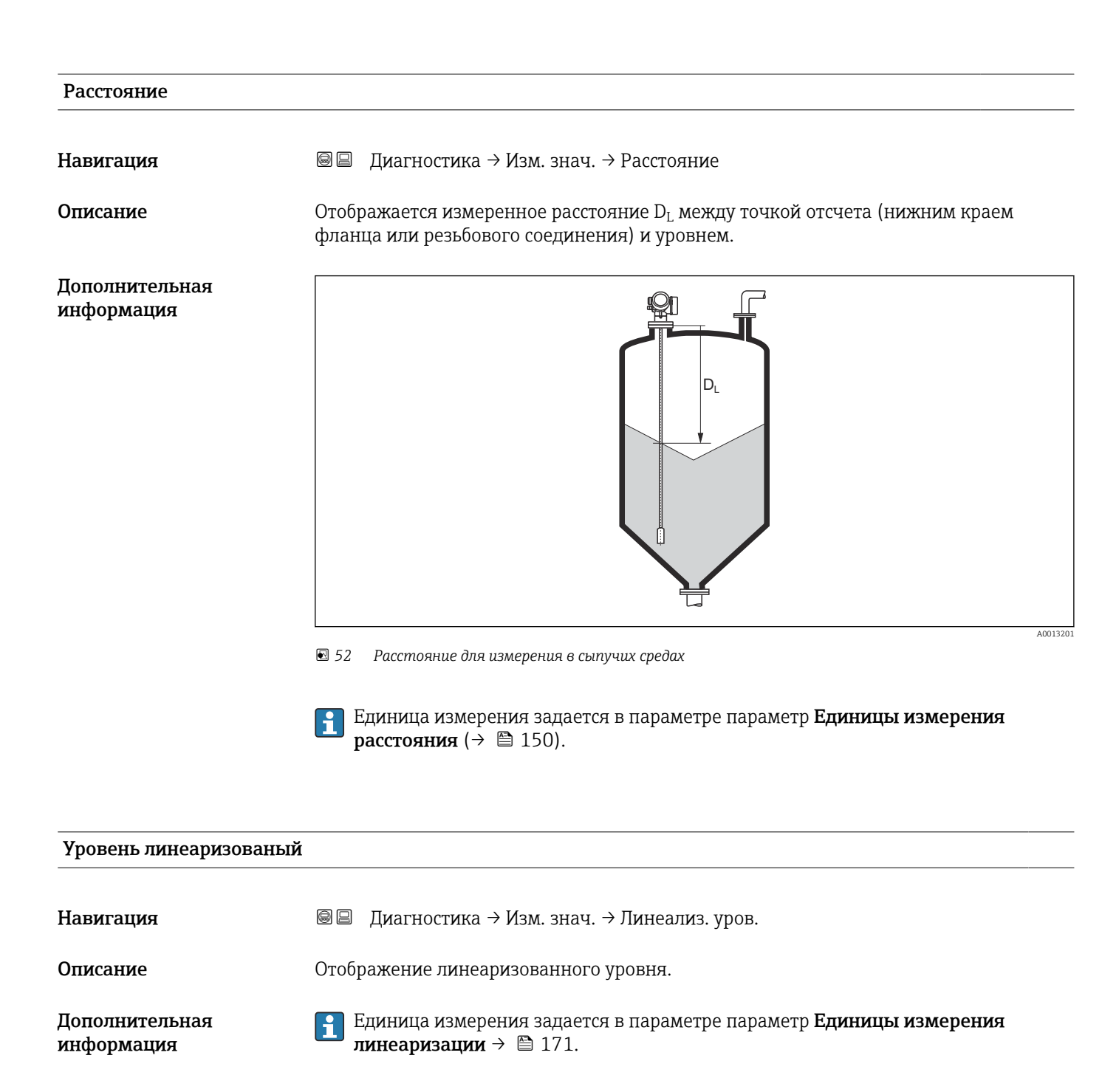

| Напряжение на кл | еммах 1                                                                                                    |
|------------------|----------------------------------------------------------------------------------------------------|
| Навигация        | 🗐 🗏 Циагностика → Изм. знач. → Напряж. клемм 1                                                                                                    |
|                  | 17.4.5 Подменю "Analog input 1 до 5"                                                                                                    |
|                  | Для каждого блока аналоговых входов (AI) прибора предусмотрено подменю<br>подменю <b>Analog inputs</b> . Блок AI используется для настройки передачи измеренного<br>значения в шину. |
|                  | В этом подменю можно настроить только базовые свойства блока AI. Полная настройка блоков AI осуществляется с помощью меню меню Эксперт.                                              |
|                  | Навигация                                                                                                    |
|                  |                                                                                                    |

| Навигация                    |                                                                                                    |
|------------------------------|----------------------------------------------------------------------------------------------------|
| Описание                     | Defined to be unique throughout the control system at one plant site. The tag may be changed using the FB_Tag service. |
| Ввод данных<br>пользователем | Строка символов, состоящая из цифр, букв и специальных символов (32)                                                   |

| Channel   |                                                                                                    |
|-----------|----------------------------------------------------------------------------------------------------|
| Навигация |                                                                                                    |
| Описание  | Здесь следует выбрать входное значение, которое будет обрабатываться в<br>функциональном блоке аналоговых входов.                                                                                                    |
| Выбор     | <ul> <li>Uninitialized</li> <li>Уровень линеаризованый</li> <li>Абсолютная амплитуда отражённого сигнала</li> <li>Абсолютная амплитуда сигнала ЕОР</li> <li>Абсолютная амплитуда сигнала раздела фаз<sup>*</sup></li> <li>Расстояние</li> <li>Температура электроники</li> <li>Сдвиг ЕОР</li> <li>Раздел фаз линеаризованный<sup>*</sup></li> <li>Расстояние до раздела фаз<sup>*</sup></li> <li>Измеренная емкость<sup>*</sup></li> <li>Относительная амплитуда эхо-сигнала</li> </ul> |

<sup>\*</sup> Видимость зависит от опций заказа или настроек прибора

- Относительная амплитуда раздела фаз\*
- Шум сигнала
- Напряжение на клеммах
- Толщина верхнего слоя \*
- Вычисленное значение ДП (DC) \*
- Аналоговый выход расшир. диагностики 2
- Аналоговый выход расшир. диагностики 1

| Status      |                                                                                             |
|-------------|---------------------------------------------------------------------------------------------|
| Навигация   | 🗟 😑 Диагностика → Analog inputs → Analog input 1 до 7 → Status                              |
| Описание    | Выводится состояние выхода блока AI в соответствии со спецификацией<br>FOUNDATION Fieldbus. |
|             |                                                                                             |
| Value       |                                                                                             |
| Навигация   |                                                                                             |
| Описание    | Выводится выходное значение блока AI.                                                       |
|             |                                                                                             |
| Units index |                                                                                             |
| Навигация   | В Диагностика → Analog inputs → Analog input 1 до 7 → Units index                           |
| Описание    | Выводится единица измерения выходного значения.                                             |

<sup>\*</sup> Видимость зависит от опций заказа или настроек прибора

# 17.4.6 Подменю "Регистрация данных"

Навигация 🛛 🗐 🔲 Диагностика → Регистрац.данных

| Назначить канал 1 до         | 94                                                                                                    |       |
|------------------------------|----------------------------------------------------------------------------------------------------|-------|
| Навигация                    | 🗟 😑 Диагностика → Регистрац.данных → Назнач. канал 1 до 4                                                                                                    |       |
| Выбор                        | <ul> <li>Выключено</li> <li>Уровень линеаризованый</li> <li>Расстояние</li> <li>Расстояние без фильтра</li> <li>Раздел фаз линеаризованный *</li> <li>Раздел фаз линеаризованный *</li> <li>Расстояние до раздела фаз *</li> <li>Расстояние раздел фаз без фильтра</li> <li>Толщина верхнего слоя *</li> <li>Напряжение на клеммах</li> <li>Температура электроники</li> <li>Измеренная емкость *</li> <li>Абсолютная амплитуда отражённого сигнала</li> <li>Относительная амплитуда эхо-сигнала</li> <li>Абсолютная амплитуда раздела фаз *</li> <li>Относительная амплитуда раздела фаз *</li> <li>Относительная амплитуда раздела фаз *</li> <li>Абсолютная амплитуда сигнала раздела фаз *</li> <li>Относительная амплитуда сигнала ЕОР</li> <li>Сдвиг ЕОР</li> <li>Шум сигнала</li> <li>Вычисленное значение ДП (DC) *</li> <li>Аналоговый выход расшир. диагностики 1</li> <li>Аналоговый выход 1</li> <li>Аналоговый выход 2</li> <li>Аналоговый выход 3</li> <li>Аналоговый выход 4</li> </ul> |       |
| Дополнительная<br>информация | Максимальное количество регистрируемых измеренных значений: 1000. Это<br>означает следующее:<br>• 1000 точек данных при использовании 1 канала регистрации;<br>• 500 точек данных при использовании 2 каналов регистрации;<br>• 333 точки данных при использовании 3 каналов регистрации;<br>• 250 точек данных при использовании 4 каналов регистрации.                                                                                                    |       |
|                              | Если достигнуто максимальное количество точек данных, самые старые точки в<br>журнале данных циклически перезаписываются таким образом, что в журнале в<br>находятся последние 1000, 500, 333 или 250 измеренных значений (принцип<br>кольцевой памяти).                                                                                                    | сегда |
|                              | При выборе новой опции в этом параметре все зарегистрированные данные удаляются.                                                                                                    |       |

Видимость зависит от опций заказа или настроек прибора

A

#### Интервал регистрации данных

| Навигация                    |                                                                                                    | Диагностика → Регистрац.данных → Интервал рег-ции                                                                                                    |
|------------------------------|----------------------------------------------------------------------------------------------------|----------------------------------------------------------------------------------------------------|
|                              |                                                                                                    | Диагностика → Регистрац.данных → Интервал рег-ции                                                                                                    |
| Ввод данных<br>пользователем | 1,0 до                                                                                                    | o 3 600,0 c                                                                                                    |
| Дополнительная<br>информация | Этот параметр определяет интервал между двумя соседними точками данных в журнале регистрации данных, соответственно, максимальное время регистрации T <sub>lo</sub> составляет:                                                                |                                                                                                    |
|                              | <ul> <li>Для 1 канала регистрации: Т log = 1000 · t log;</li> <li>Для 2 каналов регистрации: Т log = 500 · t log;</li> <li>Для 3 каналов регистрации: Т log = 333 · t log;</li> <li>Для 4 каналов регистрации: Т log = 250 · t log.</li> </ul> |                                                                                                    |
|                              | По ис<br>цикли<br>остан                                                                                                    | течении этого времени самые старые точки данных в журнале данных<br>ически перезаписываются таким образом, что данные за время Т <sub>іод</sub> всегда<br>отся в памяти (принцип кольцевой памяти). |
|                              | I I                                                                                                    | Іри изменении этого параметра зарегистрированные данные удаляются.                                                                                                    |
|                              | Прим                                                                                                    | ep                                                                                                    |
|                              | Испол<br>– Т <sub>log</sub><br>– Т <sub>log</sub><br>– Т <sub>log</sub><br>– Т <sub>log</sub>                                                                                                    | пьзуется 1 канал регистрации<br>= 1000 · 1 c = 1000 c ≈ 16,5 мин<br>= 1000 · 10 c = 1000 c ≈ 2,75 ч<br>= 1000 · 80 c = 80 000 c ≈ 22 ч<br>= 1000 · 3600 c = 3600 000 c ≈ 41 д                       |

| Очистить данные архива |       |                                                                                                    | <b>a</b> |
|------------------------|-------|----------------------------------------------------------------------------------------------------|----------|
| Навигация              |       | Диагностика → Регистрац.данных → Очист арх данные<br>Диагностика → Регистрац.данных → Очист арх данные |          |
| Выбор                  | ■ Оті | лена                                                                                                   |          |

ľ

- Очистить данные

#### Подменю "Показать канал 1 до 4"

Подменю Показать канал 1 до 4 доступны только при управлении посредством местного дисплея. При работе в FieldCare можно просмотреть диаграмму регистрации в функции FieldCare «Список событий/HistoROM».

Подменю **Показать канал 1 до 4** позволяют просмотреть диаграмму истории регистрации для соответствующего канала.

| <b>훅।</b> /xxxxx | xxx     |
|------------------|---------|
| 175.77           | houble  |
| 40.69 kg/h       |         |
|                  | -100s Ó |

- Ось х: в зависимости от выбранного количества каналов отображается от 250 до 1000 измеренных значений переменной процесса.
- Ось у: отображается приблизительная шкала измеренных значений, которая постоянно адаптируется соответственно выполняемому измерению.

🖪 Для возврата в меню управления одновременно нажмите 🛨 и 🗔.

Навигация

🗟 🗏 Диагностика → Регистрац.данных → Показ канал 1 до 4

# 17.4.7 Подменю "Моделирование"

Подменю подменю **Моделирование** используется для моделирования определенных измеренных значений или других условий. Это позволяет проверить правильность конфигурации прибора и подключенных к нему блоков управления.

Условия, которые могут быть смоделированы

| Моделируемое условие                      | Соответствующие параметры                                                                                                    |
|-------------------------------------------|----------------------------------------------------------------------------------------------------|
| Определенное значение переменной процесса | <ul> <li>Назначить переменную измерения (→  <sup>●</sup> 216)</li> <li>Значение переменной тех. процесса (→  <sup>●</sup> 216)</li> </ul> |
| Определенное состояние релейного выхода   | <ul> <li>Моделирование вых. сигнализатора (→ 🗎 216)</li> <li>Статус переключателя (→ 🖺 217)</li> </ul>                                    |
| Появление аварийного сигнала              | Моделир. аварийный сигнал прибора (→ 🗎 217)                                                                                               |

#### Активация/деактивация моделирования

Моделирование измеренных значений можно активировать или деактивировать с помощью аппаратного переключателя (переключатель SIM) на электронной части. Моделирование измеренного значения возможно только при условии, что переключатель SIM установлен в положение «Вкл.».

Моделирование релейного выхода доступно всегда, вне зависимости от положения переключателя SIM.

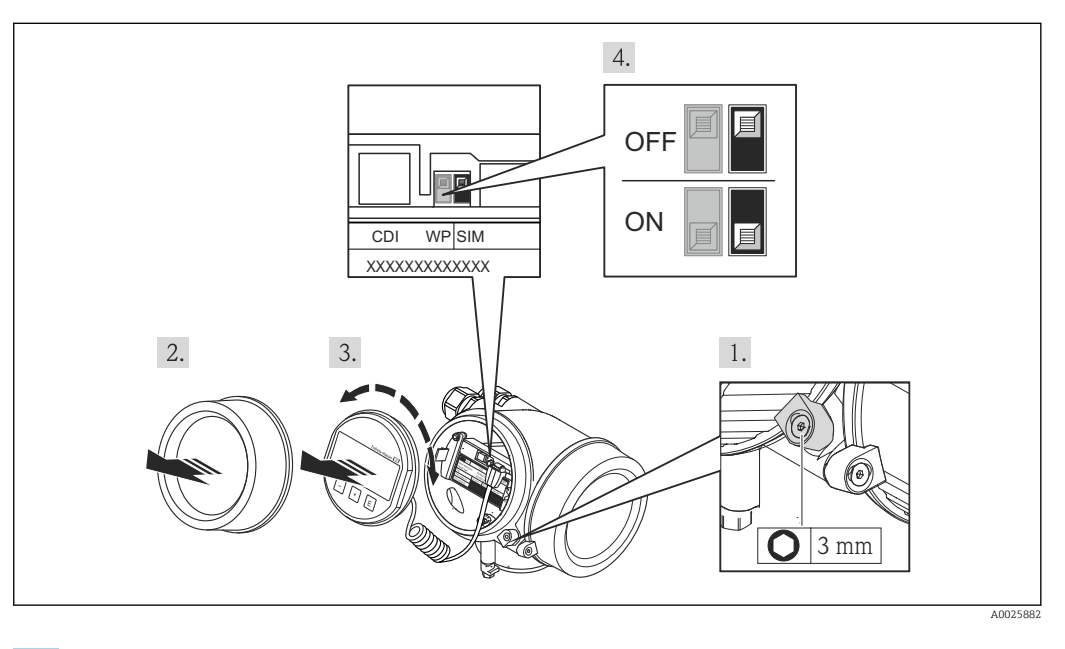

1. Ослабьте зажим.

2. Отвинтите крышку корпуса.

- 3. Плавным вращательным движением извлеките дисплей. Для получения доступа к переключателю SIM прижмите дисплей к краю отсека электронной части.
  - └→ Дисплей прижат к краю отсека электронной части.

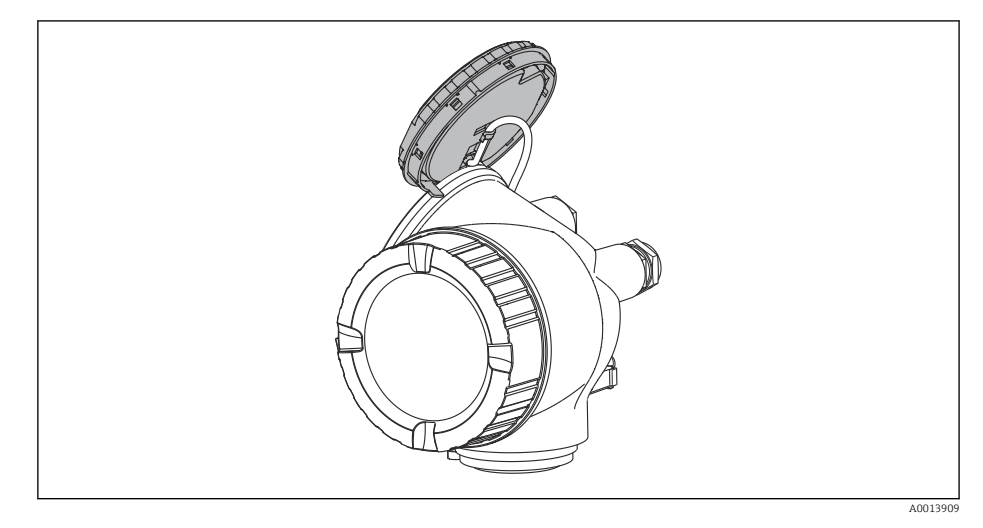

- 4. Переключатель SIM в положении **Вкл**.: моделирование измеренных значений доступно. Переключатель SIM в положении **Выкл**. (заводская настройка): моделирование измеренных значений отключено.
- 5. Поместите спиральный кабель в зазор между корпусом и главным электронным модулем и вставьте дисплей в отсек электронной части, зафиксировав его.
- 6. Завинтите крышку отсека электронной части и затяните зажим.

## Структура подменю

Навигация

Эксперт → Диагностика → Моделирование

| ▶ Моделирование                   |         |
|-----------------------------------|---------|
| Назначить переменную измерения    | → 🗎 216 |
| Значение переменной тех. процесса | → 🗎 216 |
| Моделирование вых. сигнализатора  | → 🗎 216 |
| Статус переключателя              | → 🗎 217 |
| Моделир. аварийный сигнал прибора | → 🗎 217 |

#### Описание параметров

Навигация

🖃 Эксперт → Диагностика → Моделирование

| Назначить переменную измерения |                                                                                                    | æ |
|--------------------------------|----------------------------------------------------------------------------------------------------|---|
| Навигация                      | 🗟 🖴 Эксперт → Диагностика → Моделирование → Назн. перем.изм.                                                                                                    |   |
| Выбор                          | <ul> <li>Выключено</li> <li>Уровень</li> <li>Раздел фаз<sup>*</sup></li> <li>Уровень линеаризованый</li> <li>Раздел фаз линеаризованный</li> <li>Линеаризированная толщина</li> </ul>                                                                                                    |   |
| Дополнительная<br>информация   | <ul> <li>Моделируемое значение для выбранной переменной процесса задается в параметре параметр Значение переменной тех. процесса (→ ≌ 216).</li> <li>Если Назначить переменную измерения ≠ Выключено, то в данный момент выполняется моделирование. Это состояние обозначается диагностическим сообщением с категорией Функциональная проверка (С).</li> </ul> |   |

| Значение переменной тех. процесса |                                                                                                    |            |
|-----------------------------------|----------------------------------------------------------------------------------------------------|------------|
|                                   |                                                                                                    |            |
| Навигация                         | $	extsf{@}$ $	extsf{=}$ Эксперт → Диагностика → Моделирование → Знач перем проц                                                                                                    |            |
| Требование                        | Назначить переменную измерения (→ 🗎 216) ≠ Выключено                                                                                                    |            |
| Ввод данных<br>пользователем      | Число с плавающей запятой со знаком                                                                                                    |            |
| Дополнительная<br>информация      | Это моделируемое значение применяется при последующей обработке измеренно<br>значения и при формировании выходного сигнала. С помощью этой функции мож<br>проверять правильность настройки прибора. | IFO<br>KHO |

#### Моделирование вых. сигнализатора

| Навигация | В В Эксперт → Диагностика → Моделирование → Мод. сигн-ра |
|-----------|----------------------------------------------------------|
| Описание  | Включение и выключение моделирования вых. сигнализатора. |
| Выбор     | <ul><li>Выключено</li><li>Включено</li></ul>             |

æ

Видимость зависит от опций заказа или настроек прибора
æ

## Статус переключателя

| Навигация                    | 🗟 🖻 Эксперт → Диагностика → Моделирование → Статус перек.                                                                                                    |
|------------------------------|----------------------------------------------------------------------------------------------------|
| Требование                   | Моделирование вых. сигнализатора ( 🔶 🗎 216) = Включено                                                                                                    |
| Описание                     | Выберите статус положения выхода для моделирования.                                                                                                    |
| Выбор                        | <ul><li>Открыто</li><li>Закрыто</li></ul>                                                                                                    |
| Дополнительная<br>информация | На релейном выходе устанавливается состояние, заданное в этом параметре. Это позволяет проверить правильность функционирования блоков управления, подключенных к прибору. |

| Моделир. аварийный с         | игнал прибора                                                                                                    | A    |
|------------------------------|----------------------------------------------------------------------------------------------------|------|
| Навигация                    | 🗟 🖴 Эксперт → Диагностика → Моделирование → Моделир. аларм                                                                                                    |      |
| Описание                     | Включение и выключение сигнала тревоги прибора.                                                                                                    |      |
| Выбор                        | <ul><li>Выключено</li><li>Включено</li></ul>                                                                                                    |      |
| Дополнительная<br>информация | Если выбрана опция <b>Включено</b> , прибор генерирует аварийный сигнал. Это позвол<br>проверить правильность поведения выхода прибора при появлении аварийного<br>сигнала. | пяет |
|                              | Активное моделирование обозначается сообщением диагностическое сообщение<br><b>©С484 Неисправное моделирование</b> .                                                        |      |

## Моделир. диагностическое событие

| Навигация                    | 🗟 🖃 Эксперт → Диагностика → Моделирование → Модел диагн соб                                                                                              |
|------------------------------|----------------------------------------------------------------------------------------------------|
| Описание                     | Выберите диагностическое событие для моделирования.                                                                                                    |
| Дополнительная<br>информация | При управлении посредством местного дисплея можно отфильтровать список выбора<br>по категориям событий (параметр <b>Категория событий диагностики</b> ). |

## 17.4.8 Подменю "Проверка прибора"

Навигация 🛛 🗐 🖾 Диагностика → Проверка прибора

| Начать проверку прибора      |                                                                     | ß |
|------------------------------|---------------------------------------------------------------------|---|
| Навигация                    | 📾 🖴   Диагностика → Проверка прибора → Начать проверку              |   |
| Описание                     | Запуск проверки прибора.                                            |   |
| Выбор                        | ■ Нет<br>■ Да                                                       |   |
| Дополнительная<br>информация | В случае потери эхо-сигнала выполнение проверки прибора невозможно. |   |

### Результат проверки прибора

| 🗟 🖴 Диагностика → Проверка прибора → Рез-т проверки                                                                                                    |
|----------------------------------------------------------------------------------------------------|
| Отображается результат проверки прибора.                                                                                                    |
| <ul> <li>Значение опций отображения</li> <li>Установка в норме<br/>Измерение возможно без ограничений.</li> <li>Погрешность измерения увеличена<br/>Измерение возможно. Существует вероятность роста погрешности измерения,<br/>обусловленная амплитудой сигнала.</li> <li>Риск потери эхо-сигнала<br/>В данный момент измерение возможно. Имеется риск потери эхо-сигнала.<br/>Проверьте монтажную позицию прибора и диэлектрическую проницаемость<br/>продукта.</li> <li>Проверка не выполнена<br/>Проверка прибора не выполнена</li> </ul> |
|                                                                                                    |

#### Время последней проверки

| Навигация              | 🗟 🖴 Диагностика → Проверка прибора → Посл. проверка                      |
|------------------------|--------------------------------------------------------------------------|
| Описание               | Отображается время, в которое была выполнена последняя проверка прибора. |
| Интерфейс пользователя | Строка символов, состоящая из цифр, букв и специальных символов          |

| Сигнал уровня                |                                                                                                    |
|------------------------------|----------------------------------------------------------------------------------------------------|
| Навигация                    | 📾 🖴 Циагностика → Проверка прибора → Сигнал уровня                                                                                     |
| Требование                   | Проверка прибора выполнена.                                                                                                    |
| Описание                     | Отображается результат проверки прибора по сигналу уровня.                                                                             |
| Интерфейс пользователя       | <ul><li>Проверка не выполнена</li><li>Проверку не прошел</li><li>Проверка ОК</li></ul>                                                 |
| Дополнительная<br>информация | При значении <b>Сигнал уровня = Проверку не прошел</b> : проверьте монтажную позицию прибора и диэлектрическую проницаемость продукта. |

| Нормирующий сигнал           |                                                                                                    |
|------------------------------|----------------------------------------------------------------------------------------------------|
| Навигация                    | 📾 🖴 Циагностика → Проверка прибора → Нормир. сигнал                                                                                                    |
| Требование                   | Проверка прибора выполнена.                                                                                                    |
| Описание                     | Отображается результат проверки прибора по нормирующему сигналу.                                                                                                    |
| Интерфейс пользователя       | <ul> <li>Проверка не выполнена</li> <li>Проверку не прошел</li> <li>Проверка ОК</li> </ul>                                                                                                    |
| Дополнительная<br>информация | При значении <b>Нормирующий сигнал = Проверку не прошел</b> : проверьте монтажную<br>позицию прибора. В неметаллических емкостях следует использовать металлическую<br>пластину или металлический фланец. |

#### 17.4.9 Подменю "Heartbeat"

Подменю Heartbeat доступно только вFieldCare и DeviceCare. Оно содержит все мастеры для настройки пакетов прикладных программ Heartbeat Verification и Heartbeat Monitoring.

**Подробное описание** SD01872F

Навигация

В ☐ Диагностика → Heartbeat

# Алфавитный указатель

# Α

| Администрирование (Подменю)     | 198 |
|---------------------------------|-----|
| Активация моделирования         | 213 |
| Активировать таблицу (Параметр) | 175 |
| Аппаратная защита от записи     | 65  |

## Б

| Безопасность изделия                    | 13  |
|-----------------------------------------|-----|
| Блокировка кнопок                       |     |
| Активация                               | 68  |
| Деактивация                             | 68  |
| Блокирующая дистанция (Параметр) 164, 1 | 178 |

# В

| Ввести код доступа (Параметр)              | 160 |
|--------------------------------------------|-----|
| Версия программного обеспечения (Параметр) | 205 |
| Возврат                                    | 127 |
| Время последней проверки (Параметр)        | 218 |
| Время работы (Параметр) 195,               | 202 |
| Время работы после перезапуска (Параметр)  | 202 |
| Выбор языка                                | 102 |
| Высота заужения (Параметр)                 | 172 |

# Д

| Деактивация моделирования                |
|------------------------------------------|
| Декларация о соответствии 13             |
| Демпфирование отображения (Параметр) 192 |
| Диагностика                              |
| Символы 117                              |
| Диагностика (Меню) 201                   |
| Диагностика 1 (Параметр) 203             |
| Диагностические события 117              |
| Диагностическое событие 118              |
| В программном обеспечении 120            |
| Диагностическое сообщение 117            |
| Диаметр (Параметр) 172                   |
| Дисплей (Подменю) 189                    |
| Дисплей и устройство управления FHX50 59 |
| Дистанционное управление 59              |
| Документ                                 |
| Функционирование                         |
| Доступ для записи                        |
| Доступ для чтения                        |
|                                          |

## Ε

| Единица измерения уровня (Параметр)       | 164 |
|-------------------------------------------|-----|
| Единицы измерения линеаризации (Параметр) | 171 |
| Единицы измерения расстояния (Параметр)   | 150 |

# Ж

| Журнал событий (Подменю) | 204 |
|--------------------------|-----|
|                          |     |

# 3

| Заголовок (Параметр)            | 192 |
|---------------------------------|-----|
| Задержка включения (Параметр)   | 186 |
| Задержка выключения (Параметр)  | 187 |
| Заказной код прибора (Параметр) | 206 |

| Закрепление стержневых зондов                | . 35 |
|----------------------------------------------|------|
| Закрепление тросовых зондов                  | . 34 |
| Замена прибора                               | 126  |
| Запасные части                               | 127  |
| Заводская табличка                           | 127  |
| Записать карту помех (Параметр) 155,         | 156  |
| Зарегистрированные товарные знаки            | 11   |
| Защита от записи                             |      |
| Посредством переключателя защиты от записи   | 65   |
| С помощью кода доступа                       | 63   |
| Защита от перенапряжения                     |      |
| Общая информация                             | 53   |
| Значение 1 дисплей (Параметр)                | 191  |
| Значение включения (Параметр)                | 185  |
| Значение вручную (Параметр)                  | 175  |
| Значение выключения (Параметр)               | 186  |
| Значение переменной тех. процесса (Параметр) | 216  |
| Зонд заземлен (Параметр)                     | 180  |
| И                                            |      |
| Измеренное значение (Полменю)                | 207  |

| Измеренное значение (Подменю) 2             | 207 |
|---------------------------------------------|-----|
| Измеряемые среды                            | 12  |
| Инвертировать выходной сигнал (Параметр) 🤄  | 187 |
| Индикация огибающей кривой                  | 76  |
| Инструментарий статуса доступа (Параметр) 1 | 159 |
| Инструменты                                 | 40  |
| Интервал отображения (Параметр) 1           | 192 |
| Интервал регистрации данных (Параметр) 2    | 211 |
| Информация о приборе (Подменю) 2            | 205 |
| Использование по назначению                 | 12  |
| История событий                             | 122 |
|                                             |     |

## К

| **                                                                                                    |
|----------------------------------------------------------------------------------------------------|
| Калибровка полной емкости (Параметр) 151<br>Калибровка пустой емкости (Параметр) 150<br>Карта маски (Мастер) 156 |
| Качество сигнала (параметр) 155<br>Код доступа 63<br>Ошибка при вволе 63                                         |
| Количество знаков после запятой 1 (Параметр) 191<br>Контекстное меню                                             |
| Корпус<br>Конструкция                                                                                            |
| Корпус первичного преобразователя<br>Поворачивание                                                               |
| Конструкция                                                                                                    |
|                                                                                                    |

# Л

| Линеаризация (Подменю)        | 167, 168, 169 |
|-------------------------------|---------------|
| Линейный рост/спад (Параметр) | 178           |

| Локальный дисплей<br>см. В аварийном состоянии<br>см. Диагностическое сообщение                                                                                                    |                                                                            |
|----------------------------------------------------------------------------------------------------|----------------------------------------------------------------------------|
| <b>М</b><br>Максимальное значение (Параметр)                                                                                                    | 172<br>13<br>. 73                                                          |
| Карта маски                                                                                                    | 156<br>182<br>200                                                          |
| Диагностика<br>Настройка<br>Меню десятичных знаков (Параметр)<br>Меры по устранению ошибок                                                                                                    | 201<br>150<br>193                                                          |
| Вызов                                                                                                    | 119<br>119<br>58<br>203<br>217<br>217<br>216<br>216<br>216<br>23           |
| Н<br>Название прибора (Параметр)                                                                                                    | 206<br>. 63<br>184<br>210<br>216<br>184<br>183<br>208<br>125<br>177<br>150 |
| Рабочий язык<br>Управление конфигурацией прибора 97,<br>Настройки безопасности (Подменю)<br>Настройки зонда (Подменю)<br>Начать проверку прибора (Параметр)<br>Неметаллические резервуары<br>Номер таблицы (Параметр)<br>Нормирующий сигнал (Параметр) | . 92<br>104<br>177<br>180<br>218<br>. 38<br>174<br>219                     |

## 

| Область применения                           | . 12 |
|----------------------------------------------|------|
| Остаточный риск                              | . 12 |
| Обозначение прибора (Параметр)               | 205  |
| Определить новый код доступа (Мастер)        | 200  |
| Определить новый код доступа (Параметр) 198, | 200  |
| Опции фильтра (Параметр)                     | 204  |
| Отображение статуса доступа (Параметр)       | 160  |
|                                              |      |

| Очистить данные архива (Параметр)<br>Очистка | <br>        | 211<br>125 |
|----------------------------------------------|-------------|------------|
| п                                            |             |            |
| <br>Перезагрузка прибора (Параметр)          |             | 198        |
| Переключатель зашиты от записи               |             | . 65       |
| Переключатель SIM                            |             | 213        |
| Перечень лиагностических сообщений           |             | 122        |
| Перечень сообщений лиагностики (Полменю)     | •••         | 203        |
| Поворот пистиея                              | • • •       | 46         |
| Попменю                                      |             | . 10       |
| Алминистрирование                            |             | 198        |
| Писплей                                      |             | 189        |
| Жириан событий                               | • • •       | 20/        |
|                                              |             | 204        |
|                                              |             | 207        |
| Пинормация о приобре                         | <br>160     | 160        |
| Линеаризация 107,                            | 100,<br>21E | 216        |
| Моделирование                                | Δ1Ο,        | 410<br>177 |
| Пастроики оезопасности                       |             | 100        |
| Настроики зонда                              | • • • •     | 180        |
| Перечень сооощении диагностики               |             | 203        |
| Показать канал 1 до 4                        | • • • •     | 212        |
| Проверка прибора                             |             | 218        |
| Расширенная настроика                        |             | 159        |
| Регистрация данных                           | • • • •     | 210        |
| Резервная конфигурация на дисплее            |             | 195        |
| Релейный выход                               |             | 183        |
| Список событий                               | 122,        | 204        |
| Уровень                                      |             | 161        |
| Analog input 1 до 5                          | 157,        | 208        |
| Heartbeat                                    |             | 220        |
| Подсветка (Параметр)                         |             | 194        |
| Подтвердите код доступа (Параметр)           |             | 200        |
| Подтвердить длину зонда (Параметр)           | 181,        | 182        |
| Подтвердить расстояние (Параметр)            | 153,        | 156        |
| Показать канал 1 до 4 (Подменю)              |             | 212        |
| Последнее резервирование (Параметр)          |             | 195        |
| Последняя точка маски (Параметр)             | 155,        | 156        |
| Потеря сигнала (Параметр)                    |             | 177        |
| Предыдущее диагн. сообщение (Параметр)       |             | 201        |
| Преобразователь                              |             |            |
| Поворот дисплея                              |             | . 46       |
| Принадлежности                               |             |            |
| Для обслуживания                             |             | 136        |
| Для прибора                                  |             | 129        |
| Для связи                                    |             | 136        |
| Принцип ремонта                              |             | 126        |
| Проверка прибора (Подменю)                   |             | 218        |
| Продукт (Параметр)                           |             | 161        |
| D                                            |             |            |
|                                              |             |            |

| Разделитель (Параметр)                        | 193 |
|-----------------------------------------------|-----|
| Расстояние (Параметр)                         | 207 |
| Расширенная настройка (Подменю)               | 159 |
| Расширенные условия процесса (Параметр)       | 163 |
| Расширенный заказной код 1 (Параметр)         | 206 |
| Регистрация данных (Подменю)                  | 210 |
| Режим отказа (Параметр)                       | 187 |
| Резервная конфигурация на дисплее (Подменю) . | 195 |

| Результат проверки прибора (Параметр) Результат сравнения (Параметр) | 218<br>196 |
|----------------------------------------------------------------------|------------|
| Резьбовое соединение                                                 | 42         |
| Релейный выход (Подменю)                                             | 183        |
|                                                                      |            |
| C                                                                    |            |
| Свободный текст (Параметр)                                           | 171        |
| Сервисный интерфейс (CDI)                                            | . 60       |
| Серийный номер (Параметр)                                            | 205        |
| Сигнал уровня (Параметр)                                             | 219        |
| Сигналы состояния                                                    | 117        |
| Символы                                                              |            |
| В редакторе текста и чисел                                           | . 73       |
| Для коррекции                                                        | 73         |
| Символы измеренного значения                                         | . 71       |
| Символьные обозначения в подменю                                     | 70         |
| Символьные обозначения в режиме блокировки                           | . 70       |
| Системные компоненты                                                 | 137        |
| Состояние резервирования (Параметр)                                  | 196        |
| Список событий                                                       | 122        |
| Список событий (Подменю)                                             | 204        |
| Статус блокировки (Параметр)                                         | 159        |
| Статус переключателя (Параметр) 187,                                 | 217        |
| Стержневой зонд                                                      |            |
| Конструкция                                                          | . 18       |
| Стержневые зонды                                                     |            |
| Прочность на изгиб                                                   | . 29       |
| Укорачивание                                                         | . 40       |
| т                                                                    |            |
| $\mathbf{I}$                                                         | 172        |
| Таоличный режим (Параметр)                                           | 193        |
|                                                                      | 118        |
| Текищая карта маски (Параметр)                                       | 154        |
| Текущее сообщение лиагностики (Параметр)                             | 201        |
| Теплоизоляция                                                        | 39         |
| Техника безопасности на рабочем месте                                | . 13       |
| Техническое обслуживание                                             | 125        |
| Технологический процесс (Параметр)                                   | 162        |
| Тип бункера (Параметр)                                               | 150        |
| Тип линеаризации (Параметр)                                          | 169        |
| Тип продукта (Параметр)                                              | 161        |
| Требования к работе персонала                                        | . 12       |
| Тросовые зонды                                                       |            |
| Монтаж                                                               | . 42       |
| Прочность на растяжение                                              | . 26       |
| Укорачивание                                                         | . 40       |

## y

| Указания по технике безопасности           |
|--------------------------------------------|
| Основные                                   |
| Указания по технике безопасности (ХА) 15   |
| Управление конфигурацией (Параметр) 195    |
| Управление конфигурацией прибора 97, 104   |
| Уровень (Параметр)                         |
| Уровень (Подменю)                          |
| Уровень линеаризованый (Параметр) 171, 207 |
|                                            |

| Уровень события                             |
|---------------------------------------------|
| Пояснение                                   |
| Символы                                     |
| Установка кода доступа 63                   |
| Установка рабочего языка                    |
| Устранение неисправностей 115               |
| Устройство индикации                        |
| Устройство управления                       |
| Утипизация 128                              |
| Тимизации 120                               |
| Φ                                           |
| - $        -$                               |
| Фиктическая длина зонда (параметр) 100, 102 |
| Фильтрация журнала сооытии 122              |
| Фланец                                      |
| Форматировать дисплей (Параметр)            |
| Функция документа 6                         |
| Функция релейного выхода (Параметр) 183     |
|                                             |
| Ч                                           |
| Числовой формат (Параметр) 193              |
|                                             |
| Э                                           |
| Эксплуатационная безопасность 13            |
|                                             |
| Пистистические состисти                     |
| диагностическое сооощение                   |
| ٨                                           |
|                                             |
| Analog input 1 до 5 (Подменю)               |
| D                                           |
| В                                           |
| Block tag (Параметр)                        |
|                                             |
| C                                           |
| Channel (Параметр)                          |
| _                                           |
| D                                           |
| DIP-переключатель                           |
| см. Переключатель защиты от записи          |
| <b>x</b> ,                                  |
| F                                           |
| FHX50                                       |
|                                             |
| Н                                           |
| Heartheat (Полменю) 220                     |
| HistoPOM (organica)                         |
|                                             |
| т                                           |
| <b>L</b><br>L                               |
| Language (ITapametp) 189                    |
| מ                                           |
|                                             |
| Process Value Filter Time (Параметр) 158    |
| C                                           |
| 5                                           |
| Status (Параметр) 209                       |
| **                                          |
| U                                           |
| Units index (Параметр)                      |
| -                                           |
| V                                           |
| Value (Параметр) 209                        |
|                                             |

Тросовый зонд

#### W

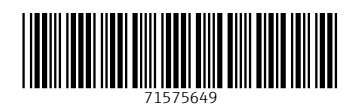

www.addresses.endress.com

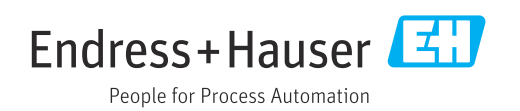